# MAXIMUS VIII EXTREME

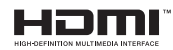

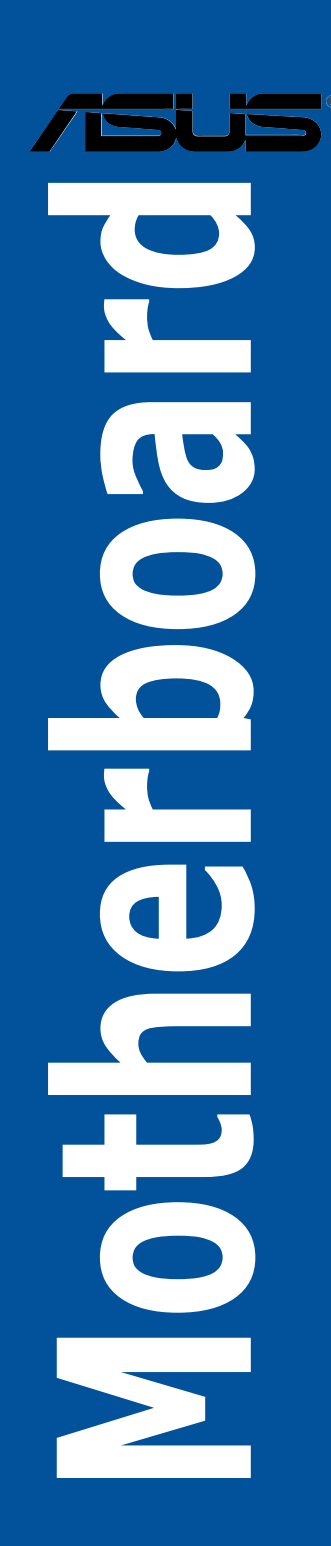

G10739 Erste Ausgabe August 2015

#### Copyright © 2015 ASUSTeK COMPUTER INC. Alle Rechte vorbehalten.

Kein Teil dieses Handbuchs, einschließlich der darin beschriebenen Produkte und Software, darf ohne ausdrückliche schriftliche Genehmigung von ASUSTeK COMPUTER INC. ("ASUS") mit jeglichen Mitteln in jeglicher Form reproduziert, übertragen, transkribiert, in Wiederaufrufsystemen gespeichert oder in jegliche Sprache übersetzt werden, abgesehen von vom Käufer als Sicherungskopie angelegter Dokumentation.

Die Produktgarantie erlischt, wenn (1) das Produkt ohne schriftliche Genehmigung von ASUS repariert, modifiziert oder geändert wird und wenn (2) die Seriennummer des Produkts unkenntlich gemacht wurde oder fehlt.

ASUS BIETET DIESES HANDBUCH IN SEINER VORLIEGENDEN FORM AN, OHNE JEGLICHE GARANTIE, SEI SIE DIREKT ODER INDIREKT, EINSCHLIESSLICH, ABER NICHT BESCHRÄNKT AUF INDIREKTE GARANTIEN ODER BEDINGUNGEN BEZÜGLICH DER VERKÄUFLICHKEIT ODER EIGNUNG FÜR EINEN BESTIMMTEN ZWECK. IN KEINEM FALL IST ASUS, SEINE DIREKTOREN, LEITENDEN ANGESTELLTEN, ANGESTELLTEN ODER AGENTEN HAFTBAR FÜR JEGLICHE INDIREKTE, SPEZIELLE, ZUFÄLLIGEN ODER FOLGESCHÄDEN (EINSCHLIESSLICH SCHÄDEN AUFGRUND VON PROFITVERLUSTEN, GESCHÄFTSVERLUSTEN, NUTZUNGS- ODER DATENVERLUSTEN, UNTERBRECHUNG VON GESCHÄFTSVERLUSTEN, NUTZUNGS- ODER DATENVERLUSTEN, UNTERBRECHUNG VON GESCHÄFTSVERLUSTEN, DUTZUNGS- DIER WENN ASUS VON DER MÖGLICHKEIT SOLCHER SCHÄDEN UNTERRICHTET WURDE, DIE VON DEFEKTEN ODER FEHLERN IN DIESEM HANDBUCH ODER AN DIESEM PRODUKT HERRÜHREN.

DIE TECHNISCHEN DATEN UND INFORMATIONEN IN DIESEM HANDBUCH SIND NUR ZU INFORMATIONSZWECKEN GEDACHT, SIE KÖNNEN JEDERZEIT OHNE VORANKÜNDIGUNG GEÄNDERT WERDEN UND SOLLTEN NICHT ALS VERPFLICHTUNG SUSS ANGESEHEN WERDEN. ASUS ÜBERNIMMT KEINE VERANTWORTUNG ODER HAFTUNG FÜR JEGLICHE FEHLER ODER UNGENAUIGKEITEN, DIE IN DIESEM HANDBUCH AUFTRETEN KÖNNTEN, EINSCHLIESSLICH DER DARIN BESCHRIEBENEN PRODUKTE UND SOFTWARE.

In diesem Handbuch erscheinende Produkte und Firmennamen könnten eingetragene Warenzeichen oder Copyrights der betreffenden Firmen sein und dienen ausschließlich zur Identifikation oder Erklärung und zum Vorteil des jeweiligen Eigentümers, ohne Rechtsverletzungen zu beabsichtigen.

#### Angebot, Quellcode bestimmter Software, zur Verfügung zu stellen

Dieses Produkt enthält urheberrechtlich geschützte Software, die unter der General Public License ("GPL") oder Lesser General Public License Version ("LGPL") lizenziert sind und/oder anderen Free Open Source Software. Solche Software in diesem Produkt wird ohne jegliche Gewährleistung, soweit nach anwendbarem Recht zulässig, verteilt. Kopien der Lizenzen sind in diesem Produkt enthalten.

Soweit die geltenden Lizenz Sie zum Quellcode dieser Software und/oder andere zusätzliche Daten berechtigt, können Sie es für einen Zeitraum von drei Jahren seit der letzten Auslieferung des Produktes benutzen, entweder

(1) kostenlos, indem Sie es unter http://support.asus.com/download downloaden

oder

(2) für die Kosten der Vervielfältigung und Zulieferung, abhängig vom bevorzugten Träger und dem Ort, wo Sie es versendet haben wollen, durch das Senden einer Anfrage an:

ASUSTek COMPUTER INC.

Legal Compliance Dept.

15 Li Te Rd.,

Beitou, Taipei 112

Taiwan

In Ihrer Anfrage geben Sie bitte den Namen, die Modellnummer und Version, die Sie im Info-Feld des Produkts, für das Sie den entsprechenden Quellcode erhalten möchten, finden und Ihre Kontaktdaten, so dass wir die Konditionen und Frachtkosten mit Ihnen abstimmen können.

Der Quellcode wird OHNE JEGLICHE HAFTUNG vertrieben und unter der gleichen Lizenz wie der entsprechende Binär/Objektcode.

Dieses Angebot gilt für jeden mit Erhalt dieser Mitteilung.

ASUSTeK ist bestrebt, vollständigen Quellcode ordnungsgemäß zur Verfügung zu stellen, wie in verschiedenen Free Open Source Software-Lizenzen vorgeschrieben. Wenn Sie jedoch Probleme bei der Erlangung der vollen entsprechenden Quellkode wir sehr dankbar auf, wenn Sie uns eine Mitteilung an die E-Mail-Adresse gpl@asus.com unter Angabe der Produkt-und der Beschreibung des Problems (senden Sie bitte keine großen Anhänge wie Quellcode-Archive, etc., an diese E-Mail-Adresse).

# Inhaltsverzeichnis

| Sicherheitsinformationen vii |                                               |                                               |  |  |
|------------------------------|-----------------------------------------------|-----------------------------------------------|--|--|
| Über die                     | eses Hand                                     | buch vii                                      |  |  |
| ΜΑΧΙΜΙ                       | MAXIMUS VIII EXTREME Spezifikationsübersichtx |                                               |  |  |
| OC Pan                       | el II Spezi                                   | fikationsübersichtxv                          |  |  |
| Verpack                      | ungsinha                                      | lt xvi                                        |  |  |
| Installat                    | ionswerkz                                     | zeuge und Komponenten xvii                    |  |  |
| Kapitel                      | 1:                                            | Produkteinführung                             |  |  |
| 1.1                          | Sonderfu                                      | nktionen1-1                                   |  |  |
|                              | 1.1.1                                         | Leistungsmerkmale des Produkts 1-1            |  |  |
|                              | 1.1.2                                         | ROG-Sonderfunktionen:1-3                      |  |  |
|                              | 1.1.3                                         | ASUS Sonderfunktionen1-4                      |  |  |
|                              | 1.1.4                                         | Umfassende ROG-Software1-4                    |  |  |
| 1.2                          | Motherbo                                      | pard-Übersicht1-6                             |  |  |
|                              | 1.2.1                                         | Bevor Sie beginnen1-6                         |  |  |
|                              | 1.2.2                                         | Motherboard-Layout1-7                         |  |  |
|                              | 1.2.3                                         | Central Processing Unit (CPU)1-9              |  |  |
|                              | 1.2.4                                         | Systemspeicher1-10                            |  |  |
|                              | 1.2.5                                         | Erweiterungssteckplätze                       |  |  |
|                              | 1.2.6                                         | Onboard Tasten                                |  |  |
|                              | 1.2.7                                         | Onboard LEDs                                  |  |  |
|                              | 1.2.8                                         | Jumper 1-38                                   |  |  |
|                              | 1.2.9                                         | Interne Anschlüsse1-39                        |  |  |
|                              | 1.2.10                                        | Probelt1-48                                   |  |  |
| Kapitel                      | 2:                                            | Grundinstallation                             |  |  |
| 2.1                          | Ihr Comp                                      | utersystem aufbauen2-1                        |  |  |
|                              | 2.1.1                                         | Motherboard Installation2-1                   |  |  |
|                              | 2.1.2                                         | CPU Installation                              |  |  |
|                              | 2.1.3                                         | Installieren von CPU-Kühlkörper und Lüfter2-5 |  |  |
|                              | 2.1.4                                         | DIMM Installation                             |  |  |
|                              | 2.1.5                                         | ATX Stromversorgung2-8                        |  |  |
|                              | 2.1.6                                         | SATA-Geräteanschlüsse2-9                      |  |  |
|                              | 2.1.7                                         | E/A-Anschlüsse auf der Frontseite2-10         |  |  |
|                              | 2.1.8                                         | Erweiterungskarte installieren2-11            |  |  |
|                              | 2.1.9                                         | Wi-Fi Antenneninstallation2-12                |  |  |

| 2.2    | BIOS Update Utility                              |                                                                       |     |
|--------|--------------------------------------------------|-----------------------------------------------------------------------|-----|
| 2.3    | Rücktafel- und Audio-Anschlüsse des Motherboards |                                                                       | 14  |
|        | 2.3.1                                            | Hintere E/A-Anschlüsse2-                                              | 14  |
|        | 2.3.2                                            | Audio E/A-Anschlüsse2-                                                | 16  |
| 2.4    | OC Panel                                         | l II2-                                                                | 18  |
|        | 2.4.1                                            | OC Panel II Übersicht2-                                               | 18  |
|        | 2.4.2                                            | Ihr OC Panel II im Normalmodus einrichten2-2                          | 21  |
|        | 2.4.3                                            | Ihr OC Panel II im Extremmodus einrichten2-2                          | 24  |
| 2.5    | Erstmalig                                        | jes Starten2-2                                                        | 25  |
| 2.6    | Ausschal                                         | ten des Computers2-                                                   | 25  |
| Kapite | 3:                                               | BIOS-Setup                                                            |     |
| 3.1    | Kennenle                                         | rnen des BIOS3                                                        | -1  |
| 3.2    | BIOS-Set                                         | up-Programm3                                                          | -2  |
|        | 3.2.1                                            | EZ Modus                                                              | 3-3 |
|        | 3.2.2                                            | Erweiterter Modus                                                     | 3-4 |
| 3.3    | Favoriten                                        |                                                                       | -7  |
| 3.4    | Main-Mer                                         | ıü (Hauptmenü)3                                                       | -8  |
| 3.5    | Extreme <sup>-</sup>                             | Tweaker-Menü3-                                                        | 11  |
| 3.6    | Advance                                          | d-Menü3-:                                                             | 21  |
|        | 3.6.1                                            | CPU-Konfiguration                                                     | 22  |
|        | 3.6.2                                            | Weitere Plattformkonfiguration                                        | 24  |
|        | 3.6.3                                            | System Agent (SA) Configuration<br>(Systemagent- (SA-) Konfiguration) | 25  |
|        | 3.6.4                                            | BOG-Effekte                                                           | 27  |
|        | 3.6.5                                            | PCH-Konfiguration                                                     | 28  |
|        | 3.6.6                                            | PCH Speicherkonfiguration                                             | 28  |
|        | 3.6.7                                            | USB Konfiguration                                                     | 30  |
|        | 3.6.8                                            | Netzwerk-Stack                                                        | 31  |
|        | 3.6.9                                            | Onboard-Gerätekonfiguration                                           | 32  |
|        | 3.6.10                                           | APM-Konfiguration                                                     | 34  |
|        | 3.6.11                                           | SMART-Informationen zu Festplatte/SSD                                 | 35  |
|        | 3.6.12                                           | Intel(R) ThunderBolt                                                  | 35  |
| 3.7    | Überwacl                                         | hungsmenü3-                                                           | 36  |
| 3.8    | Boot Men                                         | ıü3-                                                                  | 41  |

| 3.9    | Tools-Menü               |                                                                    |  |
|--------|--------------------------|--------------------------------------------------------------------|--|
|        | 3.9.1                    | ASUS EZ Flash 3 Utility                                            |  |
|        | 3.9.2                    | Sicheres Löschen                                                   |  |
|        | 3.9.3                    | ASUS-Übertaktungsprofil                                            |  |
|        | 3.9.4                    | BIOS Flashback                                                     |  |
|        | 3.9.5                    | ROG OC Panel H-Key Configure<br>(ROG-OC-Panel-H-Key konfigurieren) |  |
|        | 3.9.6                    | ASUS SPD-Information                                               |  |
|        | 3.9.7                    | Grafikkarteninformationen3-50                                      |  |
| 3.10   | Exit Mer                 | nü3-51                                                             |  |
| 3.11   | Aktualis                 | ieren des BIOS3-52                                                 |  |
| Kapite | el 4:                    | Software-Support                                                   |  |
| 4.1    | Installie                | ren eines Betriebssystems 4-1                                      |  |
| 4.2    | Support                  | -DVD-Informationen4-1                                              |  |
|        | 4.2.1                    | Ausführen der Support-DVD 4-1                                      |  |
|        | 4.2.2                    | Beschaffung der Software-Handbücher 4-2                            |  |
| 4.3    | Software Information     |                                                                    |  |
| 4.4    | AI Suite 3               |                                                                    |  |
| 4.5    | Dual Int                 | elligent Processors 54-6                                           |  |
| 4.6    | ROG Au                   | dio-Funktionen4-36                                                 |  |
| 4.7    | Sonic R                  | Sonic Radar II                                                     |  |
| 4.8    | GameFirst III            |                                                                    |  |
| 4.9    | KeyBot II                |                                                                    |  |
| 4.10   | ASUS Media Streamer      |                                                                    |  |
| 4.11   | RAMDisk                  |                                                                    |  |
| 4.12   | MemTw                    | eaklt4-55                                                          |  |
| 4.13   | ROG CF                   | PU-Z                                                               |  |
| 4.14   | RAMCa                    | RAMCache                                                           |  |
| 4.15   | Beleuchtungssteuerung4-5 |                                                                    |  |

# Kapitel 5: RAID-Support

| 5.1 | RAID Konfigurationen5 |                                                                            | 5-1  |
|-----|-----------------------|----------------------------------------------------------------------------|------|
|     | 5.1.1                 | RAID Definitionen                                                          | 5-1  |
|     | 5.1.2                 | Serial ATA-Festplatten installieren                                        | 5-2  |
|     | 5.1.3                 | Einstellen der RAID-Elemente im BIOS                                       | 5-2  |
|     | 5.1.4                 | Intel Rapid Storage Technology Option ROM-Dienstprogramm                   | .5-3 |
| 5.2 | Erstellen             | einer RAID-Treiberdiskette                                                 | 5-7  |
|     | 5.2.1                 | Erstellen einer RAID-Treiberdiskette ohne das Aufrufen des Betriebssystems | .5-7 |
|     | 5.2.2                 | Erstellen einer RAID-Treiberdiskette unter Windows®                        | 5-8  |
|     | 5.2.3                 | Installieren des RAID-Treibers<br>während der Windows-Installation         | 5-8  |

### Anhang

| Hinweise                | A-1 |
|-------------------------|-----|
| ASUS Kontaktinformation | A-6 |

# Sicherheitsinformationen

# **Elektrische Sicherheit**

- Um die Gefahr eines Stromschlags zu verhindern, ziehen Sie die Netzleitung aus der Steckdose, bevor Sie das System an einem anderen Ort aufstellen.
- Beim Anschließen oder Trennen von Geräten an das oder vom System müssen die Netzleitungen der Geräte ausgesteckt sein, bevor die Signalkabel angeschlossen werden. Wenn möglich, entfernen Sie alle Stromkabel vom bestehenden System. bevor Sie ein Gerät hinzufügen.
- Vor dem Anschließen oder Entfernen von Signalkabeln vom Motherboard, müssen alle Netzleitungen ausgesteckt sein.
- Erbitten Sie professionelle Unterstützung, bevor Sie einen Adapter oder eine Verlängerungsschnur verwenden. Diese Geräte könnte den Schutzleiter unterbrechen.
- Pr
  üfen Sie, ob die Stromversorgung auf die Spannung Ihrer Region richtig eingestellt ist. Sind Sie sich 
  über die Spannung der von Ihnen benutzten Steckdose nicht sicher, erkundigen Sie sich bei Ihrem Energieversorgungsunternehmen vor Ort.
- Ist die Stromversorgung defekt, versuchen Sie nicht, sie zu reparieren. Wenden Sie sich an den qualifizierten Kundendienst oder Ihre Verkaufsstelle.

# Betriebssicherheit

- Vor Installation des Motherboards und Anschluss von Geräten sollten Sie alle mitgelieferten Handbücher gewissenhaft lesen.
- Vor Inbetriebnahme des Produkts müssen alle Kabel richtig angeschlossen sein und die Netzleitungen dürfen nicht beschädigt sein. Bemerken Sie eine Beschädigung, kontaktieren Sie sofort Ihren Händler.
- Um Kurzschlüsse zu vermeiden, halten Sie Büroklammern, Schrauben und Heftklammern fern von Anschlüssen, Steckplätzen, Sockeln und Stromkreisen.
- Vermeiden Sie Staub, Feuchtigkeit und extreme Temperaturen. Stellen Sie das Produkt nicht an einem Ort auf, wo es nass werden könnte.
- Stellen/legen Sie das Produkt auf eine stabile Fläche.
- Sollten technische Probleme mit dem Produkt auftreten, kontaktieren Sie den qualifizierten Kundendienst oder Ihre Verkaufsstelle.

# Über dieses Handbuch

Dieses Benutzerhandbuch enthält Informationen, die Sie bei der Installation und Konfiguration des Motherboards brauchen.

# Wie dieses Handbuch aufgebaut ist

Dieses Handbuch enthält die folgenden Abschnitte:

Kapitel 1: Produkteinführung

Dieses Kapitel beschreibt die Leistungsmerkmale des Motherboards und die neuen Technologien, die es unterstützt. Es beschreibt Schalter, Brücken und Konnektoren auf dem Motherboard.

#### Kapitel 2: Grundinstallation

Dieses Kapitel führt die Hardwareeinstellungsvorgänge auf, die Sie bei der Installation der Systemkomponenten ausführen müssen.

#### Kapitel 3: BIOS-Setup

Dieses Kapitel erklärt, wie Sie die Systemeinstellungen über die BIOS-Setup-Menüs ändern. Detaillierte Beschreibungen der BIOS-Parameter sind ebenfalls vorhanden.

#### Kapitel 4: Software-Support

Dieses Kapitel beschreibt den Inhalt der Support-DVD, die im Motherboard-Paket und der Software enthalten ist.

#### Kapitel 5: RAID-Support

Dieses Kapital beschreibt die RAID-Konfigurationen.

# Wo finden Sie weitere Information

In den folgenden Quellen finden Sie weitere Informationen, sowie Produkt und Software-Updates.

#### 1. ASUS Webseite

Die ASUS Webseite (www.asus.com) enthält aktualisierte Informationen über ASUS Hardware und Softwareprodukte.

#### 2. Optionale Dokumentation

Ihr Produktpaket enthält möglicherweise optionale Dokumente, wie z.B. Garantiekarten, die von Ihrem Händler hinzugefügt wurden. Diese Dokumente sind nicht Teil des Standardpakets.

# Anmerkungen zu diesem Handbuch

Um sicherzustellen, dass Sie die richtigen Schritte ausführen, beachten Sie die folgenden Symbole, die in diesem Handbuch benutzt werden.

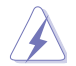

GEFAHR/WARNUNG: Informationen zur Vermeidung von Verletzungen beim Versuch, eine Aufgabe abzuschließen.

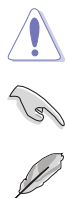

ACHTUNG: Informationen, um Schäden an den Komponenten zu vermeiden, beim Ausführen einer Aufgabe

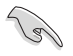

WICHTIG: Anweisungen, denen Sie folgen MÜSSEN, um die Aufgabe zu vollenden.

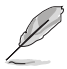

HINWEIS: Tipps und zusätzliche Informationen, die Ihnen helfen, die Aufgabe zu vollenden.

# Typographie

| Fetter Text                                                   | Zeigt Ihnen ein Menü oder ein Element welches<br>ausgewählt werden muss.                                                         |
|---------------------------------------------------------------|----------------------------------------------------------------------------------------------------|
| Kursiv                                                        | Wird benutzt, um ein Wort oder einen Satz zu betonen.                                                                            |
| <taste></taste>                                               | Tasten innerhalb der Kleiner-als- und Größer-als-Zeichen<br>besagen, dass Sie diese Tasten drücken müssen.                       |
|                                                               | Beispiel: <enter> bedeutet, dass Sie die Enter oder Return<br/>Taste drücken müssen.</enter>                                     |
| <taste1> + <taste2> +<br/><taste3></taste3></taste2></taste1> | Wenn Sie zwei oder mehrere Tasten gleichzeitig drücken<br>müssen, werden die Tastennamen mit einem Pluszeichen<br>(+) verbunden. |

|                         | LGA1151-Sockel für 6. Generation Intel® Core™ i7 / i5 / i3 /<br>Pentium® / Celeron® Prozessoren                                                                                                    |
|-------------------------|----------------------------------------------------------------------------------------------------|
|                         | Unterstützt 14 nm CPU                                                                                                    |
| СРО                     | Unterstützt Intel Turbo Boost Technologie 2.0*                                                                                                    |
|                         | <ul> <li>Die Unterstützung der Intel Turbo Boost Technologie 2.0 ist abhängig<br/>vom CPU-Typ.</li> </ul>                                                                                                    |
| Chipsatz                | Intel Z170 Express Chipsatz                                                                                                    |
|                         | Dual-Kanal-Speicherarchitektur                                                                                                    |
| Speicher                | 4 x DIMM, max. 64 GB, DDR4 3800 (Übertaktung)* / 3733<br>(Übertaktung)* / 3700 (Übertaktung)* / 3600 (Übertaktung)* / 3500<br>(Übertaktung)* / 3466 (Übertaktung)* / 3400 (Übertaktung)* / 3333<br>(Übertaktung)* / 3300 (Übertaktung)* / 2666 (Übertaktung)* / 2400<br>(Übertaktung)* / 2133* MHz, nicht-ECC, ungepufferter Speicher |
|                         | Unterstützt Intel Extreme Memory Profile (XMP)                                                                                                    |
|                         | <ul> <li>Hyper DIMM-Unterstützung unterliegt den physikalischen<br/>Eigenschaften der einzelnen CPUs.</li> <li>Details finden Sie auf der Speicher QVL (Liste qualifizierter Anbieter).</li> </ul>                                                                                                    |
|                         | Neue 6. Generation Intel® Core™ Prozessoren                                                                                                    |
|                         | - 3 x PCle 3.0/2.0 x16 Steckplätze (unterstützen x16, x8/x8, x8/x4/x4)                                                                                                    |
|                         | Intel Z170 Express Chipsatz                                                                                                    |
| Erweiterungssteckplätze | - 1 x PCIe 3.0/2.0 x16 Steckplatz (max. bei x4 Modus)*                                                                                                    |
|                         | - 2 x PCle 3.0/2.0 x1 Steckplätze                                                                                                    |
|                         | <ul> <li>Der PCle x4_4 Steckplatz teilt die Bandbreite mit SATA6G_56. Der PCle<br/>x4_4 ist auf den x2-Modus voreingestellt.</li> </ul>                                                                                                    |
|                         | Unterstützt NVIDIA Quad-GPU SLI™ Technologie                                                                                                    |
| Unterstützung           | Unterstützt AMD 4-Wege / 3-Wege / 2-Wege Quad-GPU<br>CrossFireX™ Technologie                                                                                                    |
|                         | Integrierter Intel HD-Grafikprozessor                                                                                                    |
|                         | - DisplayPort 1.2* mit einer max. Auflösung von 4096 x 2304 @24Hz                                                                                                    |
|                         | - HDMI 1.4 mit einer max. Auflösung von 4096 x 2160 @24Hz                                                                                                    |
| Grafik                  | - Intel InTru™ 3D/Quick Sync Video/Clear Video HD Technologie/<br>Insider™                                                                                                    |
|                         | - Unterstützt bis zu 2 Displays gleichzeitig                                                                                                    |
|                         | - Maximaler gemeinsamer Speicher von 512MB                                                                                                    |
|                         | * DP 1.2 Multi-Stream Transport kompatibel; unterstützt DP 1.2-Monitor<br>Daisy-Chain mit bis zu 3 Displays                                                                                                    |

|                  | Intel Z170 Express Chipsatz                                                                                                    |
|------------------|----------------------------------------------------------------------------------------------------|
|                  | - 2 x SATA Express Anschlüsse [grau] (kompatibel mit 4 x SATA 6.0<br>Gb/s Anschlüssen)                                                                                                    |
|                  | <ul> <li>- 6 x SATA 6 Gb/s Anschlüsse [grau] (4 Anschlüsse von 2 x SATA<br/>Express Anschlüssen)</li> </ul>                                                                                                    |
|                  | <ul> <li>- 1 x M.2 Sockel 3 mit M Key, Typ 2242/2260/2280/22110</li> <li>Speichergeräteunterstützung (PCIe 3.0 x4 und SATA Modus)**</li> </ul>                                                                                                    |
|                  | - Intel Rapid Storage Technologie 14 unterstützt RAID 0, 1, 5 und 10*                                                                                                    |
| Speicher         | - Intel Smart Response Technologie*                                                                                                    |
|                  | - 1 x U.2 Anschluss, unterstützt PCIe 3.0 x4 NVM Express Speicher**                                                                                                    |
|                  | ASMedia SATA 6Gb/s controller                                                                                                    |
|                  | - 2 x SATA 6 Gb/s Anschlüsse (schwarz)***                                                                                                    |
|                  | <ul> <li>Diese Funktionen arbeiten je nach eingebauter CPU.</li> <li>Der M.2-Steckplatz teilt sich die Bandbreite mit den U.2- und SATA<br/>Express 1-Steckplätzen. Detaillierte Informationen finden Sie bitte im<br/>Benutzerhandbuch.</li> <li>Diese SATA Anschlüsse sind nur für Daten-Festplatten. ATAPI-Geräte<br/>werden nicht unterstützt.</li> </ul> |
| LAN              | Intel I219-V-Gigabit-LAN - Dual-Verbindung zwischen dem<br>integrierten Media Access Controller (MAC) und Physical Layer (PHY)                                                                                                    |
| LAN              | Anti-surge LANGuard                                                                                                    |
|                  | ROG GameFirst Technologie                                                                                                    |
|                  | Wi-Fi 802.11 a/b/g/n/ac unterstützt Dual-Band 2.4/5 GHz                                                                                                    |
| WLAN & Bluetooth | Übertragungsgeschwindigkeit bis zu 1300 Mb/s                                                                                                    |
|                  | Bluetooth v4.0/3.0+HS                                                                                                    |
|                  | ROG SupremeFX 2015 Audio 8-Kanal-HD-Audio CODEC                                                                                                    |
|                  | - ES9023P HD-Codec                                                                                                    |
|                  | - 2VRMS Kopfhörerverstärker (32-600 Ohm)                                                                                                    |
|                  | - SupremeFX Shielding-Technologie                                                                                                    |
|                  | <ul> <li>Jack-Detection (Buchsenerkennung), Multistreaming und<br/>Frontblende-Jack-Retasking (Buchsenneubelegung)</li> </ul>                                                                                                    |
| Audio            | - Optischer S/PDIF-Ausgang an der Rückseite                                                                                                    |
|                  | Audio Ausstattung:                                                                                                    |
|                  | - Sonic SenseAmp                                                                                                    |
|                  | - Sonic Studio II                                                                                                    |
|                  | - Sonic Radar II                                                                                                    |
|                  | - DTS Connect                                                                                                    |

|                       | Intel Z170 Express Chipsatz - Unterstützt ASUS USB 3.1 Boost                                                                       |
|-----------------------|----------------------------------------------------------------------------------------------------|
|                       | <ul> <li>- 6 x USB 3.0 Anschlüsse (2 Anschlüsse auf der Rückseite [blau], 4<br/>Anschlüsse auf dem Mittelboard [grau])*</li> </ul> |
|                       | - 6 x USB 2.0 Anschlüsse (6 Anschlüsse auf dem Mittelboard)***                                                                     |
|                       | Intel USB 3.1 Controller:                                                                                                    |
|                       | - 2 x USB 3.1 Anschlüsse (1 Typ-A und 1 Typ-C Anschluss auf der Rückseite)                                                         |
| USB                   | ASMedia USB 3.1 Controller - unterstützen ASUS USB 3.1<br>Boost:                                                                   |
|                       | - 2 x USB 3.1 Anschlüsse (2 Typ-A Anschlüsse auf der Rückseite [rot])                                                              |
|                       | ASMedia USB 3.0 Controller - unterstützt ASUS USB 3.1 Boost:                                                                       |
|                       | - 2 x USB 3.0 Anschlüsse (2 Anschlüsse auf der Rückseite [blau])                                                                   |
|                       | *** 2 x USB 2.0 Anschlüsse auf dem Mittelboard (USB1314), gemeinsame<br>Nutzung mit ROG-Erweiterungsanschluss (ROG_EXT).           |
|                       | Extreme Engine Digi+                                                                                                    |
|                       | - MicroFine Legierungsdrossel                                                                                                    |
|                       | - OptiMOS MOSFETs                                                                                                    |
|                       | - 10K Schwarz-Metallic Kondensatoren                                                                                               |
|                       | OC Zone                                                                                                    |
|                       | - ReTry-Taste                                                                                                    |
|                       | - Sicherer-Start-Taste                                                                                                    |
|                       | - LN2-Modus-Header                                                                                                    |
|                       | - Langsam-Modus-Schalter                                                                                                    |
|                       | - Start-Schaltfläche                                                                                                    |
|                       | - Reset-Taste                                                                                                    |
|                       | - Probelt                                                                                                    |
|                       | - PCIe x16 Lane-Schalter                                                                                                    |
|                       | - Speicherschalter-Header                                                                                                    |
| POG-Sonderfunktionen  | ROG RAMCache                                                                                                    |
| Rod-Sonderfunktionen. | ROG RAMDisk                                                                                                    |
|                       | KeyBot II                                                                                                    |
|                       | - Ein-Klick-Übertaktung                                                                                                    |
|                       | - X.M.P.                                                                                                    |
|                       | - DirectKey                                                                                                    |
|                       | - CMOS löschen                                                                                                    |
|                       | - Eingeschaltet                                                                                                    |
|                       | UEFI BIOS-Funktionen:                                                                                                    |
|                       | - Extreme Tweaker                                                                                                    |
|                       | - Tweakers' Paradise                                                                                                    |
|                       | - ROG SSD Secure Erase                                                                                                    |
|                       | - GPU.DIMM Post                                                                                                    |
|                       | - O.C. Profil                                                                                                    |
|                       | - Vorschau der Grafikkarteninformationen                                                                                           |
|                       | USB BIOS Flashback                                                                                                    |

|                  | ASUS Dual Intelligent Processors 5                                                                          |
|------------------|----------------------------------------------------------------------------------------------------|
|                  | - 5-Wege-Optimierungstaste konsolidiert perfekt TPU, EPU, DIGI+<br>Power Control, Fan Xpert 3 und Turbo App |
|                  | Wi-Fi GO!                                                                                                   |
|                  | - Wi-Fi GO!-Funktion: Cloud GO, Remote Desktop, Remote Tastatur & Maus, Dateiübertragung                    |
|                  | - Wi-Fi GO!- und NFC Remote-App für Smartphones und Tablets<br>unter iOS 7 und Android™ 4.0                 |
|                  | Media Streamer                                                                                              |
|                  | - Spielen Sie Musik oder Filme von Ihrem PC auf einen Smart TV,<br>Ihre Unterhaltung geht, wohin Sie gehen! |
|                  | - Media Streamer App für tragbare Smartphones/Tablets, die iOS 7<br>und Android 4.0-Systeme unterstützen    |
|                  | HyStream                                                                                                    |
|                  | - Streamen Sie den Bildschirm von Android-/iOS-/Windows-Geräten<br>auf Ihrem PC-Bildschirm.*                |
|                  | * Weitere Informationen erhalten Sie vom Anbieter Ihres Gerätes.                                            |
| Sonderfunktionen | ASUS-Exklusive-Eigenschaften                                                                                |
|                  | - AI Suite 3                                                                                                |
|                  | - USB 3.1 Boost                                                                                             |
|                  | - AI Charger+                                                                                               |
|                  | - Push Nachricht                                                                                            |
|                  | ASUS EZ Do-It-Yourself                                                                                      |
|                  | - USB BIOS Flashback                                                                                        |
|                  | - ASUS CrashFree BIOS 3                                                                                     |
|                  | - ASUS EZ Flash 3                                                                                           |
|                  | - ASUS C.P.R. (CPU-Parameter-Abruf)                                                                         |
|                  | ASUS Q-Design                                                                                               |
|                  | - ASUS Q-Code                                                                                               |
|                  | - ASUS Q-Shield                                                                                             |
|                  | - ASUS Q-Connector                                                                                          |
|                  | - ASUS Q-LED (CPU, DRAM, VGA, Boot-Geräte-LED)                                                              |
|                  | - ASUS Q-Slot                                                                                               |
|                  | - ASUS Q-DIMM                                                                                               |

| Rückseite E/A-<br>Anschlüsse | 1 x HDMI Anschluss<br>1 x DisplayPort<br>1 x ASUS Wi-Fi GO! Modul (Wi-Fi 802.11 a/b/g/n/ac und Bluetooth v 4.0)<br>1 x BIOS-Flashback-Taste<br>1 x CMOS-löschen-Taste<br>4 x USB 3.1 Anschlüsse (1 x Typ-C [schwarz] und 3 x Typ-A [rot])<br>4 x USB 3.0 Anschlüsse [blau]<br>1 x PS/2 Tastatur / Maus-Kombianschluss<br>1 x Anti-Surge LAN (Überspannungsschutz) (RJ45) Anschluss<br>1 x Optischer S/PDIF-Ausgang-Anschluss<br>5 x Vergoldete Audio-Buchsen                                                                                                    |
|------------------------------|----------------------------------------------------------------------------------------------------|
| Interne E/A-Anschlüsse       | 2 x USB 3.0 Anschlüsse unterstützen zusätzliche 4 USB 3.0 Anschlüsse<br>3 x USB 2.0 Anschlüsse unterstützen zusätzliche 6 USB 2.0<br>Anschlüsse [ein Anschlüsse üher ROG_EXT-Stiftleiste]<br>2 x SATA Express Anschlüsse (kompatibel mit 4 SATA 6 Gb/s Anschlüssen)<br>4 x SATA 6 Gb/s Anschlüsse [2 x grau; 2 x schwarz]<br>1 x U.2 Anschluss<br>1 x M.2 Sockel 3 mit M Key, Typ 2242/2260/2280/22110<br>Speichergeräteunterstützung<br>1 x ROG-Erweiterungsstiftleiste (ROG_EXT)<br>1 x CPU-Lüfteranschluss (4-polig)<br>1 x 4-poliger CPU OPT-Lüfteranschluss<br>4 x Gehäuselüfter-Anschlüsse (4-polig)<br>1 x Wasserpumpenanschluss (4-polig)<br>1 x Wasserpumpenanschluss (4-polig)<br>1 x 5-poliger Zusatzlüfteranschluss<br>4 x Gehäuselüfter-Anschlüsse<br>1 x 24-Pin EATX Stromanschluss<br>8 x 4-polig EATX 14V Power Anschluss<br>4 x 4-polig EATX 14V Power Anschluss<br>4 x 4-polig EATX 14V Power Anschluss<br>1 x EZ Plug-Anschluss<br>9 x Probelt-Messpunkte<br>1 x Einschalter<br>1 x Reset-Taste<br>1 x Reset-Taste<br>1 x LN2-Modus-Jumper<br>1 x Langsam-Modus-Schalter<br>1 x Speicherschalter-Header<br>1 x Frontblenden Audio-Anschluss (AAFP)<br>1 x System Panel Anschluss<br>1 x EI/CFX-Schalter (2/3/4-Wege Einstellungen) |

| BIOS                            | 128 Mb Flash ROM, UEFI AMI BIOS, PnP, DMI3.0, WfM2.0, SM<br>BIOS 3.0, ACPI 5.0, Mehrsprachiges BIOS, ASUS EZ Flash 3,<br>CrashFree BIOS 3, F11 EZ Tuning Wizard, F6 Qfan Control, F3 My<br>Favorites, Quick Note, Zuletzt geändertes Log, F12 PrintScreen und<br>ASUS DRAM SPD (Serial Presence Detect) Speicherinformation |
|---------------------------------|----------------------------------------------------------------------------------------------------|
| Handhabbarkeit                  | WfM 2.0, DMI 3.0, WOL by PME, PXE                                                                                                    |
| Software                        | Treiber<br>ROG GameFirst Technologie<br>ROG RAMDisk<br>ROG RAMCache<br>ROG CPU-Z<br>ROG Mem Tweaklt<br>Overwolf<br>Kaspersky Anti-Virus<br>DAEMON Tools Pro Standard<br>ASUS WebStorage<br>HomeCloud<br>ASUS Utilities                                                                                                    |
| Unterstützte<br>Betriebssysteme | Windows 10*<br>Windows 8.1*<br>Windows 7<br>* Unterstützt nur 64 Bit                                                                                                    |
| Formfaktor                      | Erweiterter ATX-Formfaktor, 12 Zoll x 10,7 Zoll (30,5 cm x 27,2 cm)                                                                                                    |

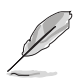

Spezifikationen können sich ohne vorherige Ankündigung ändern.

# OC Panel II Spezifikationsübersicht

| Anzeigen                     | 2,6 Zoll LCM-Display                                                                                                    |  |  |  |  |  |  |
|------------------------------|----------------------------------------------------------------------------------------------------|--|--|--|--|--|--|
|                              | EXTREME/NORMAL Modus-Schalter                                                                                                    |  |  |  |  |  |  |
|                              | EXTREME Modus für Subzero OC Benching:*                                                                                                    |  |  |  |  |  |  |
|                              | - VGA Hotwire                                                                                                    |  |  |  |  |  |  |
|                              | - Subzero Sense                                                                                                    |  |  |  |  |  |  |
|                              | - Langsam-Modus                                                                                                    |  |  |  |  |  |  |
|                              | - Pause-Schalter                                                                                                    |  |  |  |  |  |  |
|                              | - VGA SMB-Header                                                                                                    |  |  |  |  |  |  |
|                              | - Probelt                                                                                                    |  |  |  |  |  |  |
| Due de late income de affres | - 4 x 4-polige Zusatzlüfteranschlüsse [2 x PWM Lüfteranschlüsse]                                                                                                    |  |  |  |  |  |  |
| Produkteigenschaften         | - 2 x Thermische Sensor-Anschlüsse                                                                                                    |  |  |  |  |  |  |
|                              | NORMAL Modus für In-Chassis Verwendung:**                                                                                                    |  |  |  |  |  |  |
|                              | - O.CTaste                                                                                                    |  |  |  |  |  |  |
|                              | - FanSpeed Control-Taste                                                                                                    |  |  |  |  |  |  |
|                              | - LCM-Hintergrundbeleuchtung Ein/Aus-Taste                                                                                                    |  |  |  |  |  |  |
|                              | <ul> <li>Extreme Modus-Funktionen, einschließlich V1-, V2-, DRAM- und<br/>anderer Spannungsdefinitionen, variieren je nach Chipsatz.</li> <li>Einzelheiten entnehmen Sie bitte der Anleitung Ihres Motherboards.</li> </ul> |  |  |  |  |  |  |
|                              | ** Ein 5,25-Zoll-Laufwerksschacht ist für die NORMAL-Modus-<br>Installation erforderlich.                                                                                                    |  |  |  |  |  |  |
| E/A-Anschlüsse               | POWER : 1 x SATA Stromanschluss<br>ROG_EXT Port : 1 x 18-1-poliger Datenverbindungsanschluss                                                                                                    |  |  |  |  |  |  |
| Installationsanforderungen   | 1 x 5,25-Zoll-Laufwerksschacht ist für die NORMAL-Modus-<br>Installation erforderlich<br>1 x SATA Netzkabel für die Stromversorgung des Systems                                                                             |  |  |  |  |  |  |
|                              | MAXIMUS VIII EXTREME und andere Motherboards mit ROG_<br>EXT-Anschluss                                                                                                    |  |  |  |  |  |  |
| Kompatibilität               | <ul> <li>Besuchen Sie die ASUS-Webseite unter www.asus.com, um die<br/>aktuelisten Support-/Kompatibilitätslisten für Motherboards zu<br/>erhalten.</li> </ul>                                                              |  |  |  |  |  |  |
|                              | ** Installieren Sie das/die aktuellste Dienstprogramm/Firmware (ROG<br>Connect Plus) für eine bessere Kompatibilität.                                                                                                    |  |  |  |  |  |  |

# Verpackungsinhalt

Stellen Sie sicher, dass Ihr Motherboard-Paket die folgenden Artikel enthält.

| Motherboard   | ROG MAXIMUS VIII EXTREME                                                             |
|---------------|--------------------------------------------------------------------------------------|
|               | 1 x 3-in-1 Thermistorkabel                                                           |
| Kabel         | 4 x 2-in-1 SATA 6 Gb/s Kabel                                                         |
| Rabei         | 1 x SLI-Brücke                                                                       |
|               | 1 x CrossFireX™ Kabel                                                                |
|               | 1 x E/A-Abdeckung                                                                    |
|               | 1 x ASUS 3T3R Dual-Band-WLAN bewegbare Antennen (Wi-<br>Fi 802.11a/b/g/n/ac konform) |
|               | 1 x Lüftererweiterungskarte                                                          |
|               | 1 x Q-Anschluss                                                                      |
|               | 1 x ROG-Türhänger                                                                    |
| Zubehör       | 1 x 12-in-1-ROG-Kabeletikett                                                         |
|               | 1 x ROG Lüfteretikett                                                                |
|               | OC Panel II Kit:                                                                     |
|               | - 1 x OC Panel II                                                                    |
|               | - 1 x OC Panel Kabel                                                                 |
|               | <ul> <li>1 x OC Panel Schraubenpaket</li> </ul>                                      |
|               | - 1 x OC Panel II Gehäuse                                                            |
| Software-DVD  | ASUS Motherboard Support-DVD                                                         |
| Dokumentation | Benutzerhandbuch                                                                     |

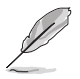

Sollten o.g. Artikel beschädigt oder nicht vorhanden sein, wenden Sie sich bitte an Ihren Händler.

# Installationswerkzeuge und Komponenten

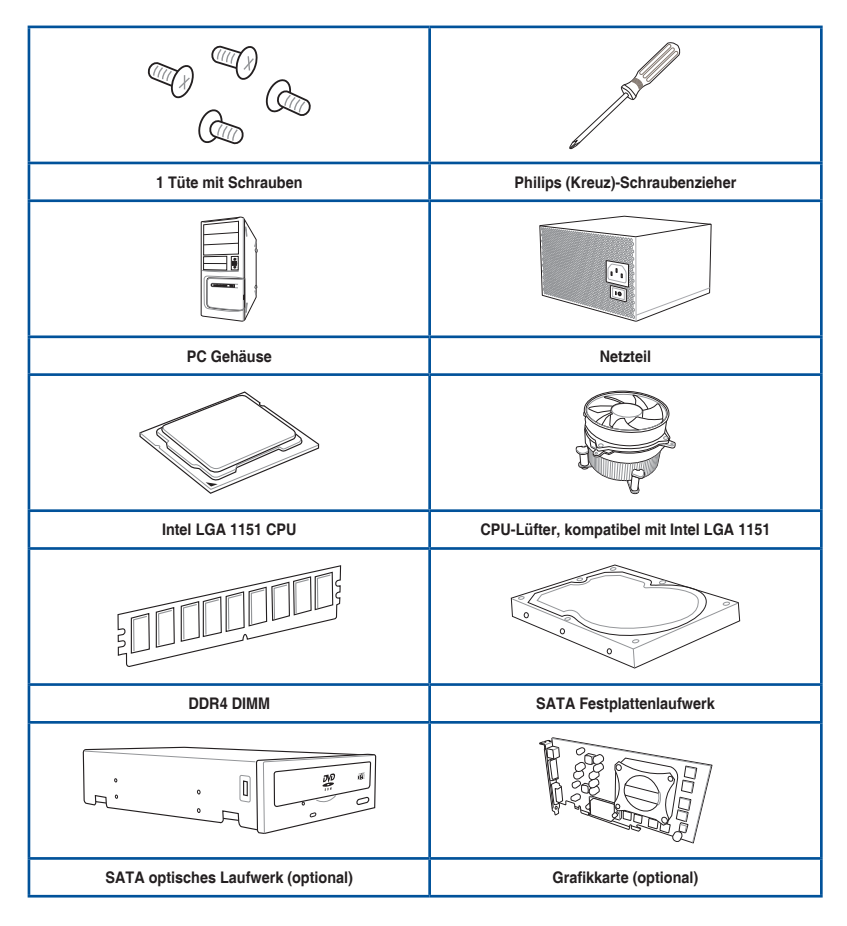

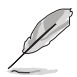

Das Werkzeug und die Komponenten, in der Tabelle aufgelistet, sind nicht im Motherboard-Paket enthalten.

# Produkteinführung

# 1.1 Sonderfunktionen

# 1.1.1 Leistungsmerkmale des Produkts

#### **Republic of Gamers**

Die Republic of Gamers bietet Ihnen das Beste vom Besten. Wir bieten beste Hardwaretechnik, schnellste Leistung, innovativste Ideen und begrüßen die besten Gamer, sich uns anzuschließen. In der Republic of Gamers ist Gnade nur für die Schwachen – es geht einzig darum zu zeigen, was man draufhat. Wir glauben daran, Statements abzugeben; und wir stechen in Wettkämpfen hervor. Falls Ihr Charakter mit unserem Wesenszug im Einklang steht, dann werden Sie doch Teil der Republic of Gamers, und machen Sie sich einen Namen.

#### LGA1151-Sockel für die neuen 6. Generation Intel Core Prozessoren

Dieses Motherboard unterstützt die neuen 6. Generation Intel Core™ Prozessoren für das LGA1151-Paket mit integriertem Speicher und PCI-Express-Controllern zur Unterstützung von Dual-Channel (4 DIMM) DDR4 Speicher und 16 PCI Express 3.0/2.0-Spuren.

#### Intel Z170 Express Chipsatz

Der Intel Z170 Express Chipsatz ist eine Einzel-Chipsatzgestaltung, die 6. Generation Intel Core™ Prozessoren für den Sockel LGA1151 unterstützt. Er bietet eine verbesserte Leistung durch die Verwendung von seriellen Punkt-zu-Punkt-Verbindungen, so dass eine erhöhte Bandbreite und Stabilität gewährleistet wird. Darüber hinaus bietet Z170 ein Maximum an 10 USB 3.0 Anschlüssen, 6 SATA 6 Gbit/s Anschlüssen für einen schnelleren Abruf von Daten.

### **PCIE 3.0**

PCI 3.0 (PCIe 3.0) ist der PCIe-Busstandard, der die doppelte Leistung und Geschwindigkeit von PCIe 2.0 bietet. Es sorgt für eine optimale Grafikleistung, beispiellose Datengeschwindigkeit und nahtlosen Übergang mit seiner kompletten Rückwärtskompatibilität zu PCIe 1.0/2.0 Geräten.

#### SLI/CrossFire<sup>™</sup> auf Verlangen

Dieses Motherboard unterstützt Multi-GPU SLI/CrossFireX™-Grafikkarten für beispiellose Gaming-Leistung. Basierend auf Intels Z170-Plattform optimiert dieses Motherboard die PCIe-Zuweisung mehrerer GPUs zur Unterstützung von bis zu 2-Wege SLI- oder 4-Wege CrossFireX™-Konfigurationen.

#### M.2 Unterstützung

Dieses Motherboard verfügt über einen M.2-Steckplatz, der PCIE- und SATA-Modus unterstützt. Der PCIE-Modus arbeitet bei vollen PCI Gen. 3.0 x4 Geschwindigkeiten. Der SATA-Modus teilt die Bandbreite mit dem SATA Express Anschluss 1, und er deaktiviert diesen Anschluss automatisch, wenn eine M.2-Karte eingelegt ist.

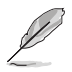

Unterstützt 2242 (22 mm x 42 mm), 2260 (22 mm x 60 mm), 2280 (22 mm x 80 mm) und 22110 (22 mm x 110 mm) SSD-Karten.

#### Komplette USB 3.0 Integration

Dieses Motherboard bietet Ihnen die strategische USB 3.0 Zugänglichkeit für die Vorder- und Rückseite, so dass Sie den Komfort der neuesten Plug-and-Play-Konnektivität Lösung, bei der Geschwindigkeit bis zu zehn Mal schneller als USB 2.0. erleben können.

#### Intel Ethernet

Diese LAN-Lösung von Intel verfügt über hohen TCP- und UDP-Durchsatz mit geringer CPU-Auslastung für eine reibungslose Netzwerkerfahrung. Sie besitzt dank ihrer Kompatibilität mit Intel-CPU und -Chipsatz fortschrittliche Funktionen und Merkmale, einschließlich erweiterter Interrupt-Handhabung, niedrigen Stromverbrauchs und Intel Stable Image Platform Program-(SIPP) Unterstützung.

# 1.1.2 ROG-Sonderfunktionen:

#### SupremeFX 2015

Die überarbeitete ROG-exklusive SupremeFX 2015-Audiotechnologie liefert integrierten 8-Kanal-High-Definition-Sound, der den Anforderungen von Klangliebhabern gerecht wird und optimierten Soundkarten in puncto Kraft, Klarheit und Spektrum in nichts nachsteht. Seine einzigartige rote Abschirmung und die spezielle Metallabdeckung verleihen dem Motherboard makellosen Ton und eine besonders attraktive Optik im Einklang mit dem ROG-Stil. Der in Japan gefertigte erstklassige Nichicon-Kondensator gewährleistet warmen, natürlichen Sound mit beispielloser Klarheit für all Ihre Gaming- und Multimedia-Aktivitäten. SupremeFX 2015 revolutioniert die Art, wie Sie Spiele, Filme, Musik und sogar andere Personen via Chat hören; damit steuern und entdecken Sie eine völlig neue Dimension erstklassiger Audioleistung.

#### Sonic Radar II

Sonic Radar II verfügt über exklusive Audiooptimierung, die den Ton im Spiel für bessere Akustik optimiert. Sie hat eine anpassbare Benutzeroberfläche mit einer überlappenden Anzeige, die beim Spielen von Egoshootern zeigt, was Gegner und Teammitglieder vorhaben, einschließlich Informationen zur präzisen Richtung und zum Ursprung von Schüssen, Schritten und Rufen.

#### Sonic Studio II

Sonic Studio II ist eine Audioeinstellungssoftware, die mit ihrer Funktion zu Erzeugung eines virtuellen Raumklangeffekts 7.1-Kanal-Ton selbst über ein Stereo-Headset (2.0-Kanal) simuliert. Sie verfügt über sechs erstklassige Audioregler, einschließlich Reverb (Nachhall), Bass Boost (Bassverstärkung), Equalizer, Voice Clarity (Stimmklarheit), Smart EQ (Smart Volume) (Smart-EQ (Intelligente Lautstärke)) und Virtual Surround (Virtueller Raumklang).

#### Sonic SenseAmp

Sonic SenseAmp ist eine exklusive ROG-Erfindung, die die Impedanz Ihres Headsets automatisch erkennt und den integrierten Verstärker entsprechend anpasst. Mit Sonic SenseAmp ist die Einstellung Ihrer hochqualitativen Kopfhörer so einfach wie das Anschließen.

#### GameFirst-Technologie

ASUS GameFirst Technologie ist eine Netzwerkverwaltungssoftware, die zur Unterstützung der Nutzeranforderungen über vier voreingestellte paket-priorisierte Profile verfügt. Zudem können Nutzer Bandbreite manuell zuweisen und Prioritätseinstellungen einzelner Applikationen zur schnelleren oder reibungsloseren Ausführung anpassen.

#### Extreme Engine Digi+

Extreme Engine Digi+ bietet Ihnen Hardcore-Leistung für anspruchsvollen und extremen Gaming-Genuss. Es werden beste Komponenten eingesetzt, wie OptiMOS MOSFETs, MicroFine Legierungsdrosseln und herausragende 10-K-Schwarzmetallic-Feststoffkondensatoren. OptiMOS MOSFET bietet niedriges Rds (bis zu 1/2 niedriger) und höheres Idrain (bis zu 2x höher). Erstklassige 10-K-Schwarzmetallic-Feststoffkondensatoren sind auf Übertaktung und anspruchsvollste Anforderungen ausgelegt, halten bis zu fünfmal länger als herkömmliche Kondensatoren mit 20 % größerer Temperaturtoleranz.

### KeyBot II

KeyBot II ist ein integrierter Mikroprozessor, der eine sofortige Aufrüstung Ihrer Tastatur bietet. Sie können Makros konfigurieren und zur Durchführung bestimmter oder mehrerer Aufgaben gleichzeitig spezifischen Tasten auf Ihrer Tastatur zuweisen. Zudem können Sie Ihren PC so konfigurieren, dass er in CPU Level Up, XMP oder direkt im BIOS-Modus aufwacht.

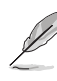

Diese Funktion unterstützt nur USB-Tastaturen.

# 1.1.3 ASUS Sonderfunktionen

### AI Suite 3

Mit seiner benutzerfreundlichen Oberfläche, konsolidiert die ASUS AI Suite 3 alle exklusiven ASUS-Funktionen in einer einfach zu bedienenden Software. Es ermöglicht Ihnen, Lüftergeschwindigkeit, Spannung und Sensormesswerte, zu überwachen. Diese All-in-One-Software bietet vielfältige und einfach zu verwendende Funktionen, ohne die Notwendigkeit, zwischen den verschiedenen Dienstprogrammen hin- und herzuschalten.

### USB 3.1 Boost

ASUS USB 3.1 Boost, welcher USB 3.0 und USB 3.1 Standard UASP (USB Attached SCSI Protocol) unterstützt, steigert die Datenübertragungsgeschwindigkeit eines USB-Geräts erheblich - um bis zu 170% schneller als die bereits beeindruckende USB 3.1 Übertragungsgeschwindigkeit. Er beschleunigt automatisch die Datengeschwindigkeiten für kompatible USB 3.1 Peripheriegeräte, ohne jegliche Benutzerinteraktion.

### **USB BIOS Flashback**

USB BIOS Flashback bietet eine problemlose Update-Lösung für Ihren höchsten Komfort. Installieren Sie ein USB-Speichergerät mit der BIOS-Datei und drücken Sie BIOS Flashback für ca. drei Sekunden, und das UEFI-BIOS wird automatisch aktualisiert, auch ohne Aufrufen des vorhandenen BIOS oder Betriebssystem. Erlaubt Ihnen regelmäßig nach UEFI BIOS-Updates suchen und das neueste BIOS automatisch herunterzuladen.

# 1.1.4 Umfassende ROG-Software

### Kaspersky Anti-Virus

Kaspersky Anti-Virus Personal bietet erstklassigen Virenschutz für Privatpersonen und Heimbüros. Es basiert auf fortschrittlichen Virenschutztechnologien. Das Produkt beinhaltet die Kaspersky Anti-Virus-Engine, die für die branchenweit höchsten Erkennungsraten schadhafter Programme bekannt ist.

### Overwolf

Die clevere, dezente Überblendung, die Sie im Spiel hält, so dass Sie browsen, Emails schreiben, chatten, streamen oder aufzeichnen können, während Sie spielen — und alle sind sie stylisch, herunterladbar im farblich passenden ROG Erscheinungsbild, um zu zeigen, dass Sie Teil einer Elite-Rotte sind. Laden Sie darüber hinaus die tollen Overwolf-Apps herunter, um Ihr Gaming-Erlebnis noch fantastischer zu machen!

#### **DAEMON Tools Pro Standard**

DAEMON Tools Pro bietet essentielle Funktionalität zur Sicherung von CD-, DVD- und Blu-ray-Medien. Es konvertiert optische Medien in virtuelle Medien und emuliert Geräte zur Unterstützung der virtuellen Kopien. DAEMON Tools Pro organisiert Daten-, Musik-, Videound Fotosammlungen auf einem PC, Notebook oder Netbook.

#### **ROG CPU-Z**

ROG CPU-Z ist eine angepasste, von Intels CPU Identification (CPUID) autorisierte ROG-Dienstprogrammversion, mit der Sie Informationen von Hauptgeräten Ihres Systems sammeln können. Sie liefert Ihnen Informationen und Status zu CPU, Motherboard, Speicher und der gesamten Komponente. Betrachten Sie Ihre aktuellen Systeminformationen über das schnittige ROG-Layout.

#### MemTweakIt

MemTweakIt ist ein DRAM-Effizienzwerkzeug, das Ihnen ermöglicht, DRAM-Timings zu lesen und die Auswertung Ihrer DRAM-Konfiguration zur ROG-Webseite zu senden und zu teilen.

#### **DTS Connect**

Um das Maximum aus Ihrer Audiounterhaltung bei allen Formaten und Qualitätsstufen herauszuholen, kombiniert DTS Connect zwei Basistechnologien, DTS Neo: PC<sup>™</sup> wendet für unglaublichen 7.1-Kanal-Raumklang das Upmix-Verfahren auf Stereoquellen (CDs, MP3s, WMAs, Internetradio) an. Anwender können ihren PC mit einer Heimkinoanlage verbinden. DTS Interactive unterstützt Mehrkanal-Enkodierung von DTS-Bitstreams an PCs und das Senden enkodierter Bitstreams au seiner digitalen Audioverbindung (wie S/PDIF oder HDMI) zur Ausgabe von Ton an einen externen Decoder.

#### RAMCache

Die einzigartige ROG-Technologie speichert im Cache entweder vollständige Datendateien oder ihre am häufigsten verwendeten Teile, abhängig von Ihrem verfügbaren Speicher — Es geht sofort los, ab dem Moment, wenn es aktiviert ist. RAMCache verwandelt Millisekunden in Mikrosekunden, um die Geschwindigkeiten für Spiel-Ladezeiten ins Unfassbare zu steigern und das Risiko von Datenverlust zu minimieren!

#### RAMDisk

RAMDisk reserviert einen Teil des Systemspeichers und verwandelt ihn in tatsächlichen Speicherplatz, in dem Sie Ihre Lieblings-Apps und Game-Cache-Dateien zum Genießen hochschneller RAM-Leistung beim Zugriff ablegen können. Darüber hinaus verlängert dies die SSD-Lebensdauer, Ihr Hauptspeicher bleibt für wirklich wichtige Aufgaben optimiert und Sie erhalten automatische Datensicherung und -wiederherstellung.

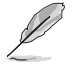

RAMDisk unterstützt nur 64-Bit-Betriebssysteme.

# 1.2 Motherboard-Übersicht

# 1.2.1 Bevor Sie beginnen

Beachten Sie bitte vor dem Installieren der Motherboard-Komponenten oder dem Ändern von Motherboard-Einstellungen folgende Vorsichtsmaßnahmen.

- Ziehen Sie das Netzkabel aus der Steckdose heraus, bevor Sie eine Komponente anfassen.
- Tragen Sie vor dem Anfassen von Komponenten eine geerdete Manschette, oder berühren Sie einen geerdeten Gegenstand bzw. einen Metallgegenstand wie z.B. das Netzteilgehäuse, damit die Komponenten nicht durch statische Elektrizität beschädigt werden.
- Legen Sie eine deinstallierte Komponente immer auf eine geerdete Antistatik-Unterlage oder in die Originalverpackung der Komponente.
- Vor dem Installieren oder Ausbau einer Komponente muss die ATX-Stromversorgung ausgeschaltet oder das Netzkabel aus der Steckdose gezogen sein. Nichtbeachtung kann zu schweren Schäden am Motherboard, Peripheriegeräten oder Komponenten führen.

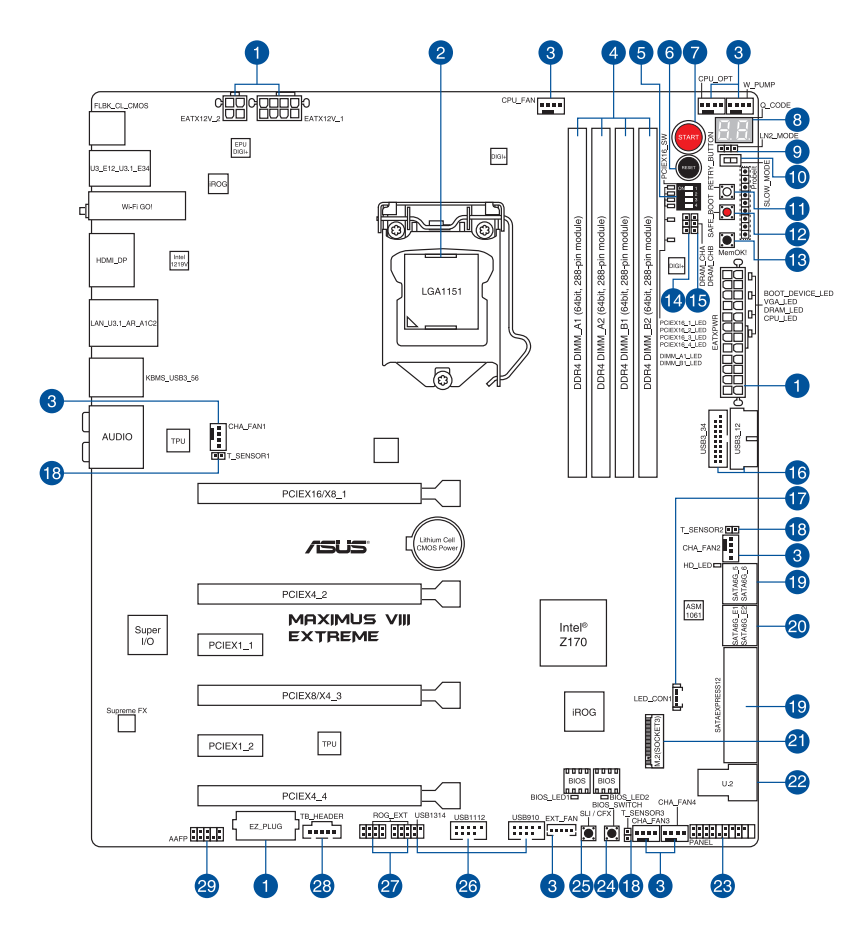

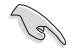

Weitere Informationen zu Anschlüssen an der Rückblende und internen Anschlüssen finden Sie unter Interne Anschlüsse und Rückwärtige I/O-Anschlüsse.

### Ausstattungsinhalt

| Ste | cker/Jumper/Steckplätze                                                                                                    | Seite |
|-----|----------------------------------------------------------------------------------------------------|-------|
| 1.  | ATX-Stromanschlüsse (24-poliger EATXPWR; 8-poliger EATX12V_1;<br>4-poliger EATX12V_2; 4-poliger EZ_PLUG)                                                                       | 1-43  |
| 2.  | LGA1151 CPU-Sockel                                                                                                    | 1-9   |
| 3.  | CPU-, Wasserpumpen-, CPU-Zusatz-, Zusatz- und<br>Gehäuselüfteranschlüsse (CPU_FAN vierpolig, W_PUMP vierpolig, CPU_<br>OPT vierpolig, EXT_FAN fünfpolig, CHA_FAN1-4 vierpolig) | 1-41  |
| 4.  | DDR4 DIMM-Steckplätze                                                                                                    | 1-10  |
| 5.  | PCIe x16 Lane-Schalter                                                                                                    | 1-28  |
| 6.  | RESET-Taste                                                                                                    | 1-24  |
| 7.  | START (Power-on)-Taste                                                                                                    | 1-24  |
| 8.  | Q-Code LED                                                                                                    | 1-31  |
| 9.  | LN2-Modus-Jumper (3-polig, LN2_MODE)                                                                                                    | 1-37  |
| 10. | Langsam-Modus-Schalter                                                                                                    | 1-28  |
| 11. | ReTry-Taste (RETRY_BUTTON)                                                                                                    | 1-26  |
| 12. | Sicherer-Start-Taste (SAFE_BOOT)                                                                                                    | 1-26  |
| 13. | MemOK!-Taste                                                                                                    | 1-25  |
| 14. | DRAM-Kanal-Jumper (3-polig DRAM_CHA)                                                                                                    | 1-37  |
| 15. | DRAM-Kanal-Jumper (3-polig DRAM_CHB)                                                                                                    | 1-37  |
| 16. | USB 3.0 Anschlüsse (20-1-polige USB3_12; USB3_34)                                                                                                    | 1-31  |
| 17. | LED-Anschluss (5-polig LED_CON1)                                                                                                    | 1-41  |
| 18. | T_Sensor-Anschluss (2-polig T_SENSOR1-3)                                                                                                    | 1-46  |
| 19. | Intel Z170 Serielle ATA 6 Gb/s und SATA Express Anschlüsse (7-polig SATA6G_56; SATAEXPRESS12)                                                                                  | 1-38  |
| 20. | ASMedia Serielle ATA 6 Gb/s Anschlüsse (7-polig SATA6G_E12)                                                                                                    | 1-31  |
| 21. | M.2-Anschluss                                                                                                    | 1-46  |
| 22. | U.2 Anschluss (U.2)                                                                                                    | 1-41  |
| 23. | System Panel Connector (25-8 Pin PANEL)                                                                                                    | 1-44  |
| 24. | BIOS-Umschalttaste (BIOS_SWITCH)                                                                                                    | 1-27  |
| 25. | SLI/CFX-Taste (SLI/CFX)                                                                                                    | 1-27  |
| 26. | USB 2.0 Anschlüsse (10-1-polig USB1314; USB1112; USB910)                                                                                                    | 1-41  |
| 27. | ROG-Erweiterungsanschluss (18-1-Pin-ROG_EXT)                                                                                                    | 1-41  |
| 28. | Thunderbolt Header (5-polig TB_HEADER)                                                                                                    | 1-47  |
| 29  | Frontblenden Audioanschluss (10-1-polig AAFP)                                                                                                    | 1-41  |

# 1.2.3 Central Processing Unit (CPU)

Dieses Motherboard unterstützt die neuen 6. Generation Intel Core™ Prozessoren für das LGA1151-Paket mit integriertem Speicher und PCI-Express-Controllern zur Unterstützung von Dual-Channel (4 DIMM) DDR4 Speicher und 16 PCI Express 3.0/2.0-Spuren.

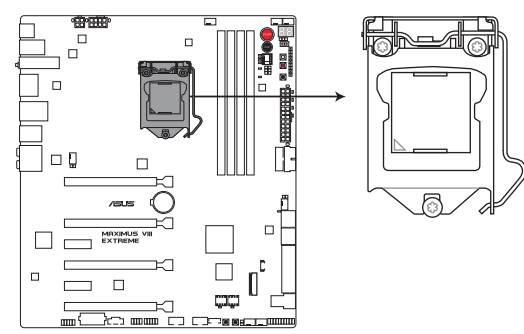

MAXIMUS VIII EXTREME CPU LGA1151

Stellen Sie sicher, dass Sie nur die richtige CPU für LGA1151 Sockel installieren. Installieren Sie KEINESFALLS eine für LGA1155, LGA1150 und LGA1156 Sockel entworfene CPU auf dem LGA1151 Sockel.

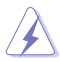

- Stellen Sie sicher, dass alle Netzleitungen ausgesteckt sind, bevor Sie die CPU installieren.
- Nach dem Kauf des Motherboards. stellen Sie sicher, dass sich die PnP-Abdeckung auf dem Sockel befindet und die Sockelpole nicht verbogen sind. Kontaktieren Sie sofort Ihren Händler, wenn die PnP-Abdeckung fehlt oder wenn Sie irgendwelche Schäden an der PnP-Abdeckung / Sockel / Motherboard-Komponenten sehen. ASUS wird die Reparaturkosten nur übernehmen, wenn die Schäden durch die Lieferung entstanden sind.
- Bewahren Sie die Abdeckung nach der Installation des Motherboards auf. ASUS wird die Return Merchandise Authorization (RMA)-Anfragen nur bearbeiten, wenn das Motherboard mit der Abdeckung auf dem LGA1151 Sockel kommt.
- Die Garantie des Produkts deckt keine Schäden an Sockelpolen, die durch unsachgemäße Installation, Entfernung der CPU oder falsche Platzierung/Verlieren/ falsches Entfernen der PnP-Abdeckung entstanden sind.

# 1.2.4 Systemspeicher

Das Motherboard ist mit vier (4) Double Data Rate 4 (DDR 4) Dual Inline Memory Module (DIMM)-Steckplätzen ausgestattet.

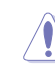

DDR4-Module sind anders gekerbt als DDR-, DDR2- oder DDR3-Module. Installieren Sie KEIN DDR-, DDR2- oder DDR3-Speichermodul auf einen DDR4-Steckplatz.

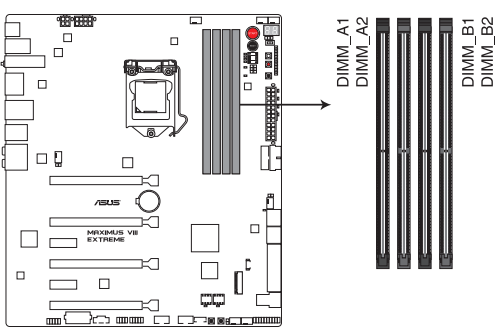

MAXIMUS VIII EXTREME 288-pin DDR4 DIMM socket

### Empfohlene Speicherkonfigurationen

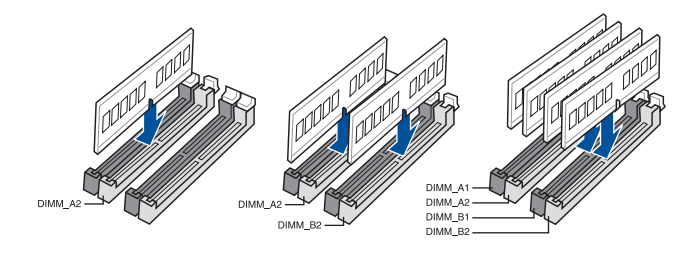

#### Speicherkonfigurationen

Sie können 1 GB, 2 GB, 4 GB und 8 GB ungepufferte und nicht-ECC DDR4 DIMMs in den DIMM-Sockeln installieren.

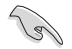

- Speichermodule mit Speicherfrequenz höher als 2133MHz und dem entsprechenden Timing oder dem geladenen XMP Profil ist nicht der JEDEC-Speicher-Standard. Die Stabilität und die Kompatibilität dieser Speichermodule sind abhängig von der CPU-Funktion und anderen installierten Geräten.
- Sie können verschiedene Speichergrößen in Kanal A und B installieren. Das System plant die Gesamtgröße des kleineren Kanals für die Dual-Channel-Konfiguration. Der überschüssige Speicher des größeren Kanals wird dann für den Single-Channel-Betrieb eingeplant.
- Aufgrund der Speicheradressenbeschränkung im 32-Bit Windows Betriebssystem, kann der nutzbare Speicher 3GB oder weniger betragen, auch wenn Sie 4GB oder mehr Speicher auf dem Motherboard installieren. Für eine effektive Speichernutzung empfehlen wir, dass Sie eine der folgenden Möglichkeiten nutzen:
  - Installieren Sie nur maximal 3GB Systemspeicher, wenn Sie ein 32-Bit Windows benutzen.
  - b) Verwenden Sie ein 64-Bit Windows®-Betriebssystem, wenn Sie auf dem Motherboard 4 GB oder mehr Speicher installieren wollen.
  - c) Für weitere Details, besuchen Sie die Microsoft Webseite unter <u>http://support.</u> microsoft.com/kb/929605/en-us.
- Installieren Sie immer DIMMs mit der selben CAS-Latenz. Für eine optimale Kompatibilität empfehlen wir Ihnen, Arbeitsspeichermodule der gleichen Version oder Datumscode (D/C), von dem selben Anbieter, zu installieren. Fragen Sie Ihren Händler, um die richtigen Speichermodule zu erhalten.

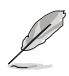

- Die Standard-Betriebsfrequenz ist abhängig von seiner Serial Presence Detect (SPD), welche das Standardverfahren für den Zugriff auf Informationen von einem Speichermodul ist. Im Ausgangszustand können einige Speichermodule für Übertaktung mit einer niedrigeren Frequenz arbeiten als der Hersteller angegeben hat. Um mit der vom Hersteller angegebenen oder einer höheren Frequenz zu arbeiten, beachten Sie den Abschnitt 3.5 Extreme Tweaker-Menü für die manuelle Speicherfrequenzeinstellung.
- Die Speichermodule benötigen evtl. bei der Übertaktung und bei der Nutzung unter voller Systemlast (4 DIMMs) ein besseres Kühlsystem, um die Systemstabilität zu gewährleisten.

| Händler | Teil Nr.              | Größe              | SS/<br>DS | Chip<br>Marke | Chip<br>Nr. | Timing          | Spannung | DIMI<br>Stec<br>(opti | M<br>kplatzunterstützung<br>onal) |
|---------|-----------------------|--------------------|-----------|---------------|-------------|-----------------|----------|-----------------------|-----------------------------------|
|         |                       |                    |           |               |             |                 |          | 2                     | 4                                 |
| AVEXIR  | AVD4UZ138001804G-2CIR | 8 GB<br>(2 x 4 GB) | SS        |               |             | 18-20-<br>20-40 | 1.35V    | •                     |                                   |
| AVEXIR  | AVD4UZ138001804G-2BZ1 | 8 GB<br>(2 x 4 GB) | SS        | -             | -           | 18-20-<br>20-40 | 1.35V    | •                     |                                   |
| G.SKILL | F4-3800C18D-8GTZ      | 8 GB<br>(2 x 4 GB) | SS        | -             | -           | 18-20-<br>20-38 | 1.35V    | •                     |                                   |

### DDR4 3733 (OC) MHz Fähigkeit

| Händler | Teil Nr.                      | Größe            | SS/<br>DS | Chip<br>Marke | Chip<br>Nr. | <sup>ip</sup> Timing | Spannung | DIMM<br>Steck<br>(optic | l<br>kplatzunterstützung<br>onal) |
|---------|-------------------------------|------------------|-----------|---------------|-------------|----------------------|----------|-------------------------|-----------------------------------|
|         |                               |                  |           |               |             |                      |          | 2                       | 4                                 |
| ADATA   | AX4U3733W4G17-DWZ             | 8 GB (2 x 4 GB)  | SS        | -             | -           | 17-18-<br>18-38      | 1.35V    | •                       |                                   |
| AVEXIR  | AVD4UZ137331804G-<br>2CIR/BZ1 | 8 GB (2 x 4 GB)  | SS        | -             | -           | 18-20-<br>20-40      | 1.35V    | •                       |                                   |
| AVEXIR  | AVD4UZ137331804G-<br>4CIR/BZ1 | 16 GB (4 x 4 GB) | SS        | -             | -           | 18-20-<br>20-40      | 1.35V    | •                       | •                                 |
| G.SKILL | F4-3733C17D-8GVK              | 8 GB (2 x 4 GB)  | SS        | -             | -           | 17-19-<br>19-39      | 1.35V    | •                       |                                   |
| G.SKILL | F4-3733C17D-8GTZ              | 8 GB (2 x 4 GB)  | SS        | -             | -           | 17-19-<br>19-39      | 1.35V    | •                       |                                   |
| G.SKILL | F4-3733C17Q-8GVK              | 16 GB (4 x 4 GB) | SS        | -             | -           | 17-19-<br>19-39      | 1.35V    | •                       | •                                 |
| G.SKILL | F4-3733C17Q-8GTZ              | 16 GB (4 x 4 GB) | SS        | -             | -           | 17-19-<br>19-39      | 1.35V    | •                       | •                                 |

### DDR4 3700 (OC) MHz Fähigkeit

| Händler | Teil Nr.          | Größe            | SS/<br>DS | Chip<br>Marke | Chip<br>Nr. | Timing          | Spannung | DIMI<br>Stec<br>(opti | DIMM<br>Steckplatzunterstützung<br>(optional) |  |
|---------|-------------------|------------------|-----------|---------------|-------------|-----------------|----------|-----------------------|-----------------------------------------------|--|
|         |                   |                  |           |               |             |                 |          | 2                     | 4                                             |  |
| ADATA   | AX4U3700W4G17-DWZ | 8 GB (2 x 4 GB)  | SS        |               | -           | 17-18-<br>18-38 | 1.35V    | •                     |                                               |  |
| ADATA   | AX4U3700W4G17-QWZ | 16 GB (4 x 4 GB) | SS        | -             | -           | 17-18-<br>18-38 | 1.35V    | •                     | •                                             |  |

### DDR4 3600 (OC) MHz Fähigkeit

| Händler | Teil Nr.                      | Größe               | SS/<br>DS | Chip<br>Marke | Chip<br>Nr. | Timing          | Spannung | DIMI<br>Stec<br>(opti | M<br>kplatzunterstützung<br>ional) |
|---------|-------------------------------|---------------------|-----------|---------------|-------------|-----------------|----------|-----------------------|------------------------------------|
|         |                               |                     |           |               |             |                 |          | 2                     | 4                                  |
| ADATA   | AX4U3600W4G17-DWZ             | 8 GB<br>(2 x 4 GB)  | SS        |               | -           | 17-18-<br>18-38 | 1.35V    | •                     |                                    |
| ADATA   | AX4U3600W4G17-QWZ             | 16 GB<br>(4 x 4 GB) | SS        |               | -           | 17-18-<br>18-38 | 1.35V    | •                     | •                                  |
| APACER  | 78.BAGN2.4020B                | 8 GB<br>(2 x 4 GB)  | SS        |               | -           | 18-18-<br>18-42 | 1.35V    | •                     |                                    |
| AVEXIR  | AVD4UZ136001804G-<br>2CIR/BZ1 | 8 GB<br>(2 x 4 GB)  | SS        | -             | -           | 18-20-<br>20-40 | 1.35V    | •                     |                                    |
| AVEXIR  | AVD4UZ136001804G-<br>4CIR/BZ1 | 16 GB<br>(4 x 4 GB) | SS        |               | -           | 18-20-<br>20-40 | 1.35V    | •                     | •                                  |
| CORSAIR | CMD16GX4M4B3600C18            | 16 GB<br>(4 x 4 GB) | SS        | -             | -           | 18-19-<br>19-38 | 1.35V    | •                     | •                                  |
| G.SKILL | F4-3600C17-8GVK               | 8 GB<br>(2 x 4 GB)  | SS        |               | -           | 17-18-<br>18-38 | 1.35V    | •                     |                                    |
| G.SKILL | F4-3600C17-8GTZ               | 8 GB<br>(2 x 4 GB)  | SS        |               | -           | 17-18-<br>18-38 | 1.35V    | •                     |                                    |
| G.SKILL | F4-3600C17-16GVK              | 16 GB<br>(4 x 4 GB) | SS        | -             | -           | 17-18-<br>18-38 | 1.35V    | •                     | •                                  |
| G.SKILL | F4-3600C17-16CGTZ             | 16 GB<br>(4 x 4 GB) | SS        | -             | -           | 17-18-<br>18-38 | 1.35V    | •                     | •                                  |

### DDR4 3500 (OC) MHz Fähigkeit

| Händler | Teil Nr.           | Größe               | SS/<br>DS | Chip<br>Marke | Chip<br>Nr. | Timing      | Spannung | DIMI<br>Stec<br>(opti | DIMM<br>Steckplatzunterstützung<br>(optional) |  |
|---------|--------------------|---------------------|-----------|---------------|-------------|-------------|----------|-----------------------|-----------------------------------------------|--|
|         |                    |                     |           |               |             |             |          | 2                     | 4                                             |  |
| G.SKILL | F4-3500C17Q-16GRRD | 16 GB<br>(4 x 4 GB) | SS        |               | -           | 17-18-18-36 | 1.35V    | •                     | •                                             |  |

### DDR4 3466 (OC) MHz Fähigkeit

| Händler | Teil Nr.                      | Größe               | SS/<br>DS | Chip<br>Marke | Chip<br>Nr. | Timing          | Spannung | DIMM<br>Steckp<br>(option | olatzunterstützung<br>nal) |
|---------|-------------------------------|---------------------|-----------|---------------|-------------|-----------------|----------|---------------------------|----------------------------|
|         |                               |                     |           |               |             |                 |          | 2                         | 4                          |
| ADATA   | AX4U3466W4G16-DWZ             | 8 GB<br>(2 x 4 GB)  | SS        | -             | -           | 16-17-<br>17-36 | 1.35V    | •                         |                            |
| ADATA   | AX4U3466W4G16-QWZ             | 16 GB<br>(4 x 4 GB) | SS        | -             | -           | 16-17-<br>17-36 | 1.35V    | •                         | •                          |
| APACER  | 78.BAGN1.4020B                | 8 GB<br>(2 x 4 GB)  | SS        | -             |             | 18-18-<br>18-42 | 1.35V    | •                         |                            |
| AVEXIR  | AVD4UZ134661704G-<br>2CIR/BZ1 | 8 GB<br>(2 x 4 GB)  | SS        | -             | -           | 17-18-<br>18-38 | 1.35V    | •                         |                            |
| AVEXIR  | AVD4UZ134661704G-<br>4CIR/BZ1 | 16 GB<br>(4 x 4 GB) | SS        | -             |             | 17-18-<br>18-38 | 1.35V    | •                         | •                          |
| CORSAIR | CMD16GX4M4B3466C18            | 16 GB<br>(4 x 4 GB) | SS        | -             |             | 18-19-<br>19-38 | 1.35V    | •                         | •                          |
| G.SKILL | F4-3466C16Q-16GRRD            | 16 GB<br>(4 x 4 GB) | SS        | -             | -           | 16-18-<br>18-38 | 1.35V    | •                         | •                          |

#### DDR4 3400 (OC) MHz Fähigkeit

| Händler | Teil Nr.           | Größe                | SS/<br>DS | Chip<br>Marke | Chip<br>Nr. | Timing          | Spannung | DIMM<br>Steckp<br>(optior | olatzunterstützung<br>nal) |
|---------|--------------------|----------------------|-----------|---------------|-------------|-----------------|----------|---------------------------|----------------------------|
|         |                    |                      |           |               |             |                 |          | 2                         | 4                          |
| ADATA   | AX4U3400W4G16-DWZ  | 8 GB<br>(2 x 4 GB)   | SS        | -             | -           | 16-17-<br>17-36 | 1.35V    | •                         |                            |
| ADATA   | AX4U3400W4G16-QWZ  | 16 GB<br>(4 x 4 GB)  | SS        | -             | -           | 16-17-<br>17-36 | 1.35V    | •                         | •                          |
| CORSAIR | CMK16GX4M4B3400C16 | 16 GB<br>(4 x 4 GB)  | SS        | -             | -           | 16-18-<br>18-40 | 1.35V    | •                         | •                          |
| G.SKILL | F4-3400C16Q-16GRKD | 16 GB<br>(4 x 4 GB)  | SS        | -             |             | 16-16-<br>16-36 | 1.35V    | •                         | •                          |
| G.SKILL | F4-3400C16Q-16GRBD | 16 GB<br>(4 x 4 GB)  | SS        | -             | -           | 16-18-<br>18-38 | 1.35V    | •                         | •                          |
| G.SKILL | F4-3400C16D-16GRK  | 16 GB<br>(2 x 8 GB)  | DS        | -             | -           | 16-18-<br>18-38 | 1.35V    | •                         |                            |
| G.SKILL | F4-3400C16D-16GVK  | 16 GB<br>(2 x 8 GB)  | DS        | -             | -           | 16-18-<br>18-38 | 1.35V    | •                         |                            |
| G.SKILL | F4-3400C16D-16GTZ  | 16 GB<br>(2 x 8 GB)  | DS        | -             | -           | 16-18-<br>18-38 | 1.35V    | •                         |                            |
| G.SKILL | F4-3400C16Q-32GRK  | 32 GB<br>(4 x 8 GB)  | DS        | -             | -           | 16-18-<br>18-38 | 1.35V    | •                         | •                          |
| G.SKILL | F4-3400C16Q-32GVK  | 32 GB<br>(4 x 8 GB)  | DS        | -             | -           | 16-18-<br>18-38 | 1.35V    | •                         | •                          |
| G.SKILL | F4-3400C16Q-32GTZ  | 32 GB<br>(4 x 8 GB)  | DS        | -             | -           | 16-18-<br>18-38 | 1.35V    | •                         | •                          |
| G.SKILL | F4-3400C16D-32GRK  | 32 GB<br>(2 x 16 GB) | DS        | -             | -           | 16-18-<br>18-38 | 1.35V    | •                         |                            |
| G.SKILL | F4-3400C16D-32GVK  | 32 GB<br>(2 x 16 GB) | DS        | -             | -           | 16-18-<br>18-38 | 1.35V    | •                         |                            |
| G.SKILL | F4-3400C16D-32GTZ  | 32 GB<br>(2 x 16 GB) | DS        | -             | -           | 16-18-<br>18-38 | 1.35V    | •                         |                            |
| G.SKILL | F4-3400C16Q-64GRK  | 64 GB<br>(4 x 16 GB) | DS        | -             | -           | 16-18-<br>18-38 | 1.35V    | •                         | •                          |
| G.SKILL | F4-3400C16Q-64GVK  | 64 GB<br>(4 x 16 GB) | DS        | -             | -           | 16-18-<br>18-38 | 1.35V    | •                         | •                          |
| G.SKILL | F4-3400C16Q-64GTZ  | 64 GB<br>(4 x 16 GB) | DS        | -             | -           | 16-18-<br>18-38 | 1.35V    | •                         | •                          |

#### DDR4 3333 (OC) MHz Fähigkeit

| Händler | Teil Nr.                    | Größe               | SS/<br>DS | SS/ Chip<br>DS Marke | ip Chip<br>rke Nr. | Chip Timing<br>Nr. | Spannung | DIMM<br>Steckplatzunterstützung<br>(optional) |   |
|---------|-----------------------------|---------------------|-----------|----------------------|--------------------|--------------------|----------|-----------------------------------------------|---|
|         |                             |                     |           |                      |                    |                    |          | 2                                             | 4 |
| ADATA   | AX4U3333W4G16-DRZ           | 8 GB<br>(2 x 4 GB)  | SS        |                      | -                  | 16-16-<br>16-36    | 1.35V    | •                                             |   |
| ADATA   | AX4U3333W4G16-QRZ           | 16 GB<br>(4 x 4 GB) | SS        |                      | -                  | 16-16-<br>16-36    | 1.35V    | •                                             | • |
| AVEXIR  | AVDUZ33331604G-<br>2CIR/BZ1 | 8 GB<br>(2 x 4 GB)  | SS        | -                    | -                  | 16-18-<br>18-38    | 1.35V    | •                                             |   |
| AVEXIR  | AVDUZ33331604G-<br>4CIR/BZ1 | 16 GB<br>(4 x 4 GB) | SS        | -                    | -                  | 16-18-<br>18-38    | 1.35V    | •                                             | • |
| CORSAIR | CMD16GX4M4B3333C16          | 16 GB<br>(4 x 4 GB) | SS        | -                    | -                  | 16-18-<br>18-36    | 1.35V    | •                                             | • |
| G.SKILL | F4-3333C16Q-16GRRD          | 16 GB<br>(4 x 4 GB) | SS        | -                    | -                  | 16-18-<br>18-38    | 1.35V    | •                                             | • |

# DDR4 3300 (OC) MHz Fähigkeit

| Händler | Teil Nr.            | Größe               | SS/<br>DS | Chip<br>Marke | Chip<br>Nr. | Timing          | Spannung | DIMI<br>Stec<br>(opti | M<br>kplatzunterstützung<br>ional) |
|---------|---------------------|---------------------|-----------|---------------|-------------|-----------------|----------|-----------------------|------------------------------------|
|         |                     |                     |           |               |             |                 |          | 2                     | 4                                  |
| ADATA   | AX4U3300W4G16-DRZ   | 8 GB<br>(2 x 4 GB)  | SS        |               | -           | 16-16-<br>16-36 | 1.35V    | •                     |                                    |
| ADATA   | AX4U3300W4G16-QRZ   | 16 GB<br>(4 x 4 GB) | SS        | -             | -           | 16-16-<br>16-36 | 1.35V    | •                     | •                                  |
| AVEXIR  | AVD4U33001604G-4CIR | 16 GB<br>(4 x 4 GB) | SS        | -             | -           | 16-18-<br>18-36 | 1.35V    | •                     | •                                  |
| CORSAIR | CMD16GX4M4B3316C16  | 16 GB<br>(4 x 4 GB) | SS        |               | -           | 16-18-<br>18-36 | 1.35V    | •                     | •                                  |
| CORSAIR | CMK16GX4M4B3300C16  | 16 GB<br>(4 x 4 GB) | SS        | -             | -           | 16-18-<br>18-36 | 1.35V    | •                     | •                                  |
| G.SKILL | F4-3300C16Q-16GRKD  | 16 GB<br>(4 x 4 GB) | SS        | -             | -           | 16-16-<br>16-36 | 1.35V    | •                     | •                                  |
| G.SKILL | F4-3300C16Q-16GRK   | 16 GB<br>(4 x 4 GB) | SS        | -             | -           | 16-16-<br>16-36 | 1.35V    | •                     | •                                  |

### DDR4 3200 (OC) MHz Fähigkeit

| Händler  | Teil Nr.            | Größe                | SS/<br>DS | Chip<br>Marke | Chip<br>Nr. | Timing          | Spannung | DIMM<br>Steci<br>(optic | DIMM<br>Steckplatzunterstützung<br>(optional) |  |
|----------|---------------------|----------------------|-----------|---------------|-------------|-----------------|----------|-------------------------|-----------------------------------------------|--|
|          |                     |                      |           |               |             |                 |          | 2                       | 4                                             |  |
| AVEXIR   | AVD4U32001604G-4CIR | 16 GB<br>(4 x 4GB)   | SS        | -             | -           | 16-18-<br>18-36 | 1.35V    | •                       | •                                             |  |
| ADATA    | AX4U3200W4G16-DRZ   | 8 GB<br>(2 x 4GB)    | SS        | -             | -           | 16-16-<br>16-36 | 1.35V    | •                       |                                               |  |
| ADATA    | AX4U3200W4G16-QRZ   | 16 GB<br>(4 x 4GB)   | SS        | -             | -           | 16-16-<br>16-36 | 1.35V    | •                       | •                                             |  |
| CORSAIR  | CMK16GX4M4B3200C15  | 16 GB<br>(4 x 4GB)   | SS        | -             | -           | 15-17-<br>17-35 | 1.35V    | •                       | •                                             |  |
| CORSAIR  | CMD16GX4M4B3200C16  | 16 GB<br>(4 x 4GB)   | SS        | -             | -           | 16-18-<br>18-36 | 1.35V    | •                       | •                                             |  |
| CORSAIR  | CMK32GX4M4B3200C16  | 32 GB<br>(4 x 8GB)   | DS        | -             | -           | 16-18-<br>18-36 | 1.35V    | •                       | •                                             |  |
| Kingston | HX432C16PBK4/16     | 16 GB<br>(4 x 4GB)   | SS        | -             | -           | 16-16-<br>16-39 | 1.35V    | •                       | •                                             |  |
| G.SKILL  | F4-3200C16Q-16GRKD  | 16 GB<br>(4 x 4GB)   | SS        | -             | -           | 16-16-<br>16-36 | 1.35V    | •                       | •                                             |  |
| G.SKILL  | F4-3200C16D-16GRK   | 16 GB<br>(2 x 8GB)   | DS        | -             | -           | 16-16-<br>16-36 | 1.35V    | •                       |                                               |  |
| G.SKILL  | F4-3200C16D-16GVK   | 16 GB<br>(2 x 8GB)   | DS        | -             | -           | 16-16-<br>16-36 | 1.35V    | •                       |                                               |  |
| G.SKILL  | F4-3200C16D-16GTZ   | 16 GB<br>(2 x 8GB)   | DS        | -             | -           | 16-16-<br>16-36 | 1.35V    | •                       |                                               |  |
| G.SKILL  | F4-3200C16Q-32GRK   | 32 GB<br>(4 x 8GB)   | DS        | -             | -           | 16-16-<br>16-36 | 1.35V    | •                       | •                                             |  |
| G.SKILL  | F4-3200C16Q-32GVK   | 32 GB<br>(4 x 8GB)   | DS        | -             | -           | 16-16-<br>16-36 | 1.35V    | •                       | •                                             |  |
| G.SKILL  | F4-3200C16Q-32GTZ   | 32 GB<br>(4 x 8GB)   | DS        | -             | -           | 16-16-<br>16-36 | 1.35V    | •                       | •                                             |  |
| G.SKILL  | F4-3200C15D-32GRK   | 32 GB<br>(2 x 16GB)  | DS        | -             | -           | 15-15-<br>15-35 | 1.35V    | •                       |                                               |  |
| G.SKILL  | F4-3200C15D-32GVK   | 32 GB<br>(2 x 16 GB) | DS        | -             | -           | 15-15-<br>15-35 | 1.35V    | •                       |                                               |  |
| G.SKILL  | F4-3200C15D-32GTZ   | 32 GB<br>(2 x 16 GB) | DS        | -             | -           | 15-15-<br>15-35 | 1.35V    | •                       |                                               |  |
| G.SKILL  | F4-3200C16D-32GRK   | 32 GB<br>(2 x 16 GB) | DS        | -             | -           | 16-18-<br>18-38 | 1.35V    | •                       |                                               |  |
| G.SKILL  | F4-3200C16D-32GVK   | 32 GB<br>(2 x 16 GB) | DS        | -             | -           | 16-18-<br>18-38 | 1.35V    | •                       |                                               |  |
| G.SKILL  | F4-3200C16D-32GTZ   | 32 GB<br>(2 x 16 GB) | DS        | -             | -           | 16-18-<br>18-38 | 1.35V    | •                       |                                               |  |
| G.SKILL  | F4-3200C16Q-64GRK   | 64 GB<br>(4 x 16 GB) | DS        | -             | -           | 16-18-<br>18-38 | 1.35V    | •                       | •                                             |  |
| G.SKILL  | F4-3200C16Q-64GVK   | 64 GB<br>(4 x 16 GB) | DS        | -             | -           | 16-18-<br>18-38 | 1.35V    | •                       | •                                             |  |
| G.SKILL  | F4-3200C16Q-64GTZ   | 64 GB<br>(4 x 16 GB) | DS        | -             | -           | 16-18-<br>18-38 | 1.35V    | •                       | •                                             |  |

### DDR4 3000 (OC) MHz Fähigkeit

| Händler  | Teil Nr.            | Größe                | SS/<br>DS | Chip<br>Marke | Chip<br>Nr. | Timing          | Spannung | DIMM<br>Steckplatzunterstützung<br>(optional) |   |
|----------|---------------------|----------------------|-----------|---------------|-------------|-----------------|----------|-----------------------------------------------|---|
|          |                     |                      |           |               |             |                 |          | 2                                             | 4 |
| ADATA    | AX4U3000W4G16-DRZ   | 8 GB<br>(2 x 4 GB)   | SS        |               |             | 16-16-<br>16-36 | 1.35V    | •                                             |   |
| ADATA    | AX4U3000W4G16-QRZ   | 16 GB<br>(4 x 4 GB)  | SS        |               | -           | 16-16-<br>16-36 | 1.35V    | •                                             | • |
| AVEXIR   | AVD4U30001504G-4CIR | 16 GB<br>(4 x 4 GB)  | SS        | •             | -           | 15-15-<br>15-35 | 1.35V    | •                                             | • |
| CORSAIR  | CMD16GX4M4B3000C14  | 16 GB<br>(4 x 4 GB)  | SS        | -             | -           | 14-16-<br>16-35 | 1.35V    | •                                             | • |
| CORSAIR  | CMD16GX4M4B3000C15  | 16 GB<br>(4 x 4 GB)  | SS        |               | -           | 15-17-<br>17-35 | 1.35V    | •                                             | • |
| CORSAIR  | CMK32GX4M4B3000C15  | 32 GB<br>(4 x 8 GB)  | DS        |               | -           | 15-17-<br>17-35 | 1.35V    | •                                             | • |
| Kingston | HX430C15PB2k4/16    | 16 GB<br>(4 x 4 GB)  | SS        | -             | -           | 15-16-<br>16-39 | 1.35V    | •                                             | • |
| Kingston | HX430C15PB2k2/16    | 8 GB<br>(2 x 4 GB)   | DS        | -             | -           | 15-16-<br>16-39 | 1.35V    | •                                             |   |
| G.SKILL  | F4-3000C15Q-16GRR   | 16 GB<br>(4 x 4 GB)  | SS        |               | -           | 15-15-<br>15-35 | 1.35V    | •                                             |   |
| G.SKILL  | F4-3000C15Q-16GRK   | 16 GB<br>(4 x 4 GB)  | SS        | -             | -           | 15-15-<br>15-35 | 1.35V    | •                                             |   |
| G.SKILL  | F4-3000C15D-16GRK   | 16 GB<br>(2 x 8 GB)  | DS        | -             | -           | 15-15-<br>15-35 | 1.35V    | •                                             |   |
| G.SKILL  | F4-3000C15D-16GVK   | 16 GB<br>(2 x 8 GB)  | DS        |               | -           | 15-15-<br>15-35 | 1.35V    | •                                             | • |
| G.SKILL  | F4-3000C15D-16GTZ   | 16 GB<br>(2 x 8 GB)  | DS        | -             | -           | 15-15-<br>15-35 | 1.35V    | •                                             | • |
| G.SKILL  | F4-3000C15Q-32GRK   | 32 GB<br>(4 x 8 GB)  | DS        |               | -           | 15-15-<br>15-35 | 1.35V    | •                                             | • |
| G.SKILL  | F4-3000C15Q-32GVK   | 32 GB<br>(4 x 8 GB)  | DS        | -             | -           | 15-15-<br>15-35 | 1.35V    | •                                             | • |
| G.SKILL  | F4-3000C15Q-32GTZ   | 32 GB<br>(4 x 8 GB)  | DS        | -             | -           | 15-15-<br>15-35 | 1.35V    | •                                             | • |
| G.SKILL  | F4-3000C15D-32GRK   | 32 GB<br>(2 x 16 GB) | DS        | -             | -           | 15-15-<br>15-35 | 1.35V    | •                                             |   |
| G.SKILL  | F4-3000C15D-32GVK   | 32 GB<br>(2 x 16 GB) | DS        | -             | -           | 15-15-<br>15-35 | 1.35V    | •                                             |   |
| G.SKILL  | F4-3000C15D-32GTZ   | 32 GB<br>(2 x 16 GB) | DS        | -             | -           | 15-15-<br>15-35 | 1.35V    | •                                             |   |
| G.SKILL  | F4-3000C15Q-64GRK   | 64 GB<br>(4 x 16 GB) | DS        | -             | -           | 15-15-<br>15-35 | 1.35V    | •                                             | • |
| G.SKILL  | F4-3000C15Q-64GVK   | 64 GB<br>(4 x 16 GB) | DS        | -             | -           | 15-15-<br>15-35 | 1.35V    | •                                             | • |
| G.SKILL  | F4-3000C15Q-64GTZ   | 64 GB<br>(4 x 16 GB) | DS        | -             | -           | 15-15-<br>15-35 | 1.35V    | •                                             | • |

# DDR4 2800 (OC) MHz Fähigkeit

| Händler  | Teil Nr.                                | Größe              | SS/<br>DS | Chip<br>Marke | Chip Nr. | Timing            | Spannung | DIMM<br>Steckplatzunterstützung<br>(optional) |   |
|----------|-----------------------------------------|--------------------|-----------|---------------|----------|-------------------|----------|-----------------------------------------------|---|
|          |                                         |                    |           |               |          |                   |          | 2                                             | 4 |
| ADATA    | AX4U2800W4G17                           | 32GB<br>( 8x 4GB ) | DS        | -             | -        | 17-17-17-36       | 1.2      | •                                             | • |
| ADATA    | AX4U2800W8G17                           | 8GB                | DS        | -             | -        | 15-15-15-36       | 1.2      | •                                             | • |
| Apacer   | 78.BAGM8.AF20B (XMP)                    | 4GB                | SS        | -             | -        | 17-17-17-36       | -        | •                                             | • |
| Apacer   | 78.CAGM8.AF30B (XMP)                    | 8GB                | DS        |               | -        | 17-17-17-36       | -        | •                                             | • |
| AVEXIR   | AVD4U28001504G-4CIR<br>(XMP)            | 4GB                | SS        | -             | -        | 15-15-15-35       | 1.35     | •                                             | • |
| AVEXIR   | AVD4U28001608G-4CIR<br>(XMP)            | 34GB<br>(4x 4GB )  | DS        | -             | -        | 16-16-16-36       | 1.2      | •                                             | • |
| CORSAIR  | CMD16GX4M4A2823C23<br>(Ver4.23)(XMP)    | 16GB<br>( 4x 4GB ) | SS        | -             | -        | 16-18-18-36       | 1.2      | •                                             | • |
| CORSAIR  | CMD16GX4M4A2800C16<br>(Ver. 5.29)       | 16GB<br>( 4x 4GB ) | SS        | -             | -        | 16-18-18-36       | 1.2      | •                                             | • |
| CORSAIR  | CMD32GX4M4A2800C16<br>(Ver5.29)(XMP)    | 32GB<br>( 4x 8GB ) | DS        | -             | -        | 18-18-18-36       | 1.2      | •                                             | • |
| CORSAIR  | CMK16GX4M4A2800C16<br>(Ver. 4.23) (XMP) | 16GB<br>( 4x 4GB ) | SS        | -             | -        | 16-16-18-36       | 1.2      | •                                             | • |
| CORSAIR  | CMK16GX4M4A2800C16<br>(Ver5.29)         | 16GB<br>( 4x 4GB ) | SS        | -             | -        | 16-18-18-36       | 1.2      | •                                             | • |
| CORSAIR  | CMK32GX4M4A2800C16<br>(Ver5.29)(XMP)    | 32GB<br>( 4x 8GB ) | DS        | -             | -        | 16-18-18-36       | 1.2      | •                                             | • |
| G.SKILL  | F4-2800C15Q2-64GRK<br>(XMP)             | 64GB<br>( 8x 8GB ) | DS        | -             | -        | 15-16-16-35       | 1.25     | •                                             | • |
| G.SKILL  | F4-2800C16Q-16GRK<br>(XMP)              | 16GB<br>( 4x 4GB ) | SS        | -             | -        | 16-16-16-36       | 1.2      | •                                             | • |
| G.SKILL  | F4-2800C16Q-16GRR<br>(XMP)              | 16GB<br>( 4x 4GB ) | SS        | -             | -        | 16-16-16-36       | 1.2      | •                                             | • |
| G.SKILL  | F4-2800C16Q-32GRK<br>(XMP)              | 32GB<br>( 4x 8GB ) | DS        | -             | -        | 16-16-16-36       | 1.2      | •                                             | • |
| G.SKILL  | F4-2800C16Q-32GRR<br>(XMP)              | 32GB<br>( 4x 8GB ) | DS        | -             | -        | 16-16-16-36       | 1.2      | •                                             | • |
| GelL     | GPR416GB2800C16QC<br>(XMP)              | 16GB<br>( 4x 4GB ) | SS        | -             | -        | 16-16-16-36       | 1.2      | •                                             | • |
| GelL     | GPR432GB2800C16QC<br>(XMP)              | 32GB<br>( 4x 8GB ) | DS        | -             | -        | 16-16-16-36       | 1.2      | •                                             | • |
| Kingston | HX428C14PBK4/16 (XMP)                   | 16GB<br>( 4x 4GB ) | SS        | -             | -        | 14-15-15-<br>40-2 | 1.35     | •                                             | • |
| Panram   | PUD42800C164G4NJW<br>(XMP)              | 16GB<br>( 4x 4GB ) | SS        | -             | -        | 16-18-18-36       | 1.25     | •                                             | • |
#### DDR4 2666 (OC) MHz Fähigkeit

| Händler | Teil Nr.                                 | Größe                | SS/<br>DS | Chip<br>Marke | Chip Nr.         | Timing          | Spannung DIMM<br>Steckplatzunterstützung<br>(optional) |   | /<br>kplatzunterstützung<br>onal) |
|---------|------------------------------------------|----------------------|-----------|---------------|------------------|-----------------|--------------------------------------------------------|---|-----------------------------------|
|         |                                          |                      |           |               |                  |                 |                                                        | 2 | 4                                 |
| AVEXIR  | AVD4U26661504G-4CIR<br>(XMP)             | 4GB                  | SS        | -             | -                | 15-15-<br>15-35 | 1.2                                                    | • | •                                 |
| AVEXIR  | AVD4U26661608G-4CIR<br>(XMP)             | 32GB<br>( 8x 4GB )   | DS        | -             | -                | 16-16-<br>16-36 | 1.2                                                    | • | •                                 |
| CORSAIR | CMD128GX4M8A2666C15<br>(Ver4.31)(XMP)    | 128 GB<br>(8 x 16GB) | DS        |               | -                | 15-17-<br>17-35 | 1.2                                                    | • | •                                 |
| CORSAIR | CMD15GX4M4A2623C15<br>(Ver4.23)(XMP)     | 16GB<br>( 4x 4GB )   | SS        | -             | -                | 15-17-<br>17-35 | 1.2                                                    | • | •                                 |
| CORSAIR | CMD16GX4M4A2623C16<br>(Ver4.23)(XMP)     | 16GB<br>( 4x 4GB )   | SS        | -             | -                | 16-18-<br>18-35 | 1.2                                                    | • | •                                 |
| CORSAIR | CMD16GX4M4A2616C29<br>(Ver5.29)(XMP)     | 16GB<br>( 4x 4GB )   | SS        | -             | -                | 16-18-<br>18-35 | 1.2                                                    | • | •                                 |
| CORSAIR | CMD32GX4M4A2623C23<br>(Ver4.23)(XMP)     | 32GB<br>( 4x 8GB )   | DS        | -             | -                | 15-17-<br>17-35 | 1.2                                                    | • | •                                 |
| CORSAIR | CMD32GX4M4A2666C15<br>(Ver. 5.29)        | 32GB<br>( 4x 8GB )   | DS        | -             |                  | 15-17-<br>17-35 | 1.2                                                    | • | •                                 |
| CORSAIR | CMD32GX4M4A2623C23<br>(Ver4.23)(XMP)     | 32GB<br>( 4x 8GB )   | DS        |               |                  | 16-18-<br>18-35 | 1.2                                                    | • | •                                 |
| CORSAIR | CMD64GX4M8A2666C15<br>(Ver4.23)(XMP)     | 64GB<br>( 8x 8GB )   | DS        | -             | -                | 15-17-<br>17-35 | 1.2                                                    | • | •                                 |
| CORSAIR | CMK16GX4M4A2666C15<br>(Ver. 4.23) (XMP)  | 16GB<br>( 4x 4GB )   | SS        | -             | -                | 15-17-<br>17-35 | 1.2                                                    | • | •                                 |
| CORSAIR | CMK16GX4M4A2666C15<br>(Ver. 5.29)        | 16GB<br>( 4x 4GB )   | SS        | -             | -                | 15-17-<br>17-35 | 1.2                                                    | • | •                                 |
| CORSAIR | CMK16GX4M4A2666C16<br>(Ver. 4.23) (XMP)  | 16GB<br>( 4x 4GB )   | SS        | -             | -                | 16-18-<br>18-35 | 1.2                                                    | • | •                                 |
| CORSAIR | CMK16GX4M4A2666C16<br>(Ver. 5.29) (XMP)  | 16GB<br>( 4x 4GB )   | SS        | -             |                  | 16-18-<br>18-35 | 1.2                                                    | • | •                                 |
| CORSAIR | CMK32GX4M4A2666C15<br>(Ver. 4.23) (XMP)  | 32GB<br>( 4x 8GB )   | DS        | -             | -                | 15-17-<br>17-35 | 1.2                                                    | • | •                                 |
| CORSAIR | CMK32GX4M4A2666C15<br>(Ver. 5.29) (XMP)  | 32GB<br>( 4x 8GB )   | DS        | -             |                  | 15-17-<br>17-35 | 1.2                                                    | • | •                                 |
| CORSAIR | CMK32GX4M4A2666C16<br>(Ver. 5.29) (XMP)  | 32GB<br>( 4x 8GB )   | DS        | -             |                  | 16-16-<br>18-35 | 1.2                                                    | • | •                                 |
| CORSAIR | CMK32GX4M4A2666C16R<br>(Ver. 4.23) (XMP) | 32GB<br>( 4x 8GB )   | DS        | -             | -                | 16-18-<br>18-35 | 1.2                                                    | • | •                                 |
| G.SKILL | F4-2666C15Q-16GRR<br>(XMP)               | 16GB<br>( 4x 4GB )   | SS        | -             |                  | 15-15-<br>15-35 | 1.2                                                    | • | •                                 |
| G.SKILL | F4-2666C15Q-32GRR<br>(XMP)               | 32GB<br>( 4x 8GB )   | DS        | -             | -                | 15-15-<br>15-35 | 1.2                                                    | • | •                                 |
| G.SKILL | F4-2666C16Q2-64GRB<br>(XMP)              | 64GB<br>( 8x 8GB )   | DS        | -             | -                | 16-16-<br>16-36 | 1.2                                                    | • | •                                 |
| ISDT    | IMA41GU6MFR8N-CF0<br>(XMP)               | 8GB                  | DS        | ISDT          | I5AN4G8NMFR      | 15-15-<br>15-35 | 1.2                                                    | • | •                                 |
| ISDT    | IMA451U6MFR8N-CF0<br>(XMP)               | 4GB                  | SS        | ISDT          | I5AN4G8NMFR      | 15-15-<br>15-35 | 1.2                                                    | • | •                                 |
| Team    | TCD44G2666C15ABK<br>(XMP)                | 4GB                  | SS        | Samsung       | K4A4G085WD       | 15-15-<br>15-35 | 1.2                                                    | • | •                                 |
| Team    | TCD48G2666C15ABK<br>(XMP)                | 32 GB<br>(4 x 8 GB)  | DS        | Team          | TCD48G2666C15ABK | 15-15-<br>15-35 | 1.2                                                    | • | •                                 |

#### DDR4 2400 (OC) MHz Fähigkeit

| Händler  | Teil Nr.                                | Größe                | SS/<br>DS | Chip<br>Marke | Chip Nr.       | Timing          | Spannung DIMM<br>Steckplatzunterstützung<br>(optional) |   | l<br>kplatzunterstützung<br>onal) |
|----------|-----------------------------------------|----------------------|-----------|---------------|----------------|-----------------|--------------------------------------------------------|---|-----------------------------------|
|          |                                         |                      |           |               |                |                 |                                                        | 2 | 4                                 |
| Apacer   | 78.B1GMS.4050B                          | 4GB                  | SS        | Samsung       | K4A4G085WD     | 17-17-<br>17-39 | -                                                      |   | •                                 |
| Apacer   | 78.C1GMS.4010B                          | 8GB                  | DS        | Samsung       | K4A4G085WD     | 17-17-<br>17-39 | -                                                      |   | •                                 |
| AVEXIR   | AVD4U24001604G-4CIR<br>(XMP)            | 4GB                  | SS        |               | -              | 16-16-<br>16-36 | 1.2                                                    | • | •                                 |
| AVEXIR   | AVD4U24001608G-4M                       | 32GB<br>( 8x 4GB )   | DS        | SK Hynix      | H5AN4G8NMFRTFC | 16-16-<br>16-39 | 1.2                                                    | • | •                                 |
| AVEXIR   | AVD4U24001608G-4M<br>(XMP)              | 32GB<br>( 8x 4GB )   | DS        | SK Hynix      | H5AN4G8NMFRTFC | 16-16-<br>16-36 | 1.2                                                    | • | •                                 |
| CORSAIR  | CMD16GX4M4A2400C14<br>(Ver4.23)(XMP)    | 16GB<br>( 4x 4GB )   | SS        | -             | -              | 14-16-<br>16-31 | 1.2                                                    | • | •                                 |
| CORSAIR  | CMD32GX4M4A2400C14<br>(Ver4.23)(XMP)    | 32GB<br>( 4x 8GB )   | DS        | -             | -              | 14-16-<br>16-31 | 1.2                                                    | • | •                                 |
| CORSAIR  | CMK16GX4M4A2400C14<br>(Ver. 4.23) (XMP) | 16GB<br>( 4x 4GB )   | SS        | -             | •              | 14-16-<br>16-31 | 1.2                                                    | • | •                                 |
| CORSAIR  | CMK32GX4M4A2400C14<br>(Ver. 4.23) (XMP) | 32GB<br>( 4x 8GB )   | DS        | -             | -              | 14-16-<br>16-31 | 1.2                                                    | • | •                                 |
| Wichtig  | BLS4G4D240FSA.8FAD                      | 4GB                  | SS        | -             | •              | 16-16-<br>16-40 | 1.2                                                    | • | •                                 |
| Wichtig  | BLS4G4D240FSA.8FAR<br>(XMP)             | 4GB                  | SS        | •             | •              | 16-16-<br>16-40 | 1.2                                                    | • | •                                 |
| Wichtig  | BLS8G4D240FSA.16FAD                     | 8GB                  | DS        | -             | -              | 16-16-<br>16-40 | 1.2                                                    | • | •                                 |
| Wichtig  | BLS8G4D240FSA.16FAR<br>(XMP)            | 8GB                  | DS        | -             | •              | 16-16-<br>16-40 | 1.2                                                    | • | •                                 |
| G.SKILL  | F4-2400C15Q-16GRR                       | 16GB<br>( 4x 4GB )   | SS        | -             | •              | 15-15-<br>15-35 | 1.2                                                    | • | •                                 |
| G.SKILL  | F4-2400C15Q2-128GRK<br>(XMP)            | 128 GB<br>(8x 16 GB) | DS        | -             | -              | 15-15-<br>15-35 | 1.2                                                    | • | •                                 |
| G.SKILL  | F4-2400C15Q-32GRR                       | 32GB<br>( 4x 8GB )   | DS        | -             | -              | 15-15-<br>15-35 | 1.2                                                    | • | •                                 |
| GelL     | GPR416GB2400C15QC<br>(XMP)              | 16GB<br>( 4x 4GB )   | SS        | -             | •              | 15-15-<br>15-35 | 1.2                                                    | • | •                                 |
| GelL     | GPR432GB2400C15QC<br>(XMP)              | 32GB<br>( 4x 8GB )   | DS        | -             | -              | 15-15-<br>15-35 | 1.2                                                    | • | •                                 |
| Kingston | HX424C12PB2K4/16                        | 16GB<br>( 4x 4GB )   | SS        | -             | -              | 12-12-<br>12-12 | 1.2                                                    |   | •                                 |
| Panram   | PUD42400C154G4NJW                       | 16GB<br>( 4x 4GB )   | SS        | -             | -              | 15-15-<br>15-35 | 1.2                                                    | • | •                                 |
| Panram   | PUD42400C158G4NJW                       | 32GB<br>( 4x 8GB )   | DS        | -             | •              | 15-15-<br>15-35 | 1.2                                                    | • | •                                 |
| Team     | TED44GM2400C16BK                        | 4GB                  | SS        | Samsung       | K4A4G085WD     | 16-16-<br>16-39 | 1.2                                                    | • | •                                 |
| Team     | TED48GM2400C16BK                        | 8GB                  | DS        | Samsung       | K4A4G085WD     | 16-16-<br>16-39 | 1.2                                                    | • | •                                 |
| V-color  | TD4G8C17-UH                             | 4GB                  | SS        | V-color       | DW3J0460HM     | 15-15-<br>15-36 | 1.2                                                    | • | •                                 |

#### DDR4 2133 MHz Fähigkeit

| Händler              | Teil Nr.                                | Größe              | SS/<br>DS | Chip<br>Marke | Chip Nr.       | Timing          | Spannung | DIMM<br>Steck<br>(optio | platzunterstützung<br>nal) |
|----------------------|-----------------------------------------|--------------------|-----------|---------------|----------------|-----------------|----------|-------------------------|----------------------------|
|                      |                                         |                    |           |               |                |                 |          | 2                       | 4                          |
| ADATA                | AD4U2133W4G15-B                         | 4GB                | SS        | SK Hynix      | H5AN4G8NMFRTFC | 15-15-<br>15-36 |          | •                       | •                          |
| ADATA                | AD4U2133W8G15                           | 8GB                | DS        | SK Hynix      | H5AN4G8NMFRTFC | 15-15-<br>15-36 | 1.2      | •                       | •                          |
| Apacer               | 78.B1GM3.AF00B                          | 4GB                | SS        | SK Hynix      | H5AN4G8NMFRTFC | 15-15-<br>15-36 | 1.2      | •                       | •                          |
| Apacer               | 78.C1GM3.AF10B                          | 8GB                | DS        | SK Hynix      | H5AN4G8NMFRTFC | 15-15-<br>15-36 | 1.2      | •                       | •                          |
| AVEXIR               | AVD4U21331504G-4M                       | 4GB                | SS        | AVEXIR        | 512X8DDR4      | 15-15-<br>15-35 | 1.2      | •                       | •                          |
| Century<br>Micro Inc | CD8G-D4U2133                            | 8GB                | DS        | SK Hynix      | H5AN4G8NMFRTFC | 15-15-<br>15-36 | -        | •                       | •                          |
| CORSAIR              | CMD16GX4M4B2133C10<br>(Ver3.20)         | 16GB<br>( 4x 4GB ) | SS        | -             |                | 10-12-<br>12-31 | 1.35     | •                       | •                          |
| CORSAIR              | CMK16GX4M4A2133C13<br>(Ver. 4.23) (XMP) | 16GB<br>( 4x 4GB ) | SS        | -             | •              | 13-15-<br>15-28 | 1.2      | •                       | •                          |
| CORSAIR              | CMK32GX4M4A2133C13<br>(Ver. 4.23) (XMP) | 32GB<br>( 4x 8GB ) | DS        | -             | -              | 13-15-<br>15-28 | 1.2      | •                       | •                          |
| CORSAIR              | CMK64GX4M8A2133C13<br>(Ver. 4.23) (XMP) | 64GB<br>( 8x 8GB ) | DS        | -             | -              | 13-15-<br>15-28 | 1.2      | •                       | •                          |
| CORSAIR              | CMV4GX4M1A2133C15                       | 4GB                | SS        | -             | -              | 15-15-<br>15-36 | 1.2      | •                       | •                          |
| CORSAIR              | CMV4GX4M1A2133C15                       | 8GB                | DS        | -             | -              | 15-15-<br>15-36 | 1.2      | •                       | •                          |
| G.SKILL              | F4-2133C15Q-16GRR                       | 16GB<br>( 4x 4GB ) | SS        | -             | -              | 15-15-<br>15-35 | 1.2      | •                       | •                          |
| G.SKILL              | F4-2133C15Q-32GRR                       | 32GB<br>( 4x 8GB ) | DS        | -             | •              | 15-15-<br>15-35 | -        | •                       | •                          |
| ISDT                 | IMA41GU6MFR8N-TF0                       | 8GB                | DS        | ISDT          | I5AN4G8NMFR    | 15-15-<br>15-35 | 1.2      | •                       | •                          |
| ISDT                 | IMA451U6MFR8N-TF0                       | 4GB                | SS        | ISDT          | I5AN4G8NMFR    | 15-15-<br>15-35 | 1.2      | •                       | •                          |
| Panram               | PUD42133C134G4NJW                       | 16GB<br>( 4x 4GB ) | SS        | -             | -              | 13-13-<br>13-35 | 1.2      | •                       | •                          |
| Panram               | PUD42133C138G4NJW                       | 32GB<br>( 4x 8GB ) | DS        | -             |                | 13-13-<br>13-35 | 1.2      | •                       | •                          |
| Panram               | PUD42133C154G2VS                        | 8GB<br>( 2x 4GB )  | SS        | SK Hynix      | H5AN4GBNMFRTFC | 15-15-<br>15-36 | 1.2      | •                       | •                          |
| panram               | PUD42133C154GNJK                        | 4GB                | SS        | -             | -              | 15-15-<br>15-36 | 1.2      | •                       | •                          |
| Panram               | PUD42133C158G2VS                        | 16GB<br>( 2x 8GB ) | DS        | SK Hynix      | H5AN4GBNMFRTFC | 15-15-<br>15-36 | 1.2      | •                       | •                          |
| panram               | PUD42133C158GNJK                        | 8GB                | DS        | -             |                | 15-15-<br>15-36 | 1.2      | •                       | •                          |
| Samsung              | M378A1G43DB0-CPB                        | 8GB                | DS        | Samsung       | K4A4G085WD     | 15-15-<br>15-36 | -        | •                       | •                          |
| Samsung              | M378A5143DB0-CPB                        | 4GB                | SS        | Samsung       | K4A4G085WD     | 15-15-<br>15-36 | -        | •                       | •                          |
| SanMax               | SMD-4G28HP-21P                          | 4GB                | SS        | SK Hynix      | H5AN4G8NMFRTFC | 15-15-<br>15-37 | -        | •                       | •                          |
| SanMax               | SMD-8G28HP-21P                          | 8GB                | DS        | SK Hynix      | H5AN4G8NMFRTFC | 15-15-<br>15-37 | -        | •                       | •                          |
| SK Hynix             | HMA82GU6MFR8N-TF                        | 16GB               | DS        | SK Hynix      | H8AN8G8NMFRTFC | 15-15-<br>15-36 | -        | •                       | •                          |
| SUPER<br>TALENT      | FBU2B008GM                              | 8GB                | DS        | Micron        | D9RGQ          | 15-15-<br>15-36 | 1.2      | •                       | •                          |
| Team                 | TED44GM2133C15ABK                       | 4GB                | SS        | SK Hynix      | H5AN4G8NMFRTFC | 15-15-<br>15-36 | 1.2      | •                       | •                          |
| UMAX                 | 84G44G93MC-<br>21OMCALGF15              | 4GB                | SS        | Micron        | D9RGQ          | 15-15-<br>15-36 | -        | •                       | •                          |
| UMAX                 | 84G48G93MC-<br>21OMCGNGF15              | 8GB                | DS        | Micron        | D9RGQ          | 15-15-<br>15-36 | -        | •                       | •                          |

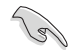

Side(s): SS - Single-sided DS - Double-sided DIMM Unterstützung:

- Unterstützt ein (1) Modul, eingesteckt in einen beliebigen Steckplatz als Single-Channel-Speicherkonfiguration. Wir empfehlen, das Modul auf den Steckplatz A2 zu stecken.
- (2) Unterstützt zwei (2) in die entweder grauen oder schwarzen Steckplätze eingesteckte Module als ein Paar einer Dualkanal-Speicherkonfiguration. Wir empfehlen, dass Sie die Module in die Steckplätze A2 und B2, für eine bessere Kompatibilität, stecken.
- (4) Unterstützt vier (4) in die grauen und schwarzen Steckplätze eingesteckte Module als zwei Paare einer Dualkanal-Speicherkonfiguration.

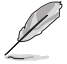

- ASUS bietet die exklusive Unterstützung der Hyper-DIMM-Funktion.
- Hyper DIMM-Unterstützung unterliegt den physikalischen Eigenschaften der einzelnen CPUs. Laden Sie zur Hyper-DIMM-Unterstützung X.M.P.-Einstellungen im BIOS.
- Besuchen Sie die ASUS-Website f
  ür die aktuellste QVL (Qualified Vendors List Liste qualifizierter H
  ändler).

#### 1.2.5 Erweiterungssteckplätze

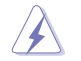

Ziehen Sie den Netzstecker, vor dem Hinzufügen oder Entfernen von Erweiterungskarten. Andernfalls können Sie sich verletzen und die Motherboard-Komponenten beschädigen.

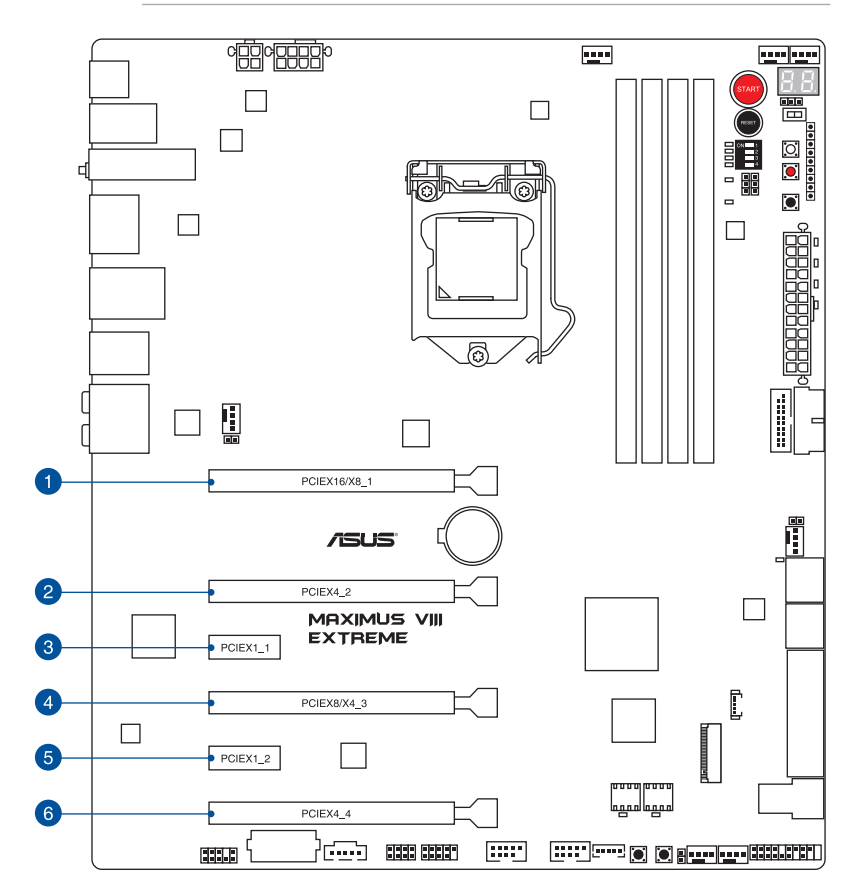

| SP Nr. | Steckplatzbeschreibung       |
|--------|------------------------------|
| 1      | PCIe 3.0 x16/x8_1 Steckplatz |
| 2      | PCIe 3.0 x4_2-Steckplatz     |
| 3      | PCle 3.1 x1_2-Steckplatz     |
| 4      | PCIe 3.0 x8/x4_3-Steckplatz  |
| 5      | PCle 3.0 x1_2-Steckplatz     |
| 6      | PCIe 3.0 x4_4-Steckplatz     |

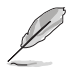

PCIEX4\_4 teilt die Bandbreite mit SATA6G\_56 Anschlüssen. Standardmäßig läuft dieser Steckplatz im x2 Modus. Um den x4 Modus zu aktivieren, schauen Sie bitte unter **3.6.9 Onboard-Gerätekonfiguration**.

#### IRQ-Zuweisungen für dieses Motherboard

|                       | Α       | В       | С       | D | E | F | G | Н       |
|-----------------------|---------|---------|---------|---|---|---|---|---------|
| PCIE_X16/X8_1         | geteilt | -       | -       | - | - | - | - | -       |
| PCIE_X4_2             | -       | -       | geteilt | - | - | - | - | -       |
| PCIE_X8/X4_3          | -       | geteilt | -       | - | - | - | - | -       |
| PCIE_X4_4             | geteilt | -       | -       | - | - | - | - | -       |
| I.G.F.X.              | geteilt | -       | -       | - | - | - | - | -       |
| Intel Lan Controller  | geteilt | -       | -       | - | - | - | - | -       |
| SATA Controller       | -       | -       | -       | - | - | - | - | geteilt |
| High Definition Audio | geteilt | -       | -       | - | - | - | - | -       |
| XHCI-Controller       | geteilt | -       | -       | - | - | - | - | -       |
| Intel Alpine Ridge    | geteilt | -       | -       | - | - | - | - | -       |
| ASM1142               | geteilt | -       | -       | - | - | - | - | -       |

#### PCle 3.0 Betriebsmodus

| Grauer<br>PCle-Steckplatz | Einzel VGA | SLI/CFX | 3-Wege CFX | 4-Wege CFX |
|---------------------------|------------|---------|------------|------------|
| PCIE_X16/X8_1             | x16        | x8      | x8         | x8         |
| PCIeE_X4_2                | -          | -       | x4         | x4         |
| PCIE_X8/X4_3              | -          | x8      | x4         | x4         |
| PCIE_X4_4                 | -          | -       | -          | x4         |

B

- Wir empfehlen, dass Sie bei Verwendung des CrossFireX<sup>™</sup>- oder SLI-Modus genügend Leistung bereitstellen.
- Wenn Sie mehrere Grafikkarten benutzen, verbinden Sie f
  ür eine bessere Umgebungstemperatur einen Geh
  äusel
  üfter mit dem Geh
  äusel
  üfteranschluss (CHA\_FAN1-4).
- Intel Core™-Prozessoren der neuen 6. Generation unterstützen PCIe 3.0-Geschwindigkeitsraten.

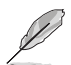

Der PCIe\_x16/x8\_1 Steckplatz wird in den x8 Modus umgeschaltet, wenn der PCIe\_x8/ x4\_3 Steckplatz belegt ist.

#### U.2/M.2/SATAEXPRESS1 Konfiguration

U.2, M.2 und SATAExpress1 teilen die Bandbreite mit gesetzter Priorität für M.2. Schauen Sie in die untenstehende Tabelle für die Konfigurationen.

|              | M.2 SATA Gerät       | M.2 PCle Gerät       | M.2 Anschluss        |
|--------------|----------------------|----------------------|----------------------|
|              | installiert          | installiert          | unbelegt             |
| U.2          | Deaktiviert          | Deaktiviert          | Aktiviert            |
| M.2          | M.2 SATA Modus       | M.2 PCIe Modus       | N/A                  |
| SATAEXPRESS1 | SATA 6G deaktiviert, | SATA 6G aktiviert,   | SATA 6G aktiviert,   |
|              | PCIe Modus aktiviert | PCIe Modus aktiviert | PCIe Modus aktiviert |

#### 1.2.6 Onboard Tasten

Die Onboard-Schalter ermöglichen Ihnen die Feineinstellung der Leistung während der an einem offenen System oder einem Testaufbau. Dies ist ideal für Übertakter und Spieler, die ständig die Einstellungen ändern, um die Systemleistung zu verbessern.

#### 1. Einschalttaste (START)

Das Motherboard ist mit einem Anschalter ausgestattet, mit dem Sie das System Einschalten oder Aufwecken können. Die Taste leuchtet auch auf, wenn das System an eine Stromquelle angeschlossen ist und weist Sie darauf hin, dass Sie das System herunterfahren und das Stromkabel ziehen sollten, bevor Sie die Motherboardkomponenten entfernen oder installieren.

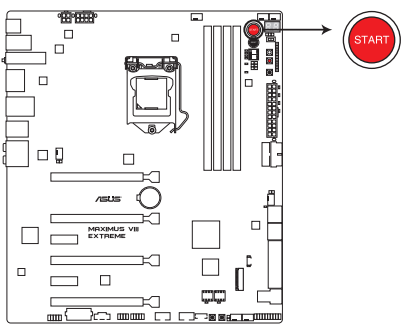

MAXIMUS VIII EXTREME Power on button

#### 2. RESET-Taste (RESET)

Drücken Sie die Reset-Taste, um das System neu zu starten.

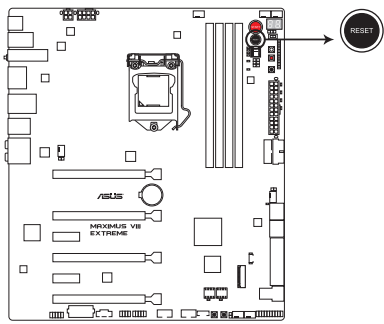

MAXIMUS VIII EXTREME Reset button

#### 3. MemOK!-Taste (MemOK!)

Die Installation von nicht mit dem Motherboard installierten DIMMs kann Systemstartfehler verursachen und die DRAM\_LED nahe der MemOKI-Taste leuchtet dauerhaft. Zur automatischen Speicherkompatibilitätsabstimmung für einen erfolgreichen Startvorgang halten Sie die MemOKI-Taste gedrückt, bis die DRAM\_LED zu blinken beginnt.

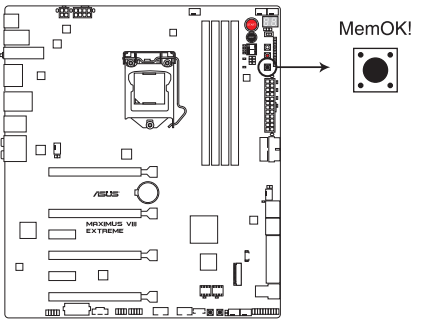

MAXIMUS VIII EXTREME MemOK! button

- S
- Beziehen Sie sich auf Abschnitt Onboard-LEDs f
  ür die exakte Position der DRAM\_ LED.
- Die DRAM\_LED leuchtet auch auf, wenn das DIMM nicht richtig installiert wurde. Schalten Sie das System aus und bauen Sie das DIMM ordnungsgemäß ein, bevor Sie die MemOK verwenden.
- Die MemOK!-Taste funktioniert unter der Windows®-Umgebung nicht.
- Während des Einstellungsvorgangs lädt das System die ausfallsicheren Speichereinstellungen. Das System benötigt für den Test einer Gruppe von ausfallsicheren Einstellungen ca. 30 Sekunden. Das System benötigt für den Test einer Gruppe von ausfallsicheren Einstellungen ca. 30 Sekunden. Die Blinkgeschwindigkeit der DRAM\_LED erhöht sich, um die verschiedenen Testvorgänge anzuzeigen.
- Aufgrund der Speichereinstellungsanforderungen startet das System automatisch neu, nachdem jedes Timing-Set getestet wurde. Wenn die installierten DIMMs nach dem kompletten Einstellungsvorgang immer noch nicht funktionieren, leuchtet die DRAM\_LED dauerhaft. Tauschen Sie die DIMMs durch Modelle aus, die in der QVL (Qualified Vendors List - Liste qualifizierter Händler) in diesem Handbuch oder auf der ASUS-Webseite unter <u>www.asus.com</u> empfohlen werden.
- Wenn Sie den Computer w\u00e4hrend des Einstellungsvorgangs ausschalten und die DIMMs austauschen, f\u00e4hrt das System nach dem Einschalten des Computers mit der Speichereinstellung fort. Um die Speichereinstellung zu stoppen, schalten Sie den Computer aus und ziehen Sie den Stecker f\u00fcr ca. 5-10 Sekunden aus der Steckdose.
- Falls Ihr System aufgrund von BIOS-Übertaktung nicht starten sollte, halten Sie die MemOKI-Taste zum Systemstart und zum Laden der BIOS-Standardeinstellungen gedrückt. Während des POST erscheint eine Meldung, um Sie daran zu erinnern, dass das BIOS auf seine Standardwerte zurückgesetzt wurde.
- Wir empfehlen Ihnen, dass Sie, nachdem Sie die MemOKI-Funktion benutzt haben, die neuste BIOS-Version von der ASUS-Webseite unter <u>www.asus.com</u> herunterladen und Ihr BIOS damit aktualisieren.

#### 4. Sicherer-Start-Taste (SAFE\_BOOT)

Die Sicherer-Start-Taste kann jederzeit gedrückt werden, wenn ein Systemneustart im abgesicherten BIOS-Modus erzwungen werden soll. Diese Taste wendet vorübergehend sichere Einstellungen auf das BIOS an, während jegliche übertakteten Einstellungen beibehalten werden, sodass Sie die Einstellungen ändern können, die den Startfehler verursachen. Nutzen Sie diese Taste bei Übertaktung oder Optimierung der Einstellungen Ihres Systems.

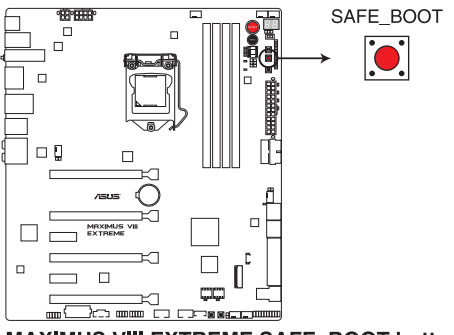

MAXIMUS VIII EXTREME SAFE\_BOOT button

#### 5. ReTry-Taste (RETRY\_BUTTON)

Die ReTry-Taste ist speziell für Übertakter vorgesehen und während des Startvorgangs, bei dem die Reset-Taste unbrauchbar ist, besonders praktisch. Bei Betätigung wird ein Systemneustart erzwungen, während die Einstellungen für wiederholte Versuche in schneller Folge zur Erzielung eines erfolgreichen POST beibehalten werden.

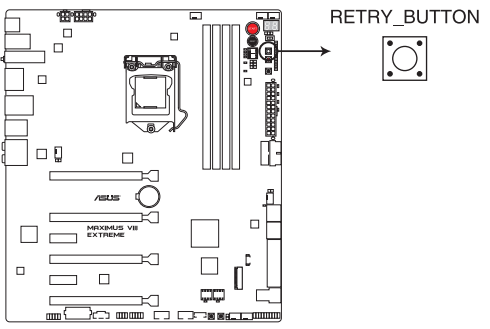

MAXIMUS VIII EXTREME RETRY\_BUTTON button

#### 6. SLI/CFX-Taste (SLI/CFX)

Die LEDs neben den PCIe-Steckplätzen zeigen die empfohlenen Steckplätze für Ihre Grafikkarten an (2-Wege/3-Wege/4-Wege), wenn die SLI/CFX-Taste gedrückt wird, während das System ausgeschaltet ist.

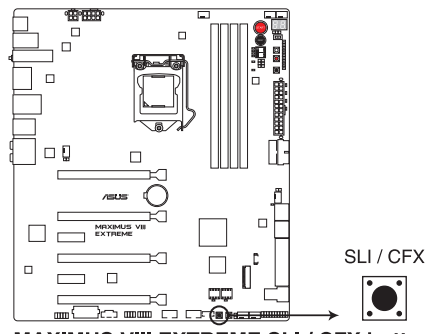

MAXIMUS VIII EXTREME SLI / CFX button

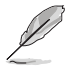

Diese Funktion ist nur bei ausgeschaltetem System verfügbar.

#### 7. BIOS-Umschalttaste (BIOS\_SWITCH)

Das Motherboard ist mit zwei BIOS-Varianten ausgestattet. Drücken Sie die BIOS-Taste zum Umschalten zwischen den BIOS-Varianten und laden Sie verschiedene BIOS-Einstellungen. Die BIOS-LEDs in der Nähe zeigen das aktuell ausgewählte BIOS an.

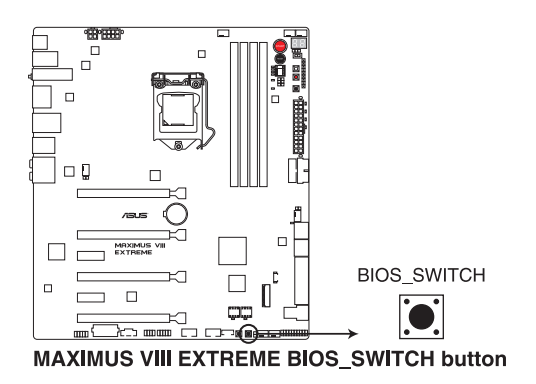

#### 8. Langsam-Modus-Schalter (SLOW\_MODE)

Der Langsam-Modus kommt während des LN2-Benchings zum Einsatz. Einige Prozessoren haben einen kleinen optimalen Temperaturbereich beim Betrieb bei ihrer höchsten Frequenz. Temperaturen außerhalb dieses Bereichs können zu Instabilität führen. Beispiel: Ein Prozessor muss zur Wahrung der Stabilität bei 5 GHz möglicherweise unter Last bei 80° C und bei Inaktivität bei nur 75° C arbeiten.

Bei geringeren Frequenzen erhöht sich die Temperaturtoleranz der CPU. Dies wahrt jedoch Stabilität bei niedrigeren Frequenzen bei deutlich kälteren oder wärmeren Temperaturen. Direkt nach einer intensiven Last kann es bei Übergang zu einer geringen Belastung zu Abstürzen kommen, wenn die Temperatur nicht schnell genug ansteigt. Damit dies nicht geschieht, kippen Sie zum Verringern der Prozessorfrequenz einfach den Schalter. Durch Umschalten in den Slow-Mode (Langsamer Modus) während kritischer Momente bei abweichender Abstimmung von Temperatur/Max. Frequenz können zahlreiche Abstürze verhindert werden, selbst wenn Sie versuchen, bei geringen Temperaturen das Betriebssystem hochzufahren.

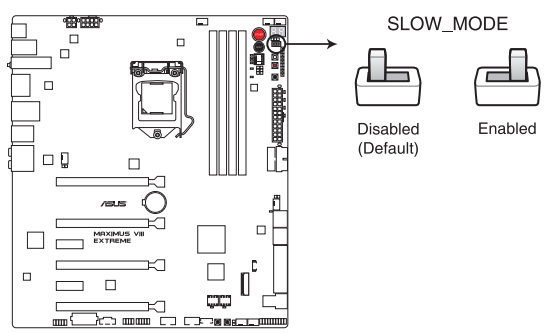

MAXIMUS VIII EXTREME Slow Mode switch

#### 9. PCIe x16 Lane-Schalter (PCIEX16\_SW1)

Diese Schiebeschalter ermöglichen die Aktivierung und Deaktivierung der entsprechenden PCIe-x16-Steckplätze. Wenn eine der installierten PCIe-x16-Karten außer Betrieb ist, können Sie mithilfe des Schiebeschalters die fehlerhafte Karte identifizieren, ohne die Karten entfernen zu müssen.

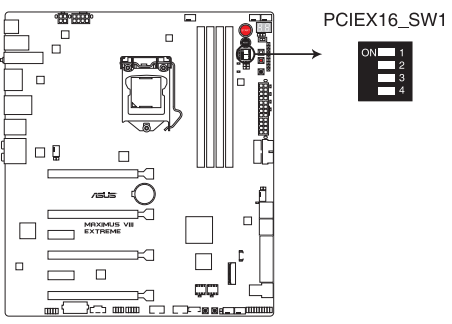

MAXIMUS VIII EXTREME PClex16 Lane switch

#### 1.2.7 Onboard LEDs

#### 1. Festplatten-LED (HD\_LED)

Die Festplatten-LED dient der Anzeige der Festplattenaktivität. Sie blinkt, wenn Daten auf die/der Festplatten geschrieben/gelesen werden. Die LED leuchtet nicht, wenn keine Festplatte mit dem Motherboard verbunden ist oder die Festplatte nicht funktioniert.

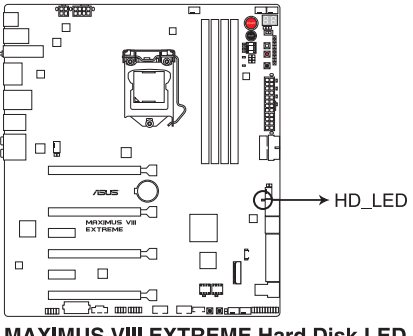

MAXIMUS VIII EXTREME Hard Disk LED

#### 2. Q LEDs (BOOT\_DEVICE\_LED; VGA\_LED; DRAM\_LED; CPU\_LED)

Q-LEDs prüfen Schlüsselkomponenten (CPU, DRAM, VGA-Karte und Systemstartgeräte) der Reihe nach während des Motherboard-Startvorgangs. Falls ein Fehler gefunden wird, blinkt die entsprechende LED, bis das Problem gelöst ist. Dieses benutzerfreundliche Design bietet eine intuitive Möglichkeit zur sekundenschnellen Lokalisierung des Stammproblems.

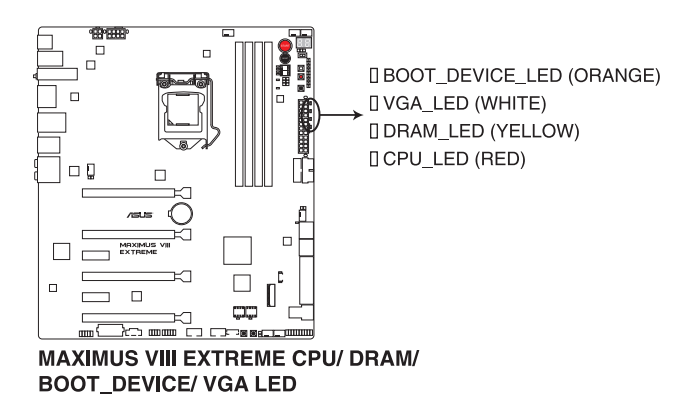

### Kapitel 1

#### 3. DIMM-LED (DIMM\_A1\_LED; DIMM\_B1\_LED)

Die DIMM-LED zeigt an, wenn der entsprechende Speicherkanal aktiviert ist.

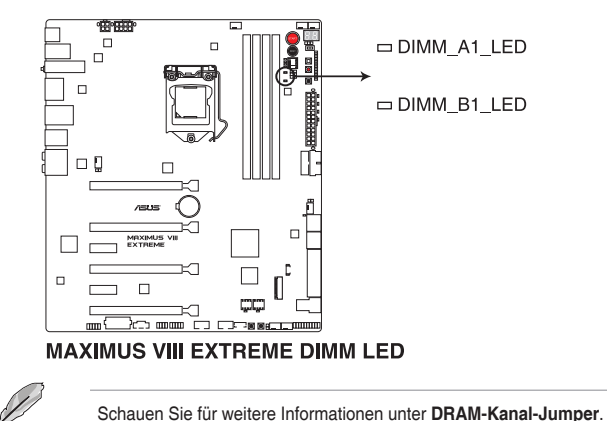

#### 4. BIOS-LEDs (BIOS\_LED1-2)

Die BIOS-LEDs zeigen die Aktivität des BIOS an. Drücken Sie die BIOS-Taste zum Umschalten zwischen BIOS1 und BIOS2. Die LED leuchtet auf, wenn das entsprechende BIOS verwendet wird.

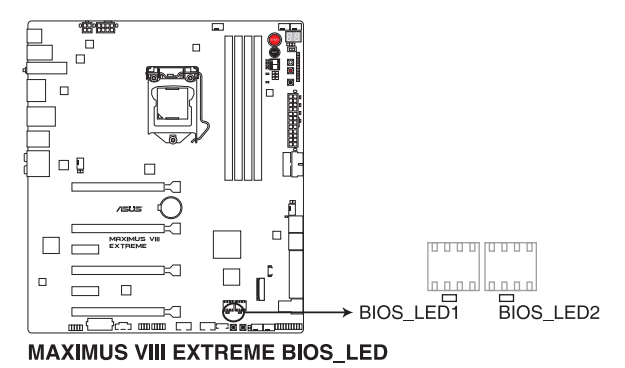

#### 5. PCIex16-Lane-LED-Anzeige (PCIEX16\_1\_LED1; PCIEX16\_2\_LED1; PCIEX16\_3\_ LED1; PCIEX16\_4\_LED1)

Zeigt die verwendete PCIe-Lane.

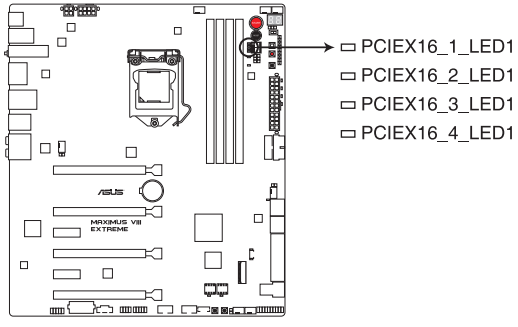

MAXIMUS VIII EXTREME PCIex16 LED

#### 6. Q-Code-LED (Q\_CODE)

Der Q-Code-LED bietet Ihnen einen 2-stelligen Fehlercode, der den Systemstatus anzeigt. Details finden Sie in der Q-Code-Tabelle auf der nächsten Seite.

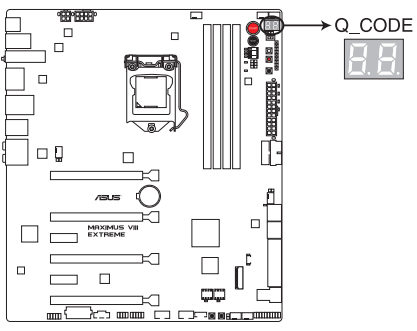

MAXIMUS VIII EXTREME Q-Code LED

## Kapitel 1

#### Q-Code-Tabelle

| Code    | Beschreibung                                                                                       |
|---------|----------------------------------------------------------------------------------------------------|
| 00      | Nicht verwendet                                                                                    |
| 01      | Eingeschaltet. Bestimmung des Reset-Typs(soft/hard).                                               |
| 02      | AP-Initialisierung vor dem Laden des Microcode                                                     |
| 03      | System Agent-Initialisierung nach dem Laden des Microcode                                          |
| 04      | PCH-Initialisierung vor dem Laden des Microcode                                                    |
| 06      | Microcode lädt                                                                                     |
| 07      | AP Initialisierung nach dem Laden des Microcode                                                    |
| 08      | System Agent Initialisierung nach dem Laden des Microcode                                          |
| 09      | PCH Initialisierung nach dem Laden des Microcode                                                   |
| 0B      | Initialisierung der Cache                                                                          |
| 0C – 0D | Reserviert für zukünftige AMI SEC-Fehler-Codes                                                     |
| 0E      | Microcode nicht gefunden                                                                           |
| 0F      | Microcode nicht geladen                                                                            |
| 10      | PEI-Kern gestartet                                                                                 |
| 11 – 14 | Pre-memory CPU Initialisierung wurde gestartet                                                     |
| 15 – 18 | Pre-memory System Agent Initialisierung wurde gestartet                                            |
| 19 – 1C | Pre-memory PCH Initialisierung wurde gestartet                                                     |
| 2B – 2F | Speicherinitialisierung                                                                            |
| 30      | Reserviert für ASL (siehe ASL-Statuscodes unten)                                                   |
| 31      | Speicher installiert                                                                               |
| 32 – 36 | CPU post-memory Initialisierung                                                                    |
| 37 – 3A | Post-Memory System Agent Initialisierung wurde gestartet                                           |
| 3B – 3E | Post-Memory PCH Initialisierung wurde gestartet                                                    |
| 4F      | DXE IPL wurde gestartet                                                                            |
| 50 – 53 | Speicherinitialisierungsfehler. Speichertyp ungültig oder nicht kompatible Speichergeschwindigkeit |
| 54      | Unspezifizierter Speicherinitialisierungsfehler                                                    |
| 55      | Speicher nicht installiert                                                                         |
| 56      | Ungültiger CPU Typ oder Geschwindigkeit                                                            |
| 57      | CPU Mismatch                                                                                       |
| 58      | CPU-Selbsttest fehlgeschlagen oder möglicher CPU-Cache-Fehler                                      |
| 59      | CPU-Mikrocode wurde nicht gefunden oder Mikrocode-Update ist<br>fehlgeschlagen                     |

(Fortsetzung auf der nächsten Seite)

#### Q-Code-Tabelle

| Code    | Beschreibung                                                              |
|---------|---------------------------------------------------------------------------|
| 5A      | Interner CPU Fehler                                                       |
| 5B      | Reset PPI is ist nicht verfügbar                                          |
| 5C – 5F | Reserviert für zukünftige AMI Fehler-Codes                                |
| E0      | S3 Resume gestartet (S3 Resume PPI wird von DXE IPL aufgerufen)           |
| E1      | S3 Boot Skript Ausführung                                                 |
| E2      | Video umbuchen                                                            |
| E3      | OS S3 wake vector call                                                    |
| E4 – E7 | Reserviert für zukünftige AMI Fortschritt-Codes                           |
| E8      | S3 Resume Failed                                                          |
| E9      | S3 Resume PPI not Found                                                   |
| EA      | S3 Resume Boot Script Error                                               |
| EB      | S3 OS Wake Error                                                          |
| EC – EF | Reserviert für zukünftige AMI Fehler-Codes                                |
| F0      | Recovery-Zustand, durch Firmware ausgelöst (Auto-Wiederherstellung)       |
| F1      | Recovery-Zustand, durch Benutzer ausgelöst (erzwungene Wiederherstellung) |
| F2      | Recovery-Prozess gestartet                                                |
| F3      | Recovery Firmware Image wurde gefunden                                    |
| F4      | Recovery Firmware Image wurde geladen                                     |
| F5 – F7 | Reserviert für zukünftige AMI Fortschritt-Codes                           |
| F8      | Recovery PPI nicht verfügbar                                              |
| F9      | Recovery-Kapsel nicht gefunden                                            |
| FA      | Ungültige Recovery-Kapsel                                                 |
| FB – FF | Reserviert für zukünftige AMI Fehler-Codes                                |
| 60      | DXE-Kern gestartet                                                        |
| 61      | Initialisierung des NVRAM                                                 |
| 62      | Installation des PCH Runtime Services                                     |
| 63 – 67 | CPU DXE Initialisierung wurde gestartet                                   |
| 68      | PCI Host Bridge Initialisierung                                           |
| 69      | System Agent DXE Initialisierung wurde gestartet                          |
| 6A      | System Agent DXE SMM Initialisierung wurde gestartet                      |
| 6B – 6F | System Agent DXE Initialisierung (System Agent modulspezifisch)           |

(Fortsetzung auf der nächsten Seite)

#### Q-Code-Tabelle

| Code    | Beschreibung                                      |
|---------|---------------------------------------------------|
| 70      | PCH DXE Initialisierung wurde gestartet           |
| 71      | PCH DXE SMM Initialisierung wurde gestartet       |
| 72      | PCH Geräte Initialisierung                        |
| 73 – 77 | PCH DXE Initialisierung (PCH modulspezifisch)     |
| 78      | ACPI Modul Initialisierung                        |
| 79      | CSM Initialisierung                               |
| 7A – 7F | Reserviert für zukünftige AMI DXE Codes           |
| 90      | Boot Device Selection (BDS) Phase wurde gestartet |
| 91      | Treiberverbindung wurde gestartet                 |
| 92      | PCI Bus Initialisierung wurde gestartet           |
| 93      | PCI Bus Hot Plug Controller Initialisierung       |
| 94      | PCI Bus Aufzählung                                |
| 95      | PCI-Bus-Ressourcen anfragen                       |
| 96      | PCI-Bus-Ressourcen zuordnen                       |
| 97      | Konsolenausgabegeräte anschließen                 |
| 98      | Konsoleneingabegeräte anschließen                 |
| 99      | Super EA Initialisierung                          |
| 9A      | USB Initialisierung wurde gestartet               |
| 9B      | USB Reset                                         |
| 9C      | USB Erkennung                                     |
| 9D      | USB aktiviert                                     |
| 9E – 9F | Reserviert für zukünftige AMI Codes               |
| A0      | IDE Initialisierung wurde gestartet               |
| A1      | IDE Reset                                         |
| A2      | IDE Erkennung                                     |
| A3      | IDE aktiviert                                     |
| A4      | SCSI Initialisierung wurde gestartet              |
| A5      | SCSI Reset                                        |
| A6      | SCSI Erkennung                                    |
| A7      | SCSI aktiviert                                    |
| A8      | Setup-Bestätigungspasswort                        |

(Fortsetzung auf der nächsten Seite)

#### Q-Code-Tabelle

| Code   | Beschreibung                                               |
|--------|------------------------------------------------------------|
| A9     | Start des Setups                                           |
| AA     | Reserviert für ASL (siehe ASL-Statuscodes unten)           |
| AB     | Setup Eingabe warten                                       |
| AC     | Reserviert für ASL (siehe ASL-Statuscodes unten)           |
| AD     | Bereit für Boot Event                                      |
| AE     | Legacy Boot event                                          |
| AF     | Boot Services Event verlassen                              |
| B0     | Runtime Set Virtual Address MAP Begin                      |
| B1     | Runtime Set Virtual Address MAP End                        |
| B2     | Legacy Option ROM Initialisierung                          |
| B3     | System Reset                                               |
| B4     | USB hot plug                                               |
| B5     | PCI bus hot plug                                           |
| B6     | Aufräumen von NVRAM                                        |
| B7     | Konfiguration Reset (reset der NVRAM Einstellungen)        |
| B8– BF | Reserviert für zukünftige AMI Codes                        |
| D0     | CPU Initialisierungsfehler                                 |
| D1     | System Agent Initialisierungsfehler                        |
| D2     | PCH Initialisierungsfehler                                 |
| D3     | Einige der Architektur-Protokolle sind nicht verfügbar     |
| D4     | PCI Ressourcenzuordnungsfehler. Keine Ressourcen           |
| D5     | Kein Platz für Legacy Option ROM                           |
| D6     | Keine Konsolenausgabegeräte gefunden                       |
| D7     | Keine Konsoleneingabegeräte gefunden                       |
| D8     | Ungültiges Kennwort                                        |
| D9     | Fehler beim Laden der Boot Option (LoadImage ergab Fehler) |
| DA     | Boot Option ist fehlgeschlagen (StartImage ergab Fehler)   |
| DB     | Flash-Update ist fehlgeschlagen                            |
| DC     | Reset-Protokoll ist nicht verfügbar                        |

# Kapitel 1

#### ACPI/ASL Kontrollpunkte

| Code | Beschreibung                                                                       |
|------|------------------------------------------------------------------------------------|
| 0x01 | System geht in S1 Schlafzustand                                                    |
| 0x02 | System geht in S2 Schlafzustand                                                    |
| 0x03 | System geht in S3 Schlafzustand                                                    |
| 0x04 | System geht in S4 Schlafzustand                                                    |
| 0x05 | System geht in S5 Schlafzustand                                                    |
| 0x10 | System wacht aus S1 Schlafzustand auf                                              |
| 0x20 | System wacht aus S2 Schlafzustand auf                                              |
| 0x30 | System wacht aus S3 Schlafzustand auf                                              |
| 0x40 | System wacht aus S4 Schlafzustand auf                                              |
| 0xAC | System ist in ACPI-Modus übergegangen. Interrupt-Controller ist im PIC-<br>Modus.  |
| 0xAA | System ist in ACPI-Modus übergegangen. Interrupt-Controller ist im APIC-<br>Modus. |

#### 1.2.8 Jumper

#### 1. LN2-Modus-Jumper (3-polig, LN2\_MODE)

Wenn der LN2-Modus aktiviert ist, wird das ROG-Motherboard zur Lösung des Kaltstartfehlers während des POST und zur Unterstützung eines erfolgreichen Systemstarts optimiert.

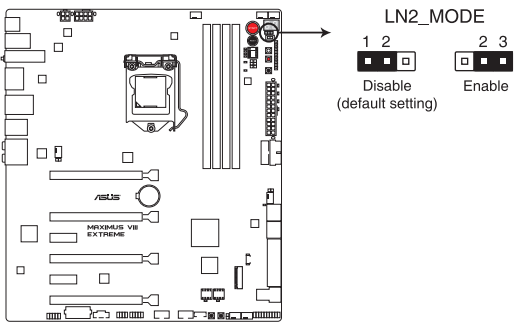

MAXIMUS VIII EXTREME LN2\_MODE setting

#### 2. DRAM-Kanal-Jumper (3-polig DRAM\_CHA; DRAM\_CHB)

Dieser Jumper wird zur Deaktivierung der Speicher-Kanäle (Kanal A oder Kanal B) verwendet. Beim Setzen des DRAM\_CHA-Jumpers auf die Pins 2-3 werden DRAM\_A1 und DRAM\_B1 deaktiviert, wohingegen beim Setzen des DRAM\_CHB-Jumpers auf die Pins 2-3 die DRAM\_A2 und DRAM\_B2 deaktiviert werden.

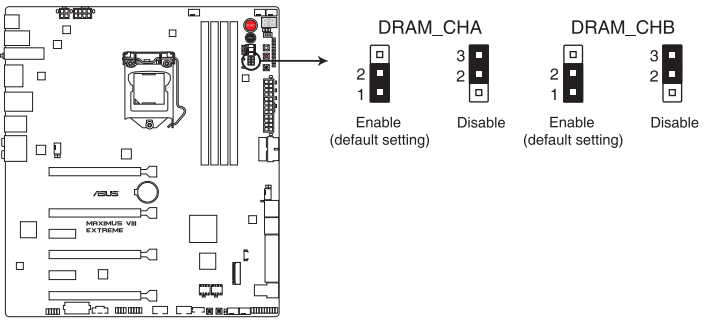

MAXIMUS VIII EXTREME DRAM\_CHA & DRAM\_CHB setting

#### 1.2.9 Interne Anschlüsse

#### 1. Intel Z170 Serielle ATA 6 Gb/s und SATA Express Anschlüsse (7-polig SATA6G\_56; SATAEXPRESS12)

Diese Anschlüsse verbinden Serielle ATA 6.0 Gb/s-Festplattenlaufwerke über Serielle ATA 6.0 Gb/s Signalkabel.

Falls Sie Serial-ATA-Festplatten installiert haben, können Sie eine RAID 0-, 1-, 5- und 10-Konfiguration mit Intel Rapid Storage Technology über den integrierten Intel Z170-Chipsatz erstellen.

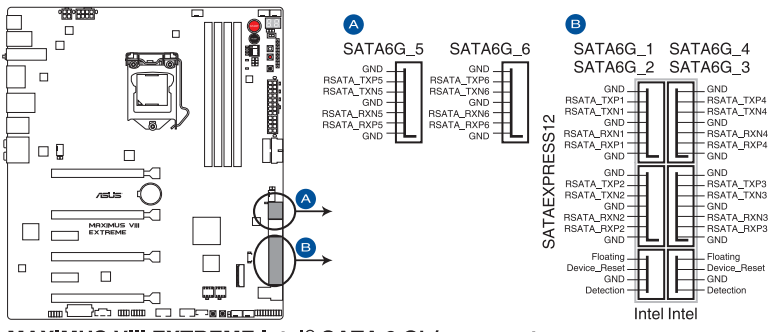

MAXIMUS VIII EXTREME Intel® SATA 6 Gb/s connectors

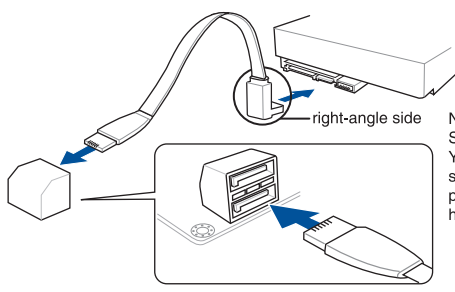

NOTE: Connect the right-angle side of SATA signal cable to SATA device. You may also connect the right-angle side of SATA cable to the onboard SATA port to avoid mechanical conflict with huge graphics cards.

- Diese Anschlüsse sind auf [AHCI Modus] standardmäßig eingestellt. Wenn Sie beabsichtigen, einen Seriellen ATA RAID-Set mit diesen Anschlüssen zu erstellen, setzen Sie SATA Modus im BIOS auf [RAID Modus]. Siehe Abschnitt SATA Konfiguration für Details.
- Bevor Sie ein RAID-Set erstellen, beziehen Sie sich auf den Abschnitt RAID-Konfigurationen oder das RAID-Handbuch auf der Support-DVD.
- Wenn Sie NCQ verwenden, setzen Sie den SATA-Modus im BIOS auf [AHCI Modus]. Siehe Abschnitt SATA Konfiguration f
  ür Details.

#### 2. ASMedia Serielle ATA 6 Gb/s Anschlüsse (7-polig SATA6G\_E12)

Diese Anschlüsse verbinden Serielle ATA 6.0 Gb/s-Festplattenlaufwerke über Serielle ATA 6.0 Gb/s Signalkabel.

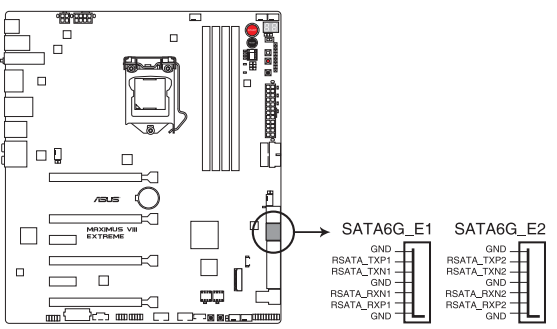

MAXIMUS VIII EXTREME ASMedia® SATA 6 Gb/s connectors

#### 3. USB 3.0 Anschlüsse (20-1-polige USB3\_12; USB3\_34)

Dieser Anschluss ermöglicht es Ihnen, ein zusätzliches USB 3.0-Modul für USB 3.0 Front- oder Rückseitenanschlüsse zu verbinden. Mit einem eingebauten USB 3.0 Modul, können Sie alle Vorteile von USB 3.0 nutzen, einschließlich schnellere Datenübertragungsgeschwindigkeiten von bis zu 5 Gbps, schnellere Ladezeit für aufladbare USB Geräte, optimierte Energieeffizienz und Rückwärtskompatibilität mit USB 2.0.

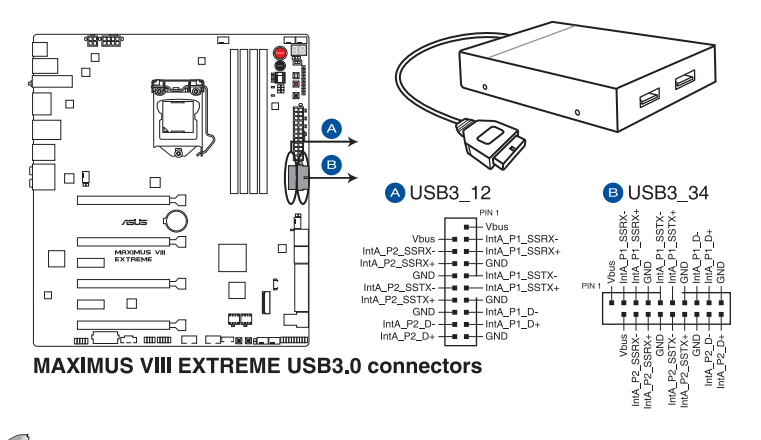

Dieses USB 3.0-Modul kann separat gekauft werden.

- Diese Anschlüsse basieren auf der xHCI-Spezifikation. Wir empfehlen Ihnen, die entsprechenden Treiber zu installieren, um die USB 3.0 Anschlüsse unter Windows 7, Windows 8.1 oder Windows 10 in vollem Umfang zu nutzen.
  - Das angeschlossene USB 3.0-Gerät kann im xHCl oder EHCl-Modus ausgeführt werden, je nach Einstellung des Betriebssystems.

#### 4. USB 2.0 Anschlüsse (10-1-polig USB1314; USB1112; USB910)

Diese Stecker sind für USB 2.0 Anschlüsse. Verbinden Sie das USB-Modulkabel mit einem dieser Anschlüsse, und installieren Sie das Modul in einer Steckplatzaussparung an der Rückseite des Systemgehäuses. Diese USB-Anschlüsse erfüllen die USB-2.0-Spezifikation, die bis zu 480 Mb/s Übertragungsgeschwindigkeit unterstützt.

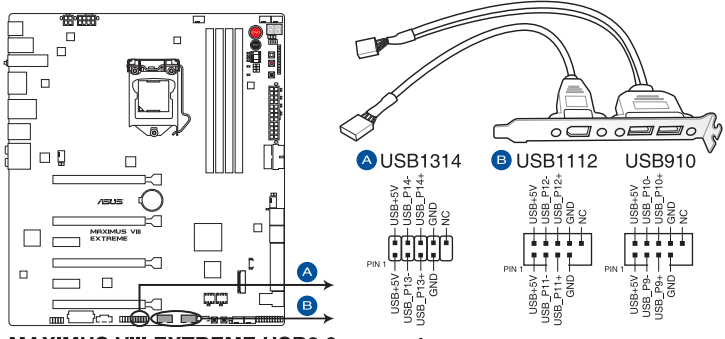

MAXIMUS VIII EXTREME USB2.0 connectors

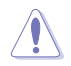

Verbinden Sie niemals ein 1394-Kabel mit den USB-Anschlüssen. Sonst wird das Motherboard beschädigt!

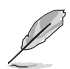

1 x USB 2.0-Anschluss (USB1314) auf dem Mittelboard, gemeinsame Nutzung mit ROG-Erweiterungsanschluss (ROG\_EXT).

#### 5. Frontblenden Audioanschluss (10-1-polig AAFP)

Dieser Anschluss ist für ein am Gehäuse befestigtes Frontblenden Audio E/A-Modul, das HD Audiostandard unterstützt. Verbinden Sie das eine Ende des Frontblenden Audio E/A-Modul-Kabels mit diesem Anschluss.

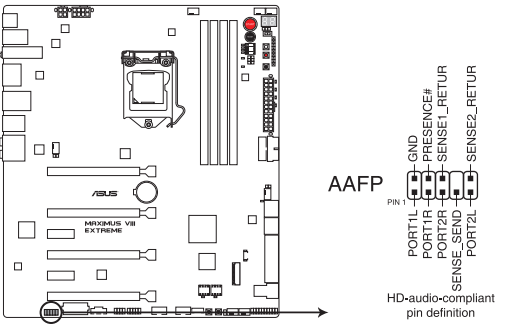

MAXIMUS VIII EXTREME Analog front panel connector

Wir empfehlen Ihnen, ein High-Definition Frontblenden-Audiomodul mit diesem Anschluss zu verbinden, um die High-Definition Audio-Funktionen dieses Motherboards zu nutzen.

#### 6. U.2 Anschluss (U.2)

Dieses Motherboard verfügt über einen U.2 Anschluss, der PCIe 3.0 x4 NVM Express Speicherung unterstützt.

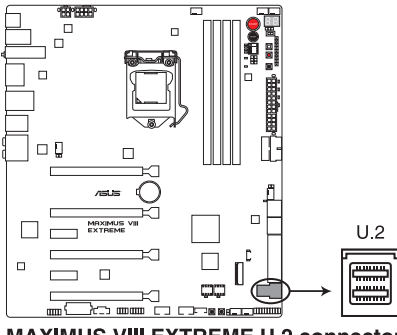

MAXIMUS VIII EXTREME U.2 connector

#### 7. CPU-, Wasserpumpen-, CPU-Zusatz-, Zusatz- und Gehäuselüfteranschlüsse (CPU\_FAN vierpolig, W\_PUMP vierpolig, CPU\_OPT vierpolig, EXT\_FAN fünfpolig, CHA\_FAN1-4 vierpolig)

Verbinden Sie die Lüfterkabel mit den Lüfteranschlüssen am Motherboard, wobei der schwarze Leiter jedes Kabels zum Erdungsstift des Anschlusses passen muss.

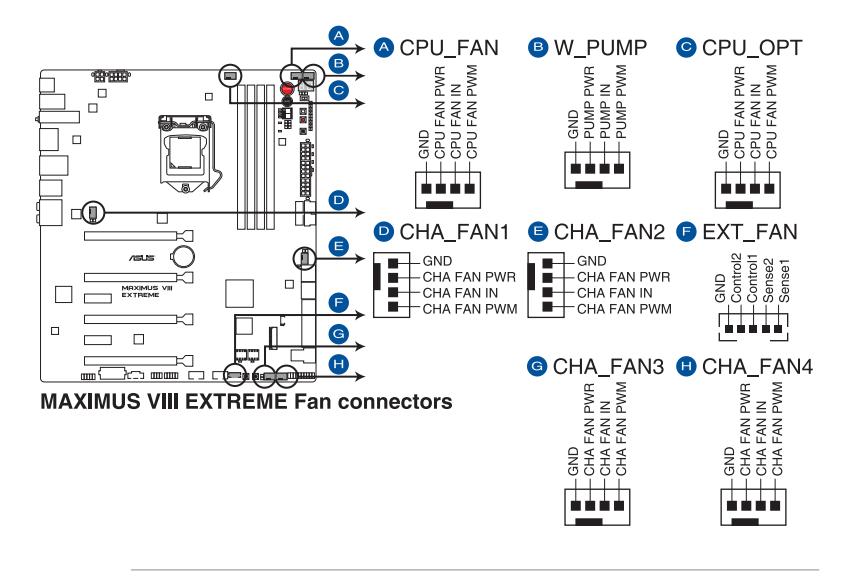

- Vergessen Sie nicht, die L
  üfterkabel mit den L
  üfteranschl
  üssen zu verbinden. Eine unzureichende Bel
  üftung innerhalb des Systems kann die Motherboard-Komponenten besch
  ädigen. Dies sind keine Jumper! Stecken Sie keine Jumper-Kappen auf die L
  üfteranschl
  üsse!
- Stellen Sie sicher, dass das 4-polige CPU-Lüfterkabel vollständig am CPU-Lüfteranschluss eingesteckt ist.

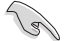

Der Anschluss CPU\_FAN arbeitet mit einem CPU-Lüfter mit max. 1A (12W) Leistung.

#### 8 ATX-Stromanschlüsse (24-poliger EATXPWR; 8-poliger EATX12V 1; 4-poliger EATX12V 2: 4-poliger EZ PLUG)

Diese Anschlüsse sind für die ATX-Stromversoraungsstecker. Die Stromversorgungsstecker für diese Anschlüsse passen nur in eine Richtung. Finden Sie die korrekte Ausrichtung und drücken Sie fest nach unten, bis die Anschlüsse vollständig passt.

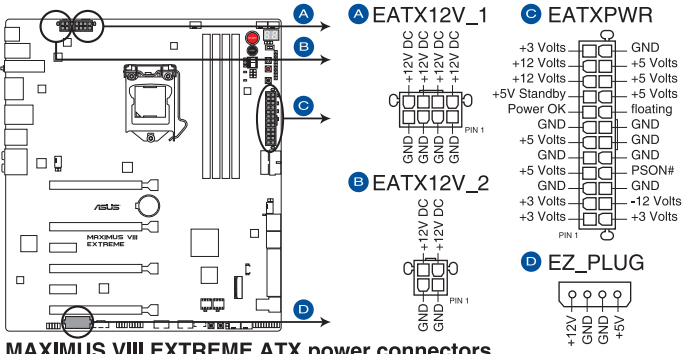

MAXIMUS VIII EXTREME ATX power connectors

- 19
- Für ein komplett konfiguriertes System empfehlen wir, dass Sie ein Netzteil (PSU) verwenden, das der ATX 12V-Spezifikation 2.0 (oder neuere Version) entspricht und mindestens eine Leistung von 350W liefert.
- Vergessen Sie nicht, die 4-polige/8-polige EATX12 V-Stromstecker zu verbinden. Ansonsten wird das System nicht booten.
- Verbinden Sie die 4-poligen EZ PLUG-Netzstecker zur Gewährleistung einer ausreichenden Stromversorgung bei Installation mehrerer Grafikkarten.
- Wir empfehlen Ihnen, ein Netzteil mit höherer Ausgangsleistung zu verwenden, wenn Sie ein System mit vielen stromverbrauchenden Geräte konfigurieren. Das System wird möglicherweise instabil oder kann nicht booten, wenn die Stromversorgung nicht ausreicht.
- Wenn Sie zwei oder mehrere High-End PCI-Express x16-Karten benutzen möchten, verwenden Sie ein Netzteil mit 1000W Leistung oder höher, um die Systemstabilität zu gewährleisten.
- Wenn Sie sich über die Mindeststromanforderungen für Ihr System nicht sicher sind. beziehen Sie sich auf Empfohlene Netzleistungsrechner aufhttp://support.asus. com/PowerSupplyCalculator/PSCalculator.aspx?SLanguage = en-us.

#### 9. System Panel Connector (25-8 Pin PANEL)

Dieser Anschluss unterstützt mehrere am Gehäuse befestigte Funktionen.

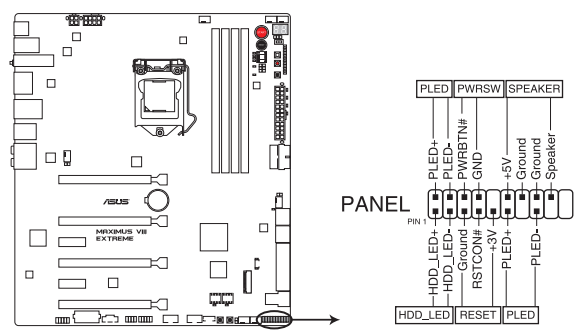

MAXIMUS VIII EXTREME System panel connector

#### • Systembetriebs-LED (3-1-polig oder 2-polig, PLED)

Dieser 3-1-polige oder 2-polige Anschluss ist für die Systembetriebs-LED. Verbinden Sie das Gehäuse-Strom-LED-Kabel mit diesem Anschluss. Die Systembetriebs-LED leuchtet, wenn Sie das System einschalten, und blinkt, wenn sich das System im Schlafmodus befindet.

#### Festplattenaktivitäts-LED (2-polig HDD\_LED)

Dieser 2-polige Anschluss ist für die HDD Aktivitäts-LED. Verbinden Sie das HDD Aktivitäts-LED-Kabel mit diesem Anschluss. Die HDD LED leuchtet auf oder blinkt, wenn Daten gelesen oder auf die Festplatte geschrieben werden.

#### Systemlautsprecher (4-Pin-Lautsprecher)

Dieser 4-polige Anschluss ist für den am Gehäuse befestigten Systemlautsprecher. Der Lautsprecher ermöglicht Ihnen, Systemsignale und Warntöne zu hören.

#### ATX-Netzschalter / Soft-Aus-Schalter (2-polig PWRSW)

Dieser Anschluss ist für den Systemstromschalter. Durch Drücken des Netzschalters wird das System eingeschaltet oder wechselt das System in den Sparmodus oder Soft-Aus-Modus, je nach den BIOS-Einstellungen. Drücken Sie den Netzschalter länger als vier Sekunden, während das System eingeschaltet ist, dann wird das System ausgeschaltet.

#### Reset-Taste (3-polig RESET)

Verbinden Sie diesen 3-poligen Anschluss mit dem am Gehäuse befestigten Reset-Schalter, um das System ohne Ausschalten neu zu starten.

#### 10. ROG-Erweiterungsanschlüsse ROG\_EXT (18-1-polig ROG\_EXT)

Dieser Anschluss ist für das OC Panel I/II, die Frontbasis und andere ROG-Geräte vorgesehen.

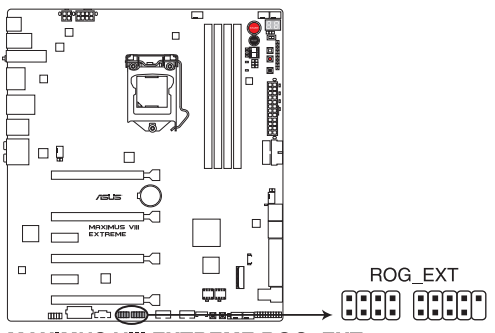

MAXIMUS VIII EXTREME ROG\_EXT connectors

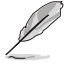

- Die Front Base erhalten Sie separat.
- Weitere Informationen zu OC Panel und Front Base finden Sie unter <u>www.asus.com</u>.

#### 11. LED-Anschluss (5-polig LED\_CON1)

Dieser 5-polige Anschluss verbindet die PCH-LED.

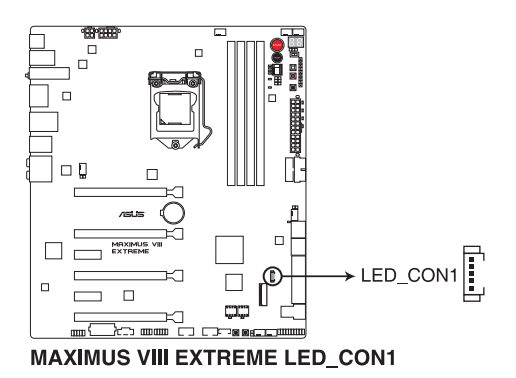

#### 12. T\_Sensor-Anschlüsse (2-polig T\_SENSOR1-3)

Dieser Anschluss ist für das Thermistor-Kabel, mit dem Sie die Temperatur der kritischen Komponenten der Motherboards und angeschlossenen Geräte überwachen können.

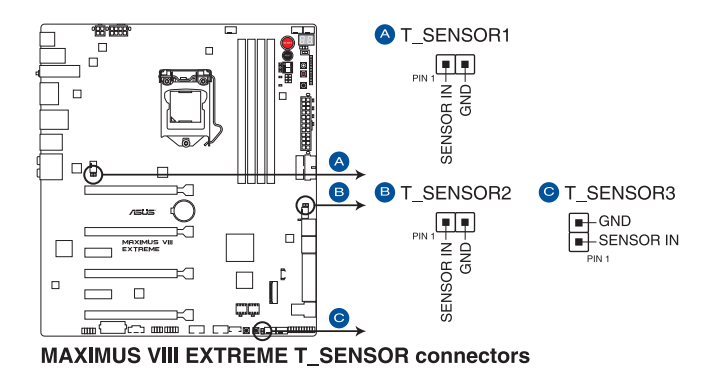

#### 13. M.2 (Sockel 3)

Der M.2 (Sockel 3) mit M Key unterstützt Typ 2242 (22 mm x 42 mm), 2260 (22 mm x 60 mm), 2280 (22 mm x 80 mm) und 22110 (22 mm x 110 mm) PCIe/SATA Schnittstellenspeichergeräte.

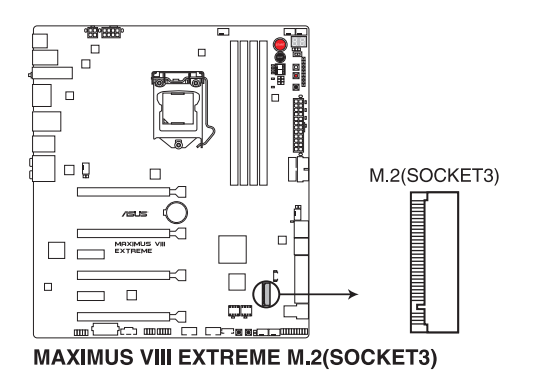

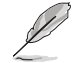

Wenn der M.2 (Sockel 3) im SATA-Modus betrieben wird, unterstützt SATA Express1 nur den PCIe-Modus (SATA6G wird deaktiviert).

#### 14 Thunderbolt Header (5-polig TB HEADER)

Dieser Anschluss ist für die Add-on Thunderbolt E/A-Karte, die Intel's Thunderbolt-Technologie unterstützt und ermöglicht den Anschluss von bis zu sechs Thunderboltfähigen Geräten und ein DisplayPort-fähiges Display in einer Daisy-Chain-Konfiguration.

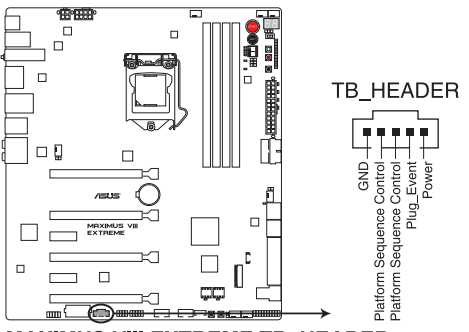

MAXIMUS VIII EXTREME TB HEADER connector

| () |  |
|----|--|
| P  |  |

Die Add-on-Thunderbolt E/A-Karte und das Thunderbolt-Kabel sind separat erhältlich.

#### 1.2.10 Probelt

Mit ROG Probelt können Sie die Spannungen und OC-Einstellungen Ihres Systems prüfen. Mit einem Multimesser können Sie die Probelt-Punkte auch beim Übertakten nachmessen.

Schauen Sie auf die untere Abbildung, um die jeweiligen Probelt-Punkte zu finden.

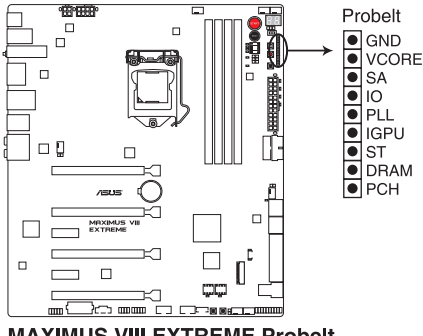

MAXIMUS VIII EXTREME Probelt

### **Basisinstallation**

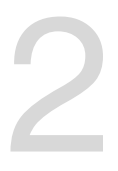

#### 2.1 Ihr Computersystem aufbauen

#### 2.1.1 Motherboard Installation

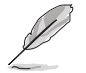

Die Abbildungen in diesem Abschnitt sind nur als Referenz gedacht. Das Motherboard-Layout kann je nach Modellen variieren, aber die Installationsschritte sind die gleichen.

1. ASUS Q-Shield (E/A-Blende) in die Gehäuserückwand einsetzen.

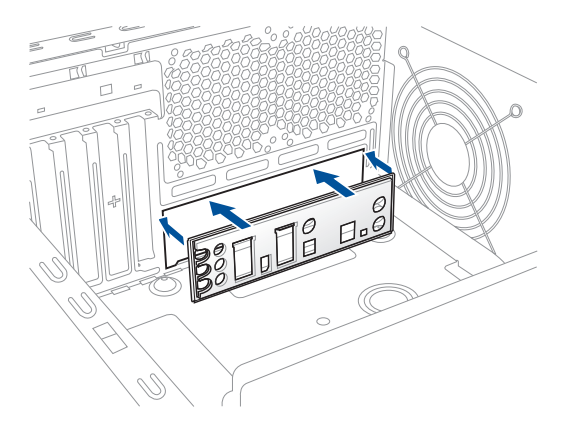

 Installieren Sie das Motherboard in das Gehäuse. Achten Sie hierbei darauf, dass die hinteren E/A-Anschlüsse genau auf die E/A-Blende in der Gehäuserückwand ausgerichtet sind.

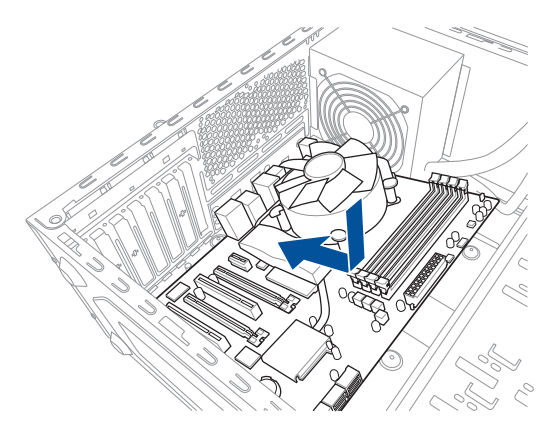

3. Setzen Sie die neun Schrauben in die durch Kreise markierten Bohrlöcher ein, um das Motherboard im Gehäuse zu befestigen.

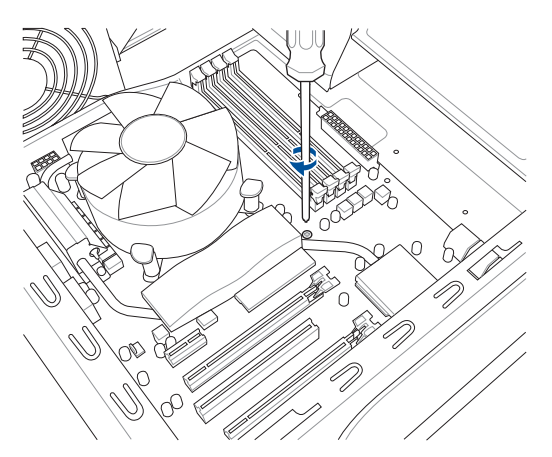

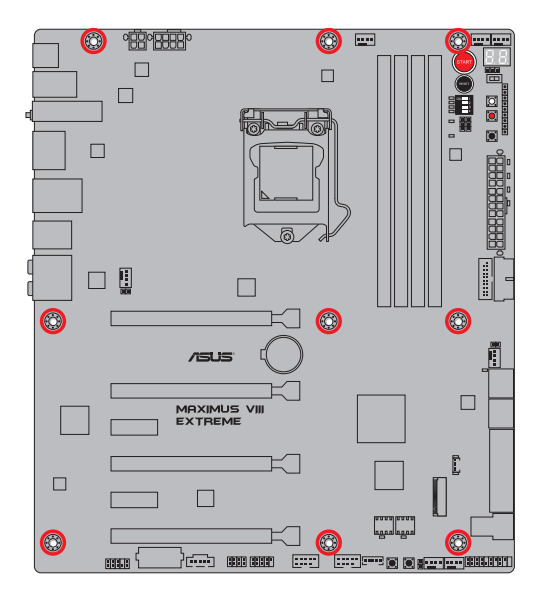

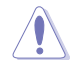

Ziehen Sie die Schrauben NICHT zu fest! Sonst wird das Motherboard beschädigt.

#### 2.1.2 CPU Installation

Stellen Sie sicher, dass Sie nur die richtige CPU für LGA1151 Sockel installieren. Verwenden Sie niemals eine CPU für LGA1151 und LGA1156 Sockel auf dem LGA1150 Sockel.

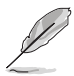

Verwenden Sie das mitgelieferte CPU-Installationswerkzeug zur Installation der CPU.

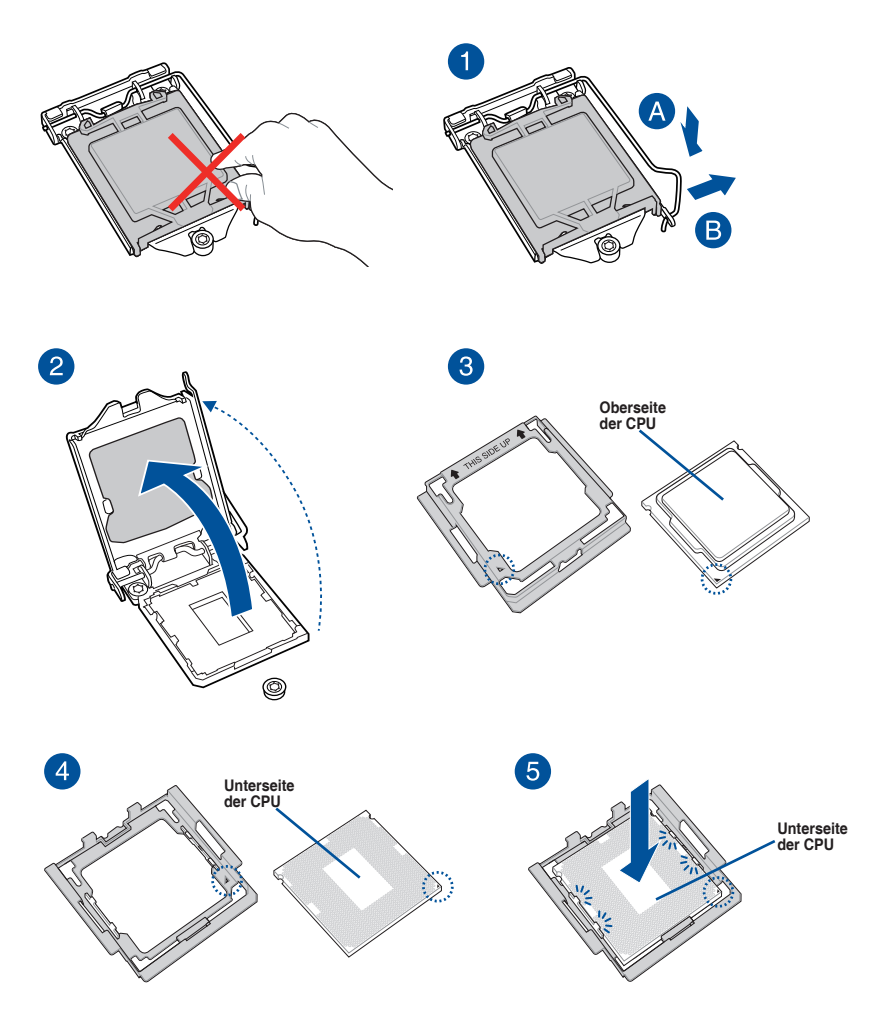

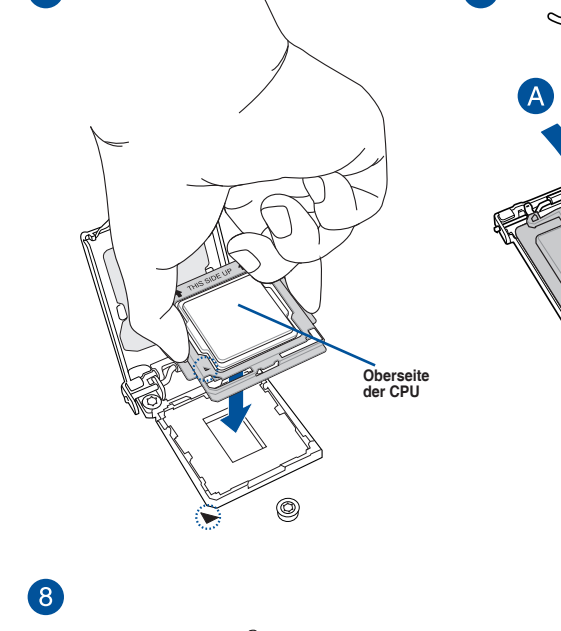

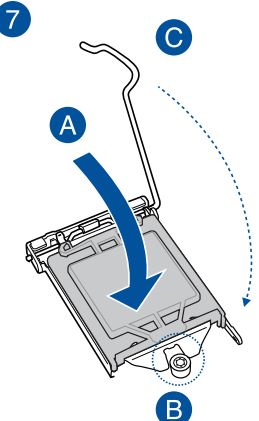

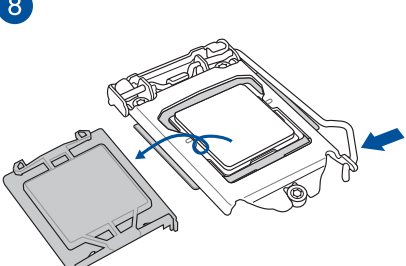

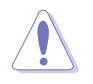

#### Warnung!

- Stellen Sie sicher, dass die CPU richtig eingerastet ist, bevor Sie sie am CPU-Sockel des Motherboards installieren.
- Verwenden Sie das CPU-Installationswerkzeug nur zur Installation der CPU. Achten Sie darauf, das CPU-Installationswerkzeug NICHT zu beschädigen oder zu verbiegen.
- Halten Sie bei Installation, Entfernung oder Aufheben des CPU-Installationswerkzeugs immer beide Seiten des CPU-Installationswerkzeugs sicher fest.

6

#### 2.1.3 Installieren von CPU-Kühlkörper und Lüfter

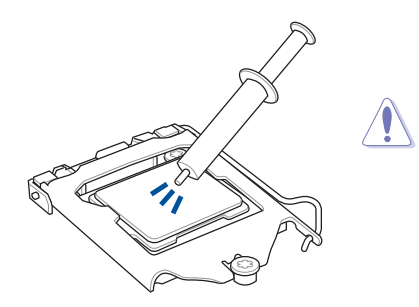

Falls erforderlich, bringen Sie die Wärmeleitpaste auf dem CPU-Kühlkörper und der CPU an, bevor Sie den CPU-Kühlkörper und Lüfter montieren.

#### Installieren von CPU-Kühlkörper und Lüfter

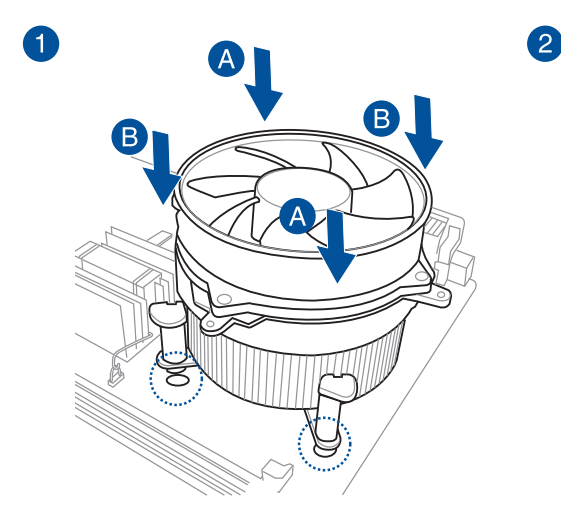

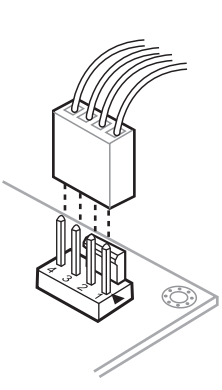

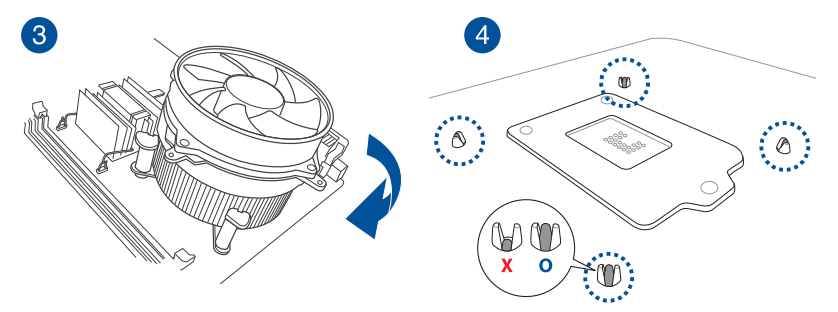
### So deinstallieren Sie den CPU-Kühlkörper und Lüfter

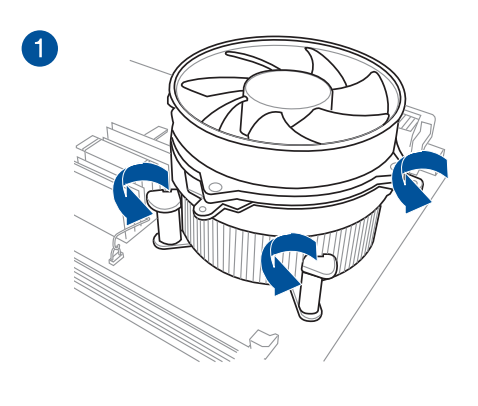

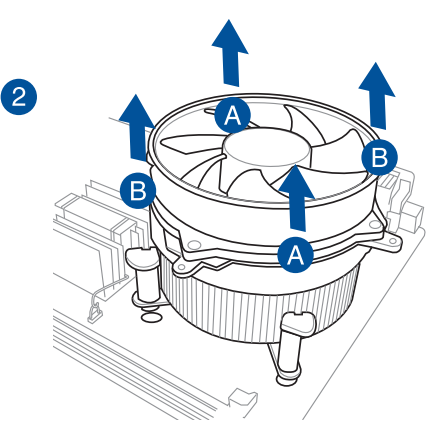

Kapitel 2

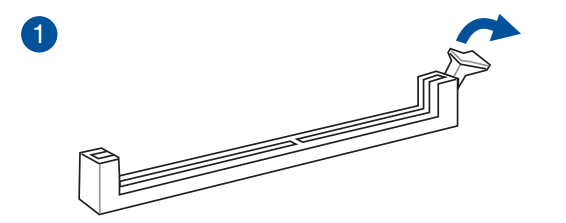

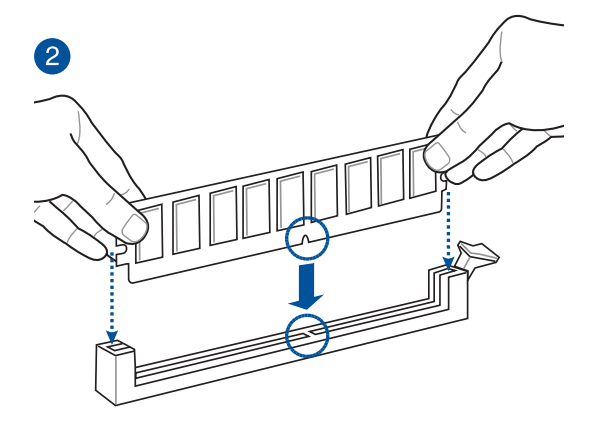

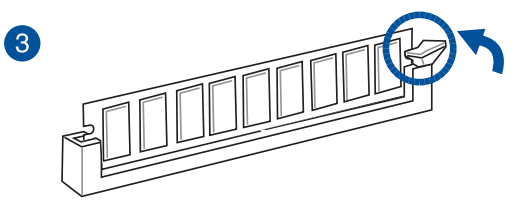

Entfernen eines DIMMs

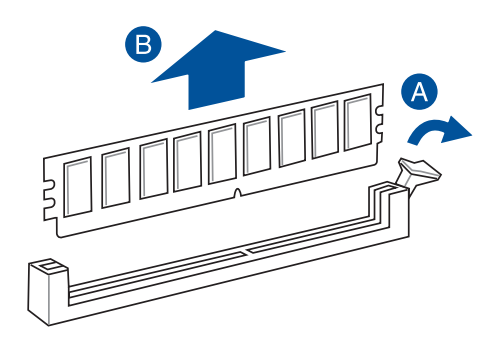

2.1.5 **ATX Stromversorgung** 

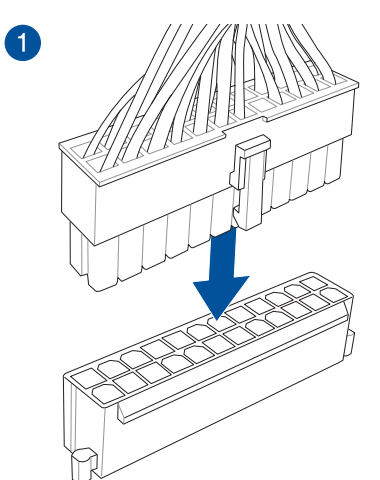

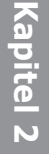

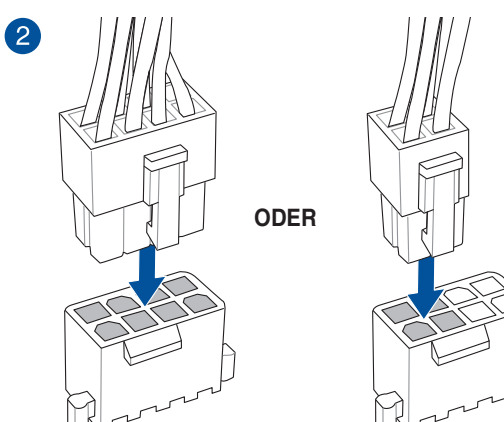

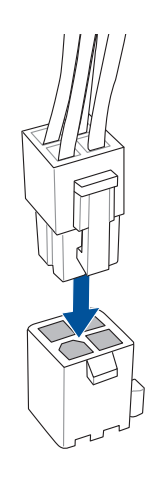

ODER

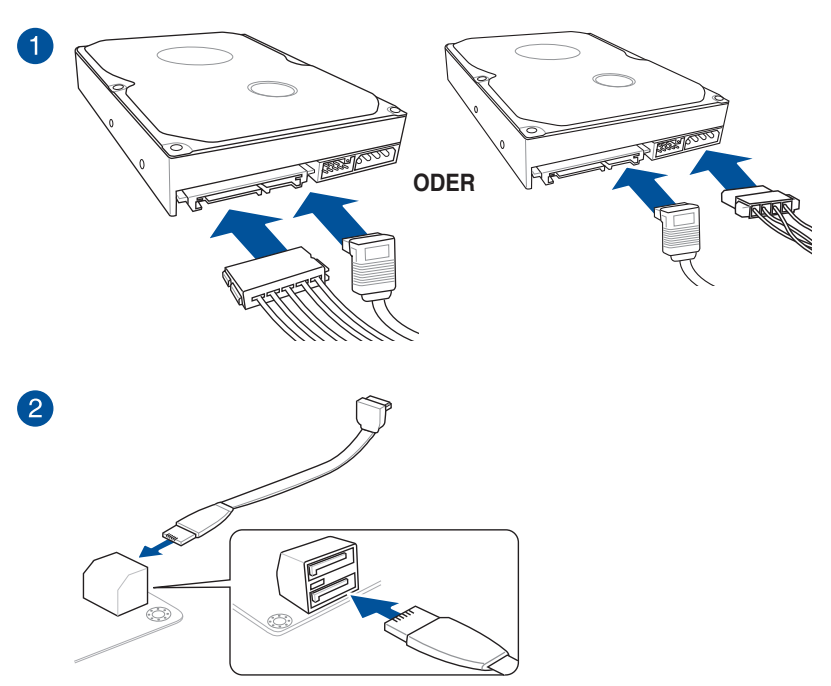

## 2.1.6 SATA-Geräteanschlüsse

### 2.1.7 E/A-Anschlüsse auf der Frontseite

So installieren Sie den ASUS Q-Connector

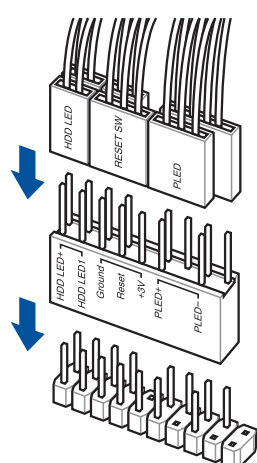

So installieren Sie den USB 2.0 Anschluss

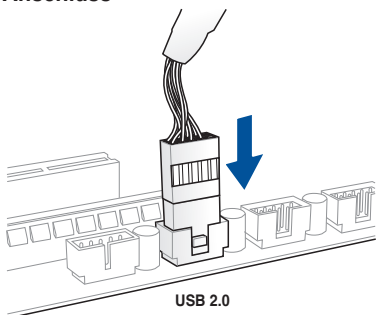

So installieren Sie den Frontblenden Audio-Anschluss

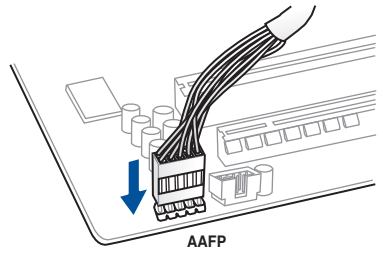

### So installieren Sie den USB 3.0 Anschluss

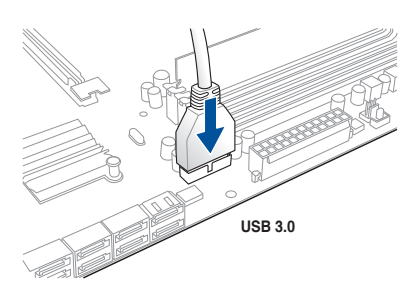

## 2.1.8 Erweiterungskarte installieren

### PCIe-x16-Karten installieren

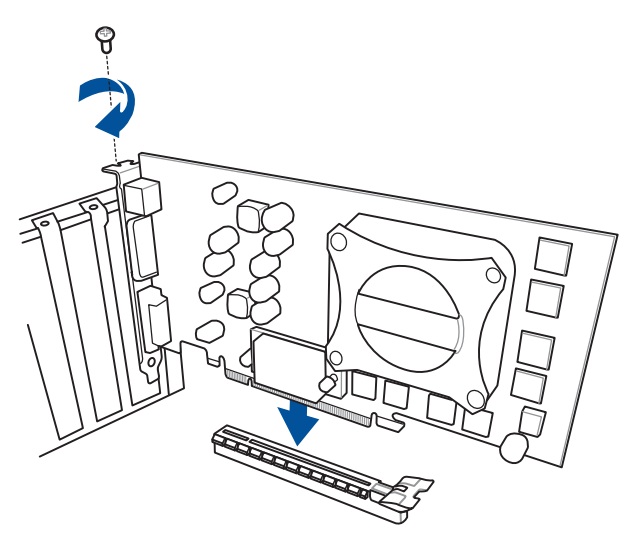

### 2.1.9 Wi-Fi Antenneninstallation

### Installieren der ASUS 3T3R Dualband Wi-Fi-Antenne

Schließen Sie die mitgelieferte ASUS 3T3R Dual-Band Wi-Fi-Antenne an die WLAN-Anschlüsse auf der Rückseite des Gehäuses an.

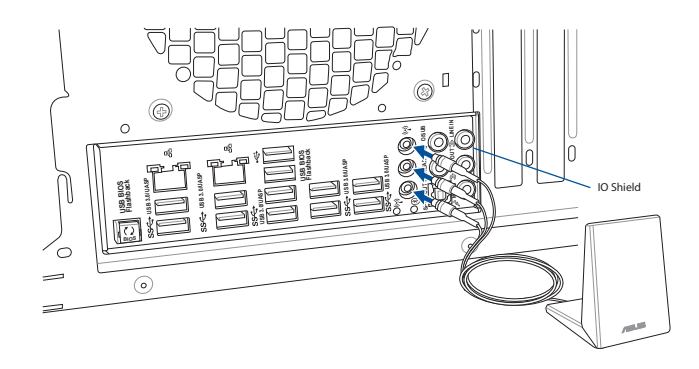

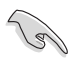

- Stellen Sie sicher, dass die ASUS Dual-Band 3T3R WLAN-Antenne fest an den WLAN-Anschlüssen installiert ist.
- Achten Sie darauf, den Bluetooth-Treiber zu installieren, bevor Sie die Wi-Fi GO! Software installieren.
- Stellen Sie sicher, dass sich die Antenne mindestens 20 cm entfernt von allen Personen befindet.

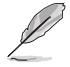

Die oberen Abbildungen sind zu Ihrer Referenz. Das E/A-Anschluss-Layout kann je nach Modell variieren, aber die Installation der WLAN-Antenne bleibt gleich für alle Modelle.

## USB BIOS Flashback

Mit USB BIOS Flashback können Sie das BIOS mühelos aktualisieren, ohne das vorhandene BIOS oder Betriebssystem aufzurufen. Stecken Sie einfach ein USB-Speichergerät in den USB- Anschluss und drücken Sie die USB BIOS Flashback-Taste drei Sekunden lang, um das BIOS automatisch zu aktualisieren.

### USB BIOS Flashback verwenden:

1. Laden Sie die neueste BIOS-Datei von der ASUS-Website .

**BIOS Update Utility** 

- Entpacken Sie die BIOS-Image-Datei und benennen diese anschließend in M8E.CAP um.
- 3. Kopieren Sie M8E.CAP in das Hauptverzeichnis Ihres USB-Speichergeräts.
- 4. Schalten Sie das System aus und verbinden Sie den USB-Datenträger mit dem USB-BIOS-Flashback-Anschluss.
- 5. Drücken Sie die USB BIOS Flashback-Taste für 3 Sekunden, bis die BIOS\_LED1 oder BIOS\_LED2 blinkt.

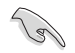

2.2

Eine blinkende Leuchte zeigt an, dass die Funktion BIOS Flashback (BIOS-Flashback) aktiviert ist. Warten Sie bis das Licht ausgeht, was bedeutet, dass die Aktualisierung des BIOS beendet ist.

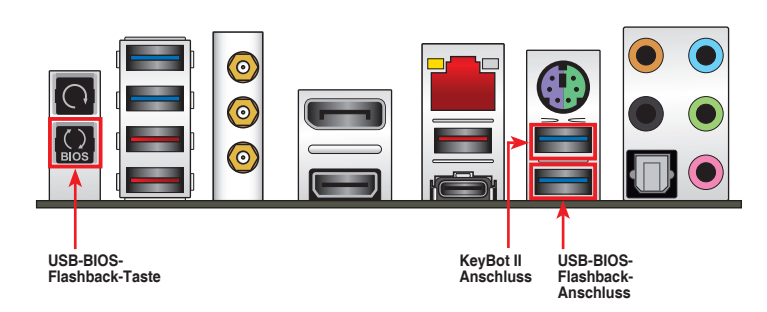

- Ø
- Für weitere Aktualisierungsprogramme im BIOS-Setup beziehen Sie sich auf den Abschnitt Aktualisieren des BIOS im Kapitel 3.

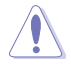

Die BIOS-Aktualisierung kann Risiken beinhalten. Wird das BIOS-Programm durch den Prozess beschädigt, so dass ein Systemstart nicht mehr möglich ist, nehmen Sie bitte Kontakt mit dem lokalen ASUS-Service-Zentrum auf. 2.3 Rücktafel- und Audio-Anschlüsse des Motherboards

### 2.3.1 Hintere E/A-Anschlüsse

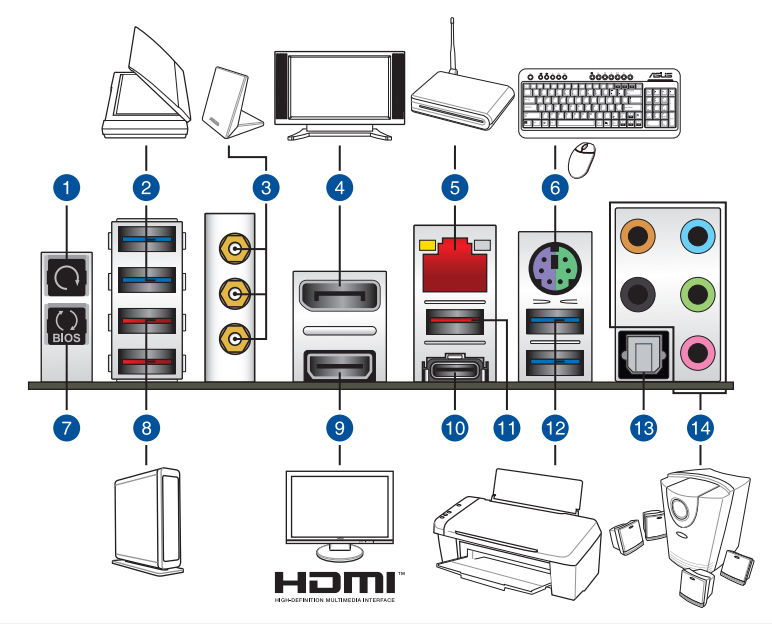

### Rücktafelanschlüsse

- 1. CMOS-Löschen-Jumper
- 2. ASMedia USB 3.0 Anschluss E12. Unterstützt AI Charger+ Funktion und USB 3.1 Boost.
- 3. ASUS Wi-Fi GO! Modul (WLAN 802.11 a/b/g/n/ac und Bluetooth V4.0)
- 4. DisplayPort
- 5. LAN (RJ-45) Anschluss\*
- 6. PS/2 Tastatur/Maus-Kombianschluss
- 7. USB-BIOS-Flashback-Taste
- 8. ASMedia USB 3.1 Typ-A Anschluss E34. Unterstützt AI Charger+ Funktion und USB 3.1 Boost.
- 9. HDMI-Anschluss
- 10. Intel USB 3.1 Typ-C Anschluss C2. Unterstützt USB 3.1 Boost.
- 11. Intel USB 3.1 Typ-A Anschluss A1. Unterstützt USB 3.1 Boost.
- Intel USB 3.0 Anschluss 5 und 6. Der obere Anschluss unterstützt die KeyBot II 12. Funktion, und der untere Anschluss unterstützt die USB BIOS Flashback Funktion.
- Unterstützt USB 3.1 Boost.
- 13. Optischer S/PDIF-Ausgang
- 14. Audio E/A-Anschlüsse\*\*

\* und \*\*: Beziehen Sie sich für die Definitionen der LAN-Anschluss LED, und Audioanschlüsse auf die Tabellen.

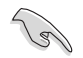

- Wegen der Beschränkungen des USB 3.0-Controllers können USB 3.0-Geräte nur unter Windows 7 und nur nach der Installation eines USB 3.0-Treibers verwendet werden.
- USB 3.0-Geräte können nur als Datenspeicher verwendet werden.
- Wir empfehlen Ihnen, f
  ür eine schnellere Daten
  übertragung und bessere Leistung alle USB 3.0-Ger
  äte mit den USB 3.0-Anschl
  üssen zu verbinden.
- Aufgrund der Eigenschaften des Intel-Chipsatzes der Serie Intel werden sämtliche an die USB-2.0- und USB-3.0-Ports angeschlossenen USB-Geräte vom xHCI-Controller gesteuert. Einige ältere USB-Geräte müssen die Firmware für eine bessere Kompatibilität aktualisieren.

### \* LAN Anschlüsse LED Anzeigen

| Aktivitäts-/Ve | erbindungs-LED     | Speed LED |                     |
|----------------|--------------------|-----------|---------------------|
| Status         | Beschreibung       | Status    | Beschreibung        |
| AUS            | Nicht<br>verbunden | AUS       | 10 Mb/s-Verbindung  |
| ORANGE         | Vebunden           | ORANGE    | 100 Mb/s-Verbindung |
| BLINKEND       | Datenaktivität     | GRÜN      | 1 Gbps-Verbindung   |

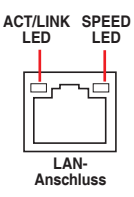

### \*\* Audio 2.1, 4.1, 5.1 or 7.1-Kanalkonfiguration

| Anschlüssen | Kopfhörer<br>2.1-Kanal | 4.1-Kanal         | 5.1-Kanal         | 7.1-Kanal          |
|-------------|------------------------|-------------------|-------------------|--------------------|
| Hellblau    | Line In                | Line In           | Line In           | Seitenlautsprecher |
| Hellgrün    | Line Out               | Frontlautsprecher | Frontlautsprecher | Frontlautsprecher  |
| Rosa        | Mic In                 | Mic In            | Mic In            | Mic In             |
| Orange      | _                      | -                 | Mitte/Subwoofer   | Mitte/Subwoofer    |
| Schwarz     | -                      | Rücklautsprecher  | Rücklautsprecher  | Rücklautsprecher   |

## 2.3.2 Audio E/A-Anschlüsse

Audio E/A-Anschlüsse

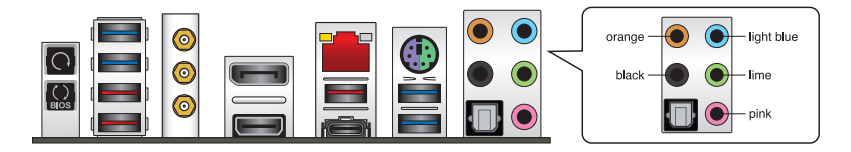

### Anschluss eines Kopfhörers und Mikrofons

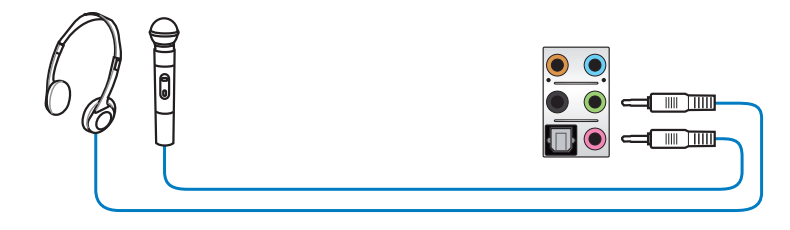

### Anschluss von Stereo Lautsprechern

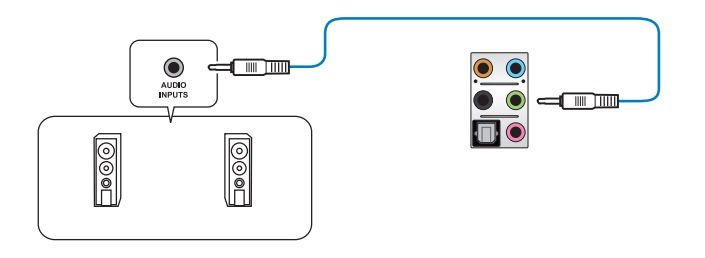

### Anschluss von 2.1-Kanal Lautsprechern

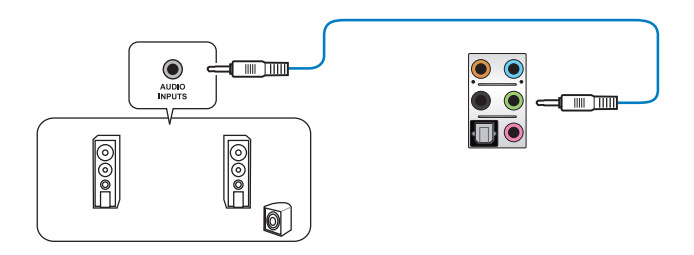

### Anschluss von 4.1-Kanal Lautsprechern

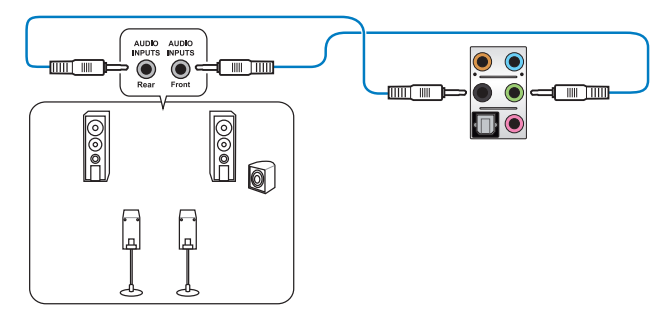

### Anschluss von 5.1-Kanal Lautsprechern

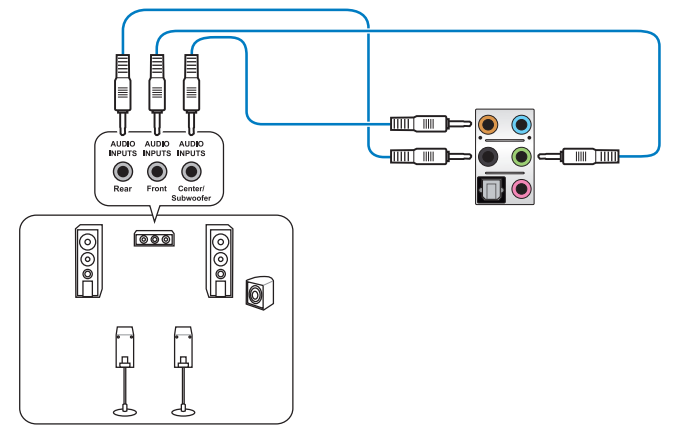

### Anschluss von 7.1-Kanal Lautsprechern

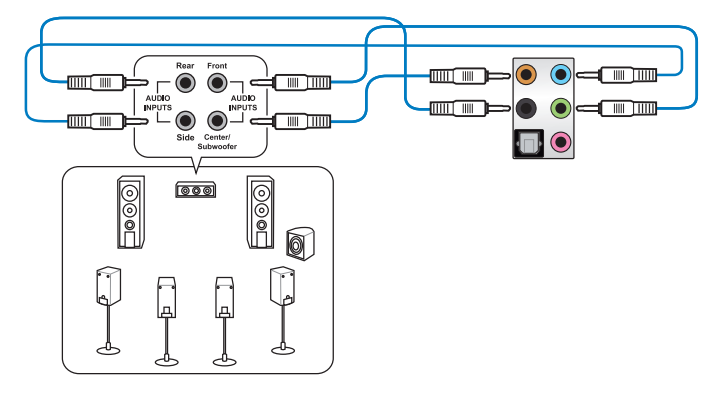

## 2.4 OC Panel II

Das OC Panel II ist ein Gerät, mit dem Sie Ihren PC übertakten können, ohne die BIOS-Einstellungen aufrufen oder Softwaredienstprogramme nutzen zu müssen. Sie können das OC Panel II in einem freien 5,25-ZoII-Laufwerksschacht Ihres Computergehäuses (Normalmodus) oder als externe Handheld-Konsole in einem offenen OC-Prüfstand (Extremmodus) einbauen. Wenn die Konsole in einem offenen OC-Prüfstand verwendet wird, können Sie auch die zwei PWM-Lüfter-Header am OC Panel II steuern (Lüftersteuerungsmodus).

Diese Modi werden in den folgenden Unterabschnitten detaillierter erklärt.

- Stellen Sie sicher, dass Ihr System zur Übertaktung ausreichend gek
  ühlt wird, bevor Sie das OC Panel II einsetzen.
  - Denken Sie daran, die Firmware Ihres OC Panel II zu aktualisieren. Neueste Firmware und Aktualisierungen zum OC Panel II finden Sie unter <u>www.asus.com</u>.
  - Stellen Sie sicher, dass Sie den ROG Connect Plus-Treiber f
    ür den Normalmodus des OC Panel II installiert haben.

## 2.4.1 OC Panel II Übersicht

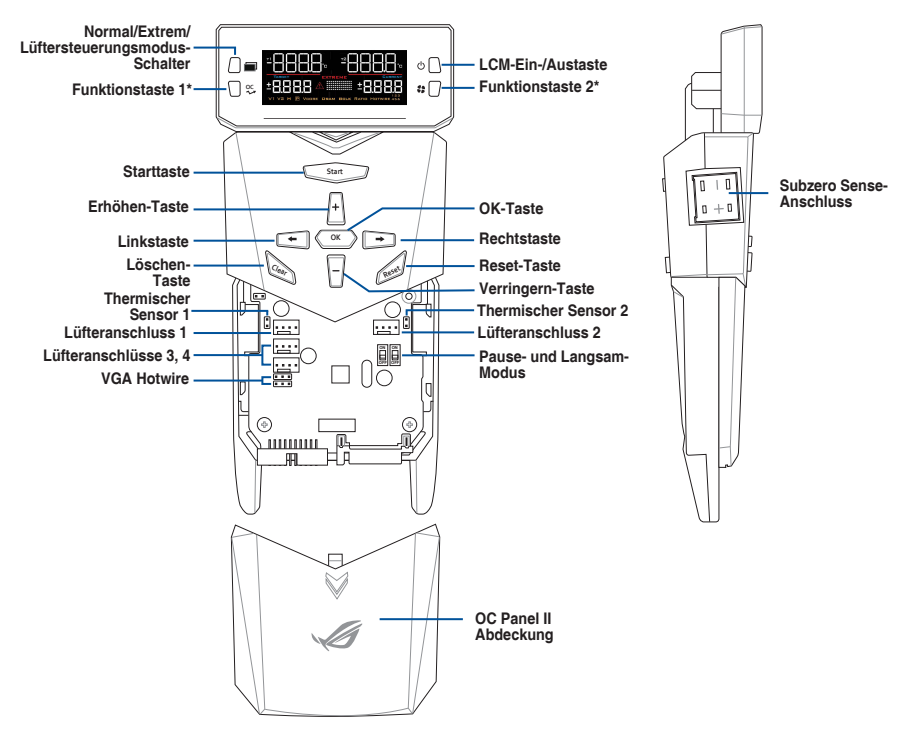

Schauen Sie in der Tabelle auf der nächsten Seite für weitere Einzelheiten.

|                  | Normal                          | Lüfter-Steuerung                                            | Extrem                   |
|------------------|---------------------------------|-------------------------------------------------------------|--------------------------|
| Funktionstaste 1 | CPU Level Up                    | Lüfterauswahl                                               | ReTry                    |
| Funktionstaste 2 | Lüftergeschwindigkeitssteuerung | OC Panel II<br>Steuerung<br>des PWM-<br>Lüfterarbeitszyklus | Sicherer-<br>Start-Taste |

### LCM-Display des OC Panel II im Normalmodus

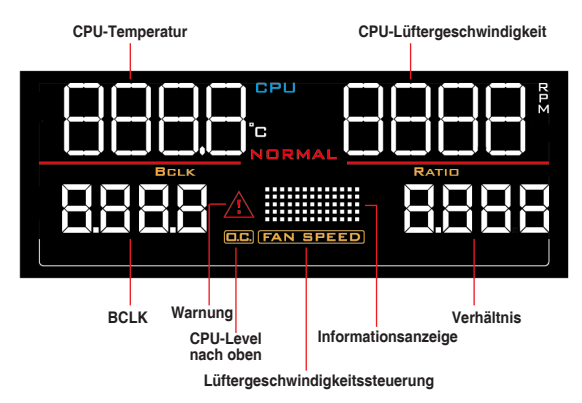

### LCM-Display des OC Panel II im Lüftersteuerungsmodus

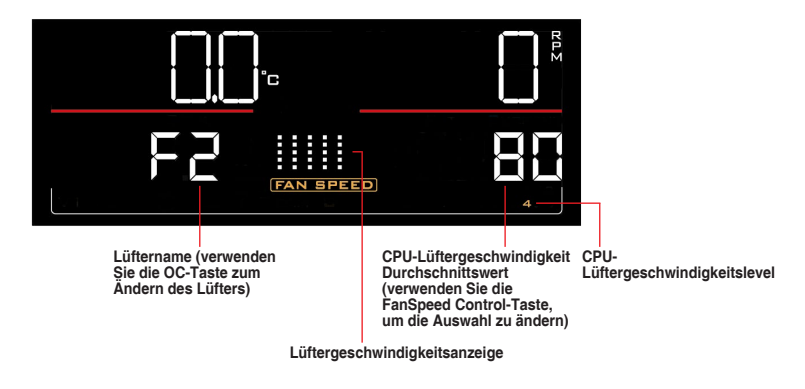

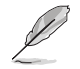

Benutzen Sie die OC-Taste (Funktionstaste 1) und die FanSpeed Control-Taste (Funktionstaste 2) zur Auswahl und Anpassung der Werte. Schauen Sie oben in der Tabelle für weitere Informationen.

### LCM-Display des OC Panel II im Extremmodus

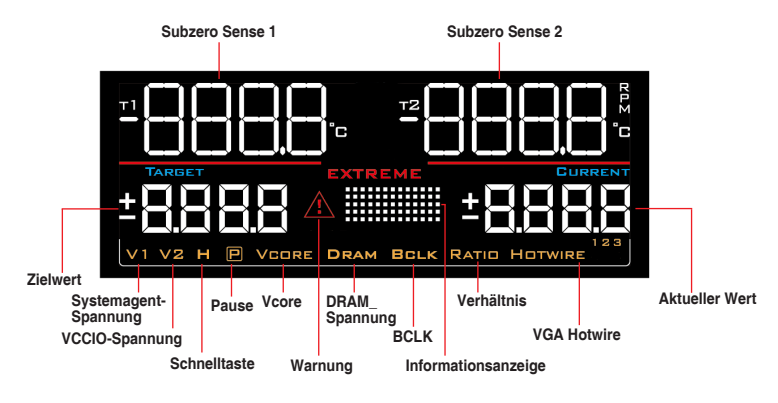

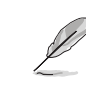

Extremmodus-Funktionen, einschließlich V1-, V2-, DRAM- und anderer Spannungsdefinitionen, variieren je nach Chipsatz. Einzelheiten entnehmen Sie bitte der Anleitung Ihres Motherboards.

### 2.4.2 Ihr OC Panel II im Normalmodus einrichten

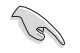

Stellen Sie sicher, dass Sie den ROG Connect Plus-Treiber für den Normalmodus des OC Panel II installiert haben.

Das OC Panel II im Normalmodus bietet im Wesentlichen leicht zugängliche Tasten zum Erhöhen Ihrer CPU-Frequenzstufe, zum Anpassen von Lüftergeschwindigkeiten und Übertaktungsprofilen. Es zeigt außerdem wesentliche Informationen über CPU-Temperatur, CPU-Verhältnis, Basistakt und CPU-Lüftergeschwindigkeit (U/min) Ihres Computers.

So richten Sie Ihr OC Panel II im Normalmodus ein:

1. Neigen Sie das LCM-Display des OC Panel II, bis es lotrecht zum Gehäuse des OC Panel II steht.

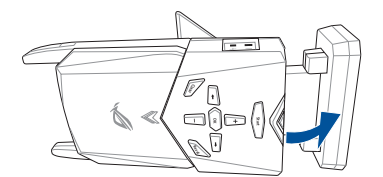

- 2. Legen Sie das mitgelieferte Metallgehäuse für den 5,25-Zoll-Laufwerksschacht des OC Panel II und zwei (2) Schrauben bereit.
- 3. Richten Sie das OC Panel II am Metallgehäuse für den 5,25-Zoll-Laufwerksschacht des OC Panel II aus und setzen es ein.

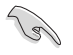

Das OC Panel II passt nur in einer Richtung. Wenn es nicht passt, drehen Sie es.

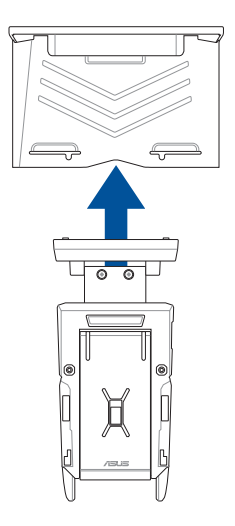

4. Befestigen Sie das OC Panel II mit den beiden (2) Schrauben am Metallgehäuse für den 5,25-Zoll-Laufwerksschacht des OC Panel II.

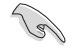

Stellen Sie sicher, dass das OC Panel II fest im Metallgehäuse für den 5,25-Zoll-Laufwerksschacht des OC Panel II sitzt.

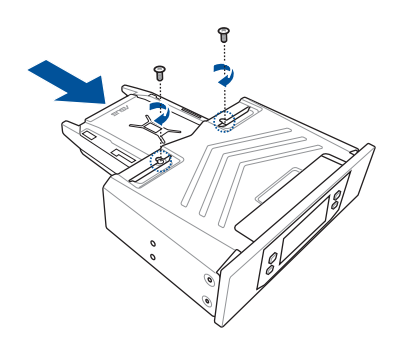

- 5. Fahren Sie Ihren Computer herunter.
- Öffnen Sie Ihr Computergehäuse und entfernen die Frontabdeckung eines freien 5,25-Zoll-Laufwerksschachts.
- Richten Sie die Baugruppe bestehend aus OC Panel II und Metallgehäuse f
  ür den 5,25-Zoll-Laufwerksschacht des OC Panel II am Laufwerksschacht aus und setzen sie ein.
- Befestigen Sie die Baugruppe bestehend aus OC Panel II und Metallgehäuse f
  ür den 5,25-Zoll-Laufwerksschacht des OC Panel II mit vier (4) Schrauben im Laufwerksschacht.

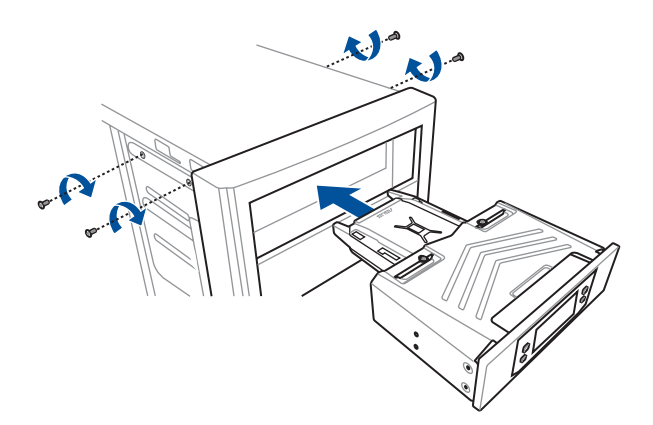

Kapitel 2

9. Verbinden Sie das OC Panel-Datenkabel (A) und ein SATA-Netzkabel (B) mit dem OC Panel II.

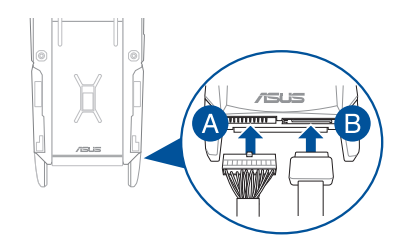

 Machen Sie den ROG\_EXT-Anschluss am Motherboard ausfindig und verbinden das OC Panel-Kabel.

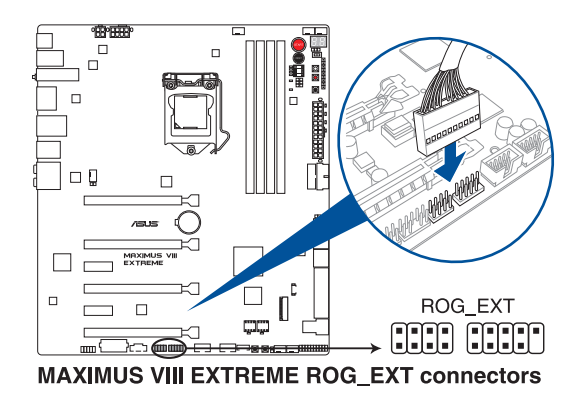

- 11. Starten Sie ihren Computer.
- 12. Drücken Sie zum Einschalten des OC Panel II-LCM-Displays die LCM-Ein-/Austaste des OC Panel II.

## 2.4.3 Ihr OC Panel II im Extremmodus einrichten

Das OC Panel II im Extremmodus wird mit einem offenen Gehäusesystem bzw. einem offenen OC-Prüfstand eingerichtet und kann komfortabel als Handheld-Konsole zur Durchführung von Übertaktungen und Spannungseinstellungen genutzt werden.

Im Extremmodus können Sie mehr Funktionen nutzen, wie Subzero Sense und VGA Hotwire. Er kommt außerdem mit einigen der meistgenutzten Spannungsvoreinstellungen, die für eine optimale, komfortable Übertaktungserfahrung vorkonfiguriert sind.

Ľ

Extremmodus-Funktionen, einschließlich V1-, V2-, DRAM- und anderer Spannungsdefinitionen, variieren je nach Chipsatz. Einzelheiten entnehmen Sie bitte der Anleitung Ihres Motherboards.

So richten Sie das OC Panel II im Extremmodus ein:

- 1. Fahren Sie Ihren Computer herunter.
- 2. Verbinden Sie das OC Panel-Kabel (A) und ein SATA-Netzkabel (B) mit dem OC Panel II.

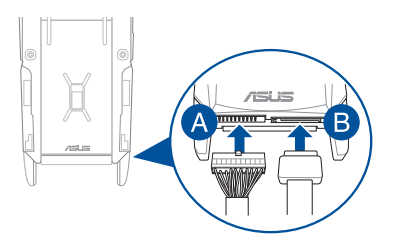

 Machen Sie den ROG\_EXT-Anschluss am Motherboard ausfindig und verbinden das OC Panel-Kabel.

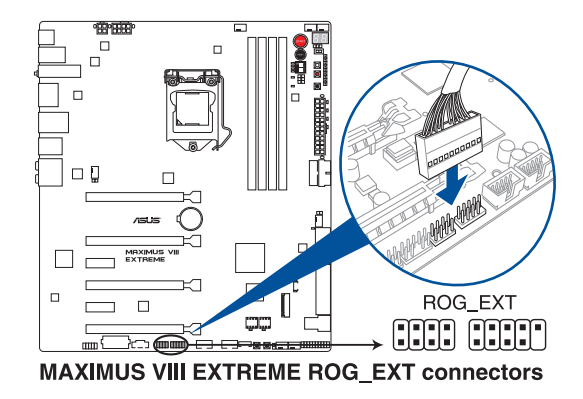

- 4. Starten Sie ihren Computer.
- 5. Drücken Sie zum Einschalten des OC Panel II-LCM-Displays die Ein-/Austaste des OC Panel II.

## 2.5 Erstmaliges Starten

- Bringen Sie nach Vervollständigen aller Anschlüsse die Abdeckung des Systemgehäuses wieder an.
- 2. Stellen Sie sicher, dass alle Schalter im ausgeschalteten Zustand sind.
- Verbinden Sie das Netzkabel mit dem Netzanschluss an der Rückseite des Systemgehäuses.
- Verbinden Sie das Netzkabel mit einer Steckdose, die einen Überspannungsschutz besitzt.
- 5. Schalten Sie die Geräte in folgender Reihenfolge ein:
  - a. Überwachen
  - b. Externe SCSI-Geräte (fangen Sie mit dem letzten Gerät in der Kette an)
  - c. Systemstromversorgung
- 6. Nach dem Einschalten leuchtet die Systembetriebs-LED auf dem vorderen Bedienfeld des Computers. Bei ATX-Stromversorgungen leuchtet die System-LED nach Betätigen des ATX-Stromschalters. Bei ATX-Stromversorgungen leuchtet die System-LED nach Betätigen des ATX-Stromschalters. Nachdem die System-LED aufleuchtet, leuchtet die Monitor-LED oder ändert sich die Farbe von Orange in Grün, wenn Ihr Monitor konform mit den "grünen" Standards ist oder eine "Strom-Standby"-Funktion besitzt.

Das System durchläuft jetzt Einschaltselbsttests (POST). Während des Tests gibt das BIOS Signaltöne (siehe BIOS-Signaltoncodes) ab, oder Meldungen erscheinen auf dem Bildschirm. Wird 30 Sekunden nach Einschalten des Systems nichts angezeigt, hat das System einen Einschaltselbsttest u.U. nicht bestanden. Prüfen Sie die Einstellungen und Anschlüsse der Jumper, oder bitten Sie Ihren Händler um Hilfe.

| BIOS-Signalton                                                             | Beschreibung                                                    |
|----------------------------------------------------------------------------|-----------------------------------------------------------------|
| Ein kurzer Piepton                                                         | VGA gefunden Quick Boot ist deaktiviert Keine Tastatur gefunden |
| Ein langer Piepton gefolgt von zwei<br>kurzen und einer Pause (wiederholt) | Kein Arbeitsspeicher erkannt                                    |
| Ein langer Piepton gefolgt von drei kurzen                                 | Keine Grafikkarte erkannt                                       |
| Ein langer Piepton gefolgt von vier kurzen                                 | Hardware-Komponentenfehler                                      |

7. Halten Sie kurz nach dem Einschalten die Taste < Entf> gedrückt, um das BIOS-Setup-Programm aufzurufen. Folgen Sie den Anweisungen in Kapitel 3.

## 2.6 Ausschalten des Computers

Das Drücken des Stromschalters für kürzer als vier Sekunden stellt das System, wenn es eingeschaltet ist, auf den Schlaf-Modus oder Soft-Aus-Modus je nach der BIOS-Einstellung. Das Drücken des Stromschalters für kürzer als vier Sekunden stellt das System, wenn es eingeschaltet ist, auf den Schlaf-Modus oder Soft-Aus-Modus je nach der BIOS-Einstellung.

# **BIOS Setup**

## 3.1 Kennenlernen des BIOS

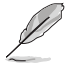

Das neue ASUS UEFI BIOS ist ein Unified Extensible Interface, das mit der UEFI-Architektur kompatibel ist und bietet eine benutzerfreundliche Oberfläche, die über das herkömmliche Tastatur-BIOS hinaus geht, um eine flexible und komfortable Mauseingabe zu ermöglichen. Benutzer können somit das UEFI BIOS genauso einfach und unkompliziert bedienen wie ihr Betriebssystem. Der Begriff "BIOS" in diesem Benutzerhandbuch bezieht sich auf "UEFI BIOS", soweit nicht anders vorgegeben.

Im BIOS (Basic Input und Output System) sind die Einstellungen der System-Hardware, z.B. Datenträgerkonfiguration, Übertaktungseinstellungen, erweiterte Energieverwaltung und Boot-Gerätekonfiguration, die zum Systemstart benötigt werden, im Motherboard-CMOS gespeichert. Unter normalen Umständen eignen sich die Standard-BIOS-Einstellungen zur Erzielung optimaler Leistung. Ändern Sie nicht die Standard BIOS Einstellungen ausgenommen unter folgenden Umständen:

- Eine Fehlermeldung erscheint auf dem Bildschirm während des Systemstarts, die Sie auffordert, die BIOS-Einstellungen aufzurufen.
- Sie haben eine neue Systemkomponente installiert, die weitere BIOS-Einstellungen oder Aktualisierungen erfordert.

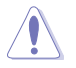

Ungeeignete BIOS-Einstellungen können Instabilität und Startfehler verursachen. Wir empfehlen Ihnen dringend, die BIOS-Einstellungen nur unter Anleitung eines trainierten Servicemitarbeiters zu ändern.

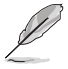

Wenn Sie die BIOS-Datei herunterladen oder aktualisieren, benennen Sie die Datei für dieses Motherboard in **M8E.CAP** um.

## 3.2 BIOS-Setup-Programm

Verwenden Sie das BIOS-Setup, um das BIOS zu aktualisieren und die Parameter zu konfigurieren. Die BIOS-Oberfläche enthält Navigationstasten und eine kurze Bildschirmhilfe, um Sie durch die Verwendung des BIOS-Setups zu führen.

### **BIOS-Ausführung beim Startup**

Um das BIOS-Setup beim Start aufzurufen, drücken Sie <Entf> während des Power-On-Self-Test (POST). Wenn Sie nicht <Entf> drücken, werden die POST-Routinen fortgeführt.

### BIOS nach dem POST starten

BIOS nach dem POST starten

- Drücken Sie gleichzeitig <Strg> + <Alt> + <Entf>.
- Drücken Sie die Reset-Taste auf dem Gehäuse.
- Falls Sie den fest zugeordneten KeyBot II USB 3.0 Anschluss benutzen, können Sie <Entf> drücken, um das System im BIOS zu booten.
- Drücken Sie die Ein-/Austaste zum Ausschalten des Systems und schalten Sie es dann erneut ein. Tun Sie dies nur, wenn Ihnen der Start des BIOS mit den ersten zwei Optionen nicht gelungen ist.

- Die in diesem Abschnitt angezeigten BIOS-Setup-Bildschirme dienen nur als Referenz und können u.U. von dem, was Sie auf dem Bildschirm sehen, abweichen.
- Falls Sie eine Maus f
  ür die Navigation im BIOS-Setup-Programm verwenden m
  öchten, sollten Sie eine USB-Maus an das Motherboard anschlie
  ßen.
- Laden Sie bitte die Standardeinstellungen, wenn das System nach Änderung der BIOS-Einstellungen instabil geworden ist. Wählen Sie Load Optimized Defaults (Optimierte Standardwerte laden) im Exit-Menü oder drücken Sie die <F5>-Taste. Wenn das System nach der Änderung der BIOS-Einstellungen nicht mehr startet, versuchen Sie den CMOS zu löschen und das Motherboard auf die Standardeinstellungen zurückzusetzen. Schauen Sie im Abschnitt Hintere E/A-Anschlüsse, um die CMOS-Löschen-Taste zu finden.
- Das BIOS-Setup-Programm unterstützt keine Bluetooth-Geräte.

### BIOS Menü

Das BIOS-Setup-Programm kann in zwei Modi ausgeführt werden: **EZ Mode** und **Advanced Mode (Erweiterter Modus)**. Sie können die Modi unter **Setup-Modus** im Abschnitt **Boot-Menü** oder durch Drücken der <F7>-Schnelltaste ändern.

## 3.2.1 EZ Modus

EZ Mode bietet Ihnen einen Überblick über die Grundsysteminfos und ermöglicht die Auswahl der Sprache, Systembetriebsmodus und Bootpriorität der Geräte. Um in den Advanced Mode (Erweiterten Modus) zu gelangen, wählen Sie **Advanced Mode** oder drücken die <F7>-Schnelltaste für die erweiterten BIOS-Einstellungen.

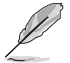

Das Standardfenster beim Aufrufen des BIOS-Setup-Programms kann geändert werden. Für Details beziehen Sie sich auf das Element **Setup Mode** in **Boot-Menü**.

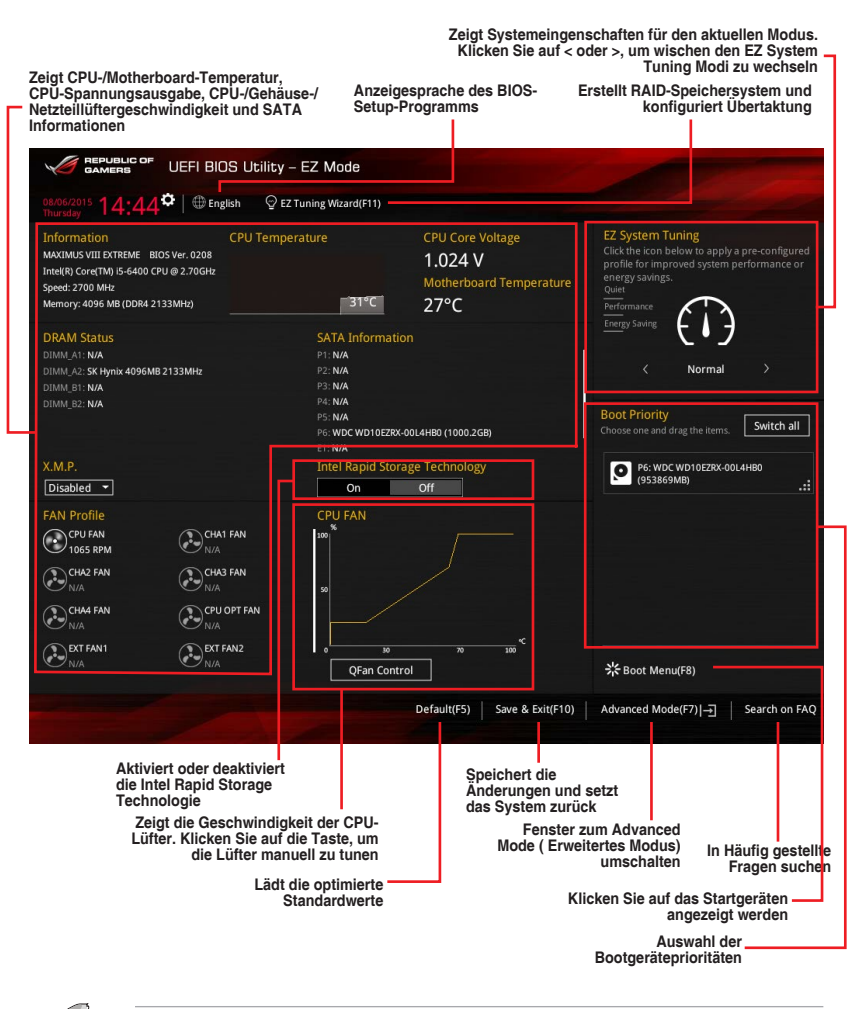

Kapitel 3

Ľ

Die Auswahl der Boot-Geräte variiert je nach den Geräten, die installiert wurden.

## 3.2.2 Erweiterter Modus

Advanced Mode (Erweiterter Modus) bietet erfahrenen Benutzern fortgeschrittene Auswahlmöglichkeiten in den BIOS-Einstellungen. Ein Beispiel für den Advanced Mode wird in der nachfolgenden Abbildung dargestellt. Für genaue Konfigurationsmöglichkeiten beziehen Sie sich auf die folgenden Abschnitte.

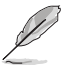

Um vom EZ-Modus in den Erweiterten Modus zu wechseln, klicken Sie auf Advanced Mode (Erweiterter Modus) (F7) oder drücken die <F7>-Schnelltaste.

| Konfigurationsfelder<br>Popup-Menü<br>Menüleiste Sprache MyFavorite(F3)<br>Qfa                                                                                                    | C<br>EZ Tuning Wizard(F<br>n Kontrolle(F6)                                                    | Quick Note (F9)<br>Bildlaufleiste<br>F11) Hot Keys       |
|----------------------------------------------------------------------------------------------------|-----------------------------------------------------------------------------------------------|----------------------------------------------------------|
| BENDELCOF UEFI BIOS Utility - Advanced      Bendelcof     Bendelcof | Mode<br>Qfan Control(F6) © EZ Tuning Wizard(F11) =                                            | Quick Note(F9) THot Keys                                 |
| LN2 Mode<br>LN2 Mode<br>Target CPU Turbo-Mode Frequency : 3300MHz<br>Target DRAM Frequency : 2133MHz<br>Target Crahe Frequency : 2130MHz                                                                                                    | Disabled                                                                                      | CPU<br>Frequency Temperature<br>2700 MHz 32°C            |
| Al Overdock Tuner ASUS MultiCore Enhancement                                                                                                    | Auto                                                                                          | Core Voltage     100.0 MHz     1.024 V     Ratio     27x |
| CPU Core Ratio<br>1-Core Ratio Limit<br>2-Core Ratio Limit                                                                                                    | Sync All Cores Auto Auto                                                                      | Memory     Frequency Voltage     2133 MHz 1.184 V        |
| 3-Core Ratio Limit<br>4-Core Ratio Limit                                                                                                    | Auto<br>Auto                                                                                  | Capacity<br>4096 MB<br>Voltage                           |
| URAN Udd katio Mode                                                                                                    | Lenabled Territory can be assigned manually. frequency and memory parameters will be optimize | +12V +5V<br>12.000 V 5.000 V<br>+3.3V<br>3.360 V         |
| automatically.<br>Version 2.17.1246. Cc                                                                                                    | Last Modifie                                                                                  | ed EzMode(F7)]-J Search on FAQ                           |
| Untermenüpunkt Allgemeine Hilfe<br>Menüelemente                                                                                                    | Zuletzt geändert<br>Einstellungen                                                             | Geht zurück<br>zu EZ Mode<br>Fragen<br>suchen            |

Zeigt die CPU-Temperatur, CPUund Speicherspannungsausgang

Kapitel 3

### Menüleiste

Oben im Bildschirm gibt es eine Menüleiste mit folgenden Optionen:

| Favoriten       | Zum Speichern häufig genutzter Systemeinstellungen und<br>Konfigurationen.                         |
|-----------------|----------------------------------------------------------------------------------------------------|
| Main (Basis)    | Hier können Sie die Systemhaupteinstellungen ändern                                                |
| Extreme Tweaker | Hier können Sie die Einstellungen für die Übertaktung ändern                                       |
| Erweitert       | Hier können Sie die erweiterten Systemeinstellungen ändern                                         |
| Überwachen      | Hier können Sie die Systemtemperatur, Energieverbrauch anzeigen<br>und Lüftereinstellungen ändern. |
| Boot            | Hier können Sie die Systemstartkonfiguration ändern                                                |
| Tool            | Hier können Sie die Einstellungen für Sonderfunktionen konfigurieren                               |
| Beenden         | Hier können Sie die Beenden-Optionen wählen und die<br>Standardeinstellungen laden                 |

### Menüelemente

Wenn ein Element auf der Menüleiste markiert ist, werden die speziellen Elemente für dieses Menü angezeigt. Wenn Sie z.B. **Main** gewählt haben, werden die Elemente des Main-Menüs angezeigt.

Die anderen Elemente (My Favorites, Ai Tweaker, Advanced, Monitor, Boot, Tools und Exit) auf der Menüleiste haben ihre eigenen Menüelemente.

### Untermenüelemente

Ein Größer-als-Zeichen (>) vor einem Element auf einem beliebigen Menübildschirm bedeutet, dass dieses Element ein Untermenü enthält. Wählen Sie das gewünschte Element aus und drücken dann die <Eingabetaste>, um sein Untermenü anzeigen zu lassen.

### Sprache

Diese Taste oberhalb der Menüleiste, enthält die Sprachen, die Sie für Ihr BIOS aus. Klicken Sie auf diese Taste, um die Sprache auszuwählen, die in Ihrem BIOS-Bildschirm angezeigt werden soll.

### MyFavorite(F3)

Diese Schaltfläche oberhalb der Menüleiste, zeigt alle BIOS-Elemente in einem Tree-Map-Setup. Wählen Sie häufig verwendete BIOS-Einstellungen und speichern sie im MyFavorites Menü.

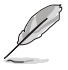

Siehe Abschnitt My Favorites für weitere Informationen.

### Qfan Kontrolle(F6)

Diese Schaltfläche oberhalb der Menüleiste zeigt die aktuellen Einstellungen Ihrer Lüfter. Verwenden Sie diese Taste, um die Lüfter manuell auf Ihre gewünschten Einstellungen zu ändern.

### EZ Tuning Wizard(F11)

Mit dieser Schaltfläche oberhalb der Menüleiste können Sie die Übertaktungseinstellungen Ihres Systems anzeigen und optimieren . Es erlaubt Ihnen auch, den SATA-Modus des Motherboards von AHCI auf RAID-Modus zu ändern.

### Quick Note (F9)

Mit dieser Schaltfläche oberhalb der Menüleiste können Sie in den Anmerkungen der Aktivitäten eingeben, die Sie im BIOS getan haben.

- Die Quick Note-Funktion unterstützt nicht die folgenden Tastenfunktionen: Löschen, Ausschneiden, Kopieren und Einfügen.
  - Sie können nur die alphanumerischen Zeichen verwenden, um Ihre Notizen einzugeben.

### Hot Keys

Diese Taste oberhalb der Menüleiste enthält die Navigationstasten für das BIOS-Setup-Programm. Verwenden Sie die Navigationstasten für die Auswahl der Menüelemente und für Änderungen der Einstellungen.

### Bildlaufleiste

Eine Bildlaufleiste befindet sich an der rechten Seite eines Menübildschirms, wenn es Elemente außerhalb des Bildschirms gibt. Drücken Sie die <Oben-/Unten-Pfeiltasten> oder <Bild auf-/Bild ab-Tasten>, um die weiteren Elemente auf dem Bildschirm anzeigen zu lassen.

### **Allgemeine Hilfe**

Unten im Menü-Bildschirm steht eine kurze Beschreibung des ausgewählten Elements. Benutzen Sie die <F12>-Taste, um ein BIOS-Bildschirmfoto aufzunehmen und es auf dem Wechseldatenträger zu speichern.

### Konfigurationsfelder

In diesen Feldern stehen die Werte der Menüelemente. Sie können den Wert in dem Feld neben einem Element ändern, wenn das Element benutzereinstellbar ist. Sie können kein Element, das nicht benutzereinstellbar ist, wählen.

Ein einstellbarer Wert wird hervorgehoben, wenn das entsprechende Element gewählt wird. Um den Wert innerhalb eines Feldes zu ändern, wählen Sie bitte das entsprechende Element und drücken dann die <Eingabetaste>, um eine Liste von Optionen anzeigen zu lassen.

### Letzte-Änderung-Schaltfläche

Diese Schaltfläche zeigt die Elemente, die zuletzt geändert und im BIOS-Setup gespeichert wurden.

## 3.3 Favoriten

My Favorites (Meine Favoriten) ist Ihr persönlicher Bereich, zum einfachen Speichern und Zugreifen auf Ihre beliebtesten BIOS Elemente.

| GAMERS UEFI BIOS Utility - Advance                                                                                                    | ed Mode               |                           |                | Jacob Barris          |                     |
|----------------------------------------------------------------------------------------------------|-----------------------|---------------------------|----------------|-----------------------|---------------------|
| 08/06/2015 14:46 <sup>♥</sup>   ⊕ English □ MyFavorite(F3)                                                                                                    | De Qfan Control(F6)   | EZ Tuning Wizard(F11)     | Quick Note(F9) | ? Hot Ke              | ys                  |
| My Favorites Main Extreme Tweaker                                                                                                    | Advanced M            | onitor Boot Too           | l Exit         | 🔄 Hardwa              | are Monitor         |
| CPU Core Ratio                                                                                                    |                       | Sync All Cores            | •              | CPU                   |                     |
| 1-Core Ratio Limit                                                                                                    |                       | Auto                      |                | Frequency<br>2700 MHz | Temperature<br>32°C |
|                                                                                                    |                       |                           |                | BCLK                  | Core Voltage        |
|                                                                                                    |                       |                           |                | 100.0 MHz             | 1.024 V             |
|                                                                                                    |                       |                           |                | Ratio<br>27x          |                     |
| DRAM Frequency                                                                                                    |                       | Auto                      |                |                       |                     |
| Divini Frequency                                                                                                    |                       | Auto                      |                | Memory                |                     |
| CPU Core/Cache Voltage                                                                                                    | 1.024V                | Auto                      | -              |                       |                     |
| DRAM Voltage                                                                                                    | 1.184V                | Auto                      |                | 2133 MHz              | 1.184 V             |
| ► PCH Storage Configuration                                                                                                    |                       |                           |                | Capacity<br>4096 MB   |                     |
|                                                                                                    |                       |                           |                |                       |                     |
| <ul> <li>Onboard Devices Configuration</li> </ul>                                                                                                    |                       |                           |                | Voltage               |                     |
| CPU C states                                                                                                    |                       | Auto                      | -              |                       |                     |
| Fast Boot                                                                                                    |                       | Enabled                   |                | 12.000 V              | 5.000 V             |
| (Auto): The system will adjust all core ratios automatically.<br>[Sync All Cores]: Configure a core ratio limit to synchronize all<br>[Per Core]: Configure the core ratio limit per core. | cores.                |                           |                | +3.3V<br>3.360 V      |                     |
|                                                                                                    |                       |                           |                |                       |                     |
|                                                                                                    |                       | Last Mod                  | ified EzMode(I | 7) →                  | Search on FAQ       |
| Version 2.17.124                                                                                                    | 6. Copyright (C) 2015 | American Megatrends, Inc. |                |                       |                     |

My Favorites (Meine Favoriten) kommt standardmäßig mit verschiedenen leistungs-, energiespar- und schnellstartrelevanten Elementen. Sie können dieses Bildschirm personalisieren, indem Sie Elemente hinzufügen oder entfernen.

### Hinzufügen von Elementen zu Meine Favoriten

So fügen Sie häufig verwendete BIOS-Elemente zu Meine Favoriten hinzu:

- Wählen Sie am Setupbaum-Kartenbildschirm die BIOS-Optionen, die Sie im My Favorites(Meine Favoriten)-Bildschirm speichern möchten; klicken Sie dann zum Speichern dieser im My Favorites(Meine Favoriten)-Bildschirm auf das Pluszeichen ("+").

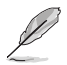

Folgende Elemente können Sie nicht zu MyFavorites hinzufügen:

- Elemente mit Untermenüs.
- Benutzer-verwaltbare Optionen wie die Sprache und die Bootreihenfolge.
- Konfigurationselemente wie Memory SPD Informationen, Systemzeit und Datum.
- Klicken Sie Beenden oder drücken Sie <esc> um den Setup Tree Map Bildschirm zu schließen.
- 4. Gehen Sie zum MyFavorites Menü, um die gespeicherten BIOS-Elemente anzuzeigen.

## 3.4 Main-Menü (Hauptmenü)

Beim öffnen des Advanced Mode im BIOS-Setup-Programms erscheint das Hauptmenü. Das Hauptmenü verschafft Ihnen einen Überblick über die grundlegenden Systeminfos und ermöglicht die Einstellung des Systemdatums, der Zeit, der Menüsprache und der Sicherheitseinstellungen.

| GAMERS UEFI BIOS Utility - Adva             | nced Mode                                                         |                                       |
|---------------------------------------------|-------------------------------------------------------------------|---------------------------------------|
| 08/06/2015 14:48 C   D English MyFavorite(F | ) D Qfan Control(F6) 😳 EZ Tuning Wizard(F11)                      | Quick Note(F9) ? Hot Keys             |
| My Favorites <u>Main</u> Extreme Tweaker    | Advanced Monitor Boot Tool                                        | Exit 🔄 Hardware Monitor               |
| BIOS Information                            |                                                                   | СРО                                   |
| BIOS Version                                | 0208 x64                                                          | Frequency Temperature                 |
| Build Date                                  |                                                                   | 2700 MHz 32°C                         |
| iROG1 Version                               | MBEC-Z170-0416                                                    | BCLK Core Voltage                     |
| iROG2 Version                               | RGE2-Z170-0118                                                    | 100.0 MHz 1.024 V                     |
| ME FW Version                               |                                                                   | Ratio                                 |
| iROG3 Version                               | RGE3-Z170-0114                                                    | 27x                                   |
| Processor Information                       |                                                                   |                                       |
| Brand String                                | Intel(R) Core(TM) i5-6400 CPU<br>2.70GHz                          | @ Memory                              |
| Frequency                                   | 2700 MHz                                                          | Frequency Voltage<br>2133 MHz 1.184 V |
| Total Memory                                | 4096 MB                                                           |                                       |
| Memory Frequency                            | 2133 MHz                                                          | Capacity<br>4096 MB                   |
| System Language                             | English                                                           | · · · · · · · · · · · · · · · · · · · |
| System Date                                 | 08/06/2015                                                        | Voltage                               |
| System Time                                 | 14:48:30                                                          | +12V +5V<br>12.000 V 5.000 V          |
| (i) Choose the system default language      |                                                                   | *3.3V<br>3.360 V                      |
| Version 2.17;                               | Last Modifie<br>246. Copyright (C) 2015 American Megatrends, Inc. | ed   EzMode(F7)    Search on FAQ      |

### Sicherheit

Die Sicherheit-Menüelemente erlauben Ihnen die Systemsicherheitseinstellungen zu ändern.

| GAMERS UEFI BIOS Utility - Advance                                                            | ed Mode              |              |               |      |                | 11280             |                         |
|-----------------------------------------------------------------------------------------------|----------------------|--------------|---------------|------|----------------|-------------------|-------------------------|
| 08/06/2015 14:48  Benglish MyFavorite(F3)                                                     | Pogfan Control(F6)   | ) 🖓 EZ Tu    | ning Wizard(F | =11) | Quick Note(F9) | ? Hot Ke          | ys                      |
| My Favorites <u>Main</u> Extreme Tweaker                                                      | Advanced M           | Monitor      | Boot          | Tool | Exit           | 🔄 Hardw           | are Monitor             |
| ← Main\Security                                                                               |                      |              |               |      |                | CPU               |                         |
|                                                                                               |                      |              |               |      |                | Frequency         | Temperature             |
| If ONLY the Administrator's password is set, then this onl                                    |                      |              |               |      |                | 2700 MHz          | 32°C                    |
| If ONLY the User's password is set, then this is a power o<br>entered to boot or enter Setup. |                      |              |               |      |                | BCLK<br>100.0 MHz | Core Voltage<br>1.024 V |
|                                                                                               |                      |              |               |      |                | Ratio             |                         |
| The password length must be in the following range:                                           |                      |              |               |      |                | 27x               |                         |
| Minimum length                                                                                |                      |              |               |      |                |                   |                         |
| Maximum length                                                                                |                      |              |               |      |                | Memory            |                         |
| Administrator Password                                                                        |                      | Not Install  |               |      |                | Frequency         | Voltage                 |
| User Password                                                                                 |                      | Not Install  |               |      |                | 2133 MHz          | 1.184 V                 |
| Administrator Password                                                                        |                      |              |               |      |                | Capacity          |                         |
| Administrator Password                                                                        |                      |              |               |      |                | 4096 MB           |                         |
| User Password                                                                                 |                      |              |               |      |                | Voltage           |                         |
|                                                                                               |                      |              |               |      |                |                   |                         |
|                                                                                               |                      |              |               |      |                | 12.000 V          | 5.000 V                 |
|                                                                                               |                      |              |               |      |                |                   |                         |
| (i)                                                                                           |                      |              |               |      |                | 3.360 V           |                         |
|                                                                                               |                      |              |               |      |                |                   |                         |
|                                                                                               |                      |              |               |      |                |                   |                         |
|                                                                                               |                      |              | Last          | Modi | fied EzMode(   | F7)1              | Search on FAO           |
| Version 2.17.124                                                                              | 6. Copyright (C) 201 | 5 American I | Megatrends.   | Inc. |                | -1-2              |                         |

- Į
- Falls Sie das BIOS-Kennwort vergessen haben, können Sie das CMOS Real Time Clock (RTC) RAM löschen und das BIOS Passwort zu löschen. Schauen Sie im Abschnitt 2.3.1 Hintere E/A-Anschlüsse, um die CMOS-Löschen-Taste zum Löschen des RTC RAM zu finden.

### Administrator Password

Falls Sie ein Administrator-Kennwort eingerichtet haben, sollten Sie für den vollen Systemzugriff das Kennwort eingeben. Andernfalls lässt Sie das BIOS-Setup-Programm nur bestimmte Elemente einsehen bzw. ändern.

### So richten Sie ein Administrator-Kennwort ein:

- 1. Wählen Sie das Element Administrator Password und drücken Sie die < Eingabetaste>.
- Geben Sie im Feld Create New Password ein Kennwort ein und drücken dann die <Eingabe>-Taste.
- 3. Bestätigen Sie bei der Aufforderung das Kennwort.

### So ändern Sie das Administrator-Kennwort:

- 1. Wählen Sie das Element Administrator Password und drücken Sie die < Eingabetaste>.
- Geben Sie im Feld Enter Current Password das aktuelle Kennwort ein und drücken dann die <Eingabe>-Taste.
- Geben Sie im Feld Create New Password das neue Kennwort ein und drücken dann die < Eingabe>-Taste.
- 4. Bestätigen Sie bei der Aufforderung das Kennwort.

Um das Administrator-Kennwort zu entfernen, folgen Sie den Schritten zur Änderung des Administrator- Kennworts, drücken Sie aber bei der Aufforderung zur Passworteingabe/bestätigung die <Eingabetaste>, damit das Feld leer bleibt. Nachdem Sie das Kennwort entfernt haben, zeigt das Element **Administrator Password** oben im Fenster **Not Installed** an.

### **User Password**

Falls Sie ein User-Kennwort eingerichtet haben, müssen Sie das User-Kennwort eingeben, um auf das System zugreifen zu können. Das Element **User Password** oben im Bildschirm zeigt die Werkseinstellung **Not Installed** an. Das Element zeigt **Installed** an, nachdem Sie ein Kennwort eingerichtet haben.

### So richten Sie ein Benutzer-Kennwort ein:

- 1. Wählen Sie das Element User Password und drücken Sie die < Eingabetaste>.
- Geben Sie im Feld Create New Password ein Kennwort ein und drücken dann die <Eingabe>-Taste.
- 3. Bestätigen Sie bei der Aufforderung das Kennwort.

### So ändern Sie das Benutzer-Kennwort:

- 1. Wählen Sie das Element User Password und drücken Sie die < Eingabetaste>.
- Geben Sie im Feld Enter Current Password das aktuelle Kennwort ein und drücken dann die <Eingabe>-Taste.
- Geben Sie im Feld Create New Password das neue Kennwort ein und drücken dann die <Eingabe>-Taste.
- 4. Bestätigen Sie bei der Aufforderung das Kennwort.

Um das Benutzer-Kennwort zu entfernen, folgen Sie den Schritten zur Änderung des Benutzer- Kennworts, drücken Sie aber bei der Aufforderung zur Passworteingabe/bestätigung die <Eingabetaste>, damit das Feld leer bleibt. Nachdem Sie das Kennwort entfernt haben, zeigt das Element **User Password** oben im Fenster **Not Installed** an.

## 3.5 Extreme Tweaker-Menü

Im Extreme Tweaker-Menü können Sie die Übertaktungsbezogenen Einstellungen konfigurieren.

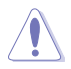

Beim Einstellen der Extreme Tweaker-Menüelemente ist Vorsicht geboten. Falsche Werte können Systemfehler hervorrufen

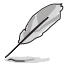

Die Konfigurationsoptionen in diesem Abschnitt sind von den im System installierten DIMMs und des CPU-Modells abhängig.

Scrollen Sie nach unten, um auch die anderen BIOS Elemente anzuzeigen.

|                                                         | UEFI E                         | 310S I                | Utility – Advanc                                    | ed Mode                                   |                               |                         |           |                  |                  |               |
|---------------------------------------------------------|--------------------------------|-----------------------|-----------------------------------------------------|-------------------------------------------|-------------------------------|-------------------------|-----------|------------------|------------------|---------------|
| 08/06/2015 14:4                                         | 8 <b>°</b>   ⊕                 | English               | MyFavorite(F3)                                      | De Qfan Control(I                         | 6) ♀ EZ Tu                    | uning Wizard            | (F11)     | 😼 Quick Note(F9) | ? Hot Ke         | eys           |
| My Favorites                                            | Main                           | Extr                  | reme Tweaker                                        | Advanced                                  | Monitor                       | Boot                    | Tool      | Exit             | 🔄 Hardw          | are Monitor   |
| LN2 Mode                                                |                                |                       |                                                     |                                           | Disabled                      |                         |           |                  | CPU              |               |
| Target CPU Tur                                          | bo-Mode Free                   | uency :               | 3300MHz                                             |                                           |                               |                         |           |                  |                  |               |
| Target DRAM Fi                                          | requency : 21                  | 33MHz                 |                                                     |                                           |                               |                         |           |                  | 2700 MHz         | 32°C          |
| Target Cache Fr                                         | equency : 33                   | 00MHz                 |                                                     |                                           |                               |                         |           |                  |                  |               |
| Ai Overclock Tu                                         | ner                            |                       |                                                     |                                           | Auto                          |                         |           | -                | 100.0 MHz        | 1.024 V       |
| -                                                       |                                |                       |                                                     |                                           |                               |                         |           |                  | Ratio            |               |
| ASUS MultiCore                                          | e Enhancemer                   | it                    |                                                     |                                           | Auto                          |                         |           | -                | 27x              |               |
| CPU Core Ratio                                          |                                |                       |                                                     |                                           | Sync All                      | Cores                   |           | -                | Memory           |               |
| 1-Core Ratio L                                          | imit                           |                       |                                                     |                                           | Auto                          |                         |           |                  |                  | Voltage       |
|                                                         |                                |                       |                                                     |                                           |                               |                         |           |                  | 2133 MHz         | 1.184 V       |
| 2-Core Ratio L                                          |                                |                       |                                                     |                                           |                               |                         |           |                  | Capacity         |               |
| 3-Core Ratio L                                          |                                |                       |                                                     |                                           | Auto                          |                         |           |                  | 4096 MB          |               |
| 4-Core Ratio L                                          |                                |                       |                                                     |                                           |                               |                         |           |                  |                  |               |
|                                                         |                                |                       |                                                     |                                           |                               |                         |           |                  | Voltage          |               |
| DRAM Odd Rati                                           | o Mode                         |                       |                                                     |                                           | Enabled                       |                         |           | <b>•</b>         |                  |               |
| DDA14                                                   |                                |                       |                                                     |                                           |                               |                         |           |                  | 12.000 V         | 5.000 V       |
| (i) [Manual]: When<br>[XMP]: When XMI<br>automatically. | the manual mo<br>P(extreme men | ide is se<br>nory pro | lected, BCLK(base cloci<br>ofile) mode is selected, | <) frequency can be<br>BCLK frequency and | assigned manu<br>memory parai | ially.<br>meters will b | e optimiz | red              | +3.3V<br>3.360 V |               |
|                                                         |                                |                       | Version 2 17 124                                    | 6 Convright (C) 2                         | 115 Amorican                  | La                      | st Modif  | ied EzMode       | (F7)  <b>-</b> ] | Search on FAQ |
|                                                         |                                |                       | version 2.17.124                                    | o. copyright (C) 20                       | American                      | wegaurend               | 5, INC.   |                  |                  |               |

### Ai Overclock Tuner [Auto]

Hier können Sie die Übertaktungsoptionen der CPU wählen um die erwünschte interne Frequenz der CPU zu erreichen.. Konfigurationsoptionen:

- [Auto] Lädt die optimalen Einstellungen für das System.
- [Manual] Erlaubt Ihnen individuell übersperrte Parameter einzustellen.
- [X.M.P.] Wenn Sie Speichermodule installieren, welche die eXtreme Memory Profile (XMP) Technologie unterstützen, wählen Sie dieses Element, um die Profile zu setzen, die von Ihrem Speichermodule unterstützt werden, für die Optimierung der Systemleistung.

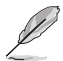

Die **[X.M.P.]**-Konfigurationsoption erscheint nur, wenn Sie Speichermodule installieren, die eXtreme Memory Profile (X.M.P.)-Technologie unterstützen.

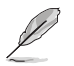

Wenn Sie Ai Overclock Tuner (Ai-Übertaktungstuner) auf [Manual] (Manuell) oder [XMP] festgelegt haben, erscheinen die folgenden Elemente.

### BCLK Frequenz [100]

Hier können Sie die BCLK (Basistakt)-Frequenz eingestellt, um die Systemleistung zu verbessern. Benutzen Sie die Tasten <+> und <->, um die Werte einzustellen. Diese Werte rangieren von 40.0MHz bis 500.0 MHz.

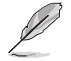

Wenn Ai Overclock Tuner (Ai-Übertaktungstuner) auf [XMP] eingestellt ist, wird der vom installierten Speichermodul unterstützte XMP-Modus angezeigt.

### ASUS MultiCore-Erweiterung [Auto]

[Auto]

Dieses Element ermöglicht Ihnen, die Übertaktungsleistung zu maximieren, optimiert durch die ASUS Kernverhältniseinstellung.

[Deaktiviert] Hier können Sie die Standard Kern-Verhältnis-Einstellung setzen.

### CPU Kernverhältnis [Sync Alle Kerne]

Hier können Sie die CPU-Kern-Verhältnisgrenze pro Kern einstellen oder automatisch synchronisieren, für alle Kerne.

Konfigurationsoptionen: [Auto] [Sync Alle Kerne] [Pro Kern]

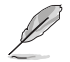

Wenn CPU Core Ratio (CPU-Kernverhältnis) auf [Synch All Cores] (Alle Kerne synchronisieren) eingestellt ist, erscheint das folgende Element:

### 1-Kern Verhältnisbeschränkung

Wählen Sie [Auto], um die CPU-Standard-Turbo-Ratio-Einstellungen zu übernehmen oder weisen Sie einen Wert für die 1-Kernverhältnisgrenze zu, der höher oder gleich der 2-Kernverhältnisgrenze sein muss.

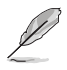

Wenn CPU Core Ratio (CPU-Kernverhältnis) auf [Per Core] (Pro Kern) eingestellt ist, erscheint das folgende Element:

### 1-Kern Verhältnisbeschränkung

Wählen Sie [Auto], um die CPU-Standard-Turbo-Ratio-Einstellungen zu übernehmen oder weisen Sie einen Wert für die 1-Kernverhältnisgrenze zu, der höher oder gleich der 2-Kernverhältnisgrenze sein muss.

#### 2-Kern Verhältnisbeschränkung

Wählen Sie [Auto], um die CPU-Standard-Turbo-Ratio-Einstellungen zu übernehmen oder weisen Sie einen Wert für die 2-Kernverhältnisgrenze zu, der höher oder gleich der 3-Kernverhältnisgrenze sein muss.

### 3-Kern Verhältnisbeschränkung

Wählen Sie [Auto], um die CPU-Standard-Turbo-Ratio-Einstellungen zu übernehmen oder weisen Sie einen Wert für die 3-Kernverhältnisgrenze zu, der höher oder gleich der 4-Kernverhältnisgrenze sein muss.

### 4-Kern Verhältnisbeschränkung

Wählen Sie [Auto], um die CPU-Standard-Turbo-Ratio-Einstellungen zu übernehmen oder weisen Sie einen Wert für die 4-Kernverhältnisgrenze zu, der höher oder gleich der 3-Kernverhältnisgrenze sein muss.

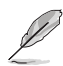

Wenn Sie einen Wert für mehr Kern-Verhältnislimit zuweisen, stellen Sie das weniger Kern-Verhältnislimit nicht auf [Auto] ein.

### DRAM Odd Ratio Mode [Enabled]

Mit diesem Element können Sie das ungerade Verhältnis aktivieren, deaktivieren oder automatisch festlegen, um eine bessere Granularität zu erhalten.

Konfigurationsoptionen: [Disabled] [Enabled]

### **DRAM-Frequenz** [Auto]

Hier können Sie die Speicherbetriebsfrequenz einstellen. Die konfigurierbaren Optionen variieren mit der BCLK (Base Clock) Frequenzeinstellung. Wählen Sie den Auto-Modus, um die optimierte Einstellung anzuwenden.

Konfigurationsoptionen: [Auto] [DDR4-800MHz] - [DDR4-4266MHz]

### Xtreme Tweaking [Disabled]

Dieses Element kann die Leistung einiger Benchmarks steigern.

Konfigurationsoptionen: [Enabled] [Disabled]

### TPU [Behalten Sie die Aktuelle Einstellungen]

Hier können Sie die CPU- und DRAM-Frequenz und Spannung für eine verbesserte Systemleistung automatisch übertakten.

[Keep Current Settings (Aktuelle Einstellungen beibehalten)] Behält die aktuellen Einstellungen ohne jegliche Änderungen bei.

 [TPU I]
 Wendet Übertaktungsbedingungen bei Luftkühlung an.

 [TPU II]
 Wendet Übertaktungsbedingungen bei Wasserkühlung an.

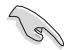

Stellen Sie sicher, dass Sie ein Wasserkühlsystem verwenden, bevor Sie [TPU II] wählen.

### EPU Energiesparmodus [Deaktiviert]

Die ASUS EPU (Energy Processing Unit) setzt die CPU in ihre minimalen Stromverbrauch-Einstellungen. Aktivieren Sie dieses Element, um eine geringere CPU Core/Cache-Spannung festzulegen und den besten Energiesparzustand zu erreichen.

Konfigurationsoptionen: [Disabled] [Enabled]

### CPU-SVID-Unterstützung [Auto]

Deaktivieren Sie dieses Element zum Unterbrechen der Kommunikation zwischen CPU und externem Spannungsregler.

Konfigurationsoptionen: [Auto] [Enabled] [Disabled]

### **DRAM-Timing-Steuerung**

Die Sub-Elemente in diesem Menü ermöglichen Ihnen, die DRAM-Zeitsteuerungseigenschaften festzulegen. Verwenden Sie die Tasten <+> und <->, um den Wert einzustellen. Zum Speichern der Standardeinstellung tippen Sie [auto] bei der Verwendung des Keyboards und drücken Sie die Taste <Enter>.

Misc.

### MRC Fast Boot [Auto]

Ermöglicht das Aktivieren, Deaktivieren oder automatische Festlegen der MRC-Systemschnellstart-Option. Konfigurationsoptionen: [Auto] [Enabled] [Disabled]

### DRAM CLK Period [Auto]

Konfigurationsoptionen: [Auto] [1] - [40]

### Memory Scrambler [Enabled]

Ermöglicht Ihnen die Aktivierung/Deaktivierung der Memory Scrambler Unterstützung. Konfigurationsoptionen: [Enabled] [Disabled]

### Channel A DIMM Control [Enable Both DIMMS]

Ermöglicht Ihnen das Aktivieren oder Deaktivieren der Kanal-A-DIMM-Steckplätze. Konfigurationsoptionen: [Enable Both DIMMS] [Disable DIMM0] [Disable DIMM1] [Disable Both DIMMS]

### Channel B DIMM Control [Enable Both DIMMS]

Ermöglicht Ihnen das Aktivieren oder Deaktivieren der Kanal-B-DIMM-Steckplätze. Konfigurationsoptionen: [Enable Both DIMMS] [Disable DIMM0] [Disable DIMM1] [Disable Both DIMMS]

### MCH Vollständige Prüfung [Auto]

Aktivieren Sie diese Option, um die Systemstabilität zu erhöhen. Deaktivieren Sie diese Option, um die DRAM-Übertaktungsfähigkeiten zu verbessern. Konfigurationsoptionen: [Auto] [Enabled] [Disabled]

### DLLBwEn [Auto]

Wählen Sie Werte von 2 bis 4 zur besten Speicherübertaktung. Konfigurationsoptionen: [Auto] [1] – [7]

### **External DIGI+ Power Control**

### CPU Load-line Calibration [Auto]

Last-Linie wird durch Intel-Spezifikation definiert und beeinflusst CPU-Leistungsspannung. Die CPU-Betriebsspannung sinkt proportional zur CPU-Belastung. Höhere Kalibrierung von Load-Line könnte die Spannung erhöhen und gute Übertaktungsleistungen liefern, gleichzeitig aber auch die Wärmeerzeugung der CPU und VRM beschleunigen. Wählen Sie aus den Ebenen 1 bis 8, um die CPU-Leistungsspannung zwischen 0% und 100% einzustellen. Konfigurationsoptionen: [Auto] [Level 1] ~ [Level 8]

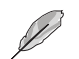

Die tatsächliche Leistungssteigerung kann je nach CPU-Spezifikation unterschiedlich ausfallen.

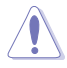

Entfernen Sie NICHT das Thermalmodul. Die thermischen Bedingungen müssen überwacht werden.

### CPU Current Capability [Auto]

Dieses Element stellt einen breiteren Gesamtleistungsbereich für Übertaktungen zur Verfügung. Eine höhere Werteinstellung bietet höheren Stromverbrauch und erweitert gleichzeitig den Übertaktungsfrequenzbereich.

Konfigurationsoptionen: [Auto] [100%] [110%] [120%] [130%] [140%]

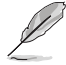

Konfigurieren Sie bei Übertaktung oder unter einer hohen CPU-Last höhere Werte zur Unterstützung zusätzlicher Leistung.

### CPU VRM Schaltfrequenz [Auto]

Dieses Element beeinflusst die VRM-Reaktionsgeschwindigkeit und die Wärmeproduktion der Komponente. Wählen Sie [Manuel], um eine höhere Frequenz ein schnelleres Einschwingverhalten zu konfigurieren. Konfigurationsoptionen: [Auto] [Manual]

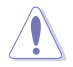

Entfernen Sie NICHT das Thermalmodul. Die thermischen Bedingungen müssen überwacht werden.

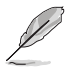

Das folgende Element erscheint nur, wenn Sie die CPU VRM Switching Frequency (CPU-VRM-Schaltfrequenz) auf [Manual] (Manuell) setzen.

### Feste CPU VRM Schaltfrequenz (KHz) [500]

Dieses Element ermöglicht es Ihnen, eine höhere Frequenz zu setzen, für ein schnellere Einschwingverhaltengeschwindigkeit. Benutzen Sie die Tasten <+> und <->, um die Werte einzustellen. Die Werte reichen von 500 KHz bis 800 KHz im 50 KHz Interval.

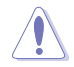

Entfernen Sie NICHT das Thermalmodul, wenn der manuelle Modus ausgewählt ist. Die thermischen Bedingungen müssen überwacht werden.

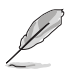

Das folgende Element erscheint nur, wenn Sie die CPU VRM Switching Frequency (CPU-VRM-Schaltfrequenz) auf [Auto] setzen.

### VRM-Streuspektrum [Auto]

Aktivieren Sie diese Option, um die Systemstabilität zu erhöhen. Konfigurationsoptionen: [Auto] [Enabled] [Disabled]

### CPU Power Duty Control [T-Probe]

DIGI + VRM Duty Control passt die Stromzufuhr jeder VRM-Phase sowie die Thermale Leistung jeder Phasenkomponente an.

 [T. Probe]
 Zum Einstellen des VRM-Thermobalancemodus wählen.

 [Extreme (Extrem)]
 Zum Einstellen des VRM-Leistungsbalancemodus wählen.

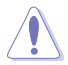

Entfernen Sie NICHT das Thermalmodul. Die thermischen Bedingungen müssen überwacht werden.

### CPU Power Phase Control [Auto]

Hier können Sie die Stromphasensteuerung der CPU einstellen. Konfigurationsoptionen: [Auto] [Standard] [Optimiert] [Extrem] [Stromphasenrückmeldung]

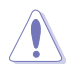

Entfernen Sie NICHT das Thermalmodul wenn Sie in den [Stromphasenrückmeldung]-Modus umschalten. Die thermischen Bedingungen müssen überwacht werden.

### CPU Power Thermal Control [115]

Eine höhere Temperatur bietet einen breiteren CPU-Leistungstemperaturbereich und erweitert die Übertaktungstoleranz zur Vergrößerung des Übertaktungspotenzials. Konfigurationsoptionen: [115] - [136]

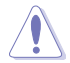

Entfernen Sie NICHT das Thermalmodul. Die thermischen Bedingungen müssen überwacht werden.
## DRAM Current Capability [100%]

Dieses Element ermöglicht einen Gesamtleistungsbereich für die DRAM-Übertaktung. Eine höhere Werteinstellung bietet höheren Stromverbrauch und erweitert gleichzeitig den Übertaktungsfrequenzbereich.

Ein höherer Wert resultiert in einen breiteren Leistungsbereich und erweitert gleichzeitig den Übertaktungsfrequenzbereich

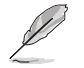

Konfigurieren Sie bei Übertaktung oder unter einer hohen CPU-Last höhere Werte zur Unterstützung zusätzlicher Leistung.

#### DRAM Power Phase Control [Extreme]

Dieses Element ermöglicht es Ihnen, die Stromphasensteuerung des DRAM einzustellen. Konfigurationsoptionen: [Optimized] [Extreme]

#### DRAM-Schaltfrequenz [Auto]

Dieses Element beeinflusst die VRM-Reaktionsgeschwindigkeit und die Wärmeproduktion der Komponente. Wählen Sie [Manuell], um eine höhere Frequenz ein schnelleres Einschwingverhalten zu konfigurieren. Konfigurationsoptionen: [Auto] [Manual]

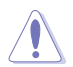

Entfernen Sie NICHT das Thermalmodul. Die thermischen Bedingungen müssen überwacht werden.

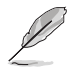

Das folgende Element erscheint nur, wenn Sie die DRAM Switching Frequency (DRAM-Schaltfrequenz) auf [Manual] (Manuell) setzen.

#### Feste DRAM Schaltfrequenz (KHz) [300]

Dieses Element ermöglicht es Ihnen, eine höhere Frequenz zu setzen, für ein schnellere Einschwingverhaltengeschwindigkeit. Benutzen Sie die Tasten <+> und <->, um die Werte einzustellen. Der Wertebereich liegt zwischen 300 KHz und 500 KHz im 50 KHz Interval.

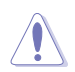

Entfernen Sie NICHT das Thermalmodul, wenn der manuelle Modus ausgewählt ist. Die thermischen Bedingungen müssen überwacht werden.

## Boot Voltages (Startspannungen)

## CPU Core/Cache Boot Voltage [Auto]

Die Spannung für die CPU beim Erststart.

Konfigurationsoptionen: [Auto] [0.600] - [1.700]

#### DMI Boot Voltage [Auto]

Die Spannung für DMI beim Erststart.

Konfigurationsoptionen: [Auto] [0.300] - [1.900]

#### Core PLL Boot Voltage [Auto]

Die Spannung für Core PLL beim Erststart.

Konfigurationsoptionen: [Auto] [0.70000] - [2.40000]

## CPU System Agent Boot Voltage [Auto]

Die Spannung für den CPU System Agent beim Erststart.

Konfigurationsoptionen: [Auto] [0.7000] - [1.8000]

## CPU VCCIO Boot Voltage [Auto]

Die Spannung für CPU VCCIO beim Erststart. Konfigurationsoptionen: [Auto] [0.7000] - [1.8000]

## Interne CPU Energieverwaltung

Mit den Unterelementen in diesem Menü können Sie das CPU-Verhältnis und Eigenschaften einstellen.

### Intel(R) SpeedStep(tm) [Enabled]

Dieses Element ermöglicht dem Betriebssystem die dynamische Anpassung von Prozessorspannung und Kernfrequenz, was den durchschnittlichen Energieverbrauch und die durchschnittliche Wärmeproduktion verringert. Konfigurationsoptionen: [Enabled] [Disabled]

#### Turbo Mode [Enabled]

Hier können Sie die Geschwindigkeit Ihres Kernprozessor schneller als das Basisbetriebsfrequenz zu laufen lassen, wenn sie unterhalb der Betriebsleistung, Strom und Temperatur Spezifikationsgrenze ausführen. Konfigurationsoptionen: [Disabled] [Enabled]

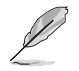

Die folgenden Elemente erscheinen nur, wenn Sie den Turbo Mode (Turbo Modus) auf [Enabled] (Aktiviert) setzen.

#### Turbo Modus-Parameter Langzeit-Paket-Leistungslimit

Damit können Sie die Turbo Verhältnis Zeitdauer begrenzen, die die TDP (Thermal Design Power) für maximale Leistung übersteigt. Verwenden Sie die Tasten <+> und <->, um den Wert einzustellen.

Konfigurationsoptionen: [Auto] [1] - [4095]

#### Paket-Leistungszeitfenster

Auch bekannt als Power Limit 1, dieses Element erlaubt Ihnen das Zeitfenster für Turbo Verhältnis über TDP (Thermal Design Power) zu halten. Verwenden Sie die Tasten <+> und <->, um den Wert einzustellen.

Konfigurationsoptionen: [Auto] [1] - [127]

#### Kurzzeit-Paket-Leistungslimit

Auch bekannt als Power Limit 2, mit dieser Option können Sie schnellen Schutz bieten, wenn die Paketleistung das Power Limit 1 überschreitet. Verwenden Sie die Tasten <+> und <->, um den Wert einzustellen.

Konfigurationsoptionen: [Auto] [1] - [4095]

#### IA AC Load Line [Auto]

Dieses Element ermöglicht die Einstellung der in 1/100 mOhm definierten AC-Belastungslinie. Verwenden Sie die Tasten <+> und <->, um den Wert einzustellen. Konfigurationsoptionen: [Auto] [0.01] - [62.49]

#### IA DC Load Line [Auto]

Dieses Element ermöglicht die Einstellung der in 1/100 mOhm definierten DC-Belastungslinie. Verwenden Sie die Tasten <+> und <->, um den Wert einzustellen. Konfigurationsoptionen: [Auto] [0.01] - [62.49]

### **Tweaker's Paradise**

#### Anfängliche BCLK Frequenz [Auto]

Dieses Element ermöglicht es Ihnen, die erste BCLK (Basistakt)-Frequenz festzulegen, um die Übertaktung durch die zugeordnete BCLK-Frequenz zu beginnen. Konfigurationsoptionen: [Auto] [40.0 MHz] – [500.0 MHz]

## BCLK Amplitude [Auto]

Dieses Element ermöglicht Ihnen die Einstellung der Intensität des für den Prozessor angetriebenen Basistakts.

Konfigurationsoptionen: [Auto] [700mV] [800mV] [900mV] [1000mV]

#### BCLK Änderungsgeschwindigkeit [Auto]

Dieses Element ermöglicht Ihnen die Einstellung der Geschwindigkeit, bei der der jeweilige Takt ansteigt oder abfällt.

Konfigurationsoptionen: [Auto] [1.5V/ns] [2.5V/ns] [3.5V/ns] [4.5V/ns]

## BCLK Spread Spectrum [Auto]

Dieses Element ermöglicht Ihnen die Reduzierung von elektromagnetischen Störungen. Zum Beziehen exakterer Basistakte deaktivieren. Konfigurationsoptionen: [Auto] [Disabled] [-0.22] [-0.34] [-0.46] [+0.12] [+0.22] [+0.28] [+0.38] [+0.17]

#### BCLK Frequenz-Änderungsgeschwindigkeit

Dieses Element ermöglicht Ihnen die Einstellung der Frequenzaktualisierungsrate. Geringere Werte beschleunigen die Taktänderungen. Konfigurationsoptionen: [Auto] [Disable] [32us/MHz] [64us/MHz] [128us/MHz] [512us/MHz]

#### DRAM VTT Voltage [Auto]

Konfigurationsoptionen: [Auto] [0.500] - [1.300]

#### VPPDDR Voltage [Auto]

Konfigurationsoptionen: [Auto] [1.865] - [3.135]

## DMI Voltage [Auto]

Konfigurationsoptionen: [Auto] [0.300] - [1.900]

#### Core PLL Voltage [Auto]

Konfigurationsoptionen: [Auto] [0.700] - [1.600]

## Interne PLL-Spannung [Auto]

Konfigurationsoptionen: [Auto] [0.900] - [1.845]

## PLL Bandwidth [Auto]

Wählen Sie Stufe 6 bis Stufe 8 beim Übertakten hoher BCLK- oder hoher CPU-

Frequenzen.

Konfigurationsoptionen: [Auto] [Level 0] - [Level 10]

## Eventual DRAM Voltage [Auto]

Konfigurationsoptionen: [Auto] [1.000] - [2.000]

## Eventual CPU Standby-Spannung [Auto]

Konfigurationsoptionen: [Auto] [0.800] - [1.800]

## Eventual PLL Termination Voltage [Auto]

Konfigurationsoptionen: [Auto] [0.360] - [2.100]

Kapitel 3

## CPU Core/Cache Current Limit Max. (CPU-Kern-/Cache-Stromlimit Max.). [Auto]

Dieses Element ermöglicht Ihnen die Konfiguration einer höheren Stromgrenze zur Verhinderung einer Frequenz- oder Leistungsdrosselung bei der Übertaktung. Verwenden Sie die Tasten <+> und <->, um den Wert einzustellen.

Konfigurationsoptionen: [Auto] [0.00] - [255.50]

## Min. CPU-Cache-Verhältnis [Auto]

Dieses Element ermöglicht Ihnen die Einstellung des minimalen CPU-Cache-Verhältnisses. Verwenden Sie die Tasten <+> und <->, um den Wert einzustellen.

Konfigurationsoptionen: [Auto] [8] - [33]

#### Max. CPU-Cache-Verhältnis [Auto]

Dieses Element ermöglicht Ihnen die Einstellung des maximalen CPU-Cache-Verhältnisses. Verwenden Sie die Tasten <+> und <->, um den Wert einzustellen.

Konfigurationsoptionen: [Auto] [8] - [33]

#### CPU Core/Cache Voltage [Auto]

Legt den Versorgungsspannungsmodus der Prozessorkerne fest.

Konfigurationsoptionen: [Auto] [Manual Mode] [Offset Mode]

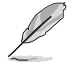

Das folgende Element erscheint nur, wenn Sie die CPU Core/Cache Voltage (CPU Core/ Cache-Spannung) auf [Manual Mode] (Manueller Modus) setzen.

#### CPU-Kernspannungsübergehung

Hier können Sie die CPU-Kernspannungsübergehung setzen. Konfigurationsoptionen: [Auto] [0.600] - [1.700]

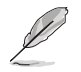

Die folgenden Elemente erscheinen nur, wenn Sie die CPU Core/Cache Voltage (CPU Core/Cache-Spannung) auf [Offset Mode] (Offset Modus) setzen.

#### Offset Modus Zeichen [+]

- [+] Offset der Spannung durch einen positive.
- [-] Offset der Spannung durch einen negativen Wert.

#### CPU-Kernspannungsoffset [Auto]

Dieses Element ermöglicht Ihnen die Konfiguration des CPU-Kernspannungsversatzwertes. Konfigurationsoptionen: [Auto] [-0.635] - [0.635]

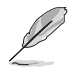

Die folgenden Elemente erscheinen nur, wenn Sie die CPU Core/Cache Voltage (CPU Core/Cache-Spannung) auf [Adaptive Mode] (Adaptiver Modus) setzen.

#### Offset Mode Sign [-]

- [+] Offset der Spannung durch einen positive.
- [-] Offset der Spannung durch einen negativen Wert.

#### Zusatz-Turbomodus-CPU-Kernspannung

Dieses Element ermöglicht Ihnen die Konfiguration des CPU-Kernspannungsversatzwertes. Konfigurationsoptionen: [Auto] [0.250] - [1.920]

### Offset Voltage [Auto]

Dieses Element ermöglicht Ihnen die Konfiguration des CPU-Kernspannungsversatzwertes. Konfigurationsoptionen: [Auto] [0.001] - [0.999]

## DRAM Voltage [Auto]

Konfigurationsoptionen: [Auto] [1.000] - [2.000]

## CPU VCCIO Voltage [Auto]

Konfigurationsoptionen: [Auto] [0.700] - [1.800]

## CPU-Systemagent-Spannung [Auto]

Konfigurationsoptionen: [Auto] [0.700] - [1.800]

## PLL Abschlussspannung [Auto]

Konfigurationsoptionen: [Auto] [0.360] - [2.100]

## PCH Kernspannung [Auto]

Konfigurationsoptionen: [Auto] [0.700] - [1.800]

## CPU Standby Voltage [Auto]

Konfigurationsoptionen: [Auto] [0.800] - [1.800]

## DRAM REF Voltage Control (DRAM-REF-Spannungsregelung)

## DRAM CTRL REF Voltage on CHA/CHB [Auto]

Konfiguriert die DRAM-Referenzspannung an den Steuerleitungen. Die Referenzspannung ist die DRAM-Spannung mal dem konfigurierten Wert. Konfigurationsoptionen: [Auto] [0.39500] - [0.63000]

## DRAM DATA REF Voltage on CHA/CHB DIMM0/1 Rank0/1 BL0-7 [Auto]

Konfiguriert die DRAM-Daten-REF-Spannung. Konfigurationsoptionen: [Auto] [0] – [63]

## 3.6 Advanced-Menü

Die Elemente im Advanced-Menü gestatten Ihnen, die Einstellung für den Prozessor und andere Systemgeräte zu ändern.

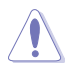

Beim Einstellen der Elemente im Advanced-Menü ist Vorsicht geboten. Falsche Werte können Systemfehler hervorrufen.

| GAMERS UEFI BIOS Utility - Advanc                   | ed Mode                  |                          |                | 1000                  |                     |
|-----------------------------------------------------|--------------------------|--------------------------|----------------|-----------------------|---------------------|
| 08/06/2015 15:49 <sup>¢</sup>   ⊕ English           | みQfan Control(F6)        |                          | Quick Note(F9) | ? Hot Key             | is                  |
| My Favorites Main Extreme Tweaker                   | Advanced Mon             | itor Boot Too            | Exit           | 🔄 Hardwa              | re Monitor          |
| ➤ CPU Configuration                                 |                          |                          |                | CPU                   |                     |
| <ul> <li>Platform Misc Configuration</li> </ul>     |                          |                          |                | Frequency<br>2700 MHz | Temperature<br>33°C |
| <ul> <li>System Agent (SA) Configuration</li> </ul> |                          |                          |                |                       | Core Voltage        |
| > ROG Effects                                       |                          |                          |                | 100.0 MHz             | 1.024 V             |
| ➤ PCH Configuration                                 |                          |                          |                | Ratio<br>27x          |                     |
| <ul> <li>PCH Storage Configuration</li> </ul>       |                          |                          |                |                       |                     |
| ➤ USB Configuration                                 |                          |                          |                | Memory                |                     |
| Network Stack Configuration                         |                          |                          |                | Frequency<br>2133 MHz | Voltage<br>1.184 V  |
| <ul> <li>Onboard Devices Configuration</li> </ul>   |                          |                          |                | Capacity              |                     |
| > APM Configuration                                 |                          |                          |                | 4096 MB               |                     |
| HDD/SSD SMART Information                           |                          |                          |                | Voltage               |                     |
| ➤ Intel(R) Thunderbolt Configuration                |                          |                          |                | +12V<br>12.000 V      | +5V<br>5.000 V      |
| (i) CPU Configuration Parameters                    |                          |                          |                | +3.3V<br>3.360 V      |                     |
|                                                     |                          | Last Mod                 | ified EzMode(F | 7) ]   1              | Search on FAQ       |
| Version 2.17.124                                    | 6. Copyright (C) 2015 An | nerican Megàtrends, Inc. |                |                       |                     |

## 3.6.1 CPU-Konfiguration

Die Elemente in diesem Menü zeigen die CPU-bezogenen Informationen an, die das BIOS automatisch erkennt.

(S)

Die Elemente in diesem Menü können je nach der installierten CPU variieren.

| GAMERS UEFI BIOS Utility - Advance                          | ed Mode                                                   | 1 - A                  | and the second        |
|-------------------------------------------------------------|-----------------------------------------------------------|------------------------|-----------------------|
| 08/06/2015 15:49 <sup>✿</sup>   ⊕ English  ⊡ MyFavorite(F3) | み Qfan Control(F6) ♀ EZ Tuning Wizard                     | (F11) 🕞 Quick Note(F9) | ) ? Hot Keys          |
| My Favorites Main Extreme Tweaker                           | Advanced Monitor Boot                                     | Tool Exit              | 🔄 Hardware Monitor    |
| ← Advanced\CPU Configuration                                |                                                           |                        | СРИ                   |
|                                                             |                                                           |                        | Frequency Temperature |
| Intel(R) Core(TM) i5-6400 CPU @ 2.70GHz                     |                                                           |                        | 2700 MHz 33°C         |
| CPU Signature                                               | 506e3                                                     |                        | BCLK Core Voltage     |
| Microcode Patch                                             |                                                           |                        | 100.0 MHz 1.024 V     |
| Max CPU Speed                                               | 2700 MHz                                                  |                        |                       |
| Min CPU Speed                                               | 800 MHz                                                   |                        | 27x                   |
| CPU Speed                                                   | 2700 MHz                                                  |                        |                       |
| Processor Cores                                             |                                                           |                        | Memory                |
| Hyper Threading Technology                                  | Not Supported                                             |                        | Frequency Voltage     |
| Intel VT-x Technology                                       | Supported                                                 |                        | 2133 MHZ 1,184 V      |
| Intel SMX Technology                                        | Supported                                                 |                        | Capacity              |
| 64-bit                                                      | Supported                                                 |                        | 4096 MB               |
| EIST Technology                                             | Supported                                                 |                        | A de bes est          |
| CPU C3 state                                                | Supported                                                 |                        | voitage               |
| CPU C6 state                                                | Supported                                                 |                        | +12V +5V              |
|                                                             |                                                           |                        | 12.000 ¥ 5.000 ¥      |
| <b>(i)</b>                                                  |                                                           |                        | +3.3V<br>3.360 V      |
|                                                             |                                                           |                        |                       |
|                                                             | La                                                        | st Modified EzMode     | (F7)  → Search on FAQ |
| Version 2.17.124                                            | <ol> <li>Copyright (C) 2015 American Megatrend</li> </ol> | is, inc.               |                       |

## Aktive Prozessorkerne [All]

Mit diesem Element können Sie die Anzahl der aktivierten CPU-Kerne, in jedem Prozessorpaket, auswählen.

Konfigurationsoptionen: [All] [1] [2] [3]

## Intel Virtualisierungstechnologie [Aktiviert]

Wenn aktiviert, kann ein VMM zusätzliche, von Vanderpool Technology zur Verfügung gestellte Hardwarefähigkeiten nutzen.

Konfigurationsoptionen: [Disabled] [Enabled]

## Hardware Prefetcher [Enabled]

Mit diesem Element können Sie den MLC Streamer Prefetcher aktivieren oder deaktivieren. Konfigurationsoptionen: [Disabled] [Enabled]

## Adjacent Cache Line Prefetch [Aktiviert]

Mit diesem Element können Sie das Vorabrufen benachbarter Cachezeilen aktivieren. Konfigurationsoptionen: [Disabled] [Enabled]

## Boot Performance Mode [Auto]

Mit diesem Element können Sie den CPU-Performance-Status beim Systemstart auswählen, bevor das Betriebssystem die Kontrolle übernimmt. Die CPU läuft bei einem ausgewählten Leistungsverhältnis basierend auf CPU-Konfiguration.

Konfigurationsoptionen: [Max Battery] [Max Non-Turbo Performance] [Turbo Performance] [Auto]

## **CPU-Energieverwaltung**

Hier können Sie die Leistung der CPU verwalten und konfigurieren.

#### Intel SpeedStep(tm) [Enabled]

Mit diesem Element kann Ihr System die CPU Spannung und Kernfrequenz anpassen, was zu verringertem Energieverbrauch und Hitzeentwicklung führt.

[Disabled] Die CPU läuft mit der Standardgeschwindigkeit.

[Aktiviert] Das System steuert die CPU-Geschwindigkeit.

#### Turbo Mode [Enabled]

Mit diesem Element können Sie die CPU-Kerne schneller als die Basis Betriebsfrequenz laufen lassen, wenn es unterhalb des betrieblichen Leistungs-, Strom- und Temperatur-Grenzwertes liegt. Konfigurationsoptionen: [Enabled] [Disabled]

#### CPU C-Zustände [Auto]

Mit diesem Element können Sie die Energiesparfunktion der CPU-Status festlegen. Konfigurationsoptionen: [Auto] [Enabled] [Disabled]

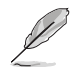

Die folgenden Elemente erscheinen nur, wenn Sie die CPU C-Zustände (CPU C-States) auf [Aktiviert] [Enabled] setzen.

#### Enhanced C-States [Enabled]

Bei Aktivierung wechselt die CPU zu Minimalgeschwindigkeit, wenn alle Kerne de C-Status aufrufen.

Konfigurationsoptionen: [Enabled] [Disabled]

#### CPU C3 Report [Enabled]

Mit diesem Element erlauben Sie der CPU C3 an das Betriebssystem zu berichten.

Konfigurationsoptionen: [Enabled] [Disabled]

#### CPU C6 Report [Enabled]

Mit diesem Element erlauben Sie der CPU C6 an das Betriebssystem zu berichten.

Konfigurationsoptionen: [Enabled] [Disabled]

#### CPU C7 Report [CPU C7s]

Mit diesem Element erlauben Sie der CPU C7 an das Betriebssystem zu berichten.

Konfigurationsoptionen: [Disabled] [CPU C7] [CPU C7s]

#### CPU C8 Report [Enabled]

Mit diesem Element erlauben Sie der CPU C8 an das Betriebssystem zu berichten.

Konfigurationsoptionen: [Enabled] [Disabled]

### Package C State Limit [Auto]

Dieses Element ermöglicht Ihnen die Einstellung einer C-Status-Grenze für das CPU-Paket. Konfigurationsoptionen: [Auto] [Enabled] [C0/C1] [C2] [C3] [C6] [C7] [C7s] [C8]

#### CFG Lock [Disabled]

Dieses Element ermöglicht Ihnen die Deaktivierung oder Aktivierung der CFG-Sperre. Konfigurationsoptionen: [Enabled] [Disabled]

## 3.6.2 Weitere Plattformkonfiguration

Die Elemente in diesem Menü erlaubt Ihnen die Plattform-Funktionen zu konfigurieren.

| Observed State       ● Impliesh       ● Myfavorite(F)       ● Qlan Control(F)       ● Et Tuning Wizard(F1)       ● Quek Note(F)       ● Hardware Monitor         My Favorites       Main       Extreme Tweaker       Advanced       Monitor       Boot       Tool       Exit       ● Hardware Monitor          Advanced/Platform Misc Configuration       Platform Misc Configuration       PCI       Preventery       Temperature       2700 MHz       32°C         PCI Express       DMI Link ASPM Control       Disabled       •       Platform Musc       000 MHz       1.024 V         SA - PCI Express       DMI Link ASPM Control       Disabled       •       Preventery       Voltage         SA - PCI Express       DMI Link ASPM Control       Disabled       •       Preventery       Voltage         PEG - ASPM       Disabled       •       Preventery       Voltage       •         Voltage       1.024 V       Preventery       *       •       •         PEG - ASPM       Disabled       •       •       •       •       •         Voltage       •       •       •       •       •       •       •       •       •       •       •       •       •       •       •       •                                                                                                    | GAMERS UEFI BIOS Utility - Advance                         | ed Mode                |                    |                | Sec.                  |                     |
|----------------------------------------------------------------------------------------------------|------------------------------------------------------------|------------------------|--------------------|----------------|-----------------------|---------------------|
| My Favorites       Main       Extreme Tweaker       Advanced       Monitor       Boot       Tool       Exit <ul> <li>Advanced/Platform Misc Configuration</li> <li>Pict Express</li> <li>PCI Express</li> <li>Disabled</li> <li>Disabled</li> <li>Disab</li></ul>                                                                                                    | 08/06/2015 15:56 <sup>♥</sup>   ⊕ English □ MyFavorite(F3) | みQfan Control(F6) ♀ EZ | Tuning Wizard(F11) | Quick Note(F9) | ? Hot Ke              | ys                  |
| <ul> <li>← Advanced/Platform Misc Configuration</li> <li>Platform Misc Configuration</li> <li>PCI Express Native Power Management</li> <li>Disabled</li> <li>PCH - PCI Express</li> <li>DML Link ASPM Control</li> <li>SA - PCI Express</li> <li>DML Link ASPM Control</li> <li>Disabled</li> <li>Terguency</li> <li>Value</li> <li>Value</li> <li>V</li></ul>                                                                                                    | My Favorites Main Extreme Tweaker                          | Advanced Monitor       | Boot Too           | l Exit         | 🔄 Hardw               | are Monitor         |
| Platform Misc Configuration     Prequency     Transparature       PCI Express Native Power Management     Disabled     Prequency     Transparature       PCH - PCI Express     DML Link ASPM Control     Disabled     Prequency     Transparature       ASPM Support     Disabled     Image: Support     Ratio       SA - PCI Express     DML Link ASPM Control     Disabled     Prequency     You have       PEG - ASPM     Disabled     Image: Support     Prequency     You have       PEG - ASPM     Disabled     Image: Support     Prequency     You have       Voltage     Image: Support     Prequency     You have       Voltage     Image: Support     Prequency     You have       Voltage     Image: Support     Prequency     You have       Voltage     Image: Support     Prequency     You have       Voltage     Image: Support     Prequency     You have       Voltage     Image: Support     Image: Support     You have       Voltage     Image: Support     Image: Support     Image: Support       Voltage     Image: Support     Image: Support     Image: Support       Voltage     Image: Support     Image: Support     Image: Support       Image: Support     Image: Support     Image: Support     Image:                                                                                                    | <ul> <li>Advanced\Platform Misc Configuration</li> </ul>   |                        |                    |                | CPU                   |                     |
| PCI Express Native Power Management     Disabled     BCLK     Core Voltage       PCH - PCI Express     D00.0 MHz     1.024 V     1.024 V       DMI Link ASPM Control     Disabled     •     Ratio       SA - PCI Express     DMI Link ASPM Control     •     Memory       SA - PCI Express     PEG - ASPM     Disabled     •       PEG - ASPM     Disabled     •     Capacity       Voltage     •     •     •       1.02 V     •     •     •                                                                                                    |                                                            |                        |                    |                | Frequency<br>2700 MHz | Temperature<br>32°C |
| PCH - PCI Express DMI Link ASPM Control ASPM Support SA - PCI Express DMI Link ASPM Control SA - PCI Express DMI Link ASPM Control Disabled - PEG - ASPM Disabled - Voltage - 122 - 500                                                                                                    | PCI Express Native Power Management                        | Disabl                 | ed                 | -              | BCLK<br>100.0 MHz     | Core Voltage        |
| ASPM Support Disabled •<br>SA - PCI Express<br>DMI Link ASPM Control Disabled •<br>PEG - ASPM<br>Disabled •<br>Disabled •<br>Dis | PCH - PCI Express DMI Link ASPM Control                    | Disabl                 | ed                 | -              | Ratio<br>27x          |                     |
| SA - PCI Express<br>DMI Link ASPM Control<br>PEG - ASPM<br>Disabled<br>                                                                                                    | ASPM Support                                               | Disabl                 | ed                 | -              | Memory                |                     |
| DMI Link ASPM Control         Disabled         2133 MHz         1.184 V           PEG - ASPM         Disabled         Capacity<br>4096 MB                                                                                                    | SA - PCI Express                                           |                        |                    |                | Frequency             | Voltage             |
| PEG - ASPM Capacity 4096 MB - Capacity 4096 MB - Voltage                                                                                                    | DMI Link ASPM Control                                      | Disabl                 | ed                 | •              | 2133 MHz              | 1.184 V             |
|                                                                                                    | PEG - ASPM                                                 | Disabl                 | ed                 | •              | Capacity<br>4096 MB   |                     |
| +12V +5V<br>12.000 V 5.00 V<br>                                                                                                    |                                                            |                        |                    |                | Voltage               |                     |
| 12.000 \$5000<br>                                                                                                    |                                                            |                        |                    |                | +12V                  | +5V                 |
| (i) +3.3V                                                                                                    |                                                            |                        |                    |                | 12.000 V              | 5.000 V             |
| 3.360 V                                                                                                    | (i)                                                        |                        |                    |                | +3.3V<br>3.360 V      |                     |

## PCI Express Native Power Management [Disabled]

Dieses BIOS-Element steigert die PCI-Express-Energiesparfunktion. Zum Durchführen von Active State Power Management- (ASPM) Operationen im System auf [Aktivieren] einstellen. Konfigurationsoptionen: [Disabled] [Enabled]

Das folgende Element erscheint nur, wenn Sie PCI Express systemeigene Energieverwaltung (PCI Express Native Power Management) auf [Aktiviert] [Enabled] setzen.

## Native ASPM [Disabled]

Aktivieren Sie dieses Element für das Windows Vista Betriebssystem, um die ASPM (aktiver Zustand Leistungs-Management) Unterstützung für Geräte zu steuern. [Enabled (Aktiviert)] Vista steuert die ASPM-Unterstützung des Gerätes.

[Deaktiviert] BIOS steuert die ASPM-Unterstützung für das Gerät.

## **PCH - PCI Express**

## DMI Link ASPM Control [Deaktiviert]

Dieses Element dient der Steuerung des Active State Power Managements auf SA-Seite der DMI-Verbindung.

Konfigurationsoptionen: [Enabled] [Disabled]

## ASPM Unterstützung [Disabled]

Wählen Sie die ASPM-Stufe für die Energiesparzustände.

Konfigurationsoptionen: [Disabled] [L0s] [L1s] [L0sL1] [Auto]

## SA - PCI Express

## DMI Link ASPM Control [Deaktiviert]

Dieses Element dient der Steuerung des Active State Power Managements auf SA-Seite der DMI-Verbindung.

Konfigurationsoptionen: [Disabled] [L1]

## PEG ASPM [Disabled]

Dieses Element dient der Steuerung des Active State Power Managements für PEG 0. Konfigurationsoptionen: [Disabled] [Auto] [ASPM L0s] [ASPM L1] [ASPM L0sL1]

# 3.6.3 System Agent (SA) Configuration (Systemagent- (SA-) Konfiguration)

| GAMERS UEFI BIOS Utility - Advance                           | ed Mode                       |                    |                |                       |                         |
|--------------------------------------------------------------|-------------------------------|--------------------|----------------|-----------------------|-------------------------|
| 08/06/2015 15:58 C   D English MyFavorite(F3)                | み Qfan Control(F6) ♀ EZ T     | uning Wizard(F11)  | Quick Note(F9) | ? Hot Key             |                         |
| My Favorites Main Extreme Tweaker                            | Advanced Monitor              | Boot Too           | l Exit         | 🚰 Hardwa              | re Monitor              |
| <ul> <li>Advanced\System Agent (SA) Configuration</li> </ul> |                               |                    |                | CPU                   |                         |
| System Agent Bridge Name<br>SA PCIe Code Version             | Skylake<br>1.2.0.0            |                    |                | Frequency<br>2700 MHz | Temperature<br>32°C     |
| VT-d                                                         | Disable                       | d                  | •              | BCLK<br>100.0 MHz     | Core Voltage<br>1.024 V |
| <ul> <li>Graphics Configuration</li> </ul>                   |                               |                    |                |                       |                         |
| > DMI/OPI Configuration                                      |                               |                    |                | 27x                   |                         |
| > PEG Port Configuration                                     |                               |                    |                | Memory                |                         |
|                                                              |                               |                    |                |                       | Voltage                 |
|                                                              |                               |                    |                | 2133 MHz              | 1.184 V                 |
|                                                              |                               |                    |                |                       |                         |
|                                                              |                               |                    |                | 4096 MB               |                         |
|                                                              |                               |                    |                |                       |                         |
|                                                              |                               |                    |                | Voltage               |                         |
|                                                              |                               |                    |                |                       |                         |
|                                                              |                               |                    |                | 12.000 V              | 5.000 V                 |
|                                                              |                               |                    |                |                       |                         |
| (i) VI-d capadimity                                          |                               |                    |                | 3.360 V               |                         |
|                                                              |                               |                    |                |                       |                         |
|                                                              |                               |                    |                |                       |                         |
|                                                              |                               | Last Mod           | lified EzMode( | -7)I→7 S              | earch on FAO            |
| Version 2.17.124                                             | 5. Copyright (C) 2015 America | n Megatrends, Inc. |                |                       |                         |

## VT-d [Deaktiviert]

Ermöglicht das Aktivieren von Virtualisierungstechnologie am Speichersteuerung-Hub. Konfigurationsoptionen: [Enabled] [Disabled]

## Grafikkartenkonfiguration

Ermöglicht Ihnen die Auswahl des Grafikgeräts als primäres Anzeigegerät.

#### Hauptanzeige [Auto]

ſ

| Das primäre Anzeigegerät wird auf PCI-E eingestellt, wenn eine<br>PCI-E-Grafikkarte erkannt wird. |
|---------------------------------------------------------------------------------------------------|
| Erzwingt die primäre Anzeige von der IGFX-Grafikkarte.                                            |
| Erzwingt die primäre Anzeige von der PEG-Grafikkarte.                                             |
| zwingen Sie die primäre Anzeige von der PCI-E-Grafikkarte.                                        |
|                                                                                                   |

#### iGPU Multi-Monitor [Disabled]

Setzen Sie dieses Element auf [Aktiviert], um sowohl integrierte als auch separate Grafikkarten für den Multiple-Monitor-Ausgang zu befähigen. Konfigurationsoptionen: [Enabled] [Disabled]

#### **DMI/OPI-Konfiguration**

Ermöglicht Ihnen die Konfiguration der DMI/OPI-Einstellungen.

#### DMI Max Link Speed [Auto]

Konfigurationsoptionen: [Auto] [Gen1] [Gen2] [Gen3]

## **PEG Port-Konfiguration**

Ermöglicht Ihnen die Konfiguration der PEG-Porteinstellungen.

#### PCIEX16/X8\_1

### PCIEX16/X8\_1 Link Speed [Auto]

Ermöglicht Ihnen die Auswahl der Betriebsgeschwindigkeit von PCIEX16/X8\_1. Konfigurationsoptionen:

| [Auto] | Das System wählt automatisch die PCIEX16/X8_1<br>Steckplatzgeschwindigkeit. |
|--------|-----------------------------------------------------------------------------|
| [Gen1] | Der PCIEX16/X8_1 Steckplatz arbeitet mit PCI-E 1.0<br>Geschwindigkeit.      |
| [Gen2] | Der PCIEX16/X8_1 Steckplatz arbeitet mit PCI-E 2.0<br>Geschwindigkeit.      |
| [Gen3] | Der PCIEX16/X8_1 Steckplatz arbeitet mit PCI-E 3.0<br>Geschwindigkeit.      |

## PCIEX8/X4\_3

## PCIEX8/X4\_3 Verbindungsgeschwindigkeit [Auto]

Ermöglicht Ihnen die Auswahl der Betriebsgeschwindigkeit von PCIEX8/X4\_3. Konfigurationsoptionen:

- [Auto] Das System wählt automatisch die PCIEX8/X4\_3 Steckplatzgeschwindigkeit.
- [Gen1] Der PCIEX8/X4\_3 Steckplatz arbeitet mit PCI-E 1.0 Geschwindigkeit.
- [Gen2] Der PCIEX8/X4\_3 Steckplatz arbeitet mit PCI-E 2.0 Geschwindigkeit.
- [Gen3] Der PCIEX8/X4\_3 Steckplatz arbeitet mit PCI-E 3.0 Geschwindigkeit.

## PCIEX4\_2

### PCIEX4\_2 Verbindungsgeschwindigkeit [Auto]

Ermöglicht Ihnen die Auswahl der Betriebsgeschwindigkeit von PCIEX4\_2. Konfigurationsoptionen:

| [Auto] | Das System wählt automatisch die PCIEX4_2<br>Steckplatzgeschwindigkeit. |
|--------|-------------------------------------------------------------------------|
| [Gen1] | Der PCIEX4_2 Steckplatz arbeitet mit PCI-E 1.0 Geschwindigkeit.         |
| [Gen2] | Der PCIEX4_2 Steckplatz arbeitet mit PCI-E 2.0 Geschwindigkeit.         |
| [Gen3] | Der PCIEX4_2 Steckplatz arbeitet mit PCI-E 3.0 Geschwindigkeit.         |

## 3.6.4 ROG-Effekte

| REPUBLIC OF UEFI BIOS Utility - Advanced Mode                                                                                 |                                        |
|----------------------------------------------------------------------------------------------------|----------------------------------------|
| 08/06/2015 16:02 C Ez Tuning Wizard(F11) Regish 🖾 MyFavorite(F3) & Qfan Control(F6) 🖓 EZ Tuning Wizard(F11) Regulark Note(F9) | ? Hot Keys                             |
| My Favorites Main Extreme Tweaker <u>Advanced</u> Monitor Boot Tool Exit                                                      | 🔄 Hardware Monitor                     |
| ← Advanced\ROG Effects                                                                                                    | CPU                                    |
| Onboard LED Enabled -                                                                                                    | Frequency Temperature<br>2700 MHz 33°C |
| SupremeFX LED Enabled -                                                                                                    | BCLK Core Voltage<br>100.0 MHz 1.024 V |
| PCH LED Enabled -                                                                                                    | Ratio<br>27x                           |

## Onboard LED [Enabled]

Dieses Element ermöglicht Ihnen das Aktivieren aller integrierten LEDs. Konfigurationsoptionen: [Enabled] [Disabled]

## SupremeFX (ROG Audio) LED [Enabled]

Dieses Element ermöglicht es Ihnen, die ROG Audio LED zu aktivieren. Konfigurationsoptionen: [Enabled] [Disabled]

## PCH (Logo) LED [Enabled]

| [Enabled]                | LEDs leuchten in den Zuständen S0 (Betrieb), S3 (Ruhezustand) und S5 (Soft-Off-Modus) immer auf; sie leuchten im S5-Zustand jedoch nicht, wenn "ErP Ready" aktiviert ist. |
|--------------------------|----------------------------------------------------------------------------------------------------|
| [Disabled (Deaktiviert)] | LEDs leuchten nicht auf.                                                                                                    |

## 3.6.5 PCH-Konfiguration

| GAMERS UEFI BIOS Utility - Advance                                  | ed Mode                                                     | Distant and the                        |
|---------------------------------------------------------------------|-------------------------------------------------------------|----------------------------------------|
| 08/06/2015 16:03 ♥   ⊕ English   □ MyFavorite(F3)                   | & Qfan Control(F6) O EZ Tuning Wizard(F11) 🕞 Quick Note(F9) | ? Hot Keys                             |
| My Favorites Main Extreme Tweaker                                   | Advanced Monitor Boot Tool Exit                             | Hardware Monitor                       |
| ← Advanced\PCH Configuration                                        |                                                             | СРО                                    |
| Intel PCH RC Version<br>Intel PCH SKU Name                          | 1.2.0.0<br>PCH-H Desktop Z170 SKU                           | Frequency Temperature<br>2700 MHz 33°C |
| South Bridge Stepping <ul> <li>PCI Express Configuration</li> </ul> |                                                             | BCLK Core Voltage<br>100.0 MHz 1.024 V |
| Enhance Port 80h LPC Decoding                                       | Enabled 👻                                                   | Ratio<br>27x                           |
| Disable Energy Reporting                                            | Disabled 🗸                                                  | Memory                                 |
| Pcie PII SSC                                                        | Auto                                                        | Frequency Voltage                      |
| IOAPIC 24-119 Entries                                               | Enabled 👻                                                   | 2133 MHz 1.184 V                       |

## **PCI Express-Konfiguration**

Mit diesem Element können Sie die PCI Express-Steckplätze konfigurieren.

#### PCI-E Geschwindigkeit [Auto]

Mit diesem Element kann Ihr System die PCI-Express-Port-Geschwindigkeit automatisch auswählen. Auf [Gen1] festgelegt, wird der PCI-E Port auf PCI-E 1.0 Geschwindigkeit ausgeführt. Auf [Gen2] festgelegt, wird der PCI-E Port auf PCI-E 2.0 Geschwindigkeit ausgeführt. Auf [Gen3] festgelegt, wird der PCI-E Port auf PCI-E 3.0 Geschwindigkeit ausgeführt.

Konfigurationsoptionen: [Auto] [Gen1] [Gen2] [Gen3]

## 3.6.6 PCH Speicherkonfiguration

SATA-Konfiguration. Die SATA-Anschlüsse zeigen Leer an, wenn in dem entsprechenden Anschluss kein SATA-Gerät installiert ist.

Scrollen Sie nach unten, um auch die anderen BIOS Elemente anzuzeigen.

| GAMERS UEFI BIOS Utility - Advance        | ed Mode             |                         |                | Contraction of the                     |
|-------------------------------------------|---------------------|-------------------------|----------------|----------------------------------------|
| 08/06/2015 16:09 <sup>¢</sup>   ⊕ English | Po Qfan Control(F6) | O EZ Tuning Wizard(F11) | Quick Note(F9) | ? Hot Keys                             |
| My Favorites Main Extreme Tweaker         | Advanced Mo         | onitor Boot Tool        | Exit           | Hardware Monitor                       |
| ← Advanced\PCH Storage Configuration      |                     |                         |                | CPU                                    |
| SATA Controller(s)                        |                     | Enabled                 | •              | Frequency Temperature<br>2700 MHz 33°C |
| SATA Mode Selection                       |                     | AHCI                    | -              | BCLK Core Voltage                      |
| SMART Self Test                           |                     | On Off                  |                | 100.0 MHz 1.024 V                      |
| Aggressive LPM Support                    |                     | Disabled                | -              | Ratio<br>27x                           |
| SATA6G_1(Gray)                            |                     | Empty                   |                |                                        |
| ► SATA6G_1(Gray)                          |                     |                         |                | Memory                                 |
| SATA6G_1(Gray)                            |                     | Enabled                 | -              | Frequency Voltage<br>2133 MHz 1.184 V  |
| Hot Plug                                  |                     | Disabled                | -              | Capacity                               |
| SATA6G_2(Gray)                            |                     | Empty                   |                | 4096 MB                                |
| ► SATA6G_2(Gray)                          |                     |                         |                | Voltage                                |
| SATA6G_2(Gray)                            |                     | Enabled                 | -              | *12V +5V<br>12.000 V 5.000 V           |

## SATA Controller(s) [Enabled]

Dieses Element ermöglicht Ihnen die Aktivierung oder Deaktivierung des SATA-Gerätes. Konfigurationsoptionen: [Disabled] [Enabled]

## SATA Modusauswahl [AHCI]

Dieses Element ermöglicht Ihnen die SATA-Konfiguration.

[AHCI] Stellen Sie [AHCI Mode] ein, wenn Sie wollen, dass die SATA-Festplatten AHCI (Advanced Host Controller Interface) benutzen sollen. AHCI ermöglicht dem integrierten Datenträgertreiber die erweiterten Serial ATA-Funktionen zu aktivieren, welche die Speicherleistung bei zufälliger Arbeitslast erhöhen, indem sie dem Laufwerk gestatten, die interne Befehlsreihenfolge zu optimieren.

[RAID]

Stellen Sie [RAID Mode] ein, wenn Sie mit den SATA-Festplatten eine RAID-Konfiguration erstellen wollen.

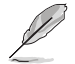

Das folgende Element erscheint nur, wenn Sie die SATA-Modus-Auswahl auf [RAID] festgelegt haben.

## M.2/U.2 PCIE Speicher-RAID-Unterstützung [Disabled]

Dieses Element ermöglicht Ihnen die Aktivierung oder Deaktivierung des PCIE-Ports zu SATA für RAID-Neuzuweisung.

Konfigurationsoptionen: [Disabled] [Enabled]

#### SATA Express1 PCIE Speicher-RAID-Unterstützung [Disabled]

Dieses Element ermöglicht Ihnen die Aktivierung oder Deaktivierung des PCIE-Ports zu SATA für RAID-Neuzuweisung.

Konfigurationsoptionen: [Disabled] [Enabled]

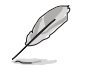

SATA Express2 unterstützt kein PCIE Speicher-RAID, nur SATA Express1.

## PCIEX4\_4 PCIE Speicher-RAID-Unterstützung [Disabled]

Dieses Element ermöglicht Ihnen die Aktivierung oder Deaktivierung des PCIE-Ports zu SATA für RAID-Neuzuweisung.

Konfigurationsoptionen: [Disabled] [Enabled]

## SMART Self Test [On]

SMART (Self-Monitoring, Analysis and Reporting Technology) ist ein Überwachungssystem, das eine Warnmeldung während des POST (Power-On Self Test) zeigt, wenn ein Fehler der Festplatten auftritt.

Konfigurationsoptionen: [On] [Off]

## Aggressive LPM Unterstützung [Disabled]

Dieses Produkt ist für LPM (Link Powermanagement) Unterstützung mit einer besseren energiesparenden Bedingungen konzipiert. Bei Einstellung auf [Enabled (Aktiviert)] wird die Hot-Plug-Funktion der SATA-Ports deaktiviert.

Konfigurationsoptionen: [Disabled] [Enabled]

## SATA6G\_1 (grau) bis SATA6G\_6 (grau)

### SATA6G\_1 (grau) bis SATA6G\_6 (grau) [Enabled (Aktiviert)]

Dieses Element ermöglicht Ihnen das Aktivieren oder Deaktivieren des ausgewählten SATA-Ports.

Konfigurationsoptionen: [Disabled] [Enabled]

#### Hot Plug [Disabled]

Diese Elemente werden nur angezeigt, wenn Sie das Element SATA Mode Selection auf [AHCI] einstellen und Sie können die SATA Hot-Plug-Unterstützung aktivieren/ deaktivieren.

Konfigurationsoptionen: [Disabled] [Enabled]

## 3.6.7 USB Konfiguration

Die Elemente in diesem Menü ermöglichen Ihnen die Einstellung von USB-Funktionen.

| GAMERS UEFI BIOS Utility - Advance | ced Mode           |                       |                |                       |
|------------------------------------|--------------------|-----------------------|----------------|-----------------------|
| 08/06/2015 16:15                   | み Qfan Control(F6) | EZ Tuning Wizard(F11) | Quick Note(F9) | ? Hot Keys            |
| My Favorites Main Extreme Tweaker  | Advanced M         | onitor Boot Too       | ol Exit        | 🔄 Hardware Monitor    |
| ← Advanced\USB Configuration       |                    |                       |                | СРИ                   |
|                                    |                    |                       |                | Frequency Temperature |
| USB Controllers:                   |                    |                       |                | 2700 MHz 33°C         |
|                                    |                    |                       |                | BCLK Core Voltage     |
| USB Devices:                       |                    |                       |                | 100.0 MHz 1.024 V     |
|                                    |                    |                       |                | Ratio                 |
| Legacy USB Support                 |                    | Enabled               | -              | 27x                   |
| XHCI Hand-off                      |                    | Disabled              | -              | Memory                |
| Mass Storage Devices:              |                    |                       |                | Frequency Voltage     |
| letElashTranscend 4GB 8.07         |                    | Auto                  | -              | 2133 MHz 1.184 V      |
|                                    |                    | Hato                  |                |                       |
| ➤ USB Single Port Control          |                    |                       |                | 4096 MB               |
|                                    |                    |                       |                |                       |

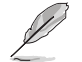

Die Elemente in diesem Menü ermöglichen Ihnen die Einstellung von USB-Funktionen. Wenn kein USB-Gerät erkannt wird, zeigt das Element **None** an.

## Legacy USB Support [Aktiviert]

| [Disabled] | USB-Geräte können nur im BIOS-Setup-Programm verwendet werden. Es wird nicht in die Liste mit Systemstartgeräten aufgenommen. |
|------------|----------------------------------------------------------------------------------------------------|
| [Enabled]  | Aktiviert die Unterstützung für USB-Geräte bei älteren Betriebssystemen.                                                      |
| [Auto]     | Ermöglicht dem System, die Präsenz von USB-Geräten beim Systemstart                                                           |

zu erkennen. Wenn erkannt, wird der USB Controller Legacy-Modus aktiviert. Wenn kein USB-Gerät erkannt wurde, bleibt die USB Legacy-Unterstützung deaktiviert.

## XHCI Hand-off [Disabled]

| L          | Dieses Element ist standardmäßig für die EHCI (enhanced host controller interface)-<br>Unterstützung durch XHCI-Treiber in Betriebssystemen auf [Disabled] gesetzt. |
|------------|----------------------------------------------------------------------------------------------------|
| [Disabled] | Unterstützt XHCI über XHCI-Treiber bei Betriebssystemen mit XHCI-<br>Unterstützung.                                                                                 |
| [Enabled]  | Unterstützt XHCI über BIOS bei Betriebssystemen ohne XHCI-<br>Unterstützung.                                                                                        |

## **USB-Single-Port-Control**

Dieses Element ermöglicht es Ihnen, einzelne USB-Anschlüsse zu de-/aktivieren.

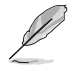

Beziehen Sie sich auf den Abschnitt **1.2.2 Motherboard-Layout** für die Position der USB-Anschlüsse.

## 3.6.8 Netzwerk-Stack

| GAMERS UEFI BIOS Utility - Advanced Mode                                    |                                               |                                        |
|-----------------------------------------------------------------------------|-----------------------------------------------|----------------------------------------|
| 08/06/2015 16:15 후 🗍 🌐 English 🖆 MyFavorite(F3) 중 Qfan Control(<br>Thursday | (F6) 🛛 EZ Tuning Wizard(F11) 🕞 Quick Note(F9) | ? Hot Keys                             |
| My Favorites Main Extreme Tweaker <u>Advanced</u>                           | Monitor Boot Tool Exit                        | 🔄 Hardware Monitor                     |
| ← Advanced\Network Stack Configuration                                      |                                               | СРИ                                    |
| Network Stack                                                               | Disabled -                                    | Frequency Temperature<br>2700 MHz 33°C |
|                                                                             |                                               | BCLK Core Voltage                      |
|                                                                             |                                               |                                        |
|                                                                             |                                               | 27x                                    |
|                                                                             |                                               |                                        |

## Network Stack [Disabled]

Dieser Artikel erlaubt Ihnen, den UEFI-Netzwerkstack zu deaktivieren oder aktivieren.

Konfigurationsoptionen: [Disabled] [Enabled]

Die folgenden Elemente erscheinen nur, wenn der Netzwerkstapel auf [Enabled] gesetzt wurde.

## Ipv4/Ipv6 PXE Unterstützung [Aktiviert]

Dieses Element ermöglicht Ihnen das Aktivieren oder Deaktivieren der IPv4/IPv6-PXE-Systemstartoption.

Konfigurationsoptionen: [Disabled] [Enabled]

## 3.6.9 Onboard-Gerätekonfiguration

Scrollen Sie nach unten, um auch die anderen BIOS Elemente anzuzeigen.

| GAMERS UEFI BIOS Utility - Advance        | ed Mode          |            |                   |                |                       |                     |
|-------------------------------------------|------------------|------------|-------------------|----------------|-----------------------|---------------------|
| 08/06/2015 16:15 C Brglish MyFavorite(F3) | Pogfan Control(F | 6) 😳 EZ Tu | ining Wizard(F11) | Quick Note(F9) | ? Hot Ke              | eys                 |
| My Favorites Main Extreme Tweaker         | Advanced         | Monitor    | Boot Too          | l Exit         | 🔄 Hardw               | are Monitor         |
| ← Advanced\Onboard Devices Configuration  |                  |            |                   | -              | CPU                   |                     |
| HD Audio Controller                       |                  | Enabled    |                   | -              | Frequency<br>2700 MHz | Temperature<br>33°C |
| PCIEX4_4 Bandwidth                        |                  | Auto       |                   | •              | BCLK<br>100.0 MHz     | Core Voltage        |
| Asmedia USB 3.1 Controller(USB3.1_E34)    |                  | Enabled    |                   | •              | Ratio<br>27x          |                     |
| Asmedia USB 3.0 Controller(USB3_E12)      |                  | Enabled    |                   | •              |                       |                     |
| Asmedia USB 3.x Battery Charging Support  |                  | Disabled   | 1                 | •              | Memory<br>Frequency   |                     |
| ASMedia Storage Controller (SATA6G_E12)   |                  | Enabled    |                   | -              | 2133 MHz              | 1.184 V             |
| Windows Hot-plug Notification             |                  | Disabled   | 1                 | · ·            | Capacity<br>4096 MB   |                     |
| ASPM Support                              |                  | Disabled   | 1                 | -              | Voltage               |                     |
| Intel LAN Controller                      |                  | Enabled    |                   | *              | +12V<br>12.000 V      | +5V<br>5.000 V      |

## HD Audio Controller [Enabled]

| [Disabled] | HDA wird bedingungslos deaktiviert |
|------------|------------------------------------|
| [Enabled]  | HDA wird bedingungslos aktiviert   |

## PCIEX4\_4 Bandbreite [Auto]

| [Auto] | Betrieb im X2-Modus, | SATA6G_ | _56 aktiviert |
|--------|----------------------|---------|---------------|
|        |                      |         |               |

[X4 Mode]

X4-Modus

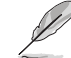

SATA6G\_56 wird deaktiviert, wenn [X4 Modus] ausgewählt ist.

## Asmedia USB 3.1 Controller (USB3.1\_E34) [Enabled]

Dieses Element ermöglicht Ihnen das Deaktivieren oder Aktivieren des ASMedia USB 3.1-Controllers.

Konfigurationsoptionen: [Disabled] [Enabled]

## Asmedia USB 3.0 Controller (USB3\_E12) [Enabled]

Dieses Element ermöglicht Ihnen das Deaktivieren oder Aktivieren des ASMedia USB 3.0-Controllers.

Konfigurationsoptionen: [Disabled] [Enabled]

## Asmedia USB 3.x Akkuladeunterstützung [Disabled]

Dieses Element ermöglicht Ihnen das Deaktivieren oder Aktivieren der ASMedia USB 3.x Akkuladeunterstützung.

Konfigurationsoptionen: [Disabled] [Enabled]

## Asmedia Storage Controller (SATA6G\_E12) [Enabled]

Dieses Element ermöglicht Ihnen das Deaktivieren oder Aktivieren des ASMedia Storage Controllers. Konfigurationsoptionen: [Disabled] [Enabled]

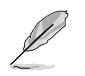

Die folgenden Elemente werden nur angezeigt, wenn Sie den Asmedia Storage Controller auf [Enabled] festlegen.

#### Windows Hot-plug Benachrichtigung [Deaktiviert]

Dieses Element ermöglicht Ihnen das Deaktivieren oder Aktivieren der Hot-Plug-Benachrichtigung in Windows Betriebssystemen. Konfigurationsoptionen: [Enabled] [Disabled]

#### ASPM Unterstützung [Disabled]

Dieses Element ermöglicht Ihnen das Deaktivieren oder Aktivieren von ASPM (Active State Power Management), um beim Stromsparen zu helfen. Konfigurationsoptionen: [Enabled] [Disabled]

#### Intel LAN Controller [Enabled]

Dieses Element ermöglicht Ihnen das Aktivieren oder Deaktivieren des Intel-LAN-Controllers. Konfigurationsoptionen: [Disabled] [Enabled]

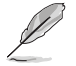

Das folgende Element erscheint nur, wenn Sie den Intel LAN Controller auf [Enabled] setzen.

#### Intel PXE Option ROM [Disabled]

Dieses Element ermöglicht Ihnen die Aktivierung oder Deaktivierung der Intel LAN PXE (Preboot Execution Environment) Option ROM. Konfigurationsoptionen: [Enabled] [Disabled]

#### Intel AR USB 3.1 [Enabled]

Dieses Element ermöglicht Ihnen die Aktivierung oder Deaktivierung von Intel AR USB 3.1. Konfigurationsoptionen: [Disabled] [Enabled]

### Bluetooth Controller [Aktiviert]

Mit diesem Element können Sie den Bluetooth Controller aktivieren oder deaktivieren. Konfigurationsoptionen: [Disabled] [Enabled]

#### Wi-Fi Controller [Aktiviert]

Ermöglicht Ihnen, den WLAN-Controller zu de-/aktivieren. Konfigurationsoptionen: [Disabled] [Enabled]

## 3.6.10 APM-Konfiguration

| REPUBLIC OF UEFI BIOS Utility - Advanced Mode                                                              |                                        |
|----------------------------------------------------------------------------------------------------|----------------------------------------|
| 08/06/2015 16:15 🌣 🖶 English 🖆 MyFavorite(F3) 🗞 Qfan Control(F6) 🖓 EZ Turning Wizard(F11) 🗭 Quick Note(F9) | ? Hot Keys                             |
| My Favorites Main Extreme Tweaker <u>Advanced</u> Monitor Boot Tool Exit                                   | 🗗 Hardware Monitor                     |
| ← Advanced\APM Configuration                                                                               | CPU                                    |
| ErP Ready Disabled                                                                                         | Frequency Temperature<br>2700 MHz 30°C |
| Restore AC Power Loss                                                                                      |                                        |
| Power On By PCI-E/PCI Disabled                                                                             | 100.0 MHz 1.024 V                      |
| Power On By RTC Disabled -                                                                                 | Ratio<br>27x                           |

## ErP Ready [Disabled]

Ermöglicht das Abschalten der Energie bei S4 + S5 oder S5, um das System für ErP-Anforderungen vorzubereiten. Wenn **[Enabled]**, werden alle anderen PME Optionen abgeschaltet.

Konfigurationsoptionen: [Disabled] [Enabled(S4+S5] [Enabled(S5)]

## Restore AC Power Loss [Power Off]

| [Power Off]  | Das System geht in den ausgeschalteten Zustand nach einem<br>Stromausfall.                        |
|--------------|---------------------------------------------------------------------------------------------------|
| [Power On]   | Das System geht in den angeschalteten Zustand nach einem Stromausfall                             |
| [Last State] | Das System begibt sich nach einem Stromausfall in den Status in dem es sich zuletzt befunden hat. |

## Power On By PCI-E/PCI [Disabled]

Ermöglicht Ihnen, die Wake-On-LAN-Funktion für den integrierten LAN-Controller oder andere installierte PCI-E LAN-Karten zu aktivieren oder deaktivieren.

Konfigurationsoptionen: [Disabled] [Enabled]

## Power On By RTC [Disabled]

 
 [Disabled]
 Deaktiviert RTC, um ein Weckereignis zu erzeugen.

 [Enabled]
 Generiert ein Weckereignis und konfiguriert das Echtzeituhr (RTC)-Alarmdatum.

## 3.6.11 SMART-Informationen zu Festplatte/SSD

Dieses Menü zeigt die SMART-Informationen der verbundenen Geräte.

| 6/2015 16:15<br>sday                                        | ₽   ⊕      | Inglish  | MyFavorite(F3) | Po Qfan Contro | ((F6) 😳 EZ Tu | ning W | fizard(F11) | Quick Note(F9) | ? Hot Ke                   | ys                      |
|-------------------------------------------------------------|------------|----------|----------------|----------------|---------------|--------|-------------|----------------|----------------------------|-------------------------|
| My Favorites                                                | Main       | Extr     | eme Tweaker    | Advanced       | Monitor       | Boo    | ot Too      | l Exit         | 🔄 Hardw                    | are Monito              |
| Advanced\HDD/SSI                                            | D SMART II | nformati | ion            |                |               |        |             |                | CPU                        |                         |
| HDD/SSD SMART In                                            |            |          |                |                |               |        |             |                | Frequency                  | Temperatur              |
| Device                                                      |            |          |                |                | WDC WD        | 10EZR  | X-00L4HB    | ) -            | 2700 MHz                   | 32°C                    |
| VAL: Current value<br>WOR: Worst value<br>THR: Threshold va |            |          |                |                |               |        |             |                | BCLK<br>100.0 MHz<br>Ratio | Core Voltagi<br>1.024 V |
| ID                                                          |            |          |                |                | VAL WOR       | THR    | Raw         |                | 27x                        |                         |
| Read Error Rate                                             |            |          |                |                | 200 200       |        | 00000000    | 0000           | Mamon                      |                         |
| Spin-Up Time                                                |            |          |                |                |               |        | 00000000    |                | wentory                    |                         |
| Start/Stop Count                                            |            |          |                |                |               | 000    | 00000000    | 0053           | Frequency<br>2133 MHz      | Voltage                 |
| Reallocated Sector:                                         |            |          |                |                | 200 200       | 140    | 00000000    | 0000           |                            |                         |
| Power-On Hours Count                                        |            |          |                | 000            | 00000000      | 00bd   | Capacity    |                |                            |                         |
| Spin Retry Count                                            |            |          |                |                | 100 253       | 000    | 00000000    | 0000           | 4050 1115                  |                         |
| Power Cycle Count                                           |            |          |                |                |               | 000    | 00000000    | 0052           | Voltago                    |                         |
| Temperature(C)                                              |            |          |                |                |               | 000    | 00000000    | 0021           | voluage                    |                         |
|                                                             |            |          |                |                |               |        |             |                | +12V                       | +5V                     |

## 3.6.12 Intel(R) ThunderBolt

| GAMERS UEFI BIOS Utility - Advance            | ed Mode                                                     |                       |
|-----------------------------------------------|-------------------------------------------------------------|-----------------------|
| 08/06/2015 16:15 C Brglish MyFavorite(F3)     | み Qfan Control(F6) ♀ EZ Tuning Wizard(F11) 🖡 Quick Note(F9) | ? Hot Keys            |
| My Favorites Main Extreme Tweaker             | Advanced Monitor Boot Tool Exit                             | 🔄 Hardware Monitor    |
| ← Advanced\Intel(R) Thunderbolt Configuration |                                                             | CPU                   |
| Intel(R) Thunderbolt Configuration            |                                                             | Frequency Temperature |
| Thunderbolt Specification Version             |                                                             | 2700 MHz 30°C         |
| Intel Sample Code Version                     |                                                             |                       |
| Thunderbolt Host Chip                         | Alpine Ridge                                                | 100.0 MHz 1.024 V     |
| Intel Thunderbolt Technology                  | Disabled -                                                  | Ratio<br>27x          |
| ThunderBolt Boot Support                      | Disabled 🗸                                                  | Mamani                |

## Intel Thunderbolt-Technologie [Disabled (Deaktiviert)]

Dieses Element ermöglicht Ihnen das Deaktivieren oder Aktivieren der Intel Thunderbolt-Technologie.

Konfigurationsoptionen: [Fully Disabled] [Disabled] [Enabled]

## ThunderBolt Boot Support [Disabled]

Dieses Element ermöglicht Ihnen das Deaktivieren oder Aktivieren der Thunderbolt-Startunterstützung.

Konfigurationsoptionen: [Disabled] [Enabled]

## 3.7 Überwachungsmenü

Das Überwachungsmenü zeigt die Systemtemperatur/den Energiestatus an und erlaubt die Anpassung der Lüftereinstellungen.

| GAMERS UEFI BIOS Utility - Advance | ed Mode                        |                   |                | 100                   |                     |
|------------------------------------|--------------------------------|-------------------|----------------|-----------------------|---------------------|
| 08/06/2015 16:15                   | みQfan Control(F6) ♀ EZ T       | uning Wizard(F11) | Quick Note(F9) | ? Hot Key             | rs                  |
| My Favorites Main Extreme Tweaker  | Advanced <u>Monitor</u>        | Boot Tool         | Exit           | 🔄 Hardwa              | are Monitor         |
| CPU Temperature                    | Monito                         | r                 | •              | CPU                   |                     |
| MotherBoard Temperature            | Monito                         | r                 | •              | Frequency<br>2700 MHz | Temperature<br>32°C |
| VRM Temperature                    | Monitor                        | r                 | •              | BCLK                  | Core Voltage        |
| PCH Temperature                    | Monitor                        | r                 | •              | 100.0 MHz             | 1.024 V             |
| T_Sensor1 Temperature              | Monitor                        | r                 | -              | 27x                   |                     |
| T_Sensor2 Temperature              | Monitor                        | r                 | •              | Memory                |                     |
| T_Sensor3 Temperature              | Monitor                        | r                 | -              |                       |                     |
| EXT_Sensor1 Temperature            | Monito                         | r                 | -              | 2133 MHz              | 1.184 V             |
| EXT_Sensor2 Temperature            | Monito                         | r                 | •              | 4096 MB               |                     |
| EXT_Sensor3 Temperature            | Monito                         | r                 | -              | Voltage               |                     |
| CPU Fan Speed                      | Monito                         | r                 | -              | +12V                  |                     |
|                                    |                                |                   |                | 12.000 V              | 5.000 V             |
| (j) CPU Temperature                |                                |                   |                | +3.3V<br>3.360 V      |                     |
|                                    |                                |                   |                |                       |                     |
|                                    |                                | Last Modi         | fied EzMode(F  | 71-7                  | Search on FAO       |
| Version 2.17.124                   | 6. Copyright (C) 2015 American | Megatrends, Inc.  |                |                       |                     |

## **Q-Fan-Konfiguration**

#### Qfan Tuning

Klicken Sie, um die niedrigste Geschwindigkeit automatisch zu erkennen und konfigurieren Sie die minimalen Arbeitskreis für jeden Lüfter.

#### CPU Q-Fan Steuerung [Auto]

| [Auto]      | Erkennt den Typ des installierten CPU-Lüfters und schaltet die Modussteuerung automatisch um. |
|-------------|-----------------------------------------------------------------------------------------------|
| [PWM Modus] | Aktiviert die CPU-Q-Fan-Steuerung im PWM-Modus bei 4-poligen CPU-Lüftern.                     |
| [DC Modus]  | Aktiviert die CPU Q-Fan Control-Funktion im DC-Modus für einen 3-pol. CPU-Lüfter.             |
| [Disabled]  | Deaktiviert die Q-Lüftersteuerung.                                                            |

#### CPU Fan Step Up [0 sec]

Dieses Element ermöglicht Ihnen die Einstellung der CPU-Lüfterbeschleunigung. Konfigurationsoptionen: [0 sec] [2.1 sec] [2.8 sec] [3.6 sec] [4.2 sec] [5.0 sec] [6.3 sec] [8.5 sec] [12 sec] [25 sec]

#### CPU Fan Step Down [0 sec]

Dieses Element ermöglicht Ihnen die Einstellung der CPU-Lüfterverlangsamung. Konfigurationsoptionen: [0 sec] [2.1 sec] [2.8 sec] [3.6 sec] [4.2 sec] [5.0 sec] [6.3 sec] [8.5 sec] [12 sec] [25 sec]

#### Unterer Grenzwert der CPU-Lüftergeschwindigkeit [200RPM]

Mit diesem Element können Sie die Untergrenze Warnung für CPU-Lüfter Geschwindigkeit festlegen.

Konfigurationsoptionen: [Ignore] [200 RPM] [300 RPM] [400 RPM] [500 RPM] [600 RPM]

#### CPU Lüfterprofil [Standard]

| ermöglicht das Festlegen der passenden CPU-Lüfter-Leistungsstufe.                  |
|------------------------------------------------------------------------------------|
| Setzen, um den CPU-Lüfter automatisch anzupassen, abhängig von der CPU-Temperatur. |
| Setzen, um für einen leisen Betrieb die Lüftergeschwindigkeit zu minimieren.       |
| Setzen, um maximale CPU-Lüfter-Geschwindigkeit zu erreichen.                       |
| Setzen, um detaillierte CPU-Lüftergeschwindigkeits-Kontrollparameter festzulegen.  |
|                                                                                    |

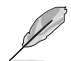

Die folgenden Elemente werden nur angezeigt, wenn Sie das CPU-Lüfterprofil auf [Manual] festgelegt haben.

#### Oberer Grenzwert für die CPU-Temperatur [70]

Verwenden Sie die Tasten <+> und <->, um die Höchstgrenze der CPU-Temperatur festzulegen. Diese Werte rangieren von 20 bis 75.

#### CPU Fan Max. Duty Cycle (%) [100]

Verwenden Sie die Tasten <+> und <->, um den maximalen CPU-Lüfterarbeitszyklus festzulegen. Die Werte liegen zwischen 20% und 100%. Wenn die CPU-Temperatur die Höchstgrenze erreicht, wird der CPU-Lüfter im maximalen Arbeitszyklus betrieben.

#### Mittlerer Grenzwert für die CPU-Temperatur [25]

Mit den Tasten <+> / <-> stellen Sie das mittlere Limit der CPU-Temperatur ein. Diese Werte rangieren von 20 bis 75.

#### CPU-Lüfter Mitte. Duty Cycle (%) [20]

Verwenden Sie die Tasten <+> oder <->, um den mittleren CPU-Lüfterarbeitszyklus anzupassen. Die Werte liegen zwischen 20% und 100%. Wenn die CPU-Temperatur den Mittelwert erreicht, wird der CPU-Lüfter im mittleren Arbeitszyklus betrieben.

### Unterer Grenzwert für die CPU-Temperatur [20]

Mit den Tasten <+> / <-> stellen Sie das untere Limit der CPU-Temperatur ein. Diese Werte rangieren von 20 bis 75. Der CPU-Lüfter läuft beim minimalen Arbeitszyklus, wenn die Temperatur unter die Grenze fällt.

#### CPU Fan Min. Arbeitszyklus (%) [20]

Verwenden Sie die Tasten <+> and <->, um den minimalen CPU-Lüfterarbeitszyklus festzulegen. Die Werte liegen zwischen 0% und 100%. Wenn die CPU-Temperatur unter die Grenze fällt, arbeitet der CPU-Lüfter bei minimalem Arbeitszyklus.

#### Q-Fan-Steuerung Gehäuselüfter 1 bis 4 [DC Mode] (DC-Modus)

| [Disabled (Deaktiviert)] | Deaktiviert die Gehäuse-Q-Fan-Steuerungsfunktion                                     |
|--------------------------|--------------------------------------------------------------------------------------|
| [DC mode (DC-Modus)]     | Aktiviert die Gehäuse-Q-Fan-Steuerung im DC-<br>Modus bei 3-poligen Gehäuselüftern.  |
| [PWM mode (PWM-Modus)]   | Aktiviert die Gehäuse-Q-Fan-Steuerung im PWM-<br>Modus bei 4-poligen Gehäuselüftern. |

#### Q-Fan-Quelle Gehäuselüfter 1 bis 4 [CPU]

Dieses Element steuert den zugewiesenen Lüfter entsprechend der gewählten Temperatur-Quelle.

Konfigurationsoptionen: [CPU] [MotherBoard] [VRM] [PCH] [T\_SENSOR1] [T\_ SENSOR2] [T\_SENSOR3] [EXT\_Sensor1] [EXT\_Sensor2] [EXT\_Sensor3]

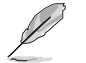

Verbinden Sie bei EXT\_Sensor1-3 ein Thermistorkabel mit der EXT\_TS1-3-Stiftleiste, verbinden Sie dann zum Beziehen der Temperatur das andere Ende mit der Komponente.

#### Chassis Fan 1-4 Step Up [0 sec]

Dieses Element ermöglicht Ihnen die Einstellung der CPU-Lüfterbeschleunigung. Konfigurationsoptionen: [0 sec] [12 sec] [25 sec] [51 sec] [76 sec] [102 sec] [127 sec] [153 sec] [178 sec] [204 sec]

#### Chassis Fan 1-4 Step Down [0 sec]

Dieses Element ermöglicht Ihnen die Einstellung der CPU-Lüfterverlangsamung. Konfigurationsoptionen: [0 sec] [12 sec] [25 sec] [51 sec] [76 sec] [102 sec] [127 sec] [153 sec] [178 sec] [204 sec]

#### Chassis Fan 1-4 Fan Speed Low Limit [200 RPM]

Mit diesem Element können Sie die Gehäuse Warnung Lüftergeschwindigkeit deaktivieren oder festlegen.

Konfigurationsoptionen: [Ignore] [200 RPM] [300 RPM] [400 RPM] [500 RPM] [600 RPM]

#### Chassis Fan 1-4 Profile [Standard]

Dieses Element ermöglicht das Festlegen der passenden Gehäuselüfter-Leistungsstufe.

| [Standard] | Auf [Standard] setzen, um den Gehäuselüfter automatisch<br>entsprechend der Gehäusetemperatur zu regeln. |
|------------|----------------------------------------------------------------------------------------------------|
| [Silent]   | Auf [Silent] setzen, um für einen leisen Betrieb die<br>Lüftergeschwindigkeit zu minimieren.             |
| [Turbo]    | Auf [Turbo] setzen, um die maximale<br>Gehäuselüftergeschwindigkeit zu erzielen.                         |
| [Manual]   | Auf [Manual] setzen, um detaillierte CPU-Lüftergeschwindigkeits-<br>Kontrollparameter festzulegen.       |

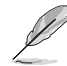

Die folgenden vier Elemente erscheinen nur, wenn Sie die Gehäuselüfterprofile 1 bis 4 auf [Manual] einstellen.

#### Chassis Fan 1-4 Upper Temperature [70]

Passen Sie die Obergrenze der Temperatur von Gehäuselüfter 1 bis 4 mit den Tasten <+> / <-> an. Diese Werte rangieren von 20 bis 75.

Gehäuselüfter 1 – 4, max. Duty Cycle (%) [100]

Verwenden Sie die Tasten <+> und <->, um den maximalen Gehäuselüfterarbeitszyklus festzulegen. Die Werte liegen zwischen 20% und 100%. Wenn die CPU-Temperatur die obere Grenze erreicht, arbeiten die Gehäuselüfter 1 bis 4 im maximalen Arbeitszyklus.

#### Chassis Fan 1-4 Middle Temperature [45]

Mit den Tasten <+> / <-> stellen Sie das mittlere Limit der Temperatur von Gehäuselüfter 1 bis 4 ein. Diese Werte rangieren von 20 bis 75.

Mit den Tasten <+> / <-> stellen Sie den mittleren Arbeitszyklus von Gehäuselüfter 1 bis 4 ein. Die Werte liegen zwischen 20% und 100%. Wenn die CPU-Temperatur den Mittelwert erreicht, werden die Gehäuselüfter 1 bis 4 im mittleren Arbeitszyklus betrieben.

#### Chassis Fan 1-4 Lower Temperature [40]

Mit den Tasten <+> / <-> stellen Sie das untere Limit der Temperatur von Gehäuselüfter 1 bis 4 ein. Diese Werte rangieren von 20 bis 75. Der Gehäuselüfter 1 bis 4 läuft beim minimalen Arbeitszyklus, wenn die Temperatur unter die Grenze fällt.

#### Gehäuselüfter 1 – 4, min. Duty Cycle(%) [60]

Mit den Tasten <+> / <-> stellen Sie den minimalen Arbeitszyklus von Gehäuselüfter 1 bis 4 ein. Die Werte liegen zwischen 0% und 100%. Wenn die CPU-Temperatur unter die Grenze fällt, arbeitet der Gehäuselüfter 1 bis 4 bei minimalem Arbeitszyklus.

#### Zur Konfiguration dieser Elemente wird die ASUS-Lüftererweiterungskarte benötigt

#### Q-Fan-Steuerung Zusatzlüfter 1 bis 4 [DC Mode] (DC-Modus)

| [Disabled (Deaktiviert)] | Deaktiviert die Zusatzlüfter-Q-Fan-<br>Steuerungsfunktion.                                |
|--------------------------|-------------------------------------------------------------------------------------------|
| [DC mode (DC-Modus)]     | Aktiviert die Zusatzlüfter-Q-Fan-Steuerung im DC-<br>Modus bei 3-poligen Gehäuselüftern.  |
| [PWM mode (PWM-Modus)]   | Aktiviert die Zusatzlüfter-Q-Fan-Steuerung im PWM-<br>Modus bei 4-poligen Gehäuselüftern. |

## Q-Fan-Quelle Zusatzlüfter 1 bis 4 [CPU]

Dieses Element steuert den zugewiesenen Lüfter entsprechend der gewählten Temperatur-Quelle.

Konfigurationsoptionen: [CPU] [MotherBoard] [VRM] [PCH] [T\_SENSOR1] [EXT\_ Sensor1] [EXT\_Sensor2] [EXT\_Sensor3]

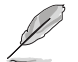

Verbinden Sie bei EXT\_Sensor1-3 ein Thermistorkabel mit der EXT\_TS1-3-Stiftleiste, verbinden Sie dann zum Beziehen der Temperatur das andere Ende mit der Komponente.

#### Lüftergeschwindigkeit-Untergrenze Zusatzlüfter 1 bis 4 [200 RPM (200 U/min)]

Mit diesem Element können Sie die Gehäuse Warnung Lüftergeschwindigkeit deaktivieren oder festlegen.

Konfigurationsoptionen: [Ignore] [200 RPM] [300 RPM] [400 RPM] [500 RPM] [600 RPM]

#### Profil Zusatzlüfter 1 bis 4 [Standard]

Dieses Element ermöglicht das Festlegen der passenden CPU-Lüfter-Leistungsstufe.

- [Standard] Setzen, um den CPU-Lüfter automatisch anzupassen, abhängig von der CPU-Temperatur.
- [Silent] Setzen, um für einen leisen Betrieb die Lüftergeschwindigkeit zu minimieren.
- [Turbo] Setzen, um maximale CPU-Lüfter-Geschwindigkeit zu erreichen.
- [Manual] Setzen, um detaillierte CPU-Lüftergeschwindigkeits-Kontrollparameter festzulegen.

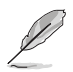

Die folgenden Elemente werden nur angezeigt, wenn Sie das **Zusatzlüfterprofil** auf [Manual] festgelegt haben.

#### Temperaturobergrenze Zusatzlüfter 1 bis 4 [70]

Mit den Tasten <+> / <-> stellen Sie das obere Limit der Temperatur von Zusatzlüfter 1 bis 4 ein. Diese Werte rangieren von 20 bis 75.

#### Zusatzlüfter 1 – 4, max. Duty Cycle (%) [100]

Mit den Tasten <+> / <-> stellen Sie den maximalen Arbeitszyklus von Zusatzlüfter 1 bis 4 ein. Die Werte liegen zwischen 20% und 100%. Wenn die CPU-Temperatur die obere Grenze erreicht, arbeiten die Zusatzlüfter 1 bis 4 im maximalen Arbeitszyklus.

#### Mittlere Temperatur Zusatzlüfter 1 bis 4 [45]

Mit den Tasten <+> / <-> stellen Sie das mittlere Limit der Temperatur von Zusatzlüfter 1 bis 4 ein. Diese Werte rangieren von 20 bis 75.

#### Zusatzlüfter 1 – 4, mittel. Duty Cycle (%) [60]

Mit den Tasten <+> / <-> stellen Sie den mittleren Arbeitszyklus von Zusatzlüfter 1 bis 4 ein. Die Werte liegen zwischen 20% und 100%. Wenn die CPU-Temperatur den Mittelwert erreicht, werden die Zusatzlüfter 1 bis 4 im mittleren Arbeitszyklus betrieben.

#### Temperaturuntergrenze Zusatzlüfter 1 bis 4 [40]

Mit den Tasten <+> / <-> stellen Sie das untere Limit der Temperatur von Zusatzlüfter 1 bis 4 ein. Diese Werte rangieren von 20 bis 75. Der Zusatzlüfter 1 bis 4 läuft beim minimalen Arbeitszyklus, wenn die Temperatur unter die Grenze fällt.

#### Zusatzlüfter 1 – 4, min. Duty Cycle(%) [60]

Mit den Tasten <+> / <-> stellen Sie den minimalen Arbeitszyklus von Zusatzlüfter 1 bis 4 ein. Die Werte liegen zwischen 0% und 100%. Wenn die CPU-Temperatur unter die Grenze fällt, arbeitet der Zusatzlüfter 1 bis 4 bei minimalem Arbeitszyklus.

#### Wasserpumpensteuerung [Disabled (Deaktiviert)]

| [Disabled (Deaktiviert)] | Deaktiviert die Wasserpumpensteuerungsfunktion.                                    |
|--------------------------|------------------------------------------------------------------------------------|
| [DC mode (DC-Modus)]     | Aktiviert die Wasserpumpensteuerung im DC-Modus bei 3-poligen Gehäuselüftern.      |
| [PWM mode (PWM-Modus)]   | Aktiviert die Wasserpumpensteuerung im PWM-<br>Modus bei 4-poligen Gehäuselüftern. |

## Anti Surge Support [On]

Aktivieren Sie dieses Element für Überspannungsschutz (OVP) und Unterspannungsschutz (UVP).

Konfigurationsoptionen: [On] [Off]

#### 3.8 Boot Menü

Die Elemente im Boot-Menü gestatten Ihnen, die Systemstartoptionen zu ändern. Scrollen Sie nach unten, um auch die anderen BIOS Elemente anzuzeigen.

| GAMERS UEFI BIOS Utility - Advance                                                 | ed Mode                  |                               |                 |                           |                   |
|------------------------------------------------------------------------------------|--------------------------|-------------------------------|-----------------|---------------------------|-------------------|
| 08/06/2015 16:15 C Briglish MyFavorite(F3)                                         | ₯ Qfan Control(F6)       | EZ Tuning Wizard(F11)         | Quick Note(F9)  | ? Hot Keys                |                   |
| My Favorites Main Extreme Tweaker                                                  | Advanced M               | onitor <u>Boot</u> Toe        | ol Exit         | 🔄 Hardware                | e Monitor         |
| Boot Configuration                                                                 |                          |                               |                 | CPU                       |                   |
| Fast Boot                                                                          |                          | Enabled                       | •               | Frequency 1<br>2700 MHz 3 | emperature        |
| Next Boot after AC Power Loss                                                      |                          | Normal Boot                   | •               | BCLK (                    | Core Voltage      |
| Boot Logo Display                                                                  |                          | Auto                          | •               |                           |                   |
| POST Delay Time                                                                    |                          | 3 sec                         | •               |                           |                   |
| Boot up NumLock State                                                              |                          | Enabled                       | - I             | Memory                    |                   |
| Above 4G Decoding                                                                  |                          | Disabled                      | •               | Frequency \<br>2133 MHz 1 | /oltage<br>.184 V |
| Wait For 'F1' If Error                                                             |                          | Enabled                       | •               |                           |                   |
| Option ROM Messages                                                                |                          | Enabled                       | •               | 4096 MB                   |                   |
| Interrupt 19 Capture                                                               |                          | Disabled                      | •               | Voltage                   |                   |
| Setup Mode                                                                         |                          | Advanced Mode                 | •               | +12V +                    | -5V<br>5.000 V    |
| (i) Enables or disables boot with initialization of a minimal set of boot options. | devices required to laur | ch active boot option. Has no | effect for BBS  | +3.3V<br>3.360 V          |                   |
|                                                                                    |                          | Last Mo                       | dified EzMode(I | =7) - <u>→</u> Sea        | arch on FAQ       |
| Version 2.17.124                                                                   | 6. Copyright (C) 2015    | American Megatrends, Inc      | •               |                           |                   |

## Fast Boot [Enabled]

| [Disabled (Deaktiviert)]         |            | Ermöglicht Ihrem System die Rückkehr zu seiner normalen<br>Systemstartgeschwindigkeit.      |
|----------------------------------|------------|---------------------------------------------------------------------------------------------|
| [Enabled (Al                     | ktiviert)] | Ermöglicht Ihrem System die Beschleunigung des Systemstarts.                                |
| Die folgenden<br>[Aktiviert] [Er |            | Elemente werden nur angezeigt, wenn Sie Schnellstart (Fast Boot) auf nabled] gesetzt haben. |

[Aktiviert] [Enabled] gesetzt haben.

#### Next Boot after AC Power Loss [Normal Boot]

| [Normal Boot] | Kehrt nach einem Stromausfall zu Normal-Boot zurück.            |
|---------------|-----------------------------------------------------------------|
| [Fast Boot]   | Beschleunigt die Boot-Geschwindigkeit beim nächsten Systemstart |
|               | nach einem Stromausfall.                                        |

## Boot Logo Display [Auto]

| [Auto]                   | Automatische Anpassungen für Windows-Anforderungen. |
|--------------------------|-----------------------------------------------------|
| [Full Screen]            | Maximieren der Boot-Logo Größe.                     |
| [Disabled (Deaktiviert)] | Blendet das Logo während des POST aus.              |

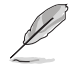

Die folgenden Elemente werden nur angezeigt, wenn Sie die Bootlogo-Anzeige (Boot Logo Display) auf [Deaktiviert] [Disabled] gesetzt haben.

#### POST-Bericht [5 sec]

Mit diesem Element können Sie eine gewünschte Wartezeit der POST-Meldung von 0 bis 10 Sekunden wählen bzw. diese bis zur Betätigung von <ESC> anzeigen lassen.

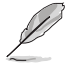

Die folgenden Elemente erscheinen nur, wenn Sie die **Bootlogo-Anzeige** auf **[Vollbild]** oder **[Auto]** festgelegt haben.

#### POST Verzögerungszeit [3 Sek]

Dieses Element lässt Sie die zusätzliche POST Wartezeit einstellen, um das BIOS-Setup leicht zu öffnen. Sie können die POST-Verzögerungszeit nur während eines normalen Boot-Vorgangs ausführen. Die Werte reichen von 0 bis 10 Sekunden.

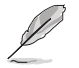

Diese Funktion kann nur bei einem normalen Boot-Vorgang verwendet werden.

## Boot up NumLock State [Enabled]

[Enabled] Setzt den Startstatus von NumLock auf [On]. [Disabled] Setzt den Startstatus von NumLock auf [Off].

## Above 4G Decoding [Deaktiviert]

Aktiviert oder deaktiviert, dass 64-Bit-fähige Geräte in 4G Adressraum decodiert werden (nur wenn System 64-Bit-PCI-Decodierung unterstützt).

Konfigurationsoptionen: [Enabled] [Disabled]

## Bei Fehler auf 'F1' warten [Enabled]

Aktivieren Sie dieses Element, sodass das System wartet, bis die F1-Taste gedrückt wird, wenn ein Fehler auftritt. Konfigurationsoptionen: [Disabled] [Enabled]

## **Option ROM Nachrichten [Aktiviert]**

| Enabled (Aktiviert)] | Die Option-ROM-Mitteilungen werden während des POST<br>angezeigt. |
|----------------------|-------------------------------------------------------------------|
| Disabled]            | Nur das ASUS-Logo wird während des POST angezeigt.                |

## Interrupt 19 Capture [Disabled]

| [Enabled (Aktiviert)]   | Führt die Trap sofort aus.           |
|-------------------------|--------------------------------------|
| Disabled (Deaktiviert)] | Führt die Trap beim Systemstart aus. |

## Setup Mode [Advanced Mode]

| [Advanced Mode] | Setzt Advanced Mode als die Standardanzeige fest, wenn auf das BIOS-zugegriffen wird. |
|-----------------|---------------------------------------------------------------------------------------|
| [EZ Mode]       | Setzt EZ Mode als die Standardanzeige fest, wenn auf das BIOS-zugegriffen wird.       |

## CSM (Compatibility Support Module)

Hier können Sie die Parameter für CSM (Compatibility Support Module) konfigurieren, um für eine bessere Kompatibilität die volle Unterstützung für die verschiedenen VGA-Geräte, bootfähigen Geräte und Peripheriegeräte zu erhalten.

#### Starte CSM [Enabled]

- [Auto] Das System erkennt automatisch die bootfähigen Geräte und die Addon-Geräte.
   [Aktiviert] Für eine bessere Kompatibilität, aktivieren Sie die CSM, um die nicht-UEFL Treiber Zusetzeräte oder den Winderen UEFL Medue voll zu.
- UEFI-Treiber Zusatzgeräte oder den Windows-UEFI-Modus voll zu unterstützen.
- [Deaktiviert] Deaktiviert die CSM, um die nicht-UEFI-Treiber Zusatzgeräte oder den Windows-UEFI-Modus voll zu unterstützen.

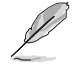

Die folgenden Elemente werden nur angezeigt, wenn Sie Launch CSM auf [Enabled] setzen.

#### Boot-Gerät Kontrolle [UEFI und Legacy OpROM]

Mit diesem Element können Sie die Art der Geräte auswählen, die Sie booten möchten.

Konfigurationsoptionen: [UEFI and Legacy OpROM] [Legacy OpROM only] [UEFI only]

#### Boot from Network Devices [Legacy only]

Mit diesem Element können Sie den Typ der Netzwerkgeräte auswählen, die Sie booten möchten.

Konfigurationsoptionen: [Ignore] [Legacy only] [UEFI driver first]

#### Booten von Speichergeräten [Legacy Only]

Mit diesem Element können Sie den Typ des Speichergeräts auswählen, die Sie booten möchten.

Konfigurationsoptionen: [Ignore] [Legacy only] [UEFI driver first]

## Von PCI-E-/PCI-Erweiterungsgeräten starten [Legacy only (Nur Legacy)]

Hier können Sie die Art der PCI-E/PCI Erweiterungsgeräte auswählen, die Sie starten möchten.

Konfigurationsoptionen: [Legacy only] [UEFI driver first]

## Secure Boot

Hier können Sie die Secure Boot-Einstellungen konfigurieren und seine Tasten verwalten, um das System vor unbefugtem Zugriff und Malware während des POST zu schützen.

#### OS Type [Windows UEFI mode]

| [Windows UEFI<br>Modus] | Mit diesem Element können Sie Ihr installiertes Betriebssystem<br>auswählen. Führt den Microsoft Secure Boot Check aus.<br>Wählen Sie diese Option nur beim Booten im Windows UEFI-<br>Modus oder anderen Microsoft Secure Boot kompatiblen BS. |
|-------------------------|----------------------------------------------------------------------------------------------------|
| [Other OS]              | Holen Sie sich die optimierte Funktion beim Booten unter<br>Windows Non-UEFI-Modus. Microsoft Secure Boot unterstützt<br>nur Windows UEFI-Modus.                                                                                                |

#### Schlüsselverwaltung

#### Secure Boot Schlüssel löschen

Dieses Element ermöglicht es Ihnen, alle Secure Boot Standardschlüssel zu löschen.

#### Secure Boot Schlüssel speichern

Ermöglicht die PK (Plattform Keys) auf einem USB-Speichergerät zu speichern.

#### **PK-Verwaltung**

#### Neuen Schlüssel festlegen

Mit diesem Element können Sie die heruntergeladenen PK von einem USB-Speichergerät laden.

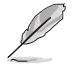

Die PK-Datei muss als UEFI-variable Struktur mit zeitbasierter authentifizierter Variable formatiert werden.

#### Delete Key (Löschen-Taste)

Mit diesem Element können Sie den PK von Ihrem System löschen. Sobald der PK gelöscht ist, werden alle Secure Boot Schlüssel des Systems deaktiviert. Konfigurationsoptionen: [Yes] [No]

#### **KEK-Verwaltung**

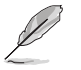

Key-exchange Key (KEK) bezieht sich auf Microsoft Secure Boot Key-Enrollment Key (KEK).

#### Neuen Schlüssel festlegen

KEK aus Datei laden.

#### Schlüssel anhängen

Ermöglicht zum Management einer zusätzlich geladenen db oder dbx das Laden des zusätzlichen KEK von einem Speichergerät.

#### Delete Key (Löschen-Taste)

KEK löschen. Konfigurationsoptionen: [Yes] [No]

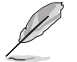

Die KEK-Datei muss als UEFI-variable Struktur mit zeitbasierter authentifizierter Variable formatiert werden.

#### **DB-Verwaltung**

#### Neuen Schlüssel festlegen

Hier können Sie die heruntergeladene db von einem USB-Speichergerät laden.

#### Schlüssel anhängen

Sie können die zusätzliche db von einem Speichergerät laden, so dass weitere Images sicher geladen werden können.

#### Delete Key (Löschen-Taste)

Hier können Sie den db-Datei von Ihrem System löschen. Konfigurationsoptionen: [Yes] [No]

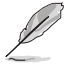

Die DB-Datei muss als UEFI-variable Struktur mit zeitbasierter authentifizierter Variable formatiert werden. DBX-Verwaltung

#### **DBX-Verwaltung**

#### Neuen Schlüssel festlegen

Ermöglicht Ihnen das Laden des heruntergeladenen dbx von einem USB-Speichergerät.

Konfigurationsoptionen: [Yes] [No]

#### Schlüssel anhängen

Hier können Sie die zusätzliche DBX von einem Speichergerät laden, so dass weitere DB Images nicht geladen werden können.

#### Delete Key (Löschen-Taste)

Hier können Sie den dbx-Datei von Ihrem System löschen.

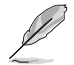

Die DBX-Datei muss als UEFI-variable Struktur mit zeitbasierter authentifizierter Variable formatiert werden.

## Boot Option Priorities (Startoption-Prioritäten)

Hier können Sie die Reihenfolge der Startgeräte unter den verfügbaren Geräten festlegen. Die am Bildschirm angezeigte Anzahl der Geräteoptionen hängt von der Anzahl der im System installierten Geräte ab.

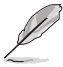

- Drücken Sie zum Aufrufen des Windows-Betriebssystems im abgesicherten Modus nach dem POST <F8> (wird unter Windows 8 nicht unterstützt).
- Drücken Sie zur Auswahl des Startgerätes während des Systemstarts <F8>, wenn das ASUS-Logo erscheint.

## **Boot-Aussetzung**

Diese Elemente zeigen die verfügbaren Geräte. Die am Bildschirm angezeigte Anzahl der Geräteoptionen hängt von der Anzahl der im System installierten Geräte ab. Die am Bildschirm angezeigte Anzahl der Geräteoptionen hängt von der Anzahl der im System installierten Geräte ab.

## 3.9 Tools-Menü

Die Elemente im Tools-Menü gestatten Ihnen, die Einstellungen für besondere Funktionen zu verändern. Wählen Sie ein Element aus und drücken dann die <Eingabetaste>, um das Untermenü anzeigen zu lassen.

| REPUBLIC OF UEFI BIOS Utility - Advanced Mode                                                               |                                        |
|----------------------------------------------------------------------------------------------------|----------------------------------------|
| 08/06/2015 16:15 🌣   🌐 English 🖆 MyFavorite(F3) 🗞 Qfan Control(F6) 👳 EZ Tuning Wizard(F11) 🕞 Quick Note(F9) | ? Hot Keys                             |
| My Favorites Main Extreme Tweaker Advanced Monitor Boot <u>Tool</u> Exit                                    | Hardware Monitor                       |
| ► ASUS EZ Flash 3 Utility                                                                                   | СРИ                                    |
| ► Secure Erase                                                                                              | Frequency Temperature<br>2700 MHz 32°C |
| Setup Animator Disabled -                                                                                   |                                        |
| ► ASUS Overclocking Profile                                                                                 | 100.0 MHz 1.024 V                      |
| > BIOS FlashBack                                                                                            | Ratio<br>27x                           |
| > ROG OC Panel H-Key Configure                                                                              |                                        |
| ► ASUS SPD Information                                                                                      | Memory                                 |
| - Associate Sector                                                                                          | Frequency Voltage                      |
| Graphics Card Information                                                                                   | 2133 MHz 1.184 V                       |

## Setup Animator (Setup-Animator) [Disabled (Deaktiviert)]

Dieses Element ermöglicht Ihnen die Deaktivierung oder Aktivierung des Setup-Animators. Konfigurationsoptionen: [Disabled] [Enabled]

## 3.9.1 ASUS EZ Flash 3 Utility

Ermöglicht den Betrieb von ASUS EZ Flash 3. Wenn Sie <Enter>drücken, wird eine Bestätigungsmeldung angezeigt. Verwenden Sie die Links-/Rechts-Pfeiltasten, um zwischen [by USB (Von USB)] und [by Internet (Vom Internet)] zu wählen, drücken Sie dann die <Enter>-Taste zum Bestätigen.

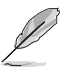

Weitere Einzelheiten finden Sie im Abschnitt ASUS EZ Flash 3 Dienstprogramm.

## 3.9.2 Sicheres Löschen

SSD-Geschwindigkeiten können sich wie bei jedem Speichermedium aufgrund von Datenverarbeitung mit der Zeit verlangsamen. Secure Erase löscht Ihre SSD vollständig und sicher, setzt sie auf das werkseitige Leistungsniveau zurück.

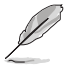

Secure Erase ist nur im AHCI-Modus verfügbar. Achten Sie darauf, den SATA-Modus auf AHCI einzustellen. Klicken Sie auf Advanced (Erweitert) > SATA Configuration (SATA-Konfiguration) > AHCI.

Klicken Sie zum Starten von Secure Erase im Menü des Advanced(Erweitert)-Modus auf **Tool (Werkzeug) > Secure Erase**.

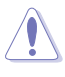

Eine vollständige Liste der mit Secure Erase getesteten SSDs finden Sie auf der ASUS-Support-Seite. Das Laufwerk kann instabil werden, wenn Sie Secure Erase auf einem inkompatiblen SSD ausführen.

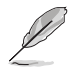

- Je nach Größe kann die Löschung der Inhalte Ihrer SSD eine Weile dauern. Schalten Sie das System während des Vorgangs nicht ab.
- Secure Erase wird nur am Intel-SATA-Port unterstützt. Weitere Informationen über Intel-SATA-Ports finden Sie im Abschnitt 1.2.2 dieser Anleitung.

|                  | SUS UEFI Unliny BIOS - Advanced Mode |                                                                                                    |                                                                |                                             |                     |  |  |  |
|------------------|--------------------------------------|----------------------------------------------------------------------------------------------------|----------------------------------------------------------------|---------------------------------------------|---------------------|--|--|--|
|                  | 6x21/2015 22:45°                     |                                                                                                    |                                                                |                                             |                     |  |  |  |
|                  | SSD Secure                           | SSD Secure Erase                                                                                      |                                                                |                                             |                     |  |  |  |
| Zoigt die        | Port #                               | SSD Name                                                                                              |                                                                | Total Capacity                              |                     |  |  |  |
| verfügbaren SSDs | P2                                   | ADATA S596 Turbo                                                                                      | Frozen                                                         | 64.0GB                                      |                     |  |  |  |
| -                |                                      |                                                                                                    |                                                                |                                             |                     |  |  |  |
|                  |                                      |                                                                                                    |                                                                |                                             |                     |  |  |  |
|                  |                                      |                                                                                                    |                                                                |                                             |                     |  |  |  |
|                  |                                      |                                                                                                    |                                                                |                                             |                     |  |  |  |
|                  |                                      |                                                                                                    |                                                                |                                             |                     |  |  |  |
|                  |                                      |                                                                                                    |                                                                |                                             |                     |  |  |  |
|                  |                                      |                                                                                                    |                                                                |                                             |                     |  |  |  |
|                  | SSD speed perfo                      | rmance may degrade over time due to accumulate<br>s your SSD and restores it to its factory settings. | ed files and frequent data-writin                              | ig. Secure Erase                            |                     |  |  |  |
|                  | WARNING: Ensur<br>NOTE: For the list | e that you run Secure Erase on a compatible SSD.<br>of Secure Erase-compatible SSDs, visit the ASUS S | Running Secure Erase on an in<br>upport site at www.asus.com/s | compatible SSD will render the SS<br>upport | D totsily unusable. |  |  |  |
|                  |                                      |                                                                                                    |                                                                |                                             | Exit                |  |  |  |
|                  |                                      |                                                                                                    |                                                                |                                             |                     |  |  |  |

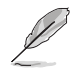

#### Statusdefinition:

- Frozen (Eingefroren). Der eingefrorene Zustand ist das Ergebnis einer BIOS-Schutzmaßnahme. Das BIOS schützt Laufwerke ohne Kennwortschutz, indem es sie vor dem Hochfahren einfriert. Wenn das Laufwerk eingefroren ist, muss Ihr PC zum Fortfahren des Secure Erase-Vorgangs abgeschaltet oder mittels Hard Reset zurückgesetzt werden.
- Gesperrt. SSDs werden möglicherweise gesperrt, falls der Secure Erase-Vorgang nicht abgeschlossen oder gestoppt wurde. Dies kann daran liegen, dass eine Drittanbietersoftware ein anderes als das von ASUS festgelegte Kennwort verwendet. Sie müssen die SSD in der Software freigeben, bevor Sie mit Secure Erase fortfahren.

## 3.9.3 ASUS-Übertaktungsprofil

Mit diesem Element können Sie mehrere BIOS-Einstellungen speichern oder laden.

| GAMERS UEFI BIOS Utility - Advance                     | ed Mode                                     |                |                       |                |
|--------------------------------------------------------|---------------------------------------------|----------------|-----------------------|----------------|
| /06/2015 16:15 <sup>¢</sup> ⊕ English ⊡ MyFavorite(F3) | み Qfan Control(F6)<br>EZ Tuning Wizard(F11) | Quick Note(F9) | ? Hot Ke              | ys             |
| My Favorites Main Extreme Tweaker                      | Advanced Monitor Boot <u>Too</u>            | Exit           | 🔄 Hardw               | are Monito     |
| <ul> <li>Tool\ASUS Overclocking Profile</li> </ul>     |                                             |                | CPU                   |                |
|                                                        |                                             |                | Frequency<br>2700 MHz | Temperatur     |
| Profile 1 status:                                      | Not assigned                                |                |                       |                |
|                                                        | Not assigned                                |                | 100.0 MHz             | 1.024 V        |
| Profile 3 status:                                      | Not assigned                                |                |                       |                |
| Profile 4 status:                                      | Not assigned                                |                | 27x                   |                |
| Profile 5 status:                                      | Not assigned                                |                |                       |                |
|                                                        | Not assigned                                |                | Memory                |                |
|                                                        | Not assigned                                |                | Frequency             | Voltage        |
| Profile 8 status:                                      | Not assigned                                |                | 2133 MHz              | 1.184 V        |
| Load Profile                                           |                                             |                |                       |                |
| The last loaded profile:                               |                                             |                | 4096 MB               |                |
|                                                        |                                             |                | Voltago               |                |
| Profile Setting                                        |                                             |                | voltage               |                |
| Profile Name                                           |                                             |                | +12V<br>12.000 V      | +5V<br>5.000 V |

## Profilname

Geben Sie den Profilnamen zum Speichern der aktuellen BIOS-Einstellungen im Profil 1 bis 8 ein.

## Save to Profile

Laden Sie die gespeicherten BIOS-Einstellungen von Profil-Nummer 1-8.

## Profil von USB-Laufwerk laden/auf USB-Laufwerk speichern

Laden/Speichern Sie Profile von einem externen/auf ein externes USB-Laufwerk.

## 3.9.4 BIOS Flashback

Ermöglicht es Ihnen, zwischen BIOS1 und BIOS2 zu wählen. Bietet ein Dienstprogramm zur Boot-Auswahl.

| REPUBLIC OF UEFI BIOS Utility - Advanced Mode                                                           |                       |
|----------------------------------------------------------------------------------------------------|-----------------------|
| 08/06/2015 16:15 🌣 🖶 English 🖆 MyFavorite(F3) & Qfan Control(F6) 🖓 EZ Tuning Wizard(F11) 🗭 Quick Note(F | 9) 🛛 ? Hot Keys       |
| My Favorites Main Extreme Tweaker Advanced Monitor Boot <u>Tool</u> Exit                                | 🚰 Hardware Monitor    |
| ← Tool\BIOS FlashBack                                                                                   | СРИ                   |
| Now BIOS Status 1                                                                                       | Frequency Temperature |
| > Forced BIOS2 Boot                                                                                     | BCLK Core Voltage     |
| > COPY BIOS1 to BIOS2                                                                                   | 100.0 MHz 1.024 V     |

## **BIOS1/BIOS2 Boot erzwingen**

Wählen Sie [Yes], um das Booten mit BIOS2 zu erzwingen.

## BIOS1/BIOS2 auf BIOS2/BIOS1 kopieren

Wählen Sie [Yes], um den Inhalt von BIOS1 auf BIOS2 zu kopieren.

## 3.9.5 ROG OC Panel H-Key Configure (ROG-OC-Panel-H-Key konfigurieren)

ROG OC Panel H-Key Configure (ROG-OC-Panel-H-Key konfigurieren) ermöglicht Ihnen das Eingeben und Speichern von Werten zu CPU-Kernspannung, VCCSA-Spannung, BCLK-Frequenz und CPU-Verhältnis im UEFI-BIOS. Die gespeicherten Werte können mit einem kompatiblen OC Panel-Gerät synchronisiert und ohne Aufrufen des BIOS-Menüs über das OC Panel optimiert oder konfiguriert werden.

| GAMERS UEFI BIOS Utility - Advance  | ed Mode                           |                              | Carlos -                               |
|-------------------------------------|-----------------------------------|------------------------------|----------------------------------------|
| 08/06/2015 16:15                    | みQfan Control(F6)   ♀ EZ Tuning W | fizard(F11) 🕞 Quick Note(F9) | ? Hot Keys                             |
| My Favorites Main Extreme Tweaker   | Advanced Monitor Boo              | ot <u>Tool</u> Exit          | 🚰 Hardware Monitor                     |
| ← Tool\ROG OC Panel H-Key Configure |                                   |                              | CPU                                    |
| CPU Core Voltage                    | Auto                              |                              | Frequency Temperature<br>2700 MHz 32°C |
| VCCSA Voltage                       |                                   |                              |                                        |
| BCLK Frequency                      | Auto                              |                              | 100.0 MHz 1.024 V                      |
| CPU Ratio                           | Auto                              |                              | 27x                                    |
| Cache Ratio                         |                                   |                              | Memory                                 |
| ➤ Load Default                      |                                   |                              |                                        |
| ➤ Save Above Settings               |                                   |                              | 2133 MHz 1.184 V                       |
| ► Load from profile                 |                                   |                              | Capacity<br>4096 MB                    |

## Load Default (Standard laden)

Über dieses Element können Sie die Standardwerte zu CPU-Kernspannung, VCCSA-Spannung, BCLK-Frequenz und CPU-Verhältnis laden.

## Save Above Settings (Obige Einstellungen speichern)

Über dieses Element können Sie die neuen Werte zu CPU-Kernspannung, VCCSA-Spannung, BCLK-Frequenz und CPU-Verhältnis speichern.

## Vom Profil laden

Über dieses Element können Sie die vorherigen Werte zu CPU-Kernspannung, VCCSA-Spannung, BCLK-Frequenz und CPU-Verhältnis laden.

## 3.9.6 ASUS SPD-Information

Dieses Element ermöglicht Ihnen, DRAM SPD-Information zu sehen.

| Advanced Mo                                                              | ide                                                                |
|--------------------------------------------------------------------------|--------------------------------------------------------------------|
| 08/06/2015 16:15 <sup>¢</sup>  ⊕English ⊡MyFavorite(F3) &Qfa<br>Thursday | in Control(F6) 😔 EZ Tuning Wizard(F11) 🕞 Quick Note(F9) 🕐 Hot Keys |
| My Favorites Main Extreme Tweaker Adva                                   | nced Monitor Boot <u>Tool</u> Exit 🔤 Hardware Monitor              |
| ← Tool\ASUS SPD Information                                              | СРО                                                                |
| DIMM Slot Number                                                         | DIMM_A2  Frequency Temperature 2700 MHz 32°C                       |
| Manufacturer                                                             | SK Hynix                                                           |
| Module Size                                                              | 4096MB BCLK Core Voltage                                           |
| Maximum Bandwidth                                                        | 2133MHz 100.0 WHz 1.024 V                                          |
| Туре                                                                     | DDR4 Ratio                                                         |
| Part Number                                                              | HMA451U6MFR8N-TF 27x                                               |
| Serial Number                                                            | 1052b188                                                           |
| Product Week/Year                                                        | 28/2014 Memory                                                     |
| SPD Ext.                                                                 | Memory                                                             |

## **DIMM-Steckplatzanzahl**

Ermöglicht Ihnen die Auswahl der DIMM-Steckplatznummer zur Anzeige der DRAM-SPD-(Serial Presence Detect) Informationen.

Konfigurationsoptionen: [DIMM\_A1] [DIMM\_A2] [DIMM\_B1] [DIMM\_B2]

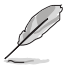

Einige DRAM-Hersteller werden möglicherweise nicht erkannt.

## 3.9.7 Grafikkarteninformationen

Dieses Element zeigt Informationen über die in Ihrem System installierte Grafikkarte.

|                              | UEFI B     | IOS Ut | ility – Advanc | ed Mode          |             |                |             |                  | -                     |                     |
|------------------------------|------------|--------|----------------|------------------|-------------|----------------|-------------|------------------|-----------------------|---------------------|
| 08/06/2015 16:15<br>Thursday | \$   ⊕⊧    | nglish | MyFavorite(F3) | Po Qfan Control( | F6) 😳 EZ TI | ining Wizard(F | F11)        | F Quick Note(F9) | ? Hot Ke              | ys                  |
| My Favorites                 | Main       | Extre  | me Tweaker     | Advanced         | Monitor     | Boot           | <u>Tool</u> | Exit             | 😭 Hardw               | are Monitor         |
| ← Tool\Graphics Card         | Informatio | on     |                |                  |             |                |             |                  | CPU                   |                     |
| ► GPU Post                   |            |        |                |                  |             |                |             |                  | Frequency<br>2700 MHz | Temperature<br>32°C |
| Bus Interface                |            |        |                |                  | PCIEX16     | /X8_1          |             | -                |                       | Core Voltage        |
| GOP/VBIOS Status             |            |        |                |                  | Select a v  | alid GPU       |             |                  | 100.0 MHz             | 1.024 V             |
|                              |            |        |                |                  |             |                |             |                  | Ratio<br>27x          |                     |
|                              |            |        |                |                  |             |                |             |                  | Memory                |                     |
|                              |            |        |                |                  |             |                |             |                  | Frequency<br>2133 MHz | Voltage<br>1.184 V  |
|                              |            |        |                |                  |             |                |             |                  | Capacity              |                     |

## **GPU-Post**

Dieses Element zeigt die Informationen und empfohlene Konfiguration für die PCIE-Steckplätze, in denen die Grafikkarte in Ihrem System installiert ist.

## Bus Interface (Busschnittstelle)

Dieses Element ermöglicht Ihnen die Auswahl der Busschnittstelle. Konfigurationsoptionen: [PCIEX16/X8\_1] [PCIEX16/X8\_1]

## 3.10 Exit Menü

Die Elemente im Exit-Menü gestatten Ihnen, die optimalen Standardwerte für die BIOS-Elemente zu laden, sowie Ihre Einstellungsänderungen zu speichern oder zu verwerfen.

| CAMERS UEFI BIOS Utility - Advanced Mode                                                                  |                                        |
|----------------------------------------------------------------------------------------------------|----------------------------------------|
| 08/06/2015 16:15 🗘 🖶 English 🖆 MyFavorite(F3) 🖉 Qfan Control(F6) 🖓 EZ Tuning Wizard(F11) 🕞 Quick Note(F9) | ? Hot Keys                             |
| My Favorites Main Extreme Tweaker Advanced Monitor Boot Tool <u>Exit</u>                                  | Hardware Monitor                       |
| ► Load Optimized Defaults                                                                                 | СРИ                                    |
| > Save Changes & Reset                                                                                    | Frequency Temperature<br>2700 MHz 33°C |
| ➤ Discard Changes and Exit                                                                                |                                        |
| ► Launch EFI Shell from USB drives                                                                        | 100.0 MHz 1.024 V                      |
|                                                                                                    |                                        |
|                                                                                                    | 27x                                    |
|                                                                                                    |                                        |
|                                                                                                    | Memory                                 |
|                                                                                                    |                                        |
|                                                                                                    | 2133 MHz 1.184 V                       |
|                                                                                                    | Capacity                               |
|                                                                                                    | 4096 MB                                |
|                                                                                                    |                                        |
|                                                                                                    | Voltage                                |
|                                                                                                    |                                        |
|                                                                                                    | 12.000 V 5.000 V                       |
| Pertorall and Default values for all the ration options                                                   |                                        |
| (i) Residential values for an ure setup options.                                                          | 3.360 V                                |
|                                                                                                    |                                        |
|                                                                                                    |                                        |

## Load Optimized Defaults

Diese Option belegt jeden einzelnen Parameter in den Setup-Menüs mit den Standardwerten. Bei Wahl dieser Option oder Drücken der Taste <F5> erscheint ein Bestätigungsfenster. Wählen Sie **Yes**, um die Standardwerte zu laden.

## Save Changes & Reset

Sobald Sie mit dem Auswählen fertig sind, wählen Sie diese Option aus dem Exit-Menü, damit die ausgewählten Werte gespeichert werden. Bei Wahl dieser Option oder Drücken der Taste <F10> erscheint ein Bestätigungsfenster. Wählen Sie Yes, um Änderungen zu speichern und das Setup zu beenden.

## **Discard Changes & Exit**

Diese Option lässt Sie das Setupprogramm beenden, ohne die Änderungen zu speichern. Bei Wahl dieser Option oder Drücken der Taste <Esc> erscheint ein Bestätigungsfenster. Wählen Sie Yes, um die Änderungen zu verwerfen und das Setup zu beenden.

## EFI Shell von USB-Geräten starten

Mit dieser Option können Sie versuchen, die EFI Shell-Anwendung (shellx64.efi) von einem der verfügbaren USB Geräte zu laden.
# 3.11 Aktualisieren des BIOS

Die ASUS-Webseite veröffentlicht die neusten BIOS-Versionen, um Verbesserungen der Systemstabilität, Kompatibilität und Leistung zu bieten. Allerdings sind BIOS Updates potenziell riskant. Wenn es kein Problem mit der aktuellen Version des BIOS gib, aktualisieren Sie das BIOS NICHT manuell. Ungeeignete BIOS-Aktualisierungen können Startfehler verursachen. Befolgen Sie die Anweisungen in diesem Kapitel, um Ihr BIOS zu aktualisieren, wenn nötig.

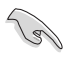

Besuchen Sie die ASUS-Webseite <u>www.asus.com</u>, um die neueste BIOS-Datei für dieses Motherboard zu laden.

Die folgenden Dienstprogramme helfen Ihnen, das Motherboard BIOS-Setup-Programm zu verwalten und zu aktualisieren.

- 1. EZ Update: Aktualisiert das BIOS in einer Windows-Umgebung.
- 2. ASUS EZ Flash 3: Aktualisiert das BIOS über ein USB-Flash-Laufwerk.
- ASUS Crashfree BIOS 3: Stellt das BIOS über die Support-DVD oder einen USB-Stick wieder her, wenn die BIOS-Datei fehlerhaft ist.
- 4. ASUS BIOS Updater: Aktualisiert das BIOS in einer DOS-Umgebung über die Motherboard Support-DVD oder ein USB-Flash-Laufwerk.

## 3.11.1 EZ Update

EZ-Update ist ein Dienstprogramm, das Ihnen erlaubt, das Motherboard-BIOS in einer Windows-Umgebung zu aktualisieren.

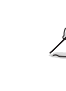

- EZ Update benötigt eine Internetverbindung über ein Netzwerk oder einen ISP (Internet Service Provider).
- Dieses Dienstprogramm ist erhältlich auf der Support-DVD, die im Motherboard-Lieferumfang enthalten ist.

# 3.11.2 ASUS EZ Flash 3 Dienstprogramm

Mit ASUS EZ Flash 3 können Sie das BIOS aktualisieren, ohne eine bootfähige Diskette oder ein OS-basiertes Dienstprogramm zu benutzen.

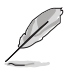

Bevor Sie dieses Programm benutzen, besuchen Sie bitte die ASUS-Webseite unter http:// www.asus.com, um das neueste BIOS herunterzuladen.

#### So aktualisieren Sie das BIOS über das ASUS EZ Flash 3 Dienstprogramm:

- Stecken Sie ein USB-Flashlaufwerk mit der neusten BIOS-Datei in einen USB-Anschluss.
- Gehen Sie im BIOS-Setup-Programm zu Advanced Mode. Gehen Sie zum Menü Tool, wählen Sie ASUS EZ Flash 3 Utility und drücken Sie die <Eingabetaste>. Verwenden Sie die Links-/Rechts-Pfeiltasten, um zwischen [by USB (Von USB)] und [by Internet (Vom Internet)] zu wählen, drücken Sie dann die <Enter>-Taste zum Bestätigen.

| Model: MAXIMUS VIII EXTRE        | ME Version: 0208            |                 | Date: 07/30/201           |
|----------------------------------|-----------------------------|-----------------|---------------------------|
| le Path: fs0:\                   |                             |                 |                           |
| Drive                            | Folder                      |                 |                           |
| <pre>③ Internet(Offline)</pre>   | 04/13/2011 17:50            | <dir></dir>     | \$Extend                  |
|                                  | 05/02/2011 03:14            | <dir></dir>     | \$Recycle.Bin             |
| 🕂 USB Drive                      | 05/02/2011 18:36            | <dir></dir>     | Boot                      |
| fs0:\ [476937 MB]                | 07/14/2009 04:53            | <dir></dir>     | Documents and Settings    |
| fs1:\ [3818 MB]                  | 07/14/2009 02:37            | <dir></dir>     | PerfLogs                  |
|                                  | 05/02/2011 06:04            | <dir></dir>     | Program Files             |
|                                  | 05/02/2011 06:10            | <dir></dir>     | ProgramData               |
|                                  | 05/02/2011 03:14            | <dir></dir>     | Recovery                  |
|                                  | 05/02/2011 06:08            | <dir></dir>     | System Volume Information |
| 🖹 File                           |                             |                 |                           |
| Model:                           | Version:                    |                 | Date:                     |
| Help                             |                             |                 |                           |
| [Enter] Select or Load [Up/Down/ | PageUp/PageDown/Home/End] M | love [ESC] Exit |                           |

- 3. Drücken Sie auf <Tab>, um zum Feld Drive zu navigieren.
- Drücken sie die Auf/Ab-Pfeiltasten, um das USB-Flashlaufwerk mit der neuesten BIOS-Datei zu finden und drücken Sie die <Eingabetaste>.
- 5. 5. Drücken Sie auf <Tab>, um zum Feld **Ordner-Info** zu navigieren.
- Drücken sie die Auf/Ab-Pfeiltasten, um die BIOS-Datei zu finden und drücken Sie die <Eingabetaste>, um den Aktualisierungsprozess durchzuführen. Wenn abgeschlossen, starten Sie das System neu.

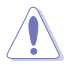

- Diese Funktion kann Geräte wie USB-Flashlaufwerke mit FAT 32/16 Formatierung und nur einer einzelnen Partition unterstützen.
- Schalten Sie das System NICHT aus oder setzen es zurück während der Aktualisierung des BIOS, um Systemstartfehler zu vermeiden!

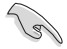

Stellen Sie sicher, dass Sie die BIOS-Standardeinstellungen laden, um Systemkompatibilität und Stabilität zu gewährleisten. Wählen Sie hierzu Load Optimized Defaults im Exit-Menü. Siehe Abschnitt 3.13 Exit-Menü für weitere Details.

### 3.11.3 ASUS CrashFree BIOS 3

ASUS CrashFree BIOS 3 ist ein Auto-Wiederherstellungs-Programm, das Ihnen erlaubt, die BIOS-Datei wiederherzustellen, falls sie versagt oder während der Aktualisierung beschädigt wurde. Sie können eine beschädigte BIOS-Datei über die Motherboard Support-DVD oder ein USB-Flashlaufwerk mit der aktuellen BIOS-Datei wiederherstellen.

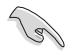

Die BIOS-Datei auf der Motherboard Support-DVD kann älter als die BIOS-Datei auf der offiziellen ASUS-Webseite sein. Wenn Sie die aktuelle BIOS-Datei verwenden möchten, laden Sie die Datei unter <u>http://support.asus.com</u> herunter und speichern sie auf einem USB-Flash-Laufwerk.

### Wiederherstellen

#### So stellen Sie das BIOS wieder her:

- 1. Schalten Sie das System ein.
- 2. Legen Sie die Support-DVD in das optische Laufwerk ein oder stecken Sie ein USB-Flashlaufwerk mit der BIOS-Datei in einen USB-Anschluss.
- Die Anwendung durchsucht die Geräte automatisch nach der BIOS-Datei. Wenn gefunden, liest die Anwendung die BIOS-Datei und l\u00e4dt automatisch das ASUS EZ Flash 3 Dienstprogramm.
- Sie müssen im BIOS-Setup-Programm die BIOS-Einstellungen wiederherstellen. Um die Systemstabilität und -Kompatibilität zu gewährleisten, empfehlen wir Ihnen, dass Sie <F5> drücken, um die BIOS-Standardwerte zu laden.

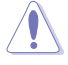

Schalten Sie das System NICHT aus oder setzen Sie es zurück, während der Aktualisierung des BIOS! Ein Systemstartfehler kann die Folge sein!

# 3.11.4 ASUS BIOS Updater

Der ASUS BIOS-Updater erlaubt Ihnen das BIOS in der DOS-Umgebung zu aktualisieren.

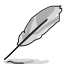

Die Screenshots in diesem Abschnitt sind nur als Referenz und möglicherweise nicht die Gleichen, wie auf Ihrem Computerbildschirm.

### Bevor Sie das BIOS aktualisieren

- Bereiten Sie die Support-DVD und ein USB-Flashlaufwerk vor.
- Laden Sie die aktuellste BIOS-Datei und den BIOS-Updater unter <u>http://support.asus.</u> <u>com</u> herunter und speichern sie auf Ihrem USB-Flash-Laufwerk.

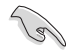

NTFS wird in der DOS-Umgebung nicht unterstützt. Stellen Sie sicher, dass Ihr USB-Flash-Laufwerk eine einzelne Partition und im FAT32 / FAT16 Format ist.

- Schalten Sie den Computer aus.
- Stellen Sie sicher, dass Ihr Computer über ein DVD-Laufwerk verfügt.

### Das System im DOS-Modus hochfahren

Um das System im DOS zu starten:

- 1. Stecken Sie das USB-Flashlaufwerk zusammen mit der neusten BIOS-Datei und BIOS-Updater in einen USB-Anschluss.
- 2. Starten Sie Ihren Computer, drücken Sie dann <F8>, um den Wähle BIOS Boot Gerät-Bildschirm zu starten.
- Wenn der Wähle BIOS Boot Gerät-Bildschirm erscheint, legen Sie die Support-DVD in das optische Laufwerk und wählen Sie dann das optische Laufwerk als Boot-Laufwerk aus.

Please select boot device: E1: ASUS DVD-E818A6T (4069MB) USB DISK 2.0 (3824MB) UEFI: (FAT) USB DISK 2.0 (3824MB) Enter Setup ↑ and ↓ to move selection ENTER to select boot device ESC to boot using defaults 4. Wenn die Bootnachricht erscheint, drücken Sie die Eingabetaste innerhalb von fünf (5) Sekunden, um FreeDOS-Eingabeaufforderung zu öffnen.

```
ISOLINUX 3.20 2006-08-26 Copyright (C) 1994-2005 H. Peter Anvin
A Bootable DVD/CD is detected. Press ENTER to boot from the DVD/CD.
If no key is pressed within 5 seconds, the system will boot next priority
device automatically. boot:
```

 Tippen Sie in FreeDOS-Eingabeaufforderung d: und drücken Sie dann die Eingabetaste, um das Laufwerk von Festplatte C (optisches Laufwerk) zu Festplatte D (USB-Stick) zu wechseln.

```
Welcome to FreeDOS (http://www.freedos.org)!
C:/> d:
D:/>
```

#### Aktualisieren der BIOS-Datei

Aktualisieren der BIOS-Datei:

 In der FreeDOS-Eingabeaufforderung, geben Sie bupdater /pc /g ein und drücken die <Eingabetaste>.

D:/> bupdater /pc /g

2. Auf dem BIOS-Updater Bildschirm, drücken Sie die Tabulatortaste, um vom Dateien Panel auf das Festplatten Panel zu wechseln und wählen Sie dann **D**:.

|                     | ASUSTER<br>BOARD : UNXING<br>VER: D200 (H :<br>DATE : 00/06/20 | K BIOS Updater                     | for DOS                 | V1.30 [2014/<br>BOARD: Upda<br>VER: Dobnov<br>DATE: Dobnov | '01/01]<br>te ROM | ] |                 |
|---------------------|----------------------------------------------------------------|------------------------------------|-------------------------|------------------------------------------------------------|-------------------|---|-----------------|
| Festplatten Panel – | PATH: C:\<br>C:<br>D:                                          | Mae.cap                            | <dir><br/>8390626</dir> | 2015-08-01                                                 | 21:14:34          |   | — Dateien Panel |
|                     | Note<br>[Enter<br>[Up/Do                                       | ] Select or Los<br>wn/Home/End] Mc | d [Tab]<br>ove [Esc]    | Switch [V]<br>  Exit                                       | Drive Info        |   |                 |

 Drücken Sie die Taste <Tab>, um zwischen den Feldern zu wechseln und wählen Sie die BIOS-Datei mit den <Bild auf/Bild ab/Pos 1/Ende>-Tasten; anschließend drücken Sie die <Eingabetaste>. 4. Nachdem der BIOS Updater die gewählte BIOS-Datei geprüft hat, bestätigen Sie das BIOS-Update mit **Yes**.

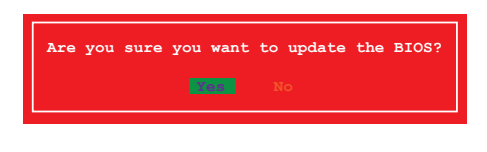

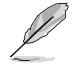

Die BIOS-Backup-Funktion wird aufgrund von Sicherheitsbestimmungen nicht unterstützt.

- 5. Wählen Sie **Yes** und drücken die <Eingabetaste>. Wenn die BIOS-Aktualisierung abgeschlossen ist, drücken Sie <ESC>, um den BIOS-Updater zu verlassen.
- 6. Starten Sie ihren Computer neu.

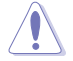

Schalten Sie das System NICHT aus oder setzen es zurück während der Aktualisierung des BIOS, um Systemstartfehler zu vermeiden.

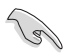

Stellen Sie sicher, dass Sie die BIOS-Standardeinstellungen laden, um Systemkompatibilität und Stabilität zu gewährleisten. Wählen Sie hierzu **Load Optimized Defaults** im **Exit**-Menü. Siehe Abschnitt **3.13 Exit-Menü** für weitere Details.

# Software Unterstützung

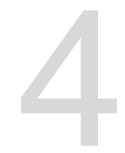

# 4.1 Installieren eines Betriebssystems

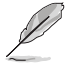

- Dieses Motherboard unterstützt Windows 7 (32/64-bit), Windows 8.1 (64-bit), Windows 10 (64-bit) Betriebssysteme.
- Motherboard-Einstellungen und Hardware-Optionen variieren. Benutzen Sie die hier beschriebenen Einstellungsprozeduren nur als eine Referenz. Beziehen Sie sich auf die Dokumentation Ihres Betriebssystems für detaillierte Informationen.

# 4.2 Support-DVD-Informationen

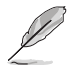

Der Inhalt der Support-DVD kann jederzeit und ohne Ankündigung geändert werden. Besuchen Sie <u>www.asus.com</u> für Updates.

### 4.2.1 Ausführen der Support-DVD

Vergewissern Sie sich vor der Ausführung der Support-DVD, dass Sie ein Administrator-Konto unter Windows 7, Windows 8.1 oder Windows 10 Betriebssystemen haben.

So starten Sie die Support-DVD:

- 1. Legen Sie die Support-DVD in das optische Laufwerk.
- 2. Klicken Sie im AutoPlay-Dialogfeld auf Run ASSETUP.exe.

| 🛷 AutoPlay          |                                      |                | o x |
|---------------------|--------------------------------------|----------------|-----|
| STATE C             | Drive (D:) M                         | IB Support     | CD  |
| 🔲 Always do t       | his for softwar                      | e and games:   |     |
| Install or run      | program from                         | n your media   |     |
| Run ASS<br>Publishe | SETUP.exe<br>d by ASUSTeK (          | Computer Inc.  |     |
| General opti        | ons                                  |                |     |
| Open fo<br>using W  | lder to view file<br>indows Explorer | S              |     |
| View more Aut       | oPlay options                        | in Control Par | nel |

S

Falls Autorun auf Ihrem Computer NICHT aktiviert ist, durchsuchen Sie den Inhalt der Support-DVD, um die Datei **SETUP.EXE** im **BIN**-Verzeichnis zu finden. Doppelklicken Sie auf **ASSETUP.EXE**, um die Support-DVD auszuführen.

#### Support-DVD Hauptmenü

| Zeigt die verfügbaren Treiber,<br>wenn das System installierte<br>Geräte erkennt, Installieren Sie                              |           | ASUS MAXIMUS VIII EXTREME motherboard supp                                                                             | oort CD for Wi                           | ndows 8.1 64 Bit                                     |                                                      | _ ×                 |
|----------------------------------------------------------------------------------------------------|-----------|----------------------------------------------------------------------------------------------------|------------------------------------------|------------------------------------------------------|------------------------------------------------------|---------------------|
| die notwendigen Treiber, um die<br>Geräte benutzen zu können.                                                                   | <b>_</b>  | Automatic Installation / Driver /                                                                                      |                                          |                                                      |                                                      | / Restart /         |
| Klicken Sie zur Anzeige der<br>Anwendungen und anderen                                                                          | Driver    | Special Offers     Google Toolbar     Driver                                                                           | Not installed                            |                                                      |                                                      | No                  |
| Software, die das Motherboard<br>unterstützt                                                                                    | Utilities | Microsoft .NET Framework     Intel Chipset Driver                                                                      | Updated<br>Updated                       |                                                      |                                                      | No<br>No            |
| Enthalt eine Liste erganzender<br>Benutzerhandbücher. Klicken Sie<br>auf ein Element, um den Ordner<br>des Handbuches zu öffnen | Manual    | Management Engine Interface     Intel LAN Driver     Realtek Audio Driver     Intel USB 3.0 Host Controller Adaptation | Updated<br>Updated<br>Updated<br>Updated | 11.0.0.1136<br>20.2.3001.0<br>6.0.1.7553<br>1.0.0.42 | 11.0.0.1136<br>20.2.3001.0<br>6.0.1.7553<br>1.0.0.42 | No<br>No<br>No      |
| Klicken Sie hier, um —<br>Gratissoftware zur freien<br>Nutzung anzuzeigen<br>Zum Wählen eines                                   | Special   | Aomedia USB3.1/3.0 Driver     ASUS Bluetooth Driver     ASUS Wil-FI Driver     ASUS Wil-FI Driver     APRP Utility     | Updated<br>Updated<br>Updated<br>Updated | 1.16.24.0<br>12.0.1.670<br>6.34.223.5<br>1.0.090     | 116.24.0<br>12.0.1.670<br>6.34.223.5<br>1.0.030      | No<br>No<br>No      |
| zu installierenden<br>Elements anklicken                                                                                        |           | Asmedia SATA Controller Driver     Intel Rapid Storage Technology Driver so                                            | Updated<br>Updated                       | 2.0.9.1<br>14.5.0.1081                               | 2.0.9.1                                              | No<br>No<br>Install |
|                                                                                                    |           |                                                                                                    |                                          |                                                      | ø                                                    | • D                 |

Enthält ROG-relevante Videos

Klicken Sie, um die ASUS Kontaktinformationen anzuzeigen Zum Durchsuchen der Dateiliste der Support-CD anklicken Zum Installieren der ausgewählten Elemente anklicken

### 4.2.2 Beschaffung der Software-Handbücher

Die Software-Handbücher sind auf der Support-DVD enthalten. Folgen Sie den Anweisungen, um die nötigen Handbücher zu erhalten.

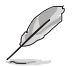

Die Dateien der Software-Handbücher liegen im PDF-Format vor. Installieren Sie Adobe Acrobat Reader vom **Utilities-**Tab, bevor Sie versuchen diese Dateien zu öffnen.

Um über Ihr Motherboard-Dienstprogramm zu lesen:

- 1. Ausführen der Support-DVD.
- 2. Klicken Sie im Hauptmenü der Support-DVD auf das Register Manual (Anleitung).
- 3. Klicken Sie auf die Softwareanleitung, die Sie lesen möchten.

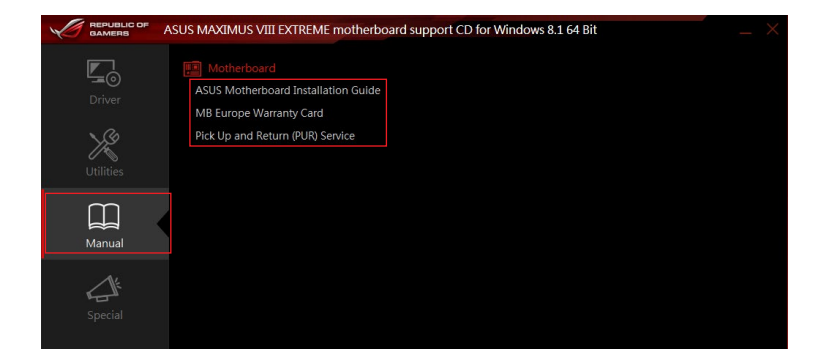

# 4.3 Software Information

Die meisten Anwendungen auf der Support-DVD besitzen Assistenten, die Sie durch die Installation führen. Weitere Informationen finden Sie in der Online-Hilfe oder den Readme-Dateien, die bei der Software enthalten sind.

# 4.4 Al Suite 3

Al Suite 3 ist eine komplett integrierte Oberfläche, die mehrere ASUS-Anwendungen vereint und dem Benutzer erlaubt, diese Anwendungen gleichzeitig zu starten und laufen zu lassen.

### Ai Suite 3 installieren

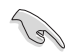

Vergewissern Sie sich vor der Installation von Al Suite 3, dass Sie ein Administrator-Konto unter Windows 7, Windows 8.1 oder Windows 10 Betriebssystemen haben.

So installieren Sie Al Suite 3 auf Ihrem Computer:

#### Unter Windows® 7

- 1. Legen Sie die Support-DVD in das optische Laufwerk.
- Klicken Sie im AutoPlay-Dialogfeld auf Run ASSETUP.exe, dann wählen Sie Utilities (Dienstprogramme).

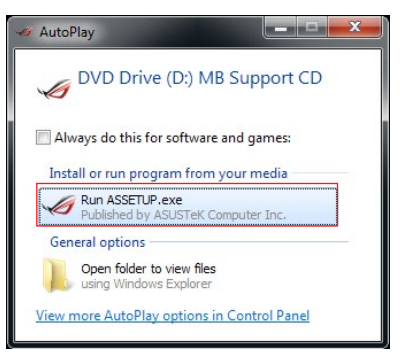

3. Im Register Utilities (Dienstprogramme) haken Sie Al Suite 3 an und wählen Install (Installieren). Befolgen Sie anschließend die Bildschirmanweisungen.

#### Windows 8.1 / Windows 10 Betriebssysteme

- 1. Legen Sie die Support-DVD in das optische Laufwerk. Dann befolgen Sie die Bildschirmanweisungen.
- 2. Wählen Sie im ASUS Motherboard Support-DVD-Hauptmenü das Register Utilities (Dienstprogramme), haken Al Suite 3 an und wählen Install (Installieren).
- 3. Folgen Sie den Bildschirmanweisungen.

Wenn das **ASUS motherboard support DVD**-Hauptmenü nicht erscheint, versuchen Sie die folgenden Schritte:

- a. Rufen Sie den Start Screen (Startbildschirm) auf, klicken Sie dann auf die Desktop-App.
- Klicken Sie in der linken unteren Desktop-Ecke auf File Explorer (Datei-Explorer) , wählen Sie dann Ihr DVD-Laufwerk und doppelklicken auf die Setup-Anwendung.

### Al Suite 3 starten

#### Unter Windows® 7

Klicken Sie auf dem Bildschirm auf Start > All Programs > ASUS > Al Suite 3 > Al Suite 3.

Unter Windows 7 können Sie die Al Suite 3 auch starten, indem Sie auf das Symbol 🔗 im Benachrichtigungsbereich klicken.

#### Windows 8.1 / Windows 10 Betriebssysteme

Um Al Suite 3 unter Windows 8.1 / Windows 10 zu starten, tippen Sie auf die Al Suite 3-App auf dem Startbildschirm (oder, wenn Sie mit der Maus arbeiten, klicken Sie auf die Al Suite 3-App auf dem Startbildschirm).

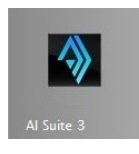

### Al Suite 3-Hauptmenü

Das Al Suite 3 Hauptmenü bietet Ihnen übersichtliche Einblicke auf das, was in Ihrem Computer vor sich geht, so dass Sie die Leistungen optimieren können und Ihr System stabiler läuft.

Im Al Suite 3-Hauptmenü gibt es eine Zugangsmenüleiste, die Ihnen ermöglicht, schnell und unkompliziert Zugriff auf integrierte ASUS Hilfsprogramme zuzugreifen. Klicken sie zum Ausführen der Menüleiste im linken Bereich des Menüs auf

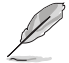

Die Al Suite 3-Screenshots in diesem Abschnitt sind nur als Referenz gedacht und können je nach Modell variieren.

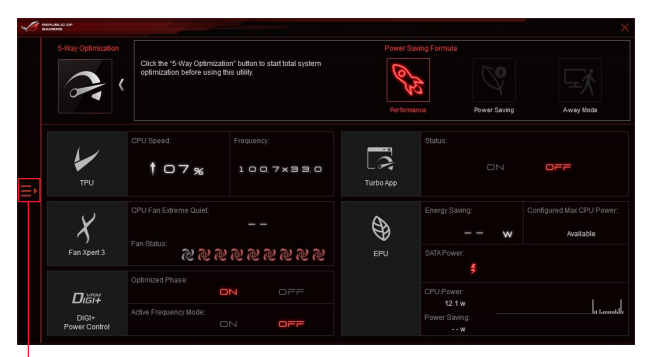

Al Suite 3-Menü starten

### Al-Suite-3-Hauptmenüleiste

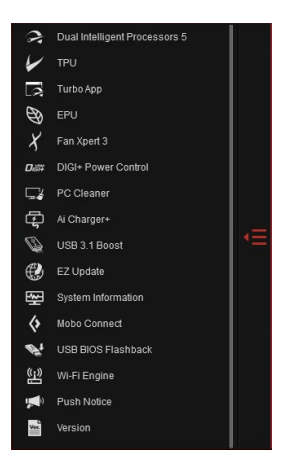

- Einige Funktionen auf dem Al Suite 3-Hauptmenü in dieser Anleitung können je nach Motherboard-Modell variieren.
- Für detaillierte Software-Konfigurationen beziehen Sie sich bitte auf die Software-Handbücher auf der Support-DVD oder auf der ASUS-Webseite <u>www.asus.com</u>.

# 4.5 Dual Intelligent Processors 5

ASUS Dual Intelligent Prozessoren 5 vereint TPU, EPU, DIGI+ Power Control, Fan Xpert 3 und Turbo App Funktionen, um die Leistung des Systems optimal auszuschöpfen. Es gleicht automatisch die System-Performance, Energieeinsparung, Ebenen und Lüftereinstellungen, über das benutzerfreundliche Al Suite 3 Dienstprogramm, aus.

# 5-Way Optimization

Die 5-Way Optimization Funktion optimiert dynamisch Ihren PC, basierend auf der Echtzeit-Nutzung, um den besten Systemstatus zu bieten. Es umfasst die wesentlichen Bereiche, wie CPU-Leistung, Energieeinsparung, stabile digitale Power, kühle und ruhige Lüftersteuerung und umfasst maßgeschneiderte Einstellungen für Ihre Anwendungen, um sicherzustellen, dass Ihr PC bereit für Spiele, Unterhaltung, Produktivität oder einfach alles, ist.

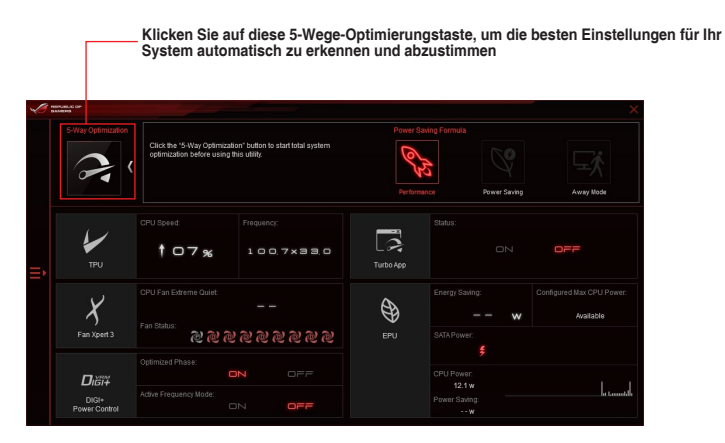

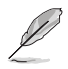

Während der Einstellungen NICHT den Lüfter entfernen.

# Turbo Processing Unit (TPU)

TPU ermöglicht Ihnen, die CPU-Frequenz, CPU-Cache, Kernfrequenzen, DRAM-Frequenz und betreffende Spannungen für eine verbesserte Systemstabiliät und Leistungserhöhung einzustellen.

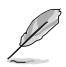

Lesen Sie die CPU-Dokumentation bevor Sie die Einstellungen der CPU-Spannung ändern. Das Einstellen einer zu hohen Spannung kann den Prozessor dauerhaft beschädigen und eine zu niedrige Spannung zu einem instabilen Systembetrieb führen.

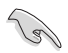

Für die Systemstabilität werden die in TurboV vorgenommenen Änderungen nicht in den BIOS-Einstellungen gespeichert und sind beim nächsten Systemstart nicht mehr vorhanden. Speichern Sie Ihre Übertaktungseinstellungen als TPU-Profil und laden Sie manuell das Profil nach dem Systemstart.

### **TPU verwenden**

#### **CPU-Frequenz**

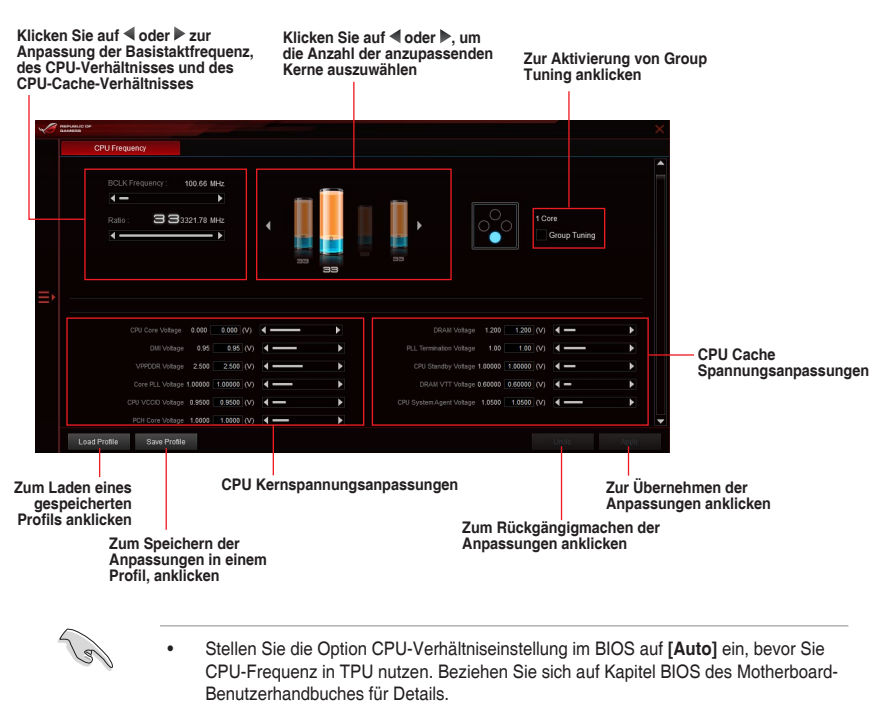

 Die CPU-Frequenz-Leisten zeigen den Status der CPU-Kerne, die je nach CPU-Modell variieren.

#### **GPU Boost**

#### CPU-Grafikspannungsanpassungen ì

|       | GPU Boost |                                                             |                  |                                             |  |
|-------|-----------|-------------------------------------------------------------|------------------|---------------------------------------------|--|
| GPU I | Boost     | Max CPU Graphics Free<br>CPU Graphics Voltage<br>Bg<br>Test | 600 600 (0012) ◀ | Nal<br>0003 (V)<br>Defaul (V)<br>Defaul (V) |  |
|       |           |                                                             |                  |                                             |  |

Zum Laden eines gespeicherten Profils anklicken

Zum Speichern der Klicken Sie zum – Anpassungen in einem Aktivieren auf die Profil, anklicken Werkseinstellungen

bernehmen der ssungen anklicken

Zum Rückgängigmachen der Anpassungen anklicken

# Turbo App

Turbo-App erlaubt Ihnen die Systemleistung, Netzwerkpriorität und Audio-Einstellung einer Anwendung anzupassen.

Wenn eine Anwendung auf der Turbo-App-Liste ist, können Sie die CPU-Frequenz und eine Netzwerkpriorität zuweisen und die Audio-Einstellung der ausgewählten Anwendung definieren.

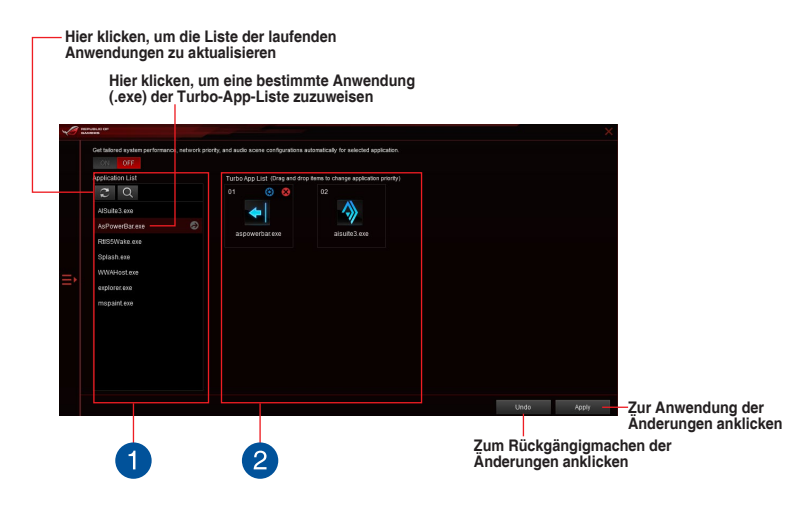

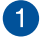

#### Anwendungsliste

Zeigt die laufenden Anwendungen Ihres Systems an.

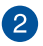

#### **Turbo App Liste**

Zeigt die Anwendungen, die zur Turbo App Liste hinzugefügt wurden. Klicken Sie auf das Symbol für weitere Einstellungen.

\* Nur Anwendungen auf der Turbo App Liste können konfiguriert werden.

# **Energy Processing Unit (EPU)**

EPU ist ein Echtzeitsystem Energiespar-Chip, der automatisch die aktuelle Systemauslastung erkennt und intelligent den Stromverbrauch mäßigt. Es bietet eine systemweite Gesamtenergie-Optimierung, verringert Lüftergeräusche und verlängert die Lebensdauer Ihrer Hardware-Komponenten.

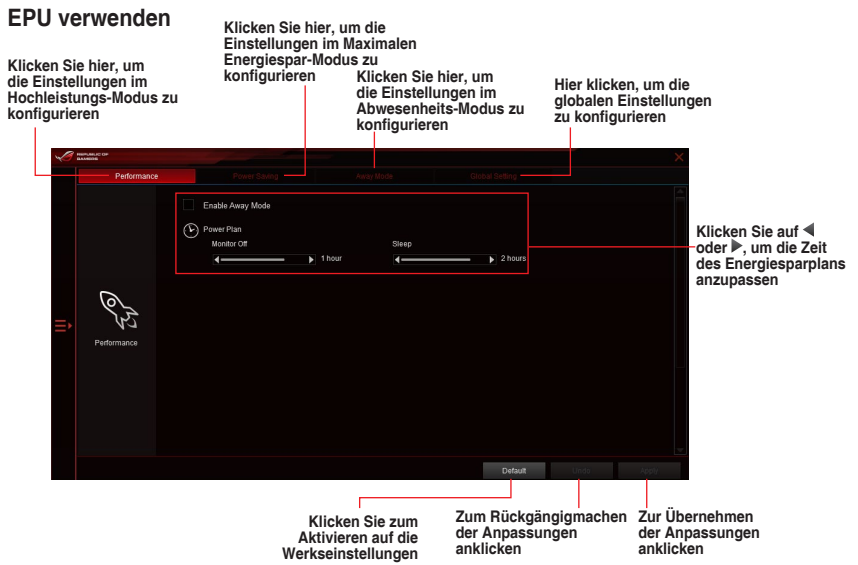

### Fan Xpert 3

ASUS Fan Xpert 3 bietet anpassbare Einstellungen Ihrer Lüfter, für eine kühlere und ruhigere Computerumgebung. Mit seiner Lüfter-Auto-Tuning-Funktion kann ASUS Fan Xpert 3 automatisch die Einstellungen der CPU- und Gehäuselüfter optimieren, um die beste Kühlleistung zu erreichen. ASUS Fan Xpert 3 unterstützt auch den Hardware PWM/DC Kombi-Modus für die CPU und Gehäuselüfter. Sie können auch die CPU-Lüftergeschwindigkeit unter den minimalen Standard reduzieren, für einen geräuschlosen Betrieb, während leichter Systemlasten.

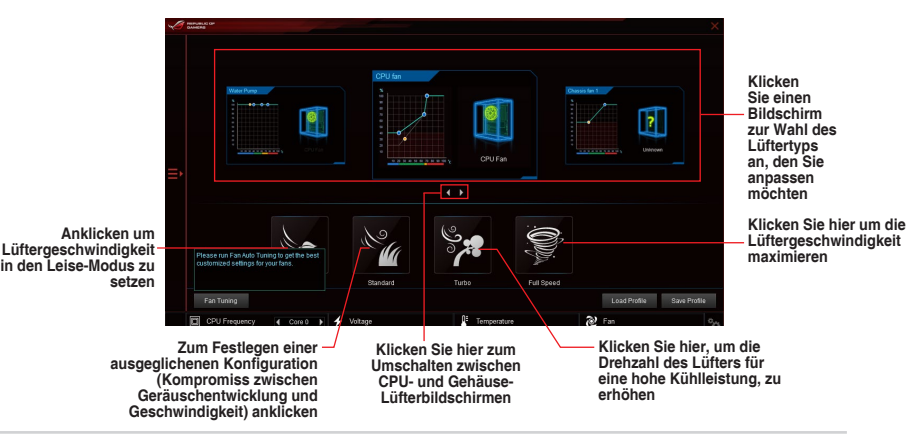

# **DIGI+ Power Control**

ASUS DIGI+ Power Control verfügt über die revolutionäre und innovative digitale VRM und DRAM Spannungscontroller. Diese Controller bieten ultra-präzises Speicher- und Spannungstuning für optimale Effizienz, Stabilität und Leistung.

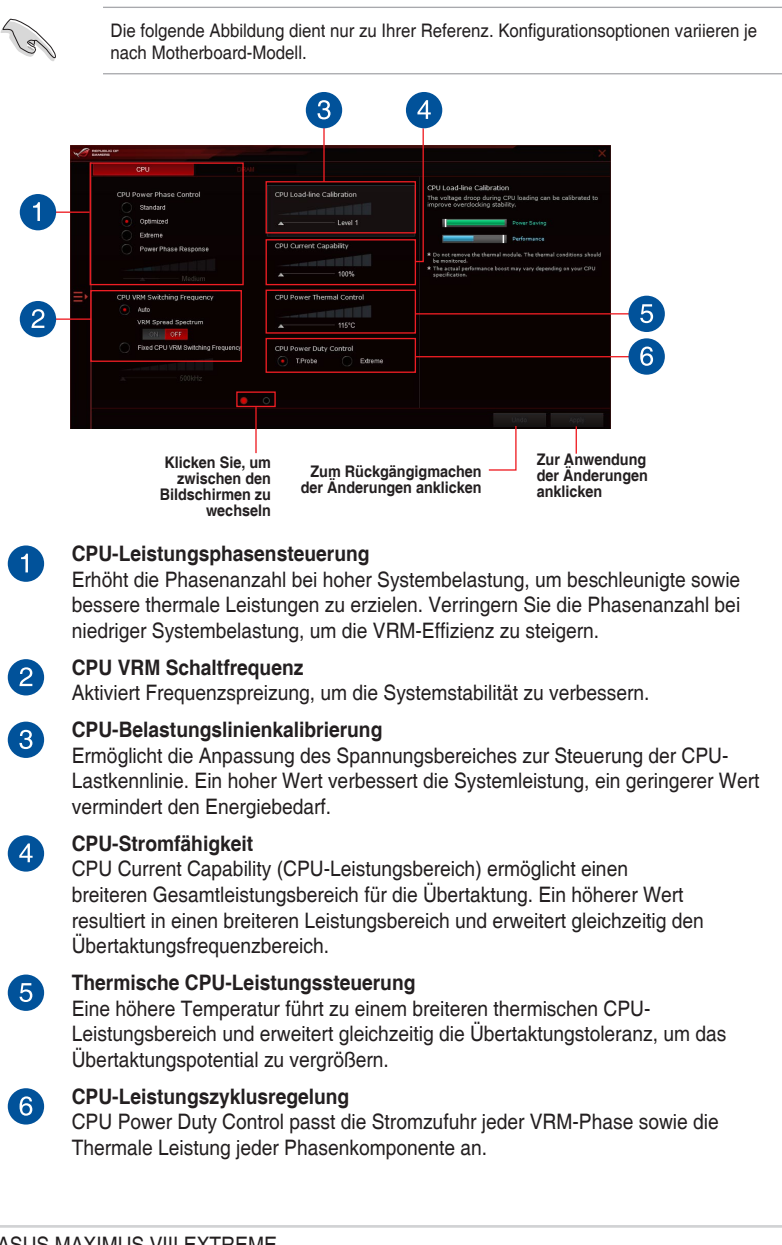

### PC Cleaner

Mit PC Cleaner können Sie Ihr System von unnötigen Junk-Dateien befreien, indem diese gesucht und ausgewählte Dateien anschließend gelöscht werden.

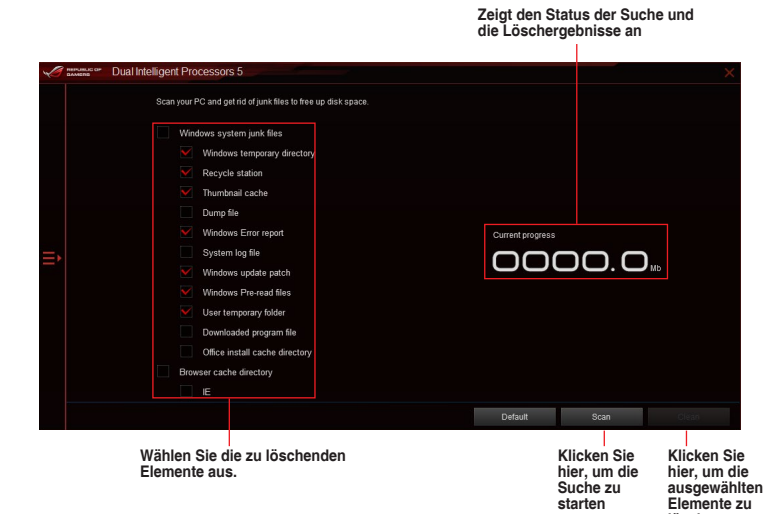

Kapitel 4

starten

löschen

# Ai Charger+

Mit diesem Programm können Sie Ihre mobilen BC 1.1\*-Geräte an den USB-Anschlüssen Ihres Computers 3x schneller laden als Standard-USB-Geräte\*\*.

#### Ai Charger+ starten

Klicken Sie zum Starten von Ai Charger+ auf 🔤 auf der linken Seite des Al Suite 3-Hauptmenüs, wählen Sie dann **Ai Charger+**.

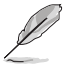

Ai Charger+ ist nur bei bestimmten Modellen verfügbar.

### Ai Charger+-Bildschirm

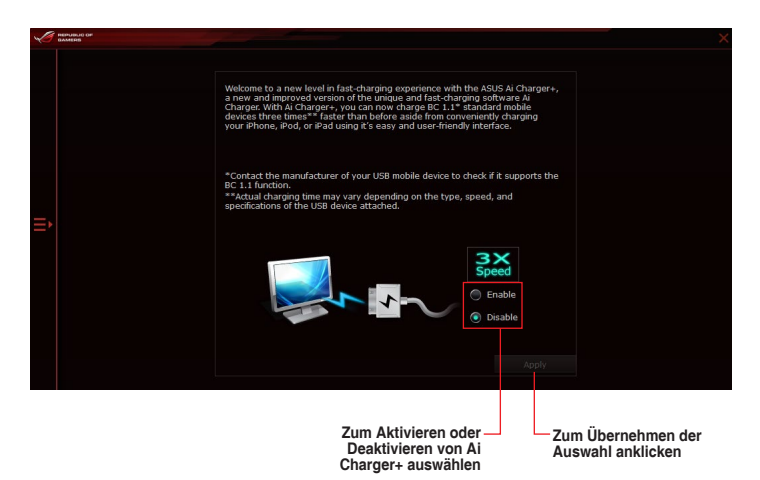

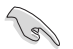

- \* Überprüfen Sie, ob der Hersteller Ihres USB-Gerätes die BC 1.1-Funktion vollständig unterstützt.
- Vergewissern Sie sich, dass Sie Ihr USB-Gerät trennen und neu verbinden, nachdem Sie Ai Charger+ aktiviert oder deaktiviert haben, um die korrekte Ladefunktion zu gewährleisten.
- Ai Charger+ funktioniert nicht mit USB-Hubs, USB-Verlängerungskabeln und nicht standardisierten USB-Kabeln.

## USB 3.1 Boost

Die USB 3.1 Boost-Technologie unterstützt das UASP (USB Attached SCSI Protocol), welches die Datentransfergeschwindigkeit Ihrer USB-Speichergeräte automatisch beschleuniat.

### USB 3.1 Boost Starten

Klicken Sie zum Starten von USB 3.1 Boost (USB 3.1-Verstärkung) auf 🚝 auf der linken Seite des Al Suite 3-Hauptmenüs, wählen Sie dann USB 3.1 Boost (USB 3.1-Verstärkung).

### USB 3.1 Boost verwenden

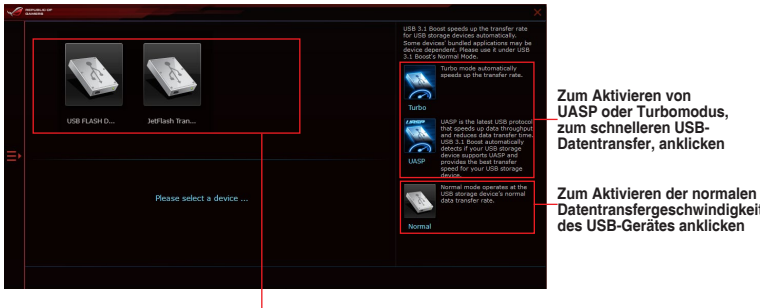

USB-Gerät durch Anklicken auswählen

Datentransfergeschwindigkeit des USB-Gerätes anklicken

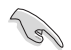

Vergewissern Sie sich, dass Sie Ihr USB 3.0- oder USB 3.1-Gerät mit den USB-Anschlüssen verbinden, die USB 3.1 Boost unterstützen. Weitere Details finden Sie im Abschnitt Hintere E/A-Anschlüsse des Benutzerhandbuches.

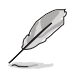

USB 3.1 Boost entdeckt automatisch USB-Geräte, die UASP unterstützen. Besuchen Sie die ASUS-Webseite unter www.asus.com für eine Liste mit USB-Geräten, die UASP unterstützen.

Die Datenübertragungsgeschwindigkeit variiert je nach USB-Gerät. Benutzen Sie USB 3.1-Geräte für höhere Leistung.

## **EZ Update**

EZ Update ist eine Software, mit der Sie Software, Treiber und BIOS Ihres Motherboards automatisch aktualisieren können.

Mit dieser Software können Sie das BIOS auch manuell aktualisieren und das Systemstartlogo auswählen, das beim Selbsttest (POST) angezeigt wird.

### **EZ Update starten**

Zum Starten von EZ Update (EZ-Aktualisierung) klicken Sie auf auf der linken Seite des Al Suite 3-Hauptmenüs und klicken dann auf **EZ Update (EZ-Aktualisierung)** in der Al Suite 3-Hauptmenüleiste.

### **EZ Update-Bildschirm**

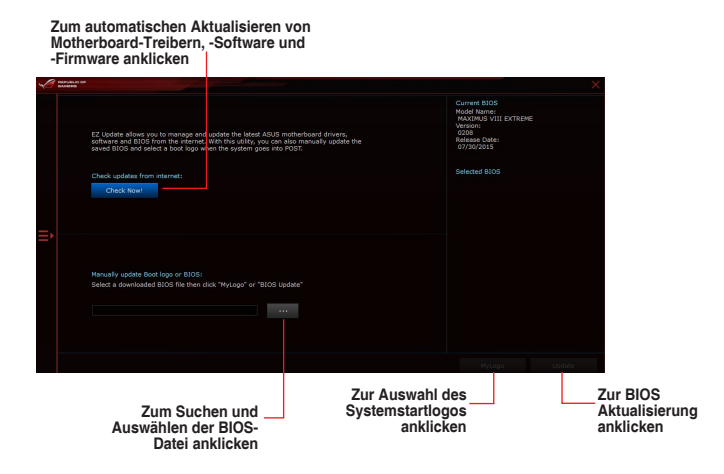

# Systeminformation

Diese Software zeigt detaillierte Informationen und Einstellungen zur installierten Motherboard, CPU und zum Speicher.

### Systeminformation starten

Klicken Sie zum Starten von System Information (Systeminformationen) auf der linken Seite des Al Suite 3-Hauptmenüs, wählen Sie dann System Information (Systeminformationen).

#### Motherboard-Information ansehen

Klicken Sie zur Anzeige der Motherboard-Informationen auf das MB-Register.

| S | PRIPURINE C |           |                         |                                        |     | × |
|---|-------------|-----------|-------------------------|----------------------------------------|-----|---|
|   |             |           | MB                      |                                        | SPD |   |
|   |             | Motherboa |                         |                                        |     |   |
|   |             |           | Manufacturer            | ASUSTeK COMPUTER INC.                  |     |   |
|   |             |           |                         | MAXIMUS VII EXTREME                    |     |   |
|   |             |           |                         |                                        |     |   |
|   |             |           |                         |                                        |     |   |
|   |             |           |                         |                                        |     |   |
|   |             |           |                         |                                        |     |   |
|   |             |           | Manufacturer<br>Caption | American Megatrends Inc.<br>07/30/2015 |     |   |
|   |             |           | Version                 |                                        |     |   |
|   |             |           |                         |                                        |     |   |
|   |             |           |                         |                                        |     |   |
|   |             |           |                         |                                        |     |   |

#### **CPU-Information ansehen**

Klicken Sie auf die CPU-Leiste, um die Information zur CPU anzusehen.

| 10 | GAMENS                                    |                                                                                                    |                |  |
|----|-------------------------------------------|----------------------------------------------------------------------------------------------------|----------------|--|
|    |                                           | CPU                                                                                                    | SPD            |  |
|    |                                           |                                                                                                    |                |  |
|    | Manufacturer<br>Caption<br>Name<br>Societ | Intel(R) Corporation<br>Intel64 Family 6 Model 94 Steppin<br>Intel(R) Core(TM) 15-6400 CPU @<br>1.041151 | p 3<br>2 70GHz |  |
|    | Family<br>Nodel                           |                                                                                                    |                |  |
|    | Stepping<br>Ext. Family<br>Ext. Model     |                                                                                                    |                |  |
|    | Instructions                              |                                                                                                    |                |  |
|    | Cache                                     |                                                                                                    |                |  |
|    | L1 data                                   | 4 x 32 KB                                                                                                |                |  |
|    | Level 2<br>Level 3                        | 4 x 256 KB<br>1 x 6144 KB                                                                                |                |  |
|    |                                           | 4 Threads                                                                                                |                |  |

#### SPD-Information ansehen

Klicken Sie auf die SPD-Leiste, um die Information zum Speicher anzusehen.

|         | MD                |                 | CPU | 20 |         |  |
|---------|-------------------|-----------------|-----|----|---------|--|
|         |                   |                 |     | 10 |         |  |
|         |                   |                 |     |    |         |  |
| Memory  | information       |                 |     |    |         |  |
|         |                   | DOR4            |     |    |         |  |
|         | Module Size       | 4096 MB         |     |    |         |  |
|         | MaxBandwidth      |                 |     |    |         |  |
|         | Manufacturer      | Hynix Semicond, |     |    |         |  |
|         | Part Number       | HMA451U6MFR8    |     |    |         |  |
|         | Serial Number     | 10528188        |     |    |         |  |
|         | Week/Year         |                 |     |    |         |  |
| Timings | Table             |                 |     |    |         |  |
|         |                   |                 |     |    |         |  |
|         | Frequency         |                 |     |    | 888 MHz |  |
|         | CAS#Latency       |                 |     |    |         |  |
|         | RASMb CAS         |                 |     |    |         |  |
|         | RASitto Precharge |                 |     |    |         |  |
|         |                   |                 |     |    |         |  |
|         |                   |                 |     |    |         |  |
|         |                   |                 |     |    |         |  |

### Mobo Connect

Mobo Connect ermöglicht Ihnen die Freigabe der Tastatur/Maus Ihres PCs für Smart-Geräte oder das Streamen von Audiodateien des PCs vom Smart-Gerät.

### Mobo Connect starten

Klicken Sie zum Starten von Mobo Connect auf **a**uf der linken Seite des Al Suite 3-Hauptmenüs, wählen Sie dann **Mobo Connect**.

### Mobo Connect Bildschirm

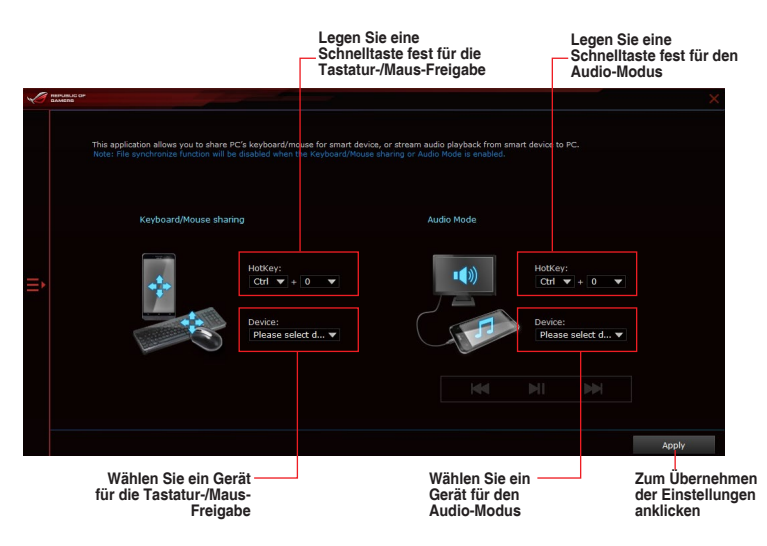

# **USB BIOS Flashback**

Der USB BIOS Flashback ermöglicht das Überprüfen und Speichern der aktuellsten BIOS-Version auf einem USB-Datenträger. Mit dieser Software können Sie im Handumdrehen nach dem neuesten verfügbaren BIOS suchen und einen Plan zum BIOS-Download festlegen.

### **USB BIOS Flashback starten**

Klicken Sie zum Starten von USB BIOS Flashback (USB-BIOS-Flashback) auf **E** auf der linken Seite des Al Suite 3-Hauptmenüs, wählen Sie dann **USB BIOS Flashback (USB-BIOS-Flashback)**.

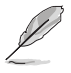

USB BIOS Flashback ist nur bei bestimmten Modellen Motherboard-Modellen verfügbar.

### **USB BIOS Flashback verwenden**

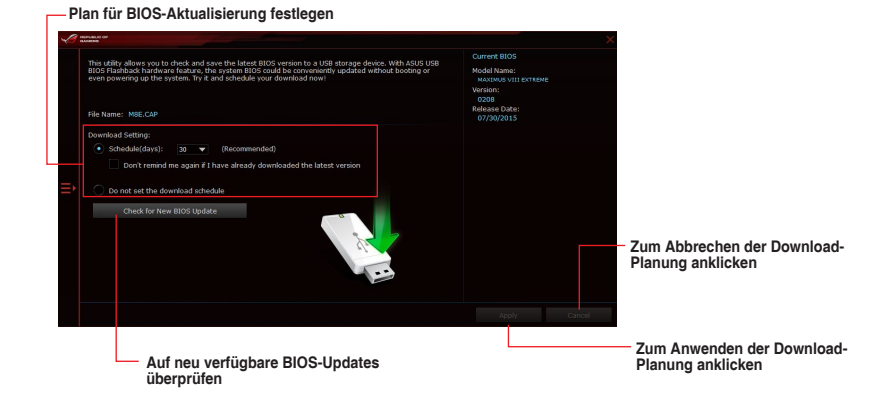

#### **BIOS-Download planen**

- 1. Markieren Sie in Download Setting die Option **Schedule (Tage)** und wählen Sie die Anzahl der Tage für den nächsten verfügbaren Download der Aktualisierung.
- Klicken Sie auf Apply, um den BIOS-Download-Plan zu speichern. klicken Sie auf Cancel, um die Änderungen zu verwerfen.

#### Aktualisiertes BIOS herunterladen

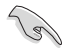

Vergewissern Sie sich, dass das USB-Speichergerät an den USB-Port Ihres Computers angeschlossen ist, der USB BIOS Flashback unterstützt, bevor Sie den Download starten. Weitere Details finden Sie im Abschnitt des Benutzerhandbuches 2.3.1 Hintere E/A-Verbindung.

So laden Sie das aktualisierte BIOS herunter:

1. Klicken Sie im USB BIOS Flashback-Bildschirm auf Check for New BIOS Update.

Warten Sie, bis die Suche nach der neusten BIOS-Firmware abgeschlossen ist.

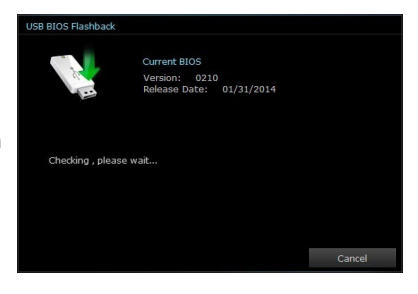

 Nachdem das Dienstprogramm ein neues BIOS erkannt hat, klicken oder tippen Sie im Feld Speichern unter: auf
 , wählen das USB-Flash-Laufwerk und klicken oder tippen dann auf Herunterladen.

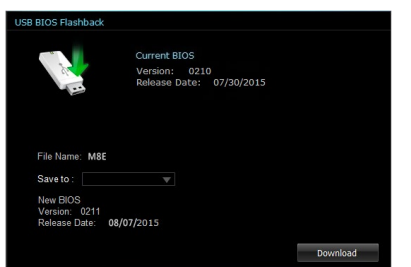

3. Klicken Sie auf **OK**, nachdem der Download abgeschlossen ist.

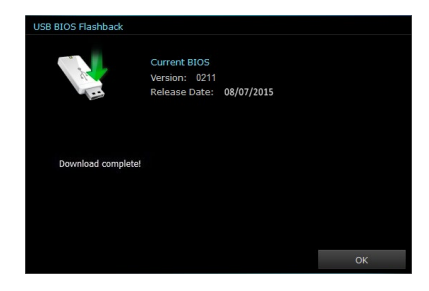

### Wi-Fi Engine

Wi-Fi Engine ermöglicht Ihnen eine Verbindung mit einem drahtlosen Netzwerk und die Einstellung Ihres Computers als Zugangspunkt zur Internetverbindung zum Teilen mit WLANfähigen Geräten.

### Wi-Fi Engine starten

Klicken Sie zum Starten von Mobo Connect auf **e** auf der linken Seite des Al Suite 3-Hauptmenüs, wählen Sie dann **Wi-Fi Engine**.

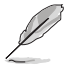

Wi-Fi Engine ist nur bei bestimmten Modellen verfügbar.

### Wi-Fi Engine verwenden

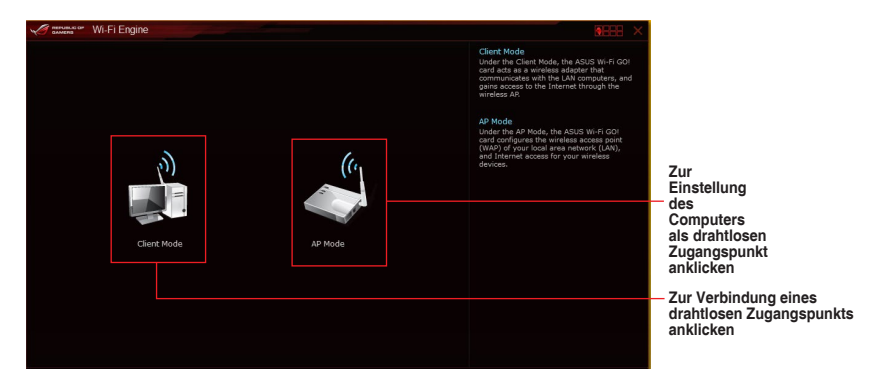

#### Clientmodus verwenden

Der Clientmodus ermöglicht die Verbindung Ihres Systems mit einem drahtlosen Netzwerk. so verwenden Sie den Clientmodus:

- 1. Klicken Sie **Client Mode** zum Start der Netzwerkverbindungen.
- 2. Im Netzwerkverbindungsfenster wählen Sie einen Netzwerkadapter.

| Organize | <ul> <li>Connect To</li> </ul>                               | Disable this           | network de | vice »                                      |                                | 8. •           | - | 4 |
|----------|--------------------------------------------------------------|------------------------|------------|---------------------------------------------|--------------------------------|----------------|---|---|
| 2        | Wireless Network Con<br>Not connected<br>Atheros AR9485 Wire | mection<br>ess Network | •          | Wireless Netw<br>Disabled<br>Microsoft Virt | ork Connecti<br>zal WiFi Minip | on 2<br>port A |   |   |
|          |                                                              |                        |            |                                             |                                |                |   |   |
|          |                                                              |                        |            |                                             |                                |                |   |   |
|          |                                                              |                        |            |                                             |                                |                |   |   |
|          |                                                              |                        |            |                                             |                                |                |   |   |

3. Von der Liste der verfügbaren Netzwerke wählen Sie ein Netzwerk, mit dem Sie sich verbinden wollen.

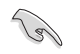

Einige Netzwerke können fordern, dass Sie ein Passwort eingeben.

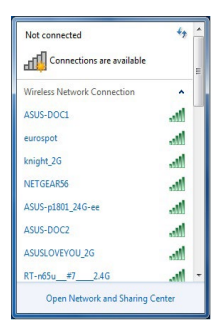

#### AP Mode verwenden

Der AP Modus erlaubt die Einstellung. Ihres Systems als Zugangspunkt für andere WLANfähige Geräte.

Zum Verwenden des AP-Modus klicken Sie auf AP Mode im Wi-Fi Engine-Menü.

| *  | PROPAGATION CON       |                                        | ×              |                           |
|----|-----------------------|----------------------------------------|----------------|---------------------------|
|    |                       | Network Name (SSID):                   |                | Natawalaan                |
|    |                       | AAA-82350                              |                | oingeben                  |
|    |                       | (5-20 characters , ex: My Computer)    |                | enigeben                  |
|    |                       | Password:                              |                | Passwort eingeben         |
| =  |                       | (8-12 characters)<br>Confirm Password: |                | -                         |
|    |                       | Internet Connection Sharing:           |                | Decewort zur              |
|    |                       | Bluetooth Network Connecti 💌           | AP Mode        | - Bestätigung<br>eingeben |
|    |                       |                                        |                | AP-Modus<br>deaktivieren  |
|    | 🕤 Back                |                                        | Enable Disable |                           |
| _  |                       |                                        |                | AP-Modus                  |
| Zu | m vorherigen          |                                        |                | aktivicien                |
| Bi | dschirm<br>rückkehren | Ein Netzwerk auswählen                 |                |                           |

# Wi-Fi GO! und Remote GO!

Wi-Fi GO! und Remote GO! sind ASUS exklusive Dienstprogramme, die Ihnen volle Kontrolle über Ihren PC jederzeit und überall über Ihr Mobilgerät geben. Sie können alle Ihre öffentlichen Clouds verwalten oder Ihre Dateien zwischen Ihrem PC und Geräten synchronisieren oder sichern.

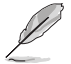

Die Benutzeroberfläche Ihres Mobilgerätes kann je nach Betriebssystem und Bildschirmauflösung etwas anders aussehen.

## Systemvoraussetzungen

| Systemvoraussetzungen | PC                                      | Mobilgerät                                                         |
|-----------------------|-----------------------------------------|--------------------------------------------------------------------|
| Betriebssystem        | Windows 7 / Windows<br>8.1 / Windows 10 | Android 4.4 oder neuere<br>Versionen iOS4 oder neuere<br>Versionen |
| Hilfsprogramme        | ASUS HomeCloud                          | ASUS Wi-Fi GO! & NFC Remote                                        |

- Bei der Verwendung eines Android-Gerätes laden Sie ASUS Wi-Fi GO! & NFC Remote von Google Play herunter. Für iOS Geräte, laden Sie es vom App Store runter.
- Installieren Sie den Wi-Fi GO! Kartentreiber und das ASUS HomeCloud-Dienstprogramm von der Support DVD, mitgeliefert mit dem ASUS-Motherboard oder besuchen Sie <u>www.asus.com</u>.
- Achten Sie darauf, den Wi-Fi GO! Kartentreiber erneut zu installieren, um die Wi-Fi GO! Funktionen voll zu nutzen.

### Von Mobilgeräten unterstützte Bildschirmauflösungen

Wi-Fi GO! & NFC Remote unterstützt die folgenden Bildschirmauflösungen von Mobilgeräten:

| Bildschirmtyp       | Geringe<br>Auflösung<br>(120 Idpi) | Mittlere<br>Auflösung (160<br>mdpi) | Hohe<br>Auflösung<br>(240 hdpi) | Extra hohe<br>Auflösung<br>(320 xhdpi) |
|---------------------|------------------------------------|-------------------------------------|---------------------------------|----------------------------------------|
|                     |                                    | WXGA<br>(1280 x 800)                | 1536 x 1152                     | 2048 x 1536                            |
| Bildschirmauflösung | 1024 x 600                         | 1024 x 768                          | 1920 x 1152                     | 2560 x 1536                            |
|                     |                                    | 1280 x 768                          | 1920 x 1200                     | 2560 x 1600                            |

# ASUS Kontoanmeldung

Wi-Fi GO! gibt Ihnen volle Kontrolle über Ihren PC jederzeit und überall. Erstellen und melden Sie sich am gleichen ASUS-Konto auf Ihrem PC und Ihren Smart Geräten an, für öffentliche-zu-private Netzwerk-Funktionen.

L

- Remote Desktop und Dateiübertragung unterstützen öffentliche-zu-private Netzwerk-Funktionen.
  - Sie können auf das Register ASUS Account (ASUS-Konto) zugreifen, indem Sie auf der Wi-Fi GO!-Hauptseite auf

### Erstellen eines ASUS Kontos

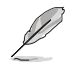

Stellen Sie sicher, dass Sie eine Internetverbindung haben, bevor Sie ein Konto erstellen.

So erstellen Sie ein neues ASUS Konto:

1. Klicken oder tippen Sie neues Konto erstellen auf Ihrem PC oder Smart Gerät.

Der Browser wird Sie auf die ASUS-Webseite (www.asus.com) weiterleiten.

2. Klicken oder tippen Sie auf der ASUS-Website auf **Registrieren**, dann folgen Sie den Anweisungen auf dem Bildschirm, um die Registrierung abzuschließen.

### Einloggen

Um sich mit Ihrem PC anzumelden:

1. Starten Sie Wi-Fi GO! auf Ihrem PC.

| gehen Don't remind me again. |
|------------------------------|
|------------------------------|

 Im Anmelde-Fenster geben Sie Ihrem ASUS Konto und Passwort ein (A) klicken Sie auf Anmelden (B).

| Wi-Fi GO!       |                                                      |         | - ×                                                                                                    |
|-----------------|------------------------------------------------------|---------|----------------------------------------------------------------------------------------------------|
| Settings        |                                                      |         | ASUS Account                                                                                                    |
| PC Altern Color | ASUS Account                                         |         | Ecose Affrance Methods, incluse that you too<br>include Affrance Methods, include that you too<br>include the some ASUS account on your PC and<br>smart devices. |
| ۵               | Account Password Keep me sign in Create ASUS Account |         |                                                                                                    |
| Henu 5          | Back                                                 | B Login |                                                                                                    |

Um sich mit Ihrem Smart Gerät anzumelden:

- 1. Starten Sie Wi-Fi GO! & NFC Remote auf Ihren Smart Gerät
- Tippen Sie auf ASUS Konto

   (A) und geben Ihr ASUS Konto und Kennwort ein, dann klicken oder tippen Sie auf Anmelden
   (B).

| 🔊 wirri azi zaneze / correct |                                                                                                 |
|------------------------------|-------------------------------------------------------------------------------------------------|
| LAN ASUS Account A           |                                                                                                 |
|                              | Manual and and a second likely on the late like some APUP assessed as one PP and anneal designs |
|                              |                                                                                                 |
|                              |                                                                                                 |
|                              |                                                                                                 |
|                              |                                                                                                 |
|                              |                                                                                                 |
|                              | ACCOUNT. INCOME                                                                                 |
|                              | New resident                                                                                    |
|                              |                                                                                                 |
|                              |                                                                                                 |
|                              |                                                                                                 |
|                              |                                                                                                 |
|                              |                                                                                                 |
|                              |                                                                                                 |
|                              |                                                                                                 |
|                              |                                                                                                 |
|                              |                                                                                                 |

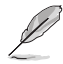

- PCs, die mit dem gleichen Konto angemeldet sich, werden in der Geräte Liste angezeigt.
- Die öffentliche-zu-private Netzwerk-Funktionen f
  ür das iOS System werden von Wi-Fi GO! & NFC Remote V2.00.00 oder h
  öher verf
  ügbar sein.

### Wi-Fi GO! verwenden!

Um **Wi-Fi GO!** zu starten, klicken Sie auf die **ASUS HomeCloud** Verknüpfung auf Ihrem Desktop und wählen Sie **Wi-Fi GO!** aus der Minileiste.

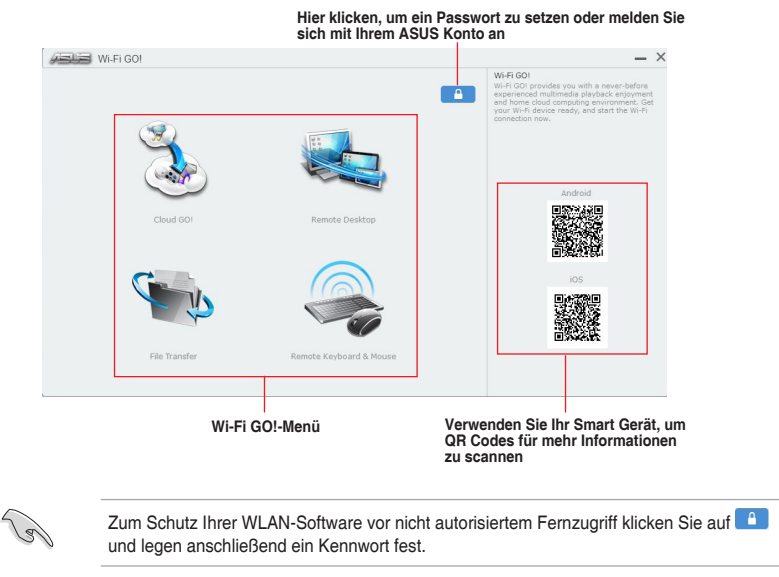

Starten Sie Wi-Fi GO! & NFC Remote auf Ihrem Smart-Gerät, um die Wi-Fi GO! & NFC Remote-Funktionen zu nutzen. Für weitere Details, beziehen Sie sich auf den Abschnitt Wi-Fi GO! & NFC Remote in dieser Anleitung.

### Wi-Fi GO! & NFC Remote (App für Mobilgeräte)

#### Wi-Fi GO! & NFC Remote verwenden

so verwenden Sie Wi-Fi GO! & NFC Remote:

- Verbinden Sie das Smart Gerät mit dem gleichen Wi-Fi-Netzwerk wie Ihr Computer, oder melden Sie sich auf Ihrem Computer und Smart Gerät mit dem gleichen ASUS-Konto an, um die Wi-Fi GO! Funktionen in verschiedenen Netzwerken nutzen zu können.
- 2. Tippen Sie auf Ihrem Mobilgerät auf auf und dann auf Enter.
- 3. Tippen Sie aus der Liste der gescannten PCs auf den Computer, den Sie mit Ihrem Smart-Gerät verbinden möchten.

| and Wirfi GC Remote / Connect      |           |   |  |        |  |
|------------------------------------|-----------|---|--|--------|--|
| UAN ASUS Account                   |           |   |  |        |  |
| Scan                               |           |   |  | + Scan |  |
| 🔕 (192.168.1.10) z97-winblue-x64 ( | (onifice) |   |  |        |  |
| (192.168.1.10) zASUS (Online)      |           |   |  |        |  |
|                                    |           |   |  |        |  |
|                                    |           | 1 |  |        |  |
|                                    |           |   |  |        |  |
|                                    |           |   |  |        |  |
|                                    |           |   |  |        |  |
|                                    |           |   |  |        |  |
|                                    |           |   |  |        |  |
|                                    |           |   |  |        |  |
|                                    |           |   |  |        |  |
|                                    |           |   |  |        |  |

#### Wi-Fi GO! & NFC Remote-Schnittstelle Hauptseite

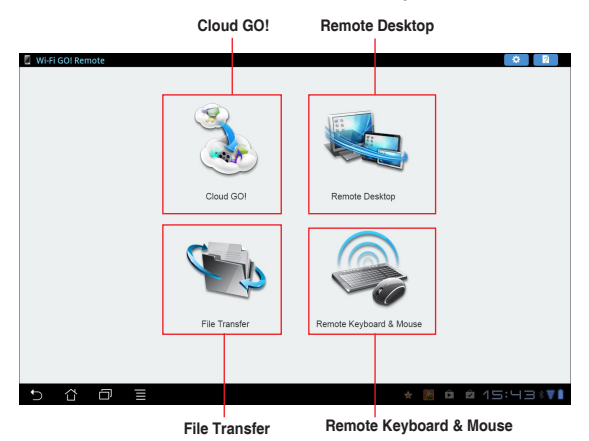

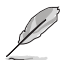

Die Screenshots dienen nur als Referenz und variieren je nach Typ des Mobilgerätes.

### Wake-on-LAN verwenden

Wenn Sie Ihren Computer mit dem Smart Gerät aufwecken möchten, stellen Sie sicher, das Sie die Wake-on-LAN Einstellungen des Computers aktivieren.

Wake-on-LAN Einstellungen Ihres Computers konfigurieren:

- 1. Im BIOS-Setup, gehen Sie zu Advanced > APM Configuration setzen Sie dann Power on by PCI-E/PCI auf [aktiviert].
- 2. Im Windows BS, tun Sie folgendes:
  - a. Auf Ihrem Desktop, klicken Sie auf **Start**, rechtsklicken Sie auf **Computer > Verwalten** um den Verwaltungsbildschirm des Computers zu starten.
  - b. Klicken Sie auf Gerätemanager um die installierten Geräte anzuzeigen.
  - Klicken Sie auf Netzwerkadapter, rechtsklicken Sie auf die installierte Modul-Karte (Broadcom oder Atheros) und klicken Sie dann auf Eigenschaften > Leistungsverwaltung.
  - d. Kreuzen Sie diese Elemente an Lassen Sie dieses Gerät den Computer aufwecken und Lassen Sie nur ein Datenpaket den Computer aufwecken.

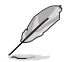

Für die Standard-802.11ac Wi-Fi GO! Karte wird die Wake-on-LAN-Funktion in der neueren Version für Windows 8.1 und Windows 10 Betriebssysteme unterstützt.

# Cloud GO!

Cloud GO! ermöglicht Ihnen, Ihre Dateien in mehreren Cloud-Services zu kontrollieren und zu synchronisieren, z.B. ASUS WebStorage, Dropbox, Google Drive™ und SkyDrive.

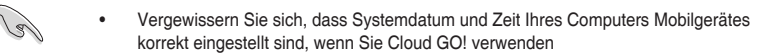

- Wegen der Begrenzung des Cloud-Speichers können Sie nur Dateien mit einer maximalen Größe von 100 MB hochladen oder synchronisieren.
- Die synchronisierten Dateien werden im Wi-Fi GO! Ordner der einzelnen Cloud-Speicher gesichert. Sie gesicherten Dateien können sie in C://MyFavorites Ordner finden.
- Loggen Sie sich zunächst auf Ihrem PC in die Cloud-Speicher-Konten ein und bleiben Sie angemeldet, damit das Smart-Gerät die Kontrolle behält.

Um Cloud GO! zu verwenden:

- 1. Klicken Sie auf Cloud GO!.
- 2. Melden Sie sich an Ihren Cloud-Konten an, dann klicken Sie auf Anmelden.

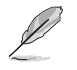

Melden Sie sich an Ihrem Google Drive<sup>™</sup>, Dropbox oder SkyDrive-Konto an, klicken oder tippen Sie auf **Anmelden**. Cloud GO! führt Sie zur Google Drive, Dropbox oder SkyDrive Webseite zur Anmeldung Ihres Kontos.

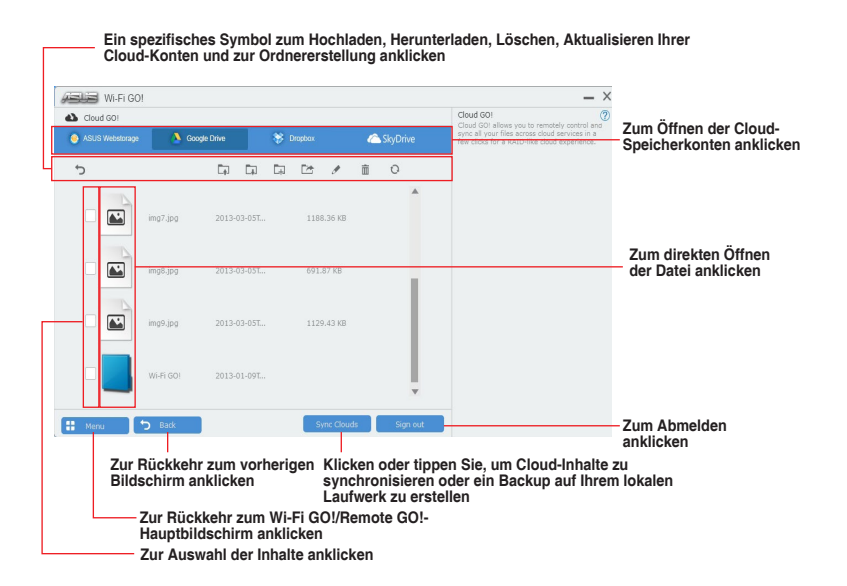

# **Remote Desktop**

Remote Desktop ermöglicht die Fernbedienung Ihres Bildschirms in Echtzeit bei Verwendung Ihres Mobilgerätes.

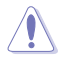

Die System Benutzerkontoverwaltung (UAC) wird auf **Niemals benachrichtigen** gesetzt, wenn die Remote Desktop Funktion verwendet wird. Die UAC-Stufe wird nach dem Beenden von Remote Desktop auf Ihre vorherigen Einstellungen zurückgesetzt.

So verwenden Sie Remote Desktop:

Tippen Sie am Mobilgerät auf Remote Desktop.

#### Remote Desktop Benutzeroberfläche für Windows 8.1

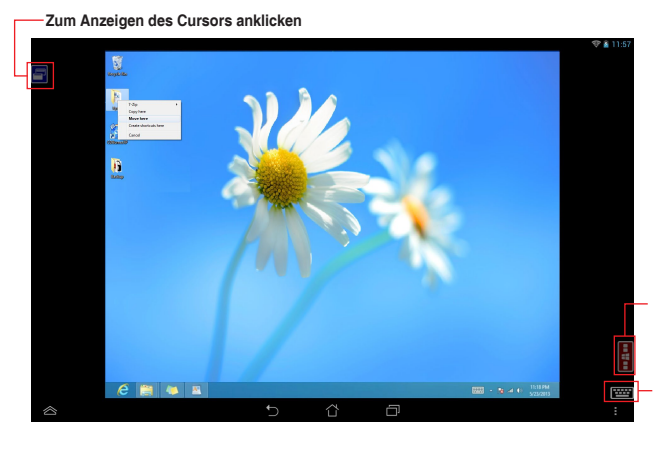

Zum Aufrufen der Charmsleiste antippen Tastatur des Mobilgerätes starten. Lange drücken, um zwischen Multitouch- und Maus-Modus zu wechseln

Remote Desktop Funktionstasten

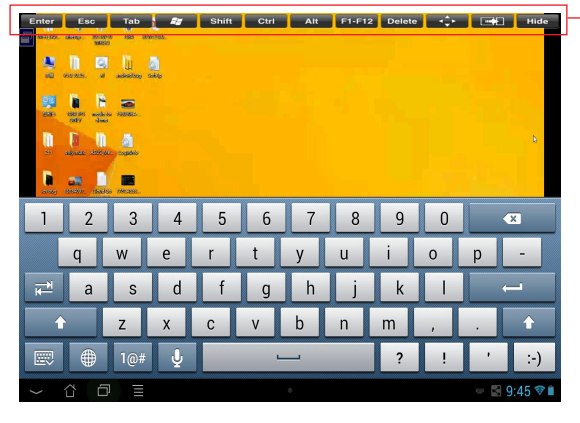

Ø

 Wählen Sie den Multitouch-Modus zur Unterstützung von Microsoft Multitouch-Funktionen unter Windows 8.1.

• Wählen Sie den Mausmodus, um Zoom-in und normale Mausfunktionen zu unterstützen.

Die Unterstützung des Erweiterten Modus variiert mit dem VGA-Treiber in Ihrem Computer.

### Remote Desktop Kontrollmeldung

Diese Funktion ermöglicht Ihnen, die Kontrollberechtigung zu einem Smart Gerät zu senden und Remote Desktop ferngesteuert zu verwenden.

Um Remote Desktop Kontrollmeldung zu verwenden:

1. Klicken Sie Gerät auswählen.

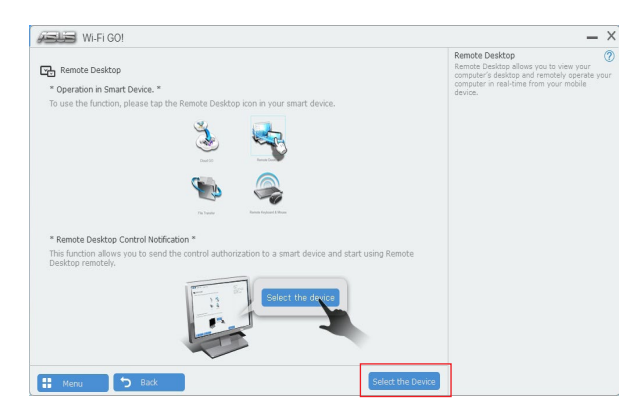

- 2. Wählen Sie ein Gerät aus der Liste.
- Klicken Sie Senden um die Remote Desktop Kontrollautorisierung an das ausgewählte Gerät zu senden.

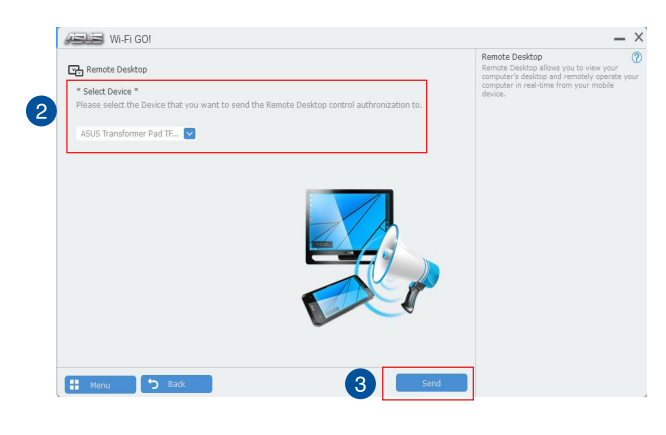

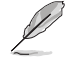

Diese Funktion erfordert, dass die **Push Benachrichtigung**-Funktion installiert ist. Sie erhalten das PUSH-Benachrichtigung-Installationsprogramm von der mitgelieferten Support-DVD, oder laden Sie den neuesten Installer unter <u>www.asus.com</u> herunter.
## File Transfer

File Transfer erlaubt Ihnen, Dateien zwischen Ihrem PC und Smart-Geräten zu synchronisieren und zu teilen, mit nur einem Klick in öffentliche-zu-private-Netzwerke.

#### Dateien vom Computer zum Mobilgerät übertragen

So übertragen Sie Dateien vom Computer zum Mobilgerät:

- 1. Klicken Sie auf Dateiübertragung.
- 2. Klicken Sie auf Setting zur Wahl eines Bestimmungsorts für die übertragenen Dateien.
- 3. Rechtsklicken Sie auf die Datei, dann wählen Sie Send to > [Device Name].

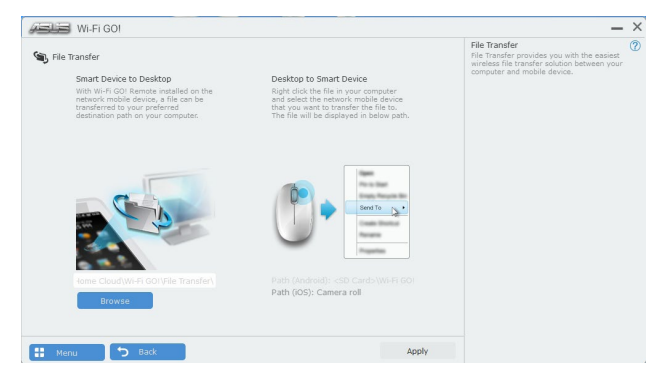

- 4. Nachdem die Dateiübertragung fertig ist, klicken Sie auf OK.
- Į
- Um Dateien mit Ihrem Mobilgerät zu empfangen, klicken Sie auf Settings > Privacy > Photos, dann schalten Sie Wi-Fi GO! & NFC Remote ein.
- Finden Sie Ihre übertragenen Dateien auf <SD Card>\Wi-Fi GO! für Android-Geräte und Kamera Roll für iOS-Geräte.

#### Dateien vom Mobilgerät zum Computer übertragen

So übertragen Sie Dateien vom Mobilgerät zum Computer:

- 1. Klicken Sie auf File Transfer > Enter.
- 2. Markieren Sie Dateien, die Sie senden wollen, dann klicken Sie auf Send.

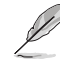

- Die übertragenen Dateien finden Sie unter X:\Users\Documents\ASUS HomeCloud\ Wi-Fi GO!\File Transfer\
- Klicken Sie zur Auswahl eines neuen Speicherortes auf Setting (Einstellung).

Eine andere Möglichkeit zur Dateiübertragung besteht darin, die Datei direkt zu öffnen, sie dann zu markieren und auf das Symbol/die Schaltfläche **Share (Freigeben)** zu tippen; klicken Sie dann zum Starten des Sendens der Datei an den Computer auf die App **File Transfer (Dateitransfer)**.

## **Remote Keyboard & Mouse**

Remote-Tastatur & -Maus ermöglicht Ihnen, den Touchscreen Ihres Mobilgerätes als Remote-Tastatur und -Maus für Ihren Computer zu verwenden.

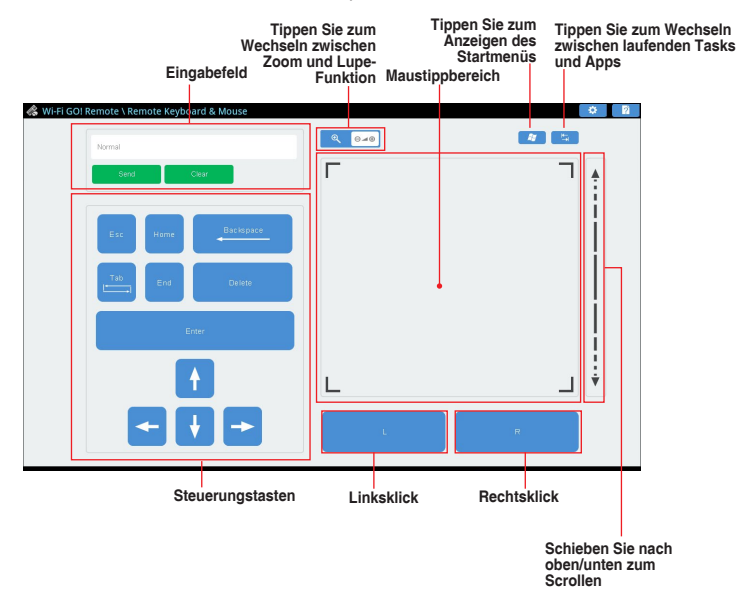

## **ASUS Media Streamer**

Der ASUS Media Streamer erlaubt Ihnen die Multimedia-Inhalte Ihres PCs überall zu genießen. Sie können Musik von Ihrem PC abspielen, oder Ihre Lieblingsfilme zu einem Smart TV streamen, indem Sie Ihren PC oder Smart Gerät verwenden.

- Stellen Sie sicher, dass Sie die DLNA-Einstellung Ihrer Geräte zunächst aktivieren.
  - ASUS Media Streamer unterstützt NFC-Funktion. Einige Funktionen erfordern, dass Sie NFC EXPRESS 2 installieren. Besuchen Sie <u>www.asus.com</u> für weitere Informationen über NFC EXPRESS 2

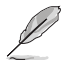

Die Öffentliche-zu-Private Netzwerk-Funktionen für das iOS-System ist ab Media Streamer V2.00.00 oder späteren Versionen verfügbar.

• Das iOS System unterstützt nur Foto und Video Streaming für Media Streamer.

### Systemvoraussetzungen

| Systemvoraussetzungen | PC                                      | Mobilgerät                                                         |
|-----------------------|-----------------------------------------|--------------------------------------------------------------------|
| Betriebssystem        | Windows 7 / Windows<br>8.1 / Windows 10 | Android 4.4 oder neuere<br>Versionen iOS4 oder neuere<br>Versionen |
| Hilfsprogramme        | ASUS HomeCloud                          | ASUS Media Streamer                                                |

So benutzen Sie den ASUS Media Streamer:

Klicken Sie auf Ihrem Computer auf **ASUS HomeCloud** und wählen Sie dann **Media Streamer** aus der Minileiste. Tippen oder klicken Sie auf Ihrem Gerät auf **Media Streamer**.

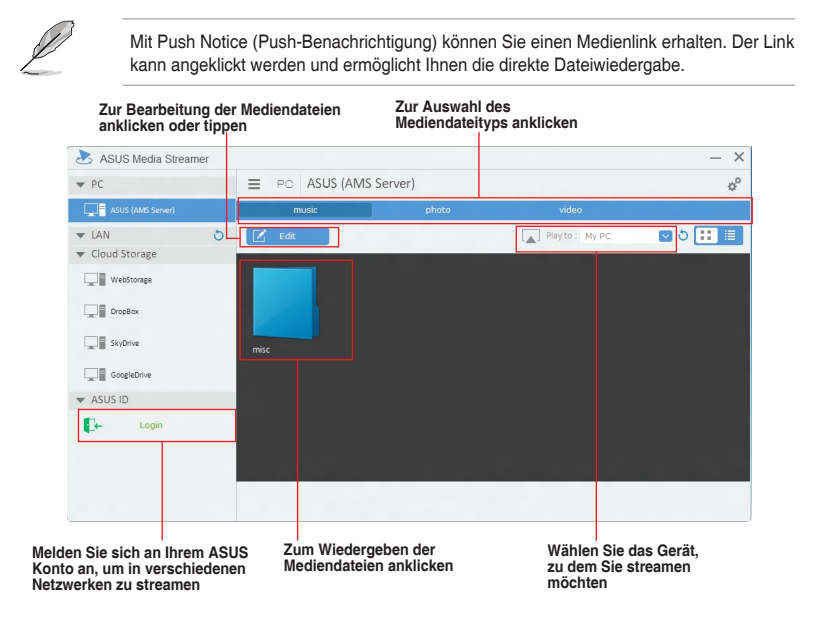

#### Hinzufügen und Löschen von Mediendateien

Dateien ziehen oder ankreuzen, um diese hinzuzufügen oder zu löschen.

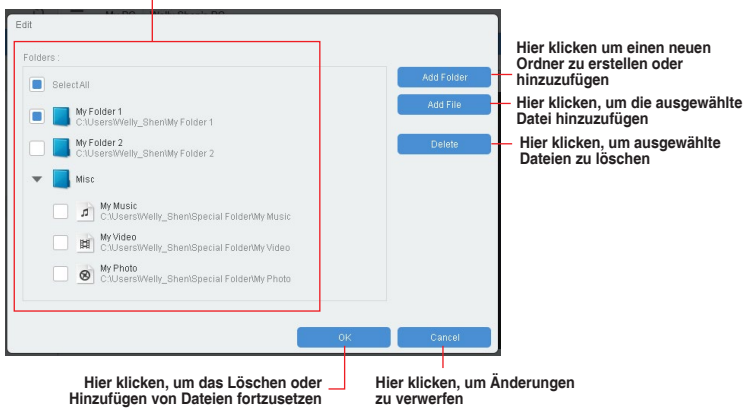

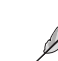

Folgende Formate werden von Android und iOS Geräten unterstützt:

- Android: .3gp, .mp4, .m4a, .aac, .ts, .flac, .mp3, .mid, .xmf, .mxmf, .rtttl, .rtx, .ota, .imy, .ogg, .mkv, .wav, .jpg, .gif, .png, .bmp, .webp, .webm
- iOS unterstützt die folgenden Medienformate: .mov, .mp4, .mpv, .3gp.

### **Push Nachricht**

Dieses Dienstprogramm ermöglicht Ihnen den ausführlichen Status Ihres Systems, auf Ihrem Smart Gerät zu bekommen. Sie können auch Nachrichten, an Ihre Smart Geräte mit Hilfe dieses Programms senden.

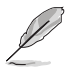

Bevor Sie das Programm verwenden, stellen Sie sicher, dass Sie Ihren Computer mit Ihrem Smart Gerät koppeln. Für Kopplungsinformationen beziehen Sie sich auf den Abschnitt Ihren Computer und Smart Geräte koppeln.

#### Push-Mitteilungen auf Ihrem Computer starten

Klicken Sie zum Starten von Push Notice (Push-Hinweis) auf **E** auf der linken Seite des Al Suite 3-Hauptmenüs, wählen Sie dann **Push Notice (Push-Hinweis)**.

#### Push-Mitteilungen Fenster

| ON OFF                         |                       |                                    |                               |                                                                 |                       |
|--------------------------------|-----------------------|------------------------------------|-------------------------------|-----------------------------------------------------------------|-----------------------|
| PC Node Alerts                 | PC Status /           | lerts M                            | lessage                       |                                                                 |                       |
| Select the function that you w | ant to be alerted on. |                                    |                               | Select all                                                      |                       |
| Restart                        | ລ                     | Shut down                          | Sleep                         | z                                                               | 7                     |
| Day Hrs.<br>Sun ▼ 0 ▼          | Nins. Day<br>0 🕶 Sun  | Hrs. Mins.                         | Day Hrs. Mir<br>Sun ♥ 0 ♥ 0   |                                                                 | Smart Ge<br>anklicker |
| Advance activation alert in    | : Advan               | ce activation alert in :           | Advance activation alert in : |                                                                 |                       |
| Mins.                          | Mins.                 | *                                  | Mins.                         |                                                                 |                       |
| Net Nexases                    | to the                |                                    | Abed Managama                 |                                                                 |                       |
| Restart: 6/14/2015 00:00       | Shut c                | lown: 6/14/2015 00:00              | Sleep: 6/14/2015 00:00        |                                                                 |                       |
|                                |                       |                                    |                               |                                                                 |                       |
|                                |                       |                                    |                               |                                                                 |                       |
|                                |                       |                                    |                               | - 0.                                                            |                       |
|                                |                       | Zum Verwe<br>der Änderur<br>anklig | erfen                         | <ul> <li>Zum Übernel<br/>der Einstellu<br/>anklicken</li> </ul> | hmen<br>ngen          |

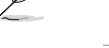

Sie können die Push-Mitteilung auch über die Push-Mitteilung-Verknüpfung, auf der unteren rechten Ecke des Bildschirms, aktivieren. Klicken Sie dazu auf <<, dann auf und wählen Sie

#### Ihren Computer und Ihr Smart Gerät koppeln

Um Ihren Computer und Ihr Smart Gerät zu koppeln:

- Klicken Sie auf 🦇 auf Ihren Smart Gerät, um Push-Mitteilungen zu starten.
- Tippen Sie auf Push-Scan tippen Sie dann auf den Namen des Computers, mit dem Sie koppeln möchten.

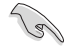

1.

Um Ihren Computer und das Smart-Gerät zu koppeln, stellen Sie sicher, dass beide mit dem gleichen WLAN verbunden sind.

#### Einrichten von PC-Modus Alarm auf Ihrem Computer

Mit dieser Funktion können Sie Ihren Computer neu starten, herunterfahren, oder in den Ruhemodus setzen und eine Warnung an Ihr Mobilgerät senden.

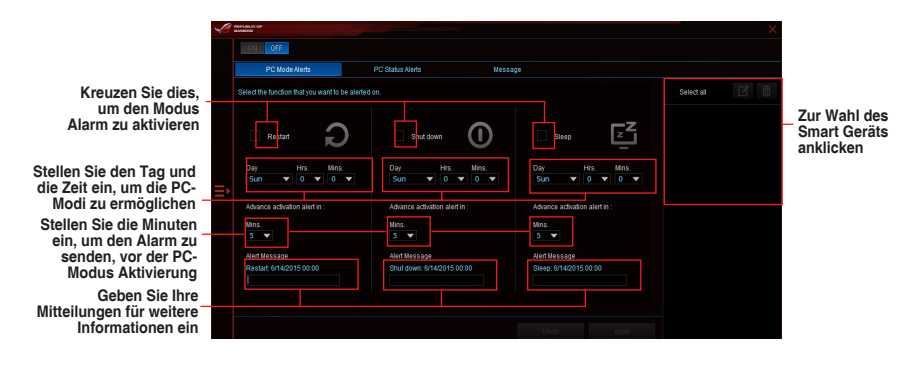

#### Einrichten von PC-Status-Benachrichtigungen

Mit dieser Funktion können Sie Warnmeldungen von ungewöhnlichen Aktivitäten der Spannung, Temperatur und Lüftereinstellungen Ihres Computers an Ihr Smart-Gerät senden.

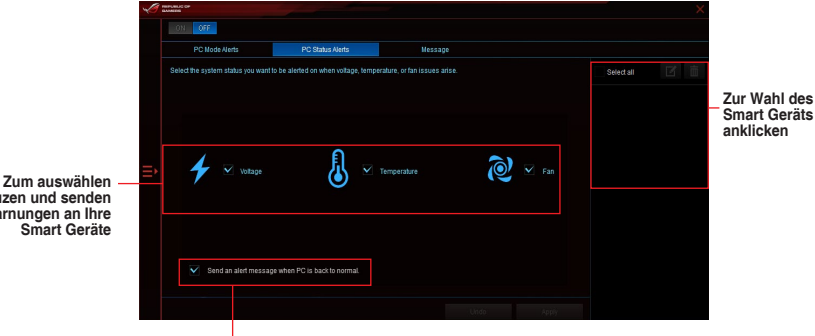

Zum Senden eines Alarms bei Rückkehr der ausgewählten Elemente in ihren normalen Zustand Häkchen setzen

ankreuzen und senden von Warnungen an Ihre Smart Geräte

#### Nachrichten zu Ihrem Smart Gerät senden

Mit dieser Funktion können Sie Nachrichten an Ihr Mobilgerät senden.

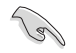

Sie können auch Nachrichten über die Push-Messaging Verknüpfung, auf der unteren rechten Ecke des Bildschirms, senden. Klicken Sie dazu auf <<, dann auf

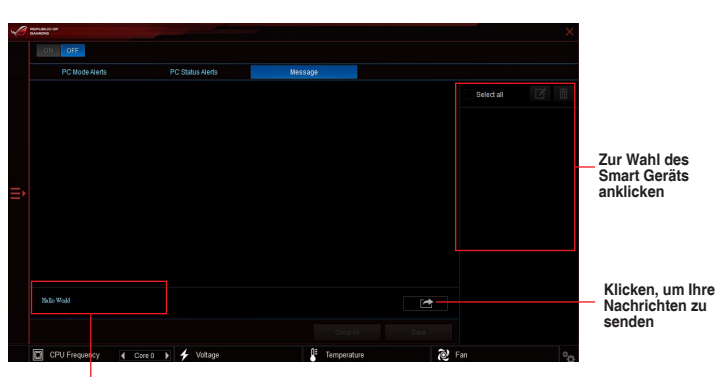

Tippen Sie, um Ihre Nachrichten einzugeben

#### Anschauen Ihres Computerstatus auf Ihrem Smart Gerät

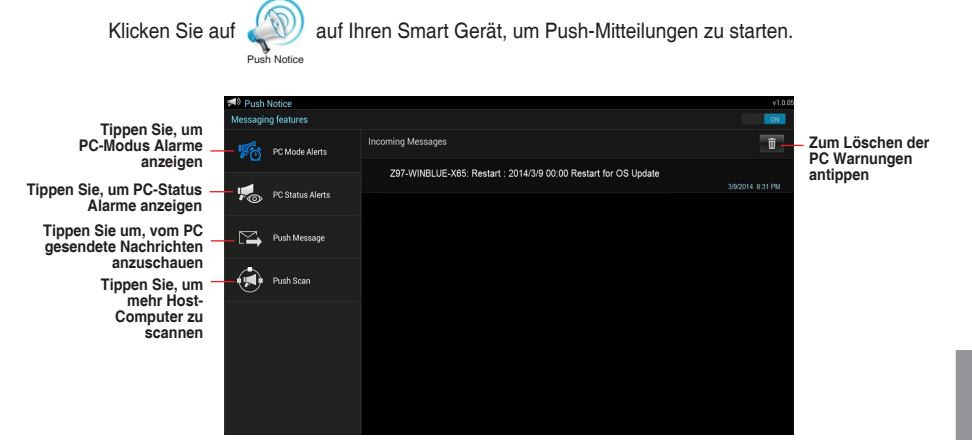

Kapitel 4

## 4.6 ROG Audio-Funktionen

#### Installation der Software

Der Installationsassistent hilft Ihnen, den Realtek Audio Manager-Treiber von der Support-DVD des Motherboards zu installieren.

Wenn die Realtek Audiosoftware korrekt installiert wurde, sehen Sie das Symbol des Realtek HD Audio Manager in der Taskleiste. Doppelklicken Sie auf dieses Symbol, um den Realtek HD Audio Manager anzuzeigen.

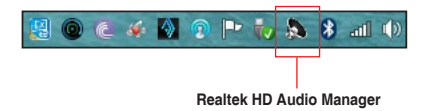

## Sonic Studio II

Sonic Studio II ist ein Audiosoftwarepaket, das sechs Audioregler bietet: Reverb (Nachhall), Bass Boost (Bassverstärkung), Equalizer, Voice Clarity (Stimmklarheit), Smart EQ (Smart Volume - intelligente Lautstärke) und Surround (Raumklang). Surround (Raumklang) wurde speziell für 2-Kanal-Headsets entwickelt und bietet optimierte Virtual-Surround-Technologie für Gaming.

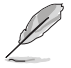

Die Sonic-Studio-II-Anwendung benötigt kein eigenes Installationsprogramm. Die Applikation wird bei der Installation der Realtek-Audiotreiber automatisch im System installiert.

|                                      | IC STUDIO II                      | 15 * - ×        |
|--------------------------------------|-----------------------------------|-----------------|
| Sonic Studio Perfect Voice           | Casting Enhancer                  | 14 🕷 👳          |
| 13 • ON All effects                  | 2<br>1 Equalizer III<br>Default 3 | 8 Reverb        |
| Profile Manager<br>Music<br>12 + 3 ± | 4 Sass Boost                      | Surround        |
| Audio Player                         | 6 Smart EQ                        | 5 Voice Clarity |
|                                      |                                   |                 |

#### Equalizer

Haken Sie dieses Kästchen zum Aktivieren des Equalizers an. Mit diesem Element können Sie die Frequenzen anpassen, um Ihre bevorzugte Art von Musik zu genießen.

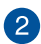

3

4

1)

#### Erweiterte Equalizer-Einstellungen

Dieses Element ist nur verfügbar, wenn der Equalizer aktiviert ist. Dieses Element ermöglicht Ihnen die Konfiguration der Equalizer-Einstellungen. Sie können Ihre Einstellung manuell festlegen oder anpassen oder aus verfügbaren Equalizer-Voreinstellungen wählen.

#### Equalizer-Voreinstellungen

Zeigt die aktuelle oder ausgewählte Equalizer-Voreinstellung.

#### Bass Boost (Bassverstärkung)

Haken Sie dieses Kästchen zum Verstärken der Basseffekte an. Nutzen Sie den Schieber zum Anpassen der Intensität des Basseffekts.

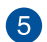

#### Voice Clarity (Stimmklarheit)

Haken Sie dieses Kästchen zum Aktivieren von Voice Clarity an. Voice Clarity extrahiert und verstärkt die Frequenz der menschlichen Stimme für kristallklare Kommunikation beim Gaming und Dialoge in Filmen.

### 6 Smart EQ

Haken Sie dieses Kästchen zum Aktivieren von Smart EQ an. Dieses Element passt automatisch die Frequenz eines Audio-Inhalts an, um tiefe Bässe und feine hohe Frequenzen zu erhalten.

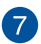

#### Surround (Raumklang)

Haken Sie dieses Kästchen zum Aktivieren von Surround an. Dieses Element bildet ein Mehrkanal-Hörerlebnis über Ihre Stereo-Kopfhörer oder Lautsprecher nach.

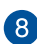

#### Reverb (Nachhall)

Haken Sie dieses Kästchen zum Aktivieren von Reverb an. Dieses Element steigert das Gefühl der Räumlichkeit und ermöglicht Ihnen die Auswahl weiterer Nachhall-Voreinstellungen.

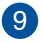

#### Reverb presets (Nachhallvoreinstellungen)

Klicken Sie zum Wählen eines Nachhalleffekts aus den verschiedenen Raumumgebungen für Nachhalleffekte.

Dieses Element ist nur verfügbar, wenn der Reverb(Nachhall)-Schalter aktiviert ist.

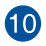

#### Test tone (Testton)

Klicken Sie zum Starten des Tests für das ausgewählte Voreinstellungsprofil auf die Wiedergabetaste.

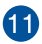

#### Preset profiles (Voreingestellte Profile)

Klicken Sie auf eines der voreingestellten Profile. Wählen Sie zwischen Gaming, Musik oder Film.

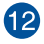

#### Profil anmelden, öffnen oder zurücksetzen

Ermöglicht Ihnen das Anmelden, Öffnen oder Zurücksetzen eines Profils auf die Standardeinstellungen.

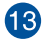

#### Sonic Studio-Schalter

Klicken Sie, um die Sonic Studio-Funktion ein- oder auszuschalten.

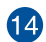

#### Lautstärke

Ermöglicht Ihnen die Anpassung der Lautstärke der verbundenen Geräte.

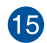

#### Sonic Studio-Einstellungen

Klicken Sie auf diese Taste, um die Sprache zu ändern oder die Anleitung anzuzeigen.

#### Perfekte Stimme

|                         | INIC STUDIO II    |                      | \$                                                                                                    | - × |
|-------------------------|-------------------|----------------------|----------------------------------------------------------------------------------------------------|-----|
| Sonic Studio Perfect Vo | casting Schancer  | 2                    | <ul> <li>Image: A start of the start of the start of</li></ul> |     |
|                         | On On my voice    | ON On incoming voice |                                                                                                    |     |
| 8 Auto                  | Volume Stabilizer | Volume Stabilizer    |                                                                                                    |     |
|                         | 4 Noise Gate      | 4 Noise Gate         |                                                                                                    |     |
| Audio Player            | 5 Noise Reduction | 5 Noise Reduction    |                                                                                                    |     |
| 7 • •                   | 6 Reset 9         | 6 Reset O            |                                                                                                    |     |
|                         |                   |                      |                                                                                                    |     |

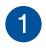

#### Meine-Stimme-Schalter

Klicken Sie, um die perfekte Stimme unter Meine-Stimme ein- oder auszuschalten.

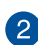

#### Eingehende-Stimme-Schalter

Klicken Sie, um die perfekte Stimme unter Eingehende-Stimme ein- oder auszuschalten.

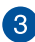

#### Lautstärke-Stabilisator

Haken Sie dieses Kästchen zum Aktivieren des Lautstärke-Stabilisators für Meine-Stimme oder Eingehende-Stimme an. Verwenden Sie den Schieberegler zum Einstellen der Mikrofon-Lautstärke.

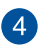

#### Lärmsperre

Haken Sie dieses Kästchen zum Aktivieren der Lärmsperre an. Dieses Element entfernt die Hintergrundgeräusche zwischen Wörtern und Sätzen für Meine-Stimme oder Eingehende-Stimme.

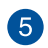

#### Rauschverminderung

Haken Sie dieses Kästchen zum Aktivieren der Rauschverminderung an. Dieses Element entfernt die Restgeräusche auf Ihrer Stimme oder der Stimme Ihres Freundes.

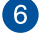

#### Zurücksetzen

Klicken Sie auf diese Taste, um die Einstellungen für Meine-Stimme oder Eingehende-Stimme auf die Standardeinstellungen zurückzusetzen.

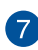

#### Test tone (Testton)

Klicken Sie zum Starten des Tests für das ausgewählte Voreinstellungsprofil auf die Wiedergabetaste.

### 8 Lärmsperre-Modus

Klicken Sie, um beim Lärmsperre-Modus zwischen Automatisch oder Manuell zu wählen. Der manuelle Modus ermöglicht Ihnen, den Schieberegler zur Anpassung der Lärmsperre und der Rauschverminderung zu nutzen.

#### **Casting Enhancer**

Casting Enhancer ist eine revolutionäre neue Funktion, mit der Sie Ihre Aufnahmen oder Streamingaktivitäten über Sonic Studio II steuern können. Auf diese Art können Funktionen wie Voice Clarity (Stimmklarheit) angewendet werden, damit Sie gewährleisten können, dass die wichtigsten Teile Ihrer Aufnahmen gut zu hören sind. Stellen Sie zur Aktivierung einfach sicher, dass die Casting Enhancer-Aktivierungsfunktion angehakt ist. Mit der Popup-Hinweisfunktion können Sie nachprüfen, ob Ihre aktuelle Aufnahme oder Streamingaktivität gerade durch Sonic Studio II verbessert wird.

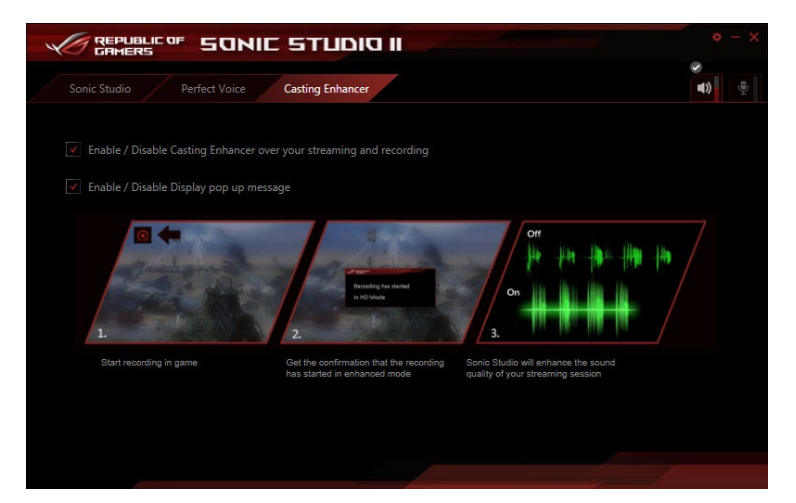

## Sonic SenseAmp

Sonic SenseAmp ist eine exklusive ROG-Erfindung, bei der es sich um einen integrierten Kopfhörerverstärker am Onboard-Audioschaltung mit drei Verstärkerstufen handelt. Sie erkennt die Impedanz Ihres Kopfhörers und passt die integrierte Verstärkung entsprechend an.

- (e)
- Sonic SenseAmp funktioniert nur an der Frontblende.
- Optimiert die Kopfhörer-Lautstärkeregelung zur exakten Impedanzanpassung.

Wenn Sie einen Kopfhörer am frontseitigen Kopfhöreranschluss anschließen, blendet Sonic SenseAmp ein eingeblendetes Fenster ein, das "Detecting headphone impedance (Kopfhörerimpedanz wird erkannt)" anzeigt.

|            | SupremeFX                                       |   | ¢ – × |
|------------|-------------------------------------------------|---|-------|
|            |                                                 |   |       |
|            | Reloading audio devices                         |   |       |
|            |                                                 |   |       |
|            | Connector Sensing Detecting headphone impedance | × |       |
|            |                                                 |   |       |
|            |                                                 |   |       |
|            |                                                 |   |       |
|            |                                                 |   |       |
|            |                                                 |   |       |
| Analog 💿 💿 | Rear                                            |   |       |

Nach Erkennung der Kopfhörerimpedanz zeigt Sonic SenseAmp ein weiteres eingeblendetes Fenster, das der nachstehenden Abbildung ähnelt.

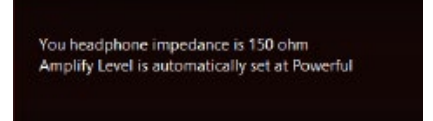

Beachten Sie die nachstehende Tabelle zum Verhalten von Sonic SenseAmp bei Anpassung der Impedanz des erkannten Kopfhörers:

| 32 ohm        | Amplify Level (Verstärkungsstufe) ist automatisch auf Performance eingestellt               |
|---------------|---------------------------------------------------------------------------------------------|
| 150 ohms      | Amplify Level (Verstärkungsstufe) ist automatisch auf Powerful (Leistungsstark) eingestellt |
| > 150 ohms    | Amplify Level (Verstärkungsstufe) ist automatisch auf Extreme (Extrem) eingestellt          |
| Anderes Gerät | Das eingesteckte Gerät wird als anderes Gerät erkannt                                       |

Nach Schließen des eingeblendeten Fensters ruft Sonic SenseAmp die Lautsprecherkonfiguration auf und zeigt die eingestellten Kopfhörerimpedanz.

|                                          | GAMERS SupremeFX                   | and the second           | ¢ – × |
|------------------------------------------|------------------------------------|--------------------------|-------|
|                                          |                                    |                          |       |
|                                          | Speakers                           | Digital Output           |       |
|                                          | Main Volume                        |                          |       |
|                                          |                                    |                          |       |
|                                          | Speaker Configuration Sonic Studio |                          |       |
|                                          | Speaker Configuration              | 0                        | 0     |
| Zum manuellen Annassen                   | Stereo                             |                          |       |
| der Verstärkerstufen                     | Amplify Level                      |                          |       |
| anklicken oder antippen —                | Performace                         |                          |       |
| Zeigt die Impedanz Ihres –<br>Kopfhörers | You headphone impedance is 32 ohm  |                          |       |
|                                          |                                    |                          |       |
|                                          | Full-range Speakers                | Headphone Virtualization |       |
|                                          | M Front left and right             |                          |       |
|                                          |                                    |                          |       |
|                                          |                                    |                          |       |
|                                          | Apalog O                           | Digital                  |       |

## **DTS Connect**

DTS Connect liefert ausgezeichnete Audiounterhaltung bei allen Formaten und arbeitet mit 4-, 5.1- und 7.1-Kanal-Surround-Sound. Es ermöglicht Ihnen außerdem die Verbindung Ihres PCs mit einer Heimkinoanlage.

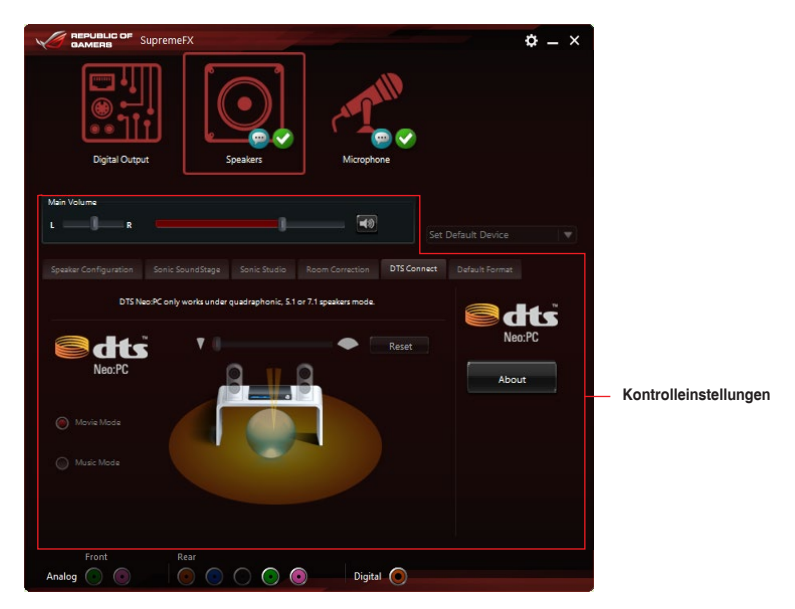

## 4.7 Sonic Radar II

Sonic Radar II wurde für Egoshooter entwickelt und zeigt die präzise Richtung und Intensität einer Geräuschquelle an. Es verfügt über eine einfache und benutzerfreundliche Schnittstelle sowie Klangoptimierer zur Verstärkung der gewünschten Klangeffekte.

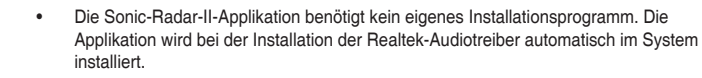

 Sonic Radar II wird nach der Installation nicht automatisch gestartet. Rufen Sie die Anwendung von Ihrem Desktop oder vom Alle Programme-Menü auf.

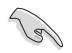

Sie können Sonic Radar II auch nach dem Systemstart aktivieren oder starten. Dazu klicken Sie in der Taskleiste auf , anschließend klicken Sie mit der rechten Maustaste auf , danach auf **Sonic Radar aktivieren** oder **Ausführung beim Systemstart aktivieren**.

#### Display Menu (Anzeigemenü)

Passen Sie die Einstellungen für das jeweilige Spiel an, einschließlich Transparency (Transparenz), Signal, Size (Größe) und Remanency (Remanenz).

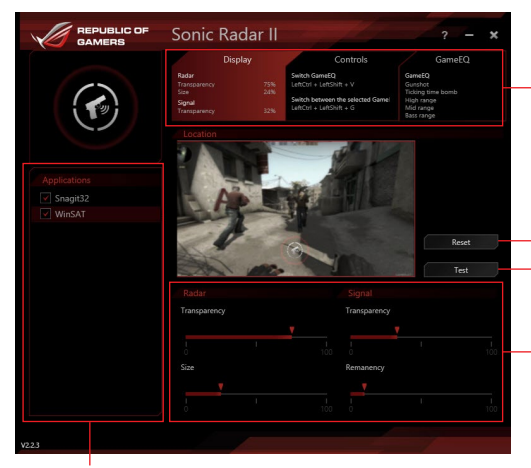

Zeigt die verfügbaren Optionen. Klicken Sie auf ein Register zur Auswahl einer Option. Jede Option hat ihre eigenen Einstellungen und Menüs.

Klicken Sie zum Zurücksetzen auf die Werkseinstellungen Zum Starten des Testtons anklicken oder antippen

Einstellungen mit dem Schieber anpassen

Zeigt die Liste der Spiele

#### Control Menu (Steuerungsmenü)

Ermöglicht Ihnen die Konfiguration der Schnelltasten.

|                                    | Sonic Radar II                                                                 |                                                                                                    | ? - ×                                                                           |
|------------------------------------|--------------------------------------------------------------------------------|----------------------------------------------------------------------------------------------------|---------------------------------------------------------------------------------|
|                                    | Display<br>Radar<br>Transparency 75%<br>Size 24%<br>Signal<br>Transparency 32% | Controls<br>Switch GameEQ<br>LeftCorl + LeftShift + V<br>Switch between the selected Game<br>LeftCorl + LeftShift + G | GameEQ<br>GunteDo<br>Ticking time bomb<br>High range<br>Mid range<br>Bass range |
|                                    | Hide/Unhide<br>Hide Unhide the Sonic Radar                                     | in game                                                                                                    |                                                                                 |
| Applications<br>Snagit32<br>WinSAT | LeftCtrl + LeftShift + C                                                       |                                                                                                    |                                                                                 |
|                                    | Switch between the selected                                                    | GameEQs. Only one EQ can be eng                                                                                       | aged at the time                                                                |
|                                    | LeftCtrl + LeftShift + V                                                       |                                                                                                    |                                                                                 |
|                                    | Switch between the sel                                                         | ected GameEQs                                                                                                    |                                                                                 |
|                                    | LeftCtrl + LeftShift + G                                                       | gwen type of sound                                                                                                    |                                                                                 |
|                                    | Increase Opacity                                                               |                                                                                                    |                                                                                 |
|                                    | LeftCtrl + LeftShift + J                                                       |                                                                                                    |                                                                                 |
|                                    |                                                                                |                                                                                                    |                                                                                 |

Audio Mode/Radar Selection(Audiomodus/Radarauswahl)-Menü

Ermöglicht Ihnen die Konfiguration der Klangoptimierer.

|                 | adar<br>sinsparency<br>ze<br>gnal<br>ansparency | 75% Left<br>24% Swi<br>32% Left | kth GameEQ<br>rCtrl + LeftShift + V<br>kth between the selected Gamel<br>fCtrl + LeftShift + G | GameEQ<br>Gunshot<br>Ticking time bomb<br>High range<br>Mid range<br>Bass range |          |
|-----------------|-------------------------------------------------|---------------------------------|------------------------------------------------------------------------------------------------|---------------------------------------------------------------------------------|----------|
|                 | (( <del>-</del> ))                              |                                 |                                                                                                |                                                                                 |          |
|                 |                                                 |                                 | Guns, Rifles, Pistols (any F<br>Sound estimated as being f<br>displayed in the Sonic Rada      | iPS)<br>irings will be<br>r                                                     |          |
| Snagit32 WinSAT | icking time 🔽                                   |                                 | Bomb "ticking" (Counter 5<br>Detects and displays the "ti<br>the bomb.                         | Strike series)<br>cking* sound of                                               | Zu       |
|                 |                                                 |                                 | Firings, Footsteps, Runnin<br>Sounds between 4kHz and<br>displayed in the Sonic Rada           | i <b>g steps</b><br>12kHz will be<br>r.                                         | KI<br>Ha |
|                 |                                                 |                                 | Voices, Firings<br>Sounds between 200Hz and<br>displayed in the Sonic Rada                     | 8 4kHz will be<br>r.                                                            |          |
|                 |                                                 |                                 | Explosions, Vehicles<br>Sounds between 25Hz and<br>displayed in the Sonic Rada                 | 200Hz will be<br>r.                                                             |          |

Zur Auswahl des gewünschten Klangoptimierers Häkchen setzen

Kapitel 4

Audio Mode/Radar Selection(Audiomodus/Radarauswahl) werden mittels Schnelltasten im Spiel aktiviert. Weitere Informationen zu Schnelltasteneinstellungen finden Sie im Register **Controls (Regler)**.

I

#### 4.8 GameFirst III

ASUS GameFirst III ist eine Netzwerkverwaltungssoftware, die zur Priorisierung der Nutzeranforderungen über vier voreingestellte Paket-priorisierte Profile (Optimization (Optimierung), Game (Spiel), Media Streaming (Medienstreaming) und File Sharing (Dateifreigabe)) verfügt. Zudem können Nutzer Bandbreite manuell zuweisen und Prioritätseinstellungen einzelner Applikationen zur schnelleren oder reibungsloseren Ausführung anpassen.

Doppelklicken Sie zur Nutzung von GameFirst III auf

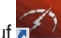

auf dem Desktop.

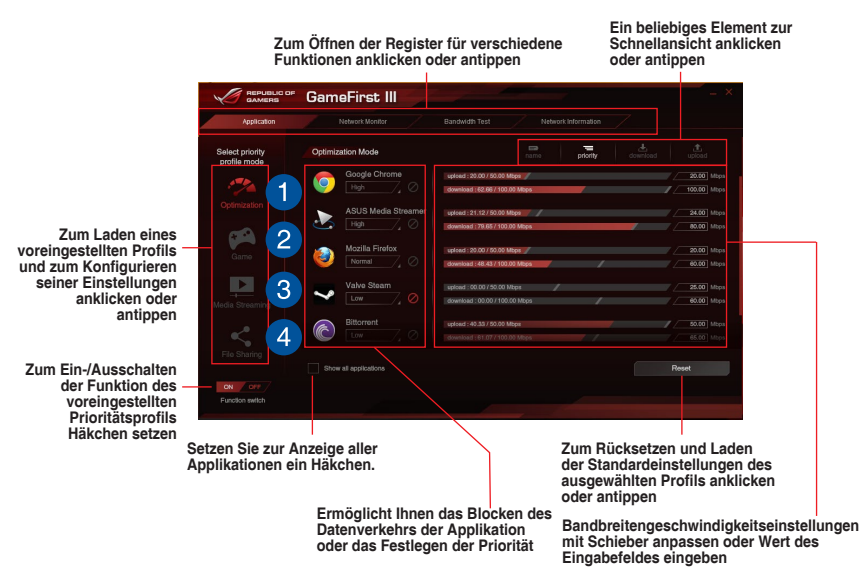

3

Δ

#### Optimierungsmodus

Spielpakete werden priorisiert und andere Pakete zudem optimiert.

#### Spielmodus

Spielpakete erhalten oberste Priorität.

#### Medienstreaming-Modus

Medienstreaming-Pakete erhalten oberste Priorität.

#### Dateifreigabe-Modus

Dateifreigabe-Pakete erhalten oberste Priorität.

#### Netzwerkmonitor

#### Top-5-Applikationen

Zeigt die 5 aktuell verwendeten Applikationen mit der höchsten Bandbreitenauslastung.

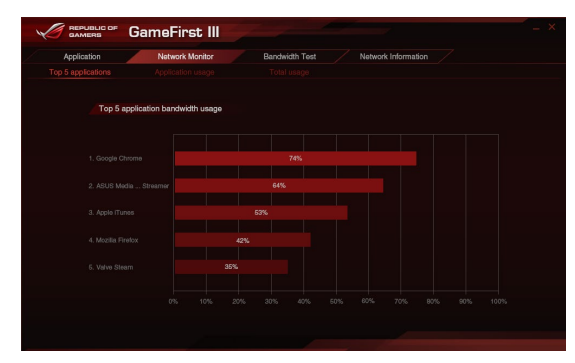

#### Applikationsnutzung

Zeigt die individuelle Download- und Upload-Bandbreite der aktuell verwendeten Applikationen.

| Application         | Network Monitor | Bandwidth Tes      | st Networ | k Information |          |  |
|---------------------|-----------------|--------------------|-----------|---------------|----------|--|
|                     |                 |                    |           |               |          |  |
| elect application   | Downlos         | ad - Google Chrome |           |               | download |  |
| 👩 Google Chrome     |                 |                    |           |               |          |  |
| ASUS Media Streamer |                 |                    |           |               |          |  |
| Mozilla Firefox     |                 |                    |           |               |          |  |
| Valva Steam         |                 |                    |           |               |          |  |
| Ditterment          |                 |                    |           |               |          |  |
|                     |                 |                    |           |               |          |  |
| Apple iTunes        |                 |                    |           |               |          |  |
|                     |                 |                    |           |               |          |  |

#### Gesamtnutzung

Zeigt die gesamte Download- und Upload-Bandbreite der aktuell verwendeten Applikationen.

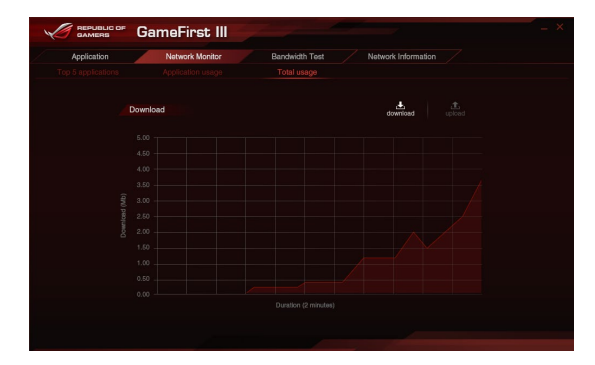

#### Bandbreitentest

Mit dieser Funktion können Sie die Geschwindigkeit des Internetanbieters testen oder die Upload-/Download-Geschwindigkeiten Ihres Internetanbieters manuell eingeben und die Geschwindigkeit bei Bedarf übernehmen.

|                              | GameFirst III                                                                                                    |                                                                     |
|------------------------------|----------------------------------------------------------------------------------------------------|---------------------------------------------------------------------|
| Application                  | Network Monitor Bandwidth Test Network Information                                                                                                    |                                                                     |
|                              | ISP Speed Test                                                                                                    |                                                                     |
|                              | "Tera yana disubuchiti suora sari alay kang ber duanges far<br>Caraffrei titi conference me apartara (aparta di solari da di solari da<br>parata fi yan atacuna suora kang me ana di solari da di solari da<br>ber da di solari da di solari da solari yang tata di solari da di solari<br>tera da solari da di solari da solari yang tata di solari<br>tera da solari da di solari da solari yang di solari da solari<br>tera da solari da di solari da solari yang di solari da solari<br>tera da solari da solari da solari da solari da solari da solari da solari<br>tera da solari da solari da solari da solari da solari da solari da solari da solari<br>tera da solari da solari da solari da solari da solari da solari da solari da solari da solari da solari da solari<br>tera da solari da solari da solari da solari da solari da solari da solari da solari da solari da solari da solari da solari da solari<br>tera da solari da solari da solari da solari da solari da solari da solari da solari da solari da solari da solari<br>tera da solari da solari da solari da solari da solari da solari da solari da solari da solari da solari da solari da solari da solari da solari da solari da solari da solari da solari da solari da solari da solari da solari da solari da solari da solari<br>tera da solari da solari da sol |                                                                     |
|                              | (₫, 1560ad. 0 Megabil(Mb))                                                                                                    | Upload/Download-                                                    |
|                              | Uownisaa: • Megacr(Mb)                                                                                                    | eingeben                                                            |
|                              | Feat Accel                                                                                                    | Zum Starten des<br>Geschwindigkeitstests<br>anklicken oder antippen |
|                              |                                                                                                    |                                                                     |
|                              |                                                                                                    |                                                                     |
| Zur<br>Eing<br>Durc<br>antij | Übernahme der Geschwindigkeit nach manueller<br>abe des gewünschtes Wertes oder nach<br>hführung des Geschwindigkeitstests anklicken oder<br>open                                                                                                    |                                                                     |

### Netzwerkinformationen verwenden

Zeigt Informationen zur physikalischen Netzwerkkarte, wie Geschwindigkeit, physikalische Adresse, IP-Adresse, Subnetzmaske und Standard-Gateway.

|                          |                                                                                         | Bandwidth Test Net                         | twork Information                                                                               |
|--------------------------|-----------------------------------------------------------------------------------------|--------------------------------------------|-------------------------------------------------------------------------------------------------|
| Conr<br>Divers           | ection 1<br>oth Network Connection 3<br>oth Device (Personal Area Network) #3           | Connection<br>Local Arres I<br>Microsoft W | n 2<br>Servectori "2-WITP 002.3 MAG Layer LightWeight Filter-0000<br>Fil Direct Virtual Adapter |
|                          |                                                                                         |                                            |                                                                                                 |
|                          |                                                                                         |                                            |                                                                                                 |
|                          |                                                                                         |                                            |                                                                                                 |
|                          |                                                                                         |                                            |                                                                                                 |
|                          |                                                                                         |                                            |                                                                                                 |
| Conr<br>WiFi<br>Broad    | ection 3<br>WPP 902:3 MAC Layer Light/Veght Filter-0000<br>com 802:11ac Network Adapter | Connection<br>Ethermet-WP<br>Intel(R) Ethe | n 4<br>FP 802.3 MAC Løyer LightWeight Filler-0000<br>rmet Connection (2) 1216-V                 |
|                          |                                                                                         |                                            |                                                                                                 |
| trusical Address:        |                                                                                         |                                            |                                                                                                 |
|                          |                                                                                         |                                            |                                                                                                 |
|                          |                                                                                         |                                            |                                                                                                 |
| Address:<br>lubnet Mask: |                                                                                         |                                            |                                                                                                 |

## 4.9 KeyBot II

KeyBot II ist ein integrierter Mikroprozessor, der eine sofortige Aufrüstung Ihrer Tastatur bietet. Sie können Makros für bestimmte Tasten auf Ihrer Tastatur festlegen und zuweisen, um bestimmte oder mehrere Aufgaben gleichzeitig auszuführen. Sie können Ihren PC auch für das Übertakten oder den direkten BIOS-Aufruf konfigurieren.

1. Verbinden Sie die USB-Tastatur mit dem zugewiesenen KeyBot-USB-Port.

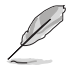

Weitere Informationen über die Lage des KeyBot USB-Anschlusses entnehmen Sie bitte dem Abschnitt Rear I/O connection (Hintere E/A-Anschlüsse).

 Doppelklicken Sie auf pain auf dem Desktop zum Ausführen der KeyBot II-Anwendung auf Ihrem PC.

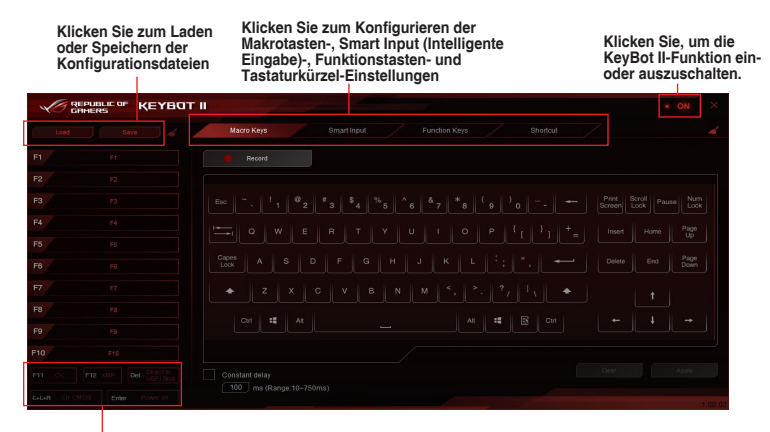

Eines der Elemente zur Durchführung einer spezifischen Aufgabe anklicken oder antippen bzw. die entsprechenden Tasten an der Tastatur anklicken

Smart Input (Intelligente Eingabe)

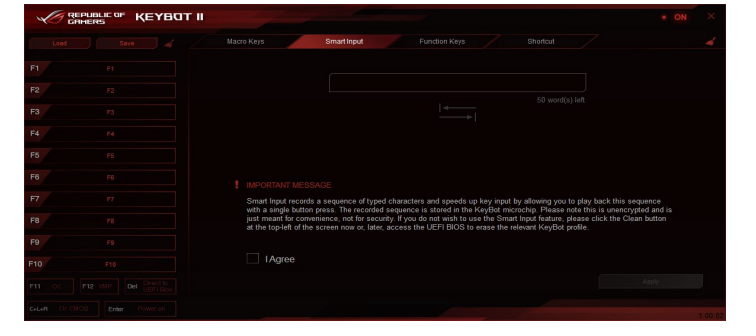

#### Function Keys (Funktionstasten)

|                                 | тп                |                      |                   | - 1           |                |               |                 |    |     |                 | * ON | × |
|---------------------------------|-------------------|----------------------|-------------------|---------------|----------------|---------------|-----------------|----|-----|-----------------|------|---|
| Lond Save 🖌                     |                   |                      |                   |               |                | Function Keys |                 |    |     |                 |      |   |
| F1 F1                           |                   |                      |                   |               |                |               |                 |    |     |                 |      |   |
| F2 F2                           | ► 11              |                      |                   |               | ÷              | <b>◄</b> >>)  |                 |    |     |                 |      |   |
| F3 r3                           |                   |                      | Previous<br>Track | Next<br>Track | Volume<br>Down | Volume<br>Up  | Close<br>Window |    |     | Show<br>Desktop |      |   |
| F4 F4                           |                   |                      |                   |               |                |               | G               | Ж  | ė   | Ç               | ÷    |   |
| F5 F5                           | $\square$         | ₿                    | 0                 |               |                |               |                 |    |     |                 |      |   |
| F6 F6                           |                   |                      | Media<br>Player   |               | My<br>Computer |               | *_              | ۰. | 5.5 | •               |      |   |
| F7 F7                           |                   |                      |                   |               |                |               |                 |    |     | Tab<br>(Last)   |      |   |
| F9 F9                           | <b>%</b><br>Sound | <b>خ</b> ر<br>Escape | Block             | •++           |                |               |                 |    |     |                 |      |   |
| F10 F10                         |                   |                      |                   |               |                |               |                 |    |     |                 |      |   |
| F11 OC F12 XMP Del Del UEFIBIOS |                   |                      |                   |               |                |               |                 |    |     |                 |      |   |
| C+L+R CIT CMC8 Enter Power on   |                   |                      |                   |               |                |               |                 |    |     |                 |      |   |

### Shortcut (Verknüpfung)

|                | REAL KEABO. | тш |  |  |   |          |    |  |
|----------------|-------------|----|--|--|---|----------|----|--|
| Load           |             |    |  |  | / | Shoricut |    |  |
| F1             |             |    |  |  |   |          |    |  |
| F2             |             |    |  |  |   |          |    |  |
| F3             |             |    |  |  |   |          |    |  |
| F4             |             |    |  |  |   |          | i. |  |
| F5             |             |    |  |  |   |          |    |  |
| F6             |             |    |  |  |   |          |    |  |
| F7             |             |    |  |  |   |          |    |  |
| F8             |             |    |  |  |   |          |    |  |
| F9             |             |    |  |  |   |          |    |  |
| F10            |             |    |  |  |   |          |    |  |
| F11 OC F12     |             |    |  |  |   |          |    |  |
| C+L+R CIT CROB |             |    |  |  |   |          |    |  |

#### 4.10 ASUS Media Streamer

Der ASUS Media Streamer erlaubt Ihnen die Multimedia-Inhalte Ihres PCs überall zu aenießen. Sie können Musik von Ihrem PC abspielen, oder Ihre Lieblingsfilme zu einem Smart TV streamen, indem Sie Ihren PC oder Smart Gerät verwenden.

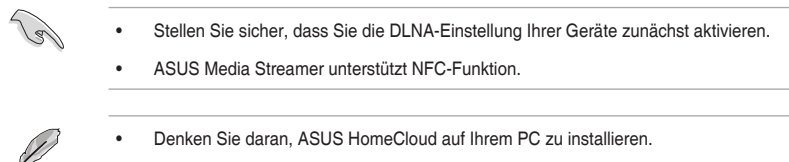

Zur vollständigen Nutzung dieser Funktion ist eine Internetverbindung erforderlich.

So benutzen Sie den ASUS Media Streamer:

Klicken Sie auf Ihrem Computer auf ASUS HomeCloud und wählen Sie dann Media Streamer, Klicken Sie auf Ihrem Gerät auf Media Streamer.

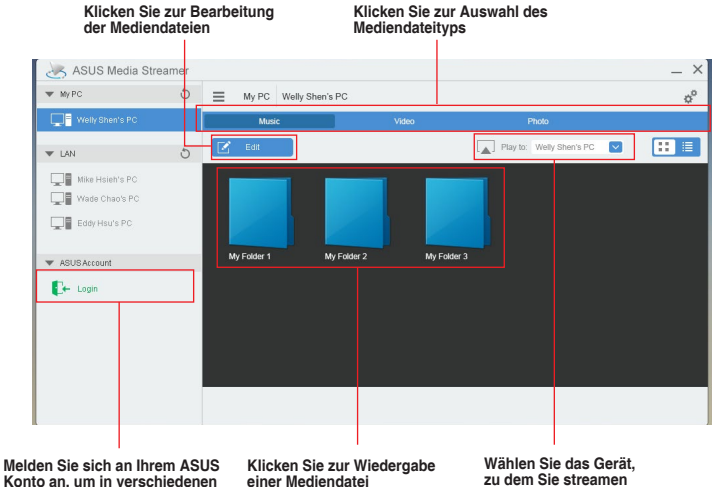

Konto an. um in verschiedenen Netzwerken zu streamen

zu dem Sie streamen möchten

#### Hinzufügen und Löschen von Mediendateien

Dateien ziehen oder ankreuzen, um diese hinzuzufügen oder zu löschen. Hier klicken um einen neuen Ordner zu erstellen oder hinzuzufügen Select All Hier klicken, um die ausgewählte Datei My Folder 1 hinzuzufügen llv: SheniMy Folder 1 My Folder 2 Coll IsersWelly\_ShentMy Folder 2 Hier klicken, um ausgewählte Dateien zu löschen Misc My Music C.)Users\Welly S ecial FolderMy Music My Video My Photo ecial FolderMy Phot Hier klicken, um das Löschen oder Hinzufügen von Dateien fortzusetzen Hier klicken, um Änderungen zu verwerfen

Ø

Die folgenden Medienformate werden unterstützt: .3gp, .mp4, .m4a, .aac, .ts, .flac, .mp3, .mid, .xmf, .mxmf, .rtttl, .rtx, .ota, .imy, .ogg, .mkv, .wav, .jpg, .gif, .png, .bmp, .webp, .webm

Kapitel 4

## 4.11 RAMDisk

RAMDisk ist eine Datenspeichersoftware, die einen Teil Ihres Systemspeichers reserviert und in ein virtuelles High-Speed-Laufwerk verwandelt, in dem Sie Cache-Dateien und Spiel-Apps für sofortigen Zugriff ablegen können. Die Funktion Dynamic Memory Allocation (Sofortige Speicherzuweisung) kann nicht verwendeten Speicher von RAMDisk bei Bedarf für das System freigeben und hilft bei der Verlängerung der Betriebslebenszeit Ihrer SSD oder Festplatte.

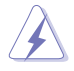

Die folgenden Ordner eignen sich nicht zur RAMDisk-Optimierung. Werden sie in RAMDisk verschoben, kann sich dies negativ auf die Leistung Ihres Systems auswirken.

- Swap file/Page file (Auslagerungsdatei): Die Auslagerungsdatei ist ein permanenter Speicherplatz, der als virtuelle Speichererweiterung des Systemspeichers genutzt wird. Durch Verschieben der Swap-Datei in die RAMDisk wird deren Zweck einfach außer Kraft gesetzt; dies kann Ihre Systemleistung beeinträchtigen.
- Startordner: Da RAMDisk während des Startvorgangs gemeinsam mit den Inhalten der Verbindungsordner lädt, kann die Änderung des Pfades der Startordner einen Systemfehler verursachen und das Laden Ihrer RAMDisk deaktivieren.

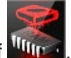

Klicken Sie zum Starten von RAMDisk auf

#### Ein RAMDisk-Laufwerk erstellen/löschen

Ihr RAMDisk-Laufwerk ermöglicht Ihnen das Ablegen Ihrer Lieblingsapplikationen und -dateien im RAM, sodass Sie Ihre RAM-Geschwindigkeit für bessere Lese-/Schreibleistung nutzen können. Die in der RAMDisk gespeicherten Dateien werden automatisch jedes Mal gesichert, wenn Ihr PC abgeschaltet ist.

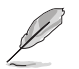

Der Startvorgang kann je nach Größe Ihres RAMDisk-Laufwerks eine Weile dauern.

#### So erstellen Sie RAMDisk-Laufwerke:

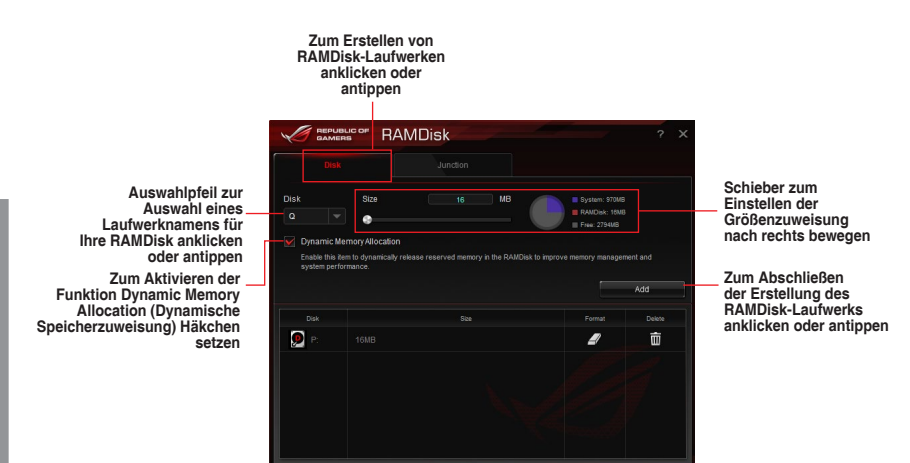

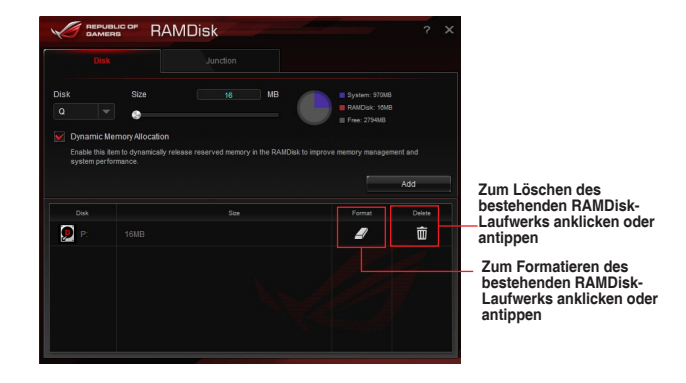

So löschen oder formatieren Sie ein bestehendes BAMDisk-Laufwerk:

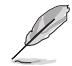

Die Formatierungsfunktion ist nur verfügbar, wenn Sie die Funktion Dynamic Memory Allocation (Dynamische Speicherzuweisung) auf Ihrem Laufwerk aktivieren.

#### Einen Verbindungspunkt erstellen/löschen

Ein Verbindungspunkt erstellt eine Verbindung, die die Originalinhalte in der RAMDisk abbildet, was Zugriff auf gewünschte Applikationen oder Daten innerhalb des Originaldateiverzeichnisses ermöglicht.

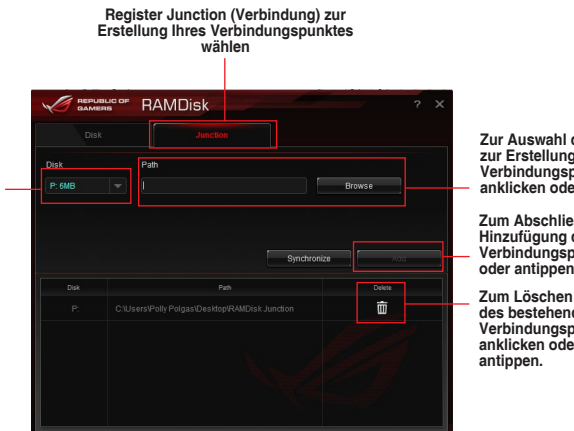

Zur Auswahl des Ortes zur Erstellung eines Verbindungspunktes anklicken oder antippen.

Zum Abschließen der Hinzufügung des neuen Verbindungspunktes anklicken oder antippen.

des bestehenden Verbindungspunktes anklicken oder

Auswahlpfeil zur Auswahl Ihres **RAMDisk-Laufwerks** und seines verfügbaren Speicherplatzes anklicken oder antippen.

#### Sicherungsdateien synchronisieren

Nach Erstellung eines Verbindungspunktes erstellt RAMDisk automatisch einen Sicherungsordner im Originalverzeichnis der Datei. Nutzen Sie RAMDisk zur manuellen Synchronisierung von Aktualisierungen mit diesen Sicherungsdateien.

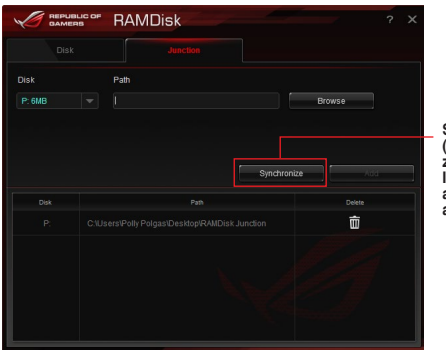

Synchronize (Synchronisieren) zum Aktualisieren Ihrer Dateien anklicken oder antippen

#### 4.12 MemTweaklt

MemTweakIt ist eine Software, mit der Sie alle Stufen der Speichertimings ansehen können. Sie können Ihre MemTweaklt-Einstellungen zum Generieren einer Speichereffizienzpunktzahl validieren, die Sie mit anderen Nutzern auf der ROG-Webseite teilen und vergleichen können.

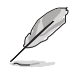

MemTweaklt-Funktionen hängen vom Chipsatz am Motherboard ab. Jeder Chipsatz hat andere Optionen.

Doppelklicken Sie zur Nutzung von MemTweaklt auf 🕵 auf dem Desktop.

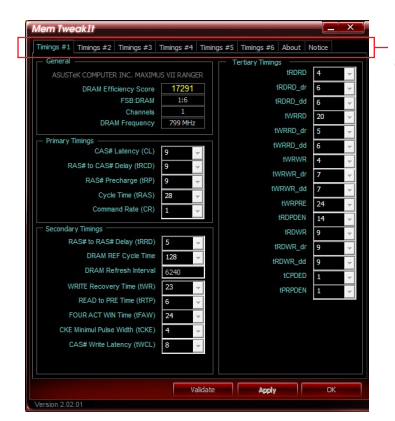

Ein Register zur Konfiguration des Speichertimings anklicken oder antippen

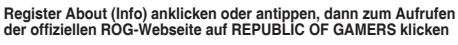

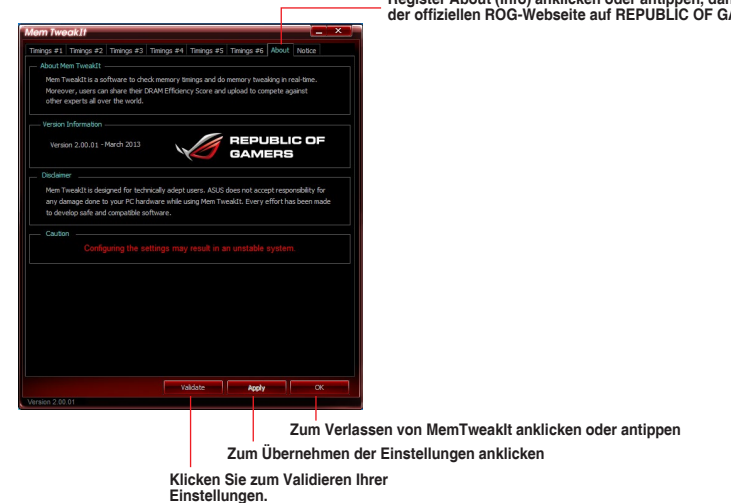

Kapitel 4

#### Ihre MemTweaklt-Einstellungen validieren und speichern

So validieren und speichern Sie Ihre Konfiguration online:

- 1. Starten Sie MemTweaklt und klicken auf Validate (Validieren).
- Geben Sie im Online Mode (Online-Modus) Ihre ASUS-Kontokennung und Ihr Kennwort ein, klicken Sie auf Submit (Übernehmen).

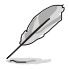

Ihre Konfiguration wird auf der MemTweaklt-Startbildschirm.

So beschäftigen und speichern Sie Ihre Konfiguration manuell:

- 1. Starten Sie MemTweaklt und klicken auf Validate (Validieren).
- 2. Klicken Sie im Manual Mode (Manueller Modus) auf Save Validation File (Validierungsdatei speichern).
- Geben Sie einen Dateinamen f
  ür Ihre Konfigurationsdatei ein und klicken auf Submit (Übernehmen).
- 4. Klicken Sie auf validation webpage (Validierungswebseite).
- Im Fenster MemTweakIt Validation File Upload geben Sie Ihre ASUS-Konto-ID und Kennwort ein.
- Klicken oder tippen Sie auf Browse (Durchsuchen), machen die gespeicherte .cvf-Datei ausfindig und klicken auf Open (Öffnen).
- 7. Klicken Sie auf Submit.

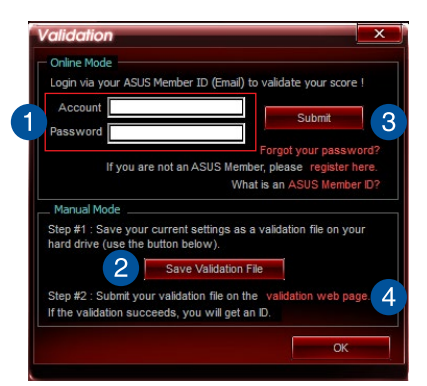

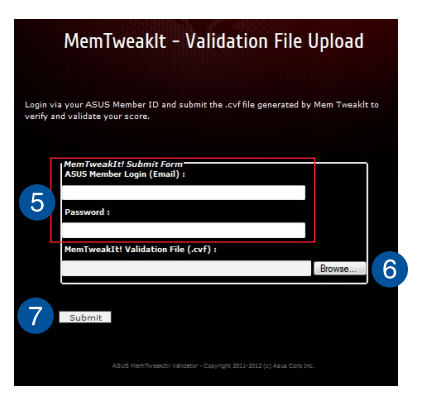

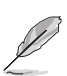

Ihre Konfiguration wird auf der MemTweaklt-Startbildschirm.

## 4.13 ROG CPU-Z

Dieses Dienstprogramm sammelt Informationen über die in Ihrem System installierten Hauptgeräte und zeigt diese in einem angepassten ROG-Layout an. ROG CPU-Z präsentiert Ihnen Informationen und Status zu CPU, Motherboard, Arbeitsspeicher, Grafikkarte und anderen in Ihrem System installierten Komponenten. Sie können einen Bericht über Ihre Systeminformationen erstellen und versenden oder auf der CPU-Z-Webseite veröffentlichen.

Doppelklicken Sie zur Nutzung von ROG CPU-Z am Desktop auf

| CPU                               | Cache                                             | s Mainboa                                                                       | rd Mem                                                                                                    | iory S                                                         | PD                                                         | Graphics                                                      | About                                                 |                                  |
|-----------------------------------|---------------------------------------------------|---------------------------------------------------------------------------------|----------------------------------------------------------------------------------------------------|----------------------------------------------------------------|------------------------------------------------------------|---------------------------------------------------------------|-------------------------------------------------------|----------------------------------|
| Proce                             | essor -                                           |                                                                                 |                                                                                                    |                                                                |                                                            |                                                               |                                                       |                                  |
|                                   | Name                                              |                                                                                 | Intel Co                                                                                                    | re i5 444                                                      | 0                                                          |                                                               |                                                       |                                  |
| Code Name                         |                                                   | Has                                                                             | swell Max TDP 84 W                                                                                                    |                                                                |                                                            | ~                                                             |                                                       |                                  |
| P                                 | ackage                                            |                                                                                 |                                                                                                    |                                                                |                                                            |                                                               |                                                       |                                  |
| Tech                              | nology                                            | 22 nm                                                                           | Core                                                                                                    | Voltage 0.985 V av                                             |                                                            |                                                               | AMERS                                                 |                                  |
| Speci                             | fication                                          | Inte                                                                            | I(R) Core                                                                                                    | (TM) i5-4                                                      | 440 (                                                      | CPU @ 3.1                                                     | IOGHz (I                                              |                                  |
|                                   | Family                                            | 6                                                                               | M                                                                                                    | odel                                                           | С                                                          | St                                                            | epping                                                | 3                                |
| Ext. Family                       |                                                   | 6                                                                               | Ext. Model                                                                                                    |                                                                | 30                                                         |                                                               | vision                                                | C.0                              |
| EXI.                              | ranniy                                            |                                                                                 | EXt. II                                                                                                    |                                                                | 00                                                         | PKC                                                           | 101011                                                |                                  |
| Instr                             | uctions                                           | MMX, SSE,<br>VT-x, AES,                                                         | SSE2, S                                                                                                    | SE3, SSS<br>(2, FMA3                                           | 66<br>E3, S                                                | SE4.1, SS                                                     | SE4.2, E                                              | M64T,                            |
| Instru                            | uctions<br>(Core                                  | MMX, SSE,<br>VT-x, AES, /<br>#0)                                                | SSE2, S<br>AVX, AVX                                                                                                    | SE3, SSS<br>(2, FMA3                                           | E3, S<br>thes                                              | SE4.1, SS                                                     | SE4.2, E                                              | M64T,                            |
| Clock<br>Core                     | uctions<br>cs (Core<br>Speed                      | MMX, SSE,<br>VT-x, AES, /<br>#0)                                                | SSE2, S<br>AVX, AVX                                                                                                    | SE3, SSS<br>(2, FMA3<br>Cao<br>L1 Da                           | E3, S<br>thes                                              | 4 x 32 K                                                      | SE4.2, El                                             | M64T,                            |
| Clock<br>Core<br>M                | uctions<br>s (Core<br>Speed<br>uttiplier          | MMX, SSE,<br>VT-x, AES, J<br>#0)<br>3197.0<br>x 32.0 ( 8                        | SSE2, SSE2, SSAVX, AV2                                                                                                    | SE3, SSS<br>(2, FMA3<br>Cao<br>L1 Da<br>L1 In:                 | E3, S<br>thes<br>ta                                        | 4 x 32 K                                                      | SE4.2, El<br>Bytes<br>Bytes                           | 8-way<br>8-way                   |
| Clock<br>Core<br>M<br>Bus         | uctions<br>s (Core<br>Speed<br>ultiplier<br>Speed | MMX, SSE,<br>VT-x, AES, /<br>#0)<br>3197.0  <br>x 32.0 ( 8<br>99.9 M            | SSE2, SSE2, | SE3, SSS<br>(2, FMA3<br>Ca<br>L1 Da<br>L1 In:<br>Leve          | 5553, S<br>3<br>thes<br>tha<br>st.                         | 4 x 32 K<br>4 x 32 K<br>4 x 32 K<br>4 x 32 K                  | SE4.2, El<br>Bytes<br>Bytes<br>(Bytes                 | M64T,<br>8-way<br>8-way<br>8-way |
| Clock<br>Core<br>M<br>Bus<br>Rate | uctions<br>speed<br>uttiplier<br>Speed<br>ed FSB  | MMX, SSE,<br>VT-x, AES, /<br>#0)<br>3197.0<br>x 32.0 (8<br>99.9 M               | SSE2, S<br>AVX, AV2<br>MHz<br>- 33 )<br>Hz                                                                                                    | SE3, SSS<br>(2, FMA3<br>Car<br>L1 Da<br>L1 Ins<br>Leve<br>Leve | sE3, S<br>thes<br>ta<br>st.<br>12<br>13                    | 4 x 32 K<br>4 x 32 K<br>4 x 32 K<br>4 x 256 K<br>6 MBy        | SE4.2, El<br>Bytes<br>Bytes<br>Bytes<br>(Bytes<br>tes | 8-way<br>8-way<br>8-way<br>12-wa |
| Clock<br>Core<br>M<br>Bus<br>Rate | s (Core<br>Speed<br>ultiplier<br>Speed<br>ed FSB  | MMX, SSE,<br>VT-x, AES, /<br>#0)<br>3197.0<br>x 32.0 ( 8<br>99.9 M<br>Processor | MHz<br>- 33 )<br>Hz                                                                                                    | Cac<br>L1 Da<br>L2 Ver                                         | 5E3, S<br>5E3, S<br>thes<br>tta<br>12<br>13<br>13<br>Cores | 4 x 32 K<br>4 x 32 K<br>4 x 32 K<br>4 x 256 K<br>6 MBy<br>s 4 | Bytes<br>Bytes<br>Bytes<br>Bytes<br>tes<br>Three      | 8-way<br>8-way<br>8-way<br>12-wa |

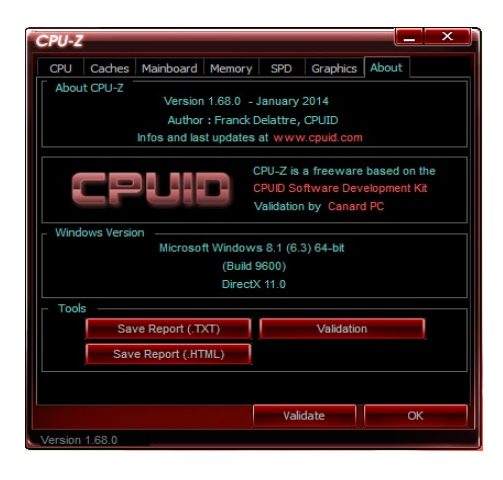

Kapitel 4

## 4.14 RAMCache

ROG RAMCache Software bietet eine benutzerfreundliche und transparente Lösung zur Steigerung Ihrer PC-Gesamtleistung durch die Verwendung des Systemspeichers (DRAM), der nicht genutzt wird. RAMCache weist einen RAM-Cachespeicher zwischen der Computerfestplatte und den Anwendungen zu, liest dann in Echtzeit Ihren Leistungsbedarf hinsichtlich der Anwendungen, die Sie gerade verwenden und die E/A-Anforderungen der Festplatte. RAMCache kopiert die am häufigsten verwendeten Daten von der Festplatte in den RAM-Cache, wo sie schneller verarbeitet werden können, und schreibt sie dann automatisch auf die Festplatte zurück – so wird die PC-Gesamtgeschwindigkeit beschleunigt, mit einem minimierten Risiko des Datenverlusts.

|                              | × = ×             |
|------------------------------|-------------------|
| Select master drive          |                   |
| Disk 0 - 75G / WDC WD800,000 | SA0 (C)           |
| DRAM cache allocation        | ме<br>Мак: 2000И8 |
|                              | Start             |

Doppelklicken Sie zur Nutzung von RAMCache auf 💒 auf dem Desktop.

So starten Sie RAMCache:

- 1. Starten Sie RAMCache und wählen eine Festplatte oder Partition für den Cache.
- 2. Wählen Sie die Cache-Größe und klicken dann auf Start.

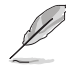

- Sie können nur eine Partition auf einmal in den Cache bringen.
- Minimaler und maximaler zur Verfügung stehender Umfang an RAM wird automatisch aktualisiert.

## 4.15 Beleuchtungssteuerung

Mit der Beleuchtungssteuerung können Sie die Farbe der integrierten RGB LEDs anpassen und außerdem verschiedene Lichteffekte auswählen. Vorgenommene Einstellungen können auf der linken Seite des Einstellungen-Fensters als Vorschau angezeigt werden.

Doppelklicken Sie zur Nutzung der Beleuchtungssteuerung auf in dem Desktop.

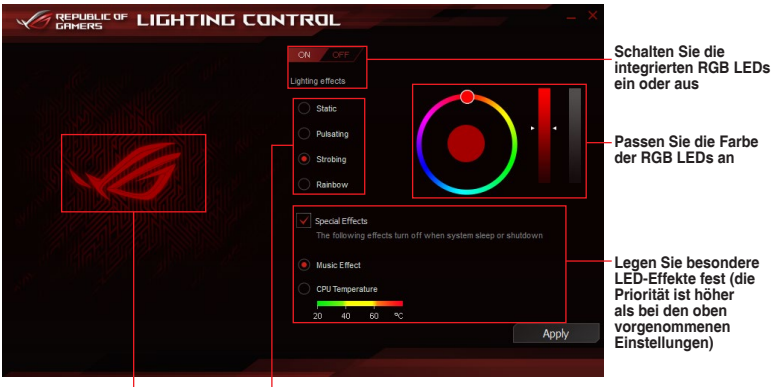

Zeigen Sie die Lichteffekte als Vorschau an Wählen Sie den RGB LED-Lichteffekt

# **RAID-Support**

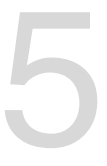

## 5.1 RAID Konfigurationen

Das Motherboard verfügt über die Intel Rapid Storage Technologie, die RAID 0, RAID 1, RAID 10 und RAID 5-Konfiguration unterstützt.

## S

Wenn Sie ein Windows-BS auf einer im RAID-Set enthaltenen Festplatte installieren wollen, müssen Sie eine RAID-Disk erstellen und die RAID-Treiber während der Installation des Betriebssystems laden. Beziehen Sie sich auf Abschnitt **5.5 Erstellen einer RAID-Treiberdisk** für Details.

## 5.1.1 RAID Definitionen

**RAID 0 (Data striping)** veranlasst zwei identische Festplatten dazu, Daten in parallelen, versetzten Stapeln zu lesen und zu schreiben. Die zwei Festplatten machen dieselbe Arbeit wie eine einzige Festplatte, aber mit einer höheren Datentransferrate, nämlich doppelt so schnell wie eine einzelne Festplatte, und beschleunigen dadurch den Datenzugriff und die Speicherung. Für diese Konfiguration benötigen Sie zwei neue identische Festplatten.

**RAID 1 (Data mirroring)** kopiert ein identisches Daten-Image von einer Festplatte zu der Zweiten. Wenn eine Festplatte versagt, dann leitet die Disk-Arrayverwaltungssoftware alle Anwendungen zur anderen Festplatte um, die eine vollständige Kopie der Daten der anderen Festplatte enthält. Diese RAID-Konfiguration verhindert einen Datenverlust und erhöht die Fehlertoleranz im ganzen System. Verwenden Sie zwei neue Festplatten oder verwenden Sie eine existierende Festplatte und eine neue für diese Konfiguration. Die neue Festplatte muss genau so groß oder größer als die existierende Festplatte sein.

**RAID 5** schreibt sowohl Daten als auch Paritätsinformationen verzahnt auf drei oder noch mehr Festplatten. Zu den Vorteilen der RAID 5-Konfiguration zählen eine bessere Festplattenleistung, Fehlertoleranz und höhere Speicherkapazität. Die RAID 5-Konfiguration ist für eine Transaktionsverarbeitung, relationale Datenbank-Applikationen, Unternehmensressourcenplanung und sonstige Geschäftssysteme am besten geeignet. Für diese Konfiguration benötigen Sie mindestens drei identische Festplatten.

**RAID 10** kombiniert data striping und data mirroring, ohne dass Paritäten (redundante Daten) errechnet und geschrieben werden müssen. Die RAID 10\*-Konfiguration vereint alle Vorteile von RAID 0- und RAID 1-Konfigurationen. Für diese Konfiguration benötigen Sie vier neue Festplatten, oder eine bestehende und drei neue.

## 5.1.2 Serial ATA-Festplatten installieren

Das Motherboard unterstützt Serial ATA-Festplatten. Für optimale Leistung sollten Sie identische Laufwerke des selben Modells und der gleichen Kapazität installieren, wenn Sie ein Disk-Array erstellen.

#### So installieren Sie SATA-Festplatten für eine RAID-Konfiguration:

- 1. Bauen Sie die SATA-Festplatten in die Laufwerksschächte ein.
- 2. Schließen Sie die SATA-Signalkabel an.
- 3. Verbinden Sie das SATA-Stromkabel mit dem entsprechenden Stromanschluss jedes Laufwerkes.

### 5.1.3 Einstellen der RAID-Elemente im BIOS

Sie müssen die RAID Funktion im BIOS-Setup aktivieren, bevor Sie RAID-Sets mit SATA-Festplatten erstellen. Gehen Sie dazu wie folgt vor:

- 1. Öffnen Sie während des POST das BIOS-Setup-Programm.
- 2. Gehen Sie zu Advanced > SATA Configuration, und drücken Sie dann < Enter>.
- 3. Stellen Sie den SATA Modus auf [RAID Modus].
- 4. Speichern Sie Ihre Einstellungen und verlassen Sie das BIOS-Setup.

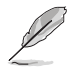

Siehe Kapitel 3 für Details über die Eingabe und Navigation durch das BIOS-Setup

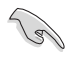

Aufgrund von Chipsatzbeschränkungen, wenn SATA-Anschlüsse auf RAID-Modus gesetzt sind, werden alle SATA-Anschlüsse zusammen im RAID-Modus ausgeführt.

### 5.1.4 Intel Rapid Storage Technology Option ROM-Dienstprogramm

#### Um das Intel Rapid Storage Technology Option ROM-Dienstprogramm aufzurufen:

- 1. Schalten Sie das System ein.
- 2. Drücken Sie während des POST auf die Taste <Strg> + <l>, um das Programmhauptmenü anzuzeigen.

|                      |                                                                                   | [MA:                                 | IN MENU ]                                                                 |                       |
|----------------------|-----------------------------------------------------------------------------------|--------------------------------------|---------------------------------------------------------------------------|-----------------------|
|                      | <ol> <li>Create RA</li> <li>Delete RA</li> <li>Reset Dis</li> <li>RAID</li> </ol> | ID Volume<br>ID Volume<br>ks to Non- | <ol> <li>Recovery Volution</li> <li>Acceleration</li> <li>Exit</li> </ol> | me Options<br>Options |
|                      |                                                                                   | _ [ DISK/VO                          | LUME INFORMATION                                                          | 1                     |
| RAID<br>None<br>Phys | Volumes:<br>defined.                                                              |                                      |                                                                           |                       |
| Port                 | Device Model                                                                      | Serial #                             | Size                                                                      | Type/Status(Vol ID)   |
| 0                    | ST3160812AS                                                                       | 9LSOHJA4                             | 149.0GB                                                                   | Non-RAID Disk         |
| 1                    | ST3160812AS                                                                       | 9LSOF4HL                             | 149.0GB                                                                   | Non-RAID Disk         |
| 2                    | ST3160812AS                                                                       | 3LS0JYL8                             | 149.0GB                                                                   | Non-RAID Disk         |
| 3                    | ST3160812AS                                                                       | 9LS0BJ5H                             | 149.0GB                                                                   | Non-RAID Disk         |

Mit den Navigationstasten am unteren Rand des Bildschirms können Sie sich durch die Menüs bewegen und die Menüoptionen auswählen.

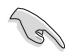

Die RAID BIOS-Setup-Anzeigen in diesem Abschnitt sind nur als Referenz gedacht und können sich von denen auf Ihrem Bildschirm unterscheiden.

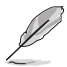

Das Programm unterstützt maximal vier Festplatten für die RAID-Konfiguration.

#### **Erstellen eines RAID-Sets**

#### So erstellen Sie ein RAID-Set:

1. Im Hauptmenü, wählen Sie **1. Erstellen eines RAID-Volumen** und drücken Sie <Enter>. Der folgende Bildschirm erscheint:

| <br>                 |                   |              |
|----------------------|-------------------|--------------|
|                      | HELP ] =          |              |
| Create               | VOLUME            |              |
| Sync:                |                   |              |
| Capacity:            |                   |              |
| Strip Size:          |                   |              |
| Disks:               |                   |              |
| Name:<br>RAID Level: | Volume(           |              |
| <br>[ CREAT          | E VOLUME MENU 1 - | neserveu.    |
| <br>2003-10 Thtel C  | reportion All Rig | hts Recerved |

- 2. Geben Sie einen Namen für das RAID-Set ein, und drücken Sie < Enter>.
- 3. Wenn das RAID Level-Element ausgewählt ist, drücken Sie die Auf/Ab-Pfeiltasten, um das zu erstellende RAID-Level auszuwählen, und drücken Sie <Enter>.
- 4. Wenn das Disk-Element ausgewählt ist, drücken Sie <Enter>, um die Festplattenlaufwerke auszuwählen, die in dem RAID-Set enthalten sein sollen. Der WÄHLE FESTPLATTEN Bildschirm erscheint:

| Port | Drive Model | Serial #         | Size Status            |
|------|-------------|------------------|------------------------|
| 0    | ST3160812AS | 9LSOHJA4         | 149.0GB Non-RAID Disk  |
| 1    | ST3160812AS | 9LSOF4HL         | 149.0GB Non-RAID Disk  |
| 2    | ST3160812AS | 3LS0JYL8         | 149.0GB Non-RAID Disk  |
| 3    | ST3160812AS | 9LSOBJ5H         | 149.0GB Non-RAID Disk  |
| r۸   | Select 2 to | 6 disks to use i | n creating the volume. |

- Verwenden Sie die Auf-/Ab-Pfeiltasten, um ein Laufwerk auszuwählen und drücken dann die <Leertaste> zur Auswahl. Ein kleines Dreieck markiert das gewählte Laufwerk. Drücken Sie <Enter>, nach Abschluss Ihrer Auswahl.
- Verwenden Sie die Auf-/Ab-Pfeiltasten, um die Blockgröße für das RAID-Array zu wählen (nur für RAID 0, 10 und 5) und drücken dann auf <Enter>. Die verfügbaren Blockgrößen reichen von 4 KB bis 128 KB. Die folgenden sind typische Werte:
  - RAID 0: 128KB
  - RAID 10: 64KB
  - RAID 5: 64KB

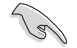

Wir empfehlen eine geringere Blockgröße für Server-Systeme und eine höhere Blockgröße für Multimedia-Computersysteme, die hauptsächlich zur Audio- und Videobearbeitung verwendet werden.

- Wenn das Kapazität Element ausgewählt ist, geben Sie die RAID-Volumenkapazität ein und drücken Sie <Enter>. Der Standardwert zeigt die höchstmögliche Kapazität.
- Wenn das Volumen erstellen Element ausgewählt ist, drücken Sie <Enter>. Die folgende Warnmeldung erscheint:

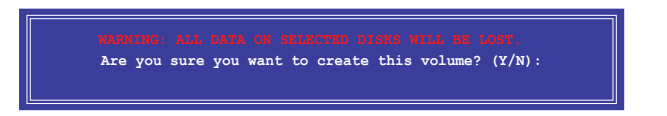

9. Drücken Sie <Y>, um das RAID-Volumen zu erstellen und zum Hauptmenü zurückzukehren oder <N>, um zum VOLUMEN ERSTELLEN-Menü zurückzukehren.
#### Ein RAID-Set löschen

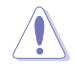

Seien Sie vorsichtig beim Löschen eines RAID-Sets. Alle Daten auf den Festplattenlaufwerken gehen beim Löschvorgang eines RAID-Sets verloren.

#### So löschen Sie ein RAID-Set:

1. Im Hauptmenü, wählen Sie 2. Löschen eines RAID-Volumen und drücken Sie <Enter>. Der folgende Bildschirm erscheint:

|                                                                                      |                     | <u> </u>         | OLUME MENU          | ]                |                 |  |  |  |  |  |  |  |
|--------------------------------------------------------------------------------------|---------------------|------------------|---------------------|------------------|-----------------|--|--|--|--|--|--|--|
| Name<br>Volume0                                                                      | Level<br>RAIDO(Str: | Drives<br>.pe) 2 | Capacity<br>298.0GB | Status<br>Normal | Bootable<br>Yes |  |  |  |  |  |  |  |
| [ HELP ]                                                                             |                     |                  |                     |                  |                 |  |  |  |  |  |  |  |
| WARNING: ALL DISK DATA WILL BE DELETED.<br>(This does not apply to Recovery volumes) |                     |                  |                     |                  |                 |  |  |  |  |  |  |  |
| [î↓]-Se:                                                                             | lect                | [ESC]-Previous   | Menu [D             | EL]-Delete       | Volume          |  |  |  |  |  |  |  |

 Verwenden Sie die Auf-/Ab-Pfeiltasten, um das RAID-Set auszuwählen, das Sie löschen möchten und drücken dann auf <Entf>. Die folgende Warnmeldung erscheint:

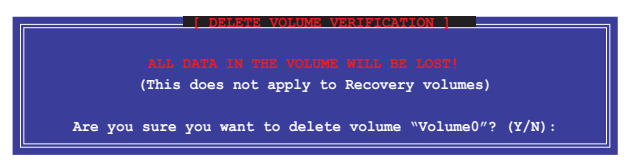

3. Drücken Sie <Y>, um das RAID-Volumen zu löschen und zum Hauptmenü zurück zu kehren oder, um zum **VOLUMEN LÖSCHEN-**Menü zurück zu kehren.

# Um das Intel Rapid Storage Technology Option ROM-Dienstprogramm zu verlassen:

#### Um das Dienstprogramm zu löschen:

1. Im Hauptmenü, wählen Sie **5. Beenden**, und drücken Sie < Enter>. Die folgende Warnmeldung erscheint:

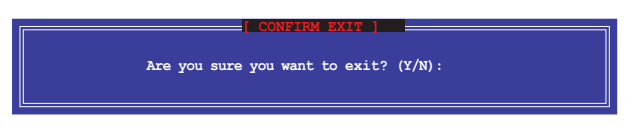

# 5.2 Erstellen einer RAID-Treiberdiskette

Eine Diskette mit dem RAID-Treiber ist erforderlich, wenn Sie Windows Betriebssysteme auf einem Laufwerk eines RAID-Sets installieren.

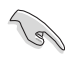

Das Motherboard besitzt KEINEN Diskettenlaufwerksanschluss. Sie müssen ein USB-Diskettenlaufwerk benutzen, wenn Sie eine **SATA** RAID-Treiberdiskette erstellen wollen.

### 5.2.1 Erstellen einer RAID-Treiberdiskette ohne das Aufrufen des Betriebssystems

#### So erstellen Sie eine RAID/SATA-Treiberdiskette, ohne das Betriebssystem zu starten:

- 1. Starten Sie ihren Computer.
- 2. Drücken Sie während des POST auf <Entf>, um das BIOS-Setup zu öffnen.
- 3. Legen Sie das optische Laufwerk als primäres Bootgerät fest.
- 4. Legen Sie die Support-DVD in das optische Laufwerk.
- 5. Speichern Sie die Änderungen und verlassen Sie das BIOS.
- Wenn das Menü Make Disk erscheint, drücken Sie die Taste <1>, um eine RAID-Treiberdiskette zu erstellen.
- Legen Sie eine formatierte Diskette in das Diskettenlaufwerk und drücken Sie die <Eingabetaste>.
- 8. Folgen Sie den Bildschirmanweisungen, um die Installation abzuschließen.

### 5.2.2 Erstellen einer RAID-Treiberdiskette unter Windows®

#### So erstellen Sie eine RAID-Treiberdiskette in Windows®:

- 1. Starten Sie Windows.
- 2. Schließen Sie das USB-Diskettenlaufwerk an und legen Sie eine Diskette ein.
- 3. Legen Sie die Motherboard Support-DVD in das optische Laufwerk.
- Gehen Sie zum Menü Make Disk und klicken Sie auf Intel AHCI/RAID Driver Disk, um eine RAID-Treiberdiskette zu erstellen.
- 5. Wählen Sie USB floppy disk drive als Ziellaufwerk aus.
- 6. Folgen Sie den Bildschirmanweisungen, um die Installation abzuschließen.

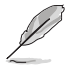

Aktivieren Sie den Schreibschutz der Diskette, um eine Computervirusinfektion zu vermeiden.

### 5.2.3 Installieren des RAID-Treibers während der Windows-Installation

#### So installieren Sie die RAID-Treiber für Windows 7 oder neuer:

- 1. Während der Betriebssysteminstallation, klicken Sie auf **Load Driver**, um den Datenträger mit dem RAID-Treiber für die Installation zu wählen.
- Stecken Sie den USB-Speicher mit dem RAID-Treiber in einen USB-Anschluss oder die Support-DVD in das optische Laufwerk und drücken Sie auf Browse.
- Klicken Sie auf den Namen des angeschlossenen Gerätes, gehen Sie zu Drivers (Treiber) > RAID und wählen den RAID-Treiber für die entsprechende Betriebssystemsversion. Klicken Sie auf OK.
- 4. Folgen Sie den Bildschirmanweisungen, um die Installation abzuschließen.

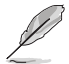

Bevor Sie den RAID-Treiber vom USB-Flashlaufwerk laden, sollten Sie den RAID-Treiber mithilfe eines anderen Computers von der Support-DVD auf den USB-Flashlaufwerk kopieren.

# Anhang

# Hinweise

## Erklärung der Federal Communications Commission

Dieses Gerät entspricht Teil 15 der FCC-Vorschriften. Im Betrieb müssen die folgenden beiden Bedingungen erfüllt werden:

- Dieses Gerät darf keine schädliche Störstrahlung abgeben, und .
- Dieses Gerät muss für empfangene Störstrahlung unempfindlich sein, auch für Störstrahlung, die unerwünschte Funktionen hervorrufen kann.

Dieses Gerät wurde geprüft und entspricht den Grenzwerten für digitale Geräte der Klasse B gemäß Teil 15 der FCC-Vorschriften. Diese Vorschriften wurden für ausreichenden Schutz gegen Radiofrequenzenergie in Wohngegenden aufgestellt. Dieses Gerät erzeugt und verwendet Radiofrequenzenergie und kann diese ausstrahlen. Wenn es nicht entsprechend der Bedienungsanleitung installiert und verwendet wird, kann es Störungen von Funkübertragungen verursachen. Es kann nicht für alle Installationen gewährleistet werden, dass keine Störungen auftreten. Falls dieses Gerät Störungen des Rundfunk- oder Fernsehempfangs verursacht, was durch Ein- und Ausschalten des Geräts ermittelt werden kann, sollten Sie folgende Maßnahmen ergreifen, um die Störungen zu beheben:

- Ändern Sie die Ausrichtung oder den Standort der Empfangsantenne.
- Vergrößern Sie den Abstand zwischen dem Gerät und dem Empfänger.
- Schließen Sie Gerät und Empfänger an unterschiedliche Netzspannungskreise an .
- Wenden Sie sich an den Fachhändler oder einen erfahrenen Radio-/ Fernsehtechniker.

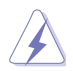

Die Verwendung von geschirmten Kabeln für den Anschluss des Monitors an die Grafikkarte ist erforderlich, um die FCC-Bestimmungen zu gewährleisten. Änderungen oder Modifizierungen dieses Geräts, die nicht ausdrücklich von der für Übereinstimmung verantwortlichen Partei genehmigt sind, können das Recht des Benutzers, dieses Gerät zu betreiben, annullieren.

### IC: Kanadische Entsprechenserklärung

Entspricht den kanadischen ICES-003 Class B-Spezifikationen. Dieses Gerät entspricht dem RSS-210 von Industry Canada. Dieses Gerät der Klasse B erfüllt alle Anforderungen der kanadischen Bestimmung für Interferenz-Geräte.

Dieses Gerät stimmt mit lizenzfreiem/lizenzfreien RSS-Standard(s) von Industry Canada überein. Der Betrieb unterliegt den folgenden zwei Bedingungen: (1) Dieses Gerät darf keine schädlichen Störungen verursachen, und (2) das Gerät muss empfangene Störungen akzeptieren, einschließlich Störungen, die einen unerwünschten Betrieb verursachen können.

Cut appareil numérique de la Classe B est conforme à la norme NMB-003 du Canada. Cet appareil numérique de la Classe B respecte toutes les exigences du Règlement sur le matériel brouilleur du Canada.

Cet appareil est conforme aux normes CNR exemptes de licence d'Industrie Canada. Le fonctionnement est soumis aux deux conditions suivantes :

(1) cet appareil ne doit pas provoquer d'interférences et

(2) cet appareil doit accepter toute interférence, y compris celles susceptibles de provoquer un fonctionnement non souhaité de l'appareil.

## Canadian Department of Communications-Erklärung

Diese digitale Ausrüstung überschreitet nicht die Klasse B-Grenzwerte für Funkemissionen für digitale Geräte, die von der kanadischen Behörde für Kommunikation in den Regelungen für Funkinterferenzen festgelegt wurden.

Dieses digitale Klasse B-Gerät erfüllt die kanadischen Bestimmungen ICES-003.

# VCCI: Japan Entsprechenserklärung Class B ITE

この装置は、クラスB情報技術装置です。この装置は、家庭環境で使用することを目 的としていますが、この装置がラジオやテレビジョン受信機に近接して使用されると、 受信障害を引き起こすことがあります。

取扱説明書に従って正しい取り扱いをして下さい。

VCCI-B

### KC: Korea Warnungserklärung

B급 기기 (가정용 방송통신기자재) 이 기기는 가정용(B급) 전자파적합기기로서 주로 가정에서 사용하는 것을 목적으로 하며,모든 지역에서 사용할 수 있습니다.

\*당해 무선설비는 전파훈신 가능성이 있으므로 인명안전과 관련된 서비스는 할 수 없습 니다.

# REACH

Die rechtliche Rahmenbedingungen für REACH (Registration, Evaluation, Authorisation, and Restriction of Chemicals) erfüllend, veröffentlichen wir die chemischen Substanzen in unseren Produkten auf unserer ASUS REACH-Webseite unter HYPERLINK <u>http://csr.asus.</u> <u>com/english/REACH.htm</u>.

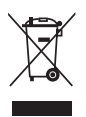

Das Motherboard NICHT im normalen Hausmüll entsorgen. Dieses Produkt wurde entwickelt, um ordnungsgemäß wiederverwertet und entsorgt werden zu können. Das Symbol der durchgestrichenen Mülltonne weist darauf hin an, dass dieses Produkt (elektrische und elektronische Gräte) nicht im normalen Hausmüll entsorgt werden dürfen. Erkundigen Sie sich bei Ihren lokalen Behörden über die ordnungsgemäße Entsorgung elektronischer Produkte.

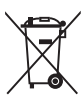

Werfen Sie NICHT die quecksilberhaltigen Batterien in den Hausmüll. Das Symbol der durchgestrichenen Mülltonne zeigt an, dass Batterien nicht im normalen Hausmüll entsorgt werden dürfen.

# Rücknahmeservices

Das ASUS-Wiederverwertungs- und Rücknahmeprogramm basiert auf den Bestrebungen, die höchsten Standards zum Schutz der Umwelt anzuwenden. Wir glauben, dass die Bereitstellung einer Lösung für unsere Kunden die Möglichkeit schafft, unsere Produkte, Batterien, andere Komponenten und ebenfalls das Verpackungsmaterial verantwortungsbewußt der Wiederverwertung zuzuführen. Besuchen Sie bitte die Webseite http://csr.asus.com/english/Takeback.htm für Details zur Wiederverwertung in verschiedenen Regionen.

# **RF Gerätehinweis**

# CE: Europäische Gemeinschaft Entsprechenserklärung

Das Gerät erfüllt die RF-Exposition Voraussetzung 1999/519/EG, die Empfehlung vom 12. Juli 1999 des Rates zur Begrenzung der Exposition der Bevölkerung gegenüber elektromagnetischen Feldern (0 bis 300 GHz). Das drahtlose Gerät entspricht der R&TTE-Richtlinie.

### W-LAN Radio verwenden

Das Gerät ist auf den Innenbereich beschränkt, wenn es im 5.15 bis 5.25 GHz Frequenzbereich benutzt wird.

# **Hochfrequente Energie**

Die abgegebene Strahlung der Wi-Fi-Technologie ist unterhalb den FCC-Grenzwerte für hochfrequente Strahlung. Dennoch ist es ratsam, die Wireless-Geräte in einer Weise zu verwenden, dass das Risiko für Personenkontakt im Normalbetrieb möglichst minimiert wird.

### FCC Bluetooth Wireless-Konformität

Die mit diesem Sender verwendet Antenne darf nicht zusammen oder in Verbindung mit einer anderen Antenne oder Sender unter den Bedingungen der FCC Grant verwendet werden.

### **Bluetooth Industry Canada Statement**

Dieses Gerät der Klasse B erfüllt alle Anforderungen der kanadischen Bestimmung für Interferenz-Geräte.

Cet appareil numérique de la Classe B respecte toutes les exigences du Règlement sur le matériel brouilleur du Canada.

### NCC: Taiwan Wireless Statement

```
無線設備的警告聲明

經型式認證合格之低功率射頻電機,非經許可,公司、商號或使用者均不得擅自變更射頻、加

大功率或變更原設計之特性及功能。低功率射頻電機之使用不得影響飛航安全及干擾合法通信;

經發現有干擾現象時,應立即停用,並改善至無干擾時方得繼續使用。前項合法通信指依電信

法規定作業之無線通信。低功率射頻電機須忍受合法通信或工業、科學及醫療用電波輻射性電

機設備之干擾。
```

```
於 5.25GHz 至 5.35GHz 區域內操作之
無線設備的警告聲明
工作頻率 5.250 ~ 5.350GHz 該頻段限於室內使用。
```

### Japan RF Equipment Statement

この製品は、周波数帯域5.15~5.35GHzで動作しているときは、屋内においてのみ使用可能です。

### Google<sup>™</sup> Lizenzbedingungen

#### Copyright© 2015 Google Inc. Alle Rechte vorbehalten.

Unter der Apache Lizenz, Version 2.0 (die "Lizenz") lizenziert; Sie dürfen diese Datei nur in Übereinstimmung mit der Lizenz verwenden. Sie können eine Kopie der Lizenz erhalten, unter:

http://www.apache.org/licenses/LICENSE-2.0

Sofern nicht durch geltendes Recht gefordert oder schriftlich vereinbart, ist Software, die unter der Lizenz verteilt auf "AS-IS" BASIS, OHNE GARANTIE ODER BEDINGUNGEN irgendeiner Art, weder ausdrücklich noch konkludent.

Sehen Sie die Lizenz für die spezifische Sprachrechte und Einschränkungen im Rahmen der Lizenz.

Deutsch AsusTek Inc. erklärt hiermit, dass dieses Gerät mit den grundlegenden Anforderungen und anderen relevanten Bestimmungen der CE-Richtlinien übereinstimmt. Weitere Einzelheiten finden Sie in der CE-Konformitätserklärung.

Français AsusTek Inc. déclare par la présente que cet appareil est conforme aux critères essentiels et autres clauses pertinentes des directives européennes. Veuillez consulter la déclaration de conformité CE pour plus d'informations.

Deutsch AsusTek Inc. erklärt hiermit, dass dieses Gerät mit den wesentlichen Anforderungen und anderen relevanten Bestimmungen der CE-Richtlinien übereinstimmt. Weitere Einzelheiten entnehmen Sie bitte der CE-Konformitätserklärung.

Italiano AsusTek Inc. con la presente dichiara che questo dispositivo è conforme ai requisiti essenziali e alle altre disposizioni pertinenti alle direttive CE. Per maggiori informazioni fate riferimento alla dichiarazione di conformità CE.

Компания ASUS заявляет, что это устройство соответствует основным требованиям и другим соответствующим условиям свропейских директив. Подробную информацию, пожалуйста, смотрите в декларации соответствия.

Български С настоящото AsusTek Inc. декларира, че това устройство е в съответствие със съществените изисквания и другите приложими постановления на директивите СЕ. Вижте СЕ декларацията за съвместимост за повече информация.

Hrvatski AsusTek Inc. ovim izjavljuje da je ovaj uređaj sukladan s bitnim zahtjevima i ostalim odgovarajućim odredbama CE direktiva. Više pojedinosti potražite u CE izjavi o sukladnosti.

Čeština Společnost AsusTek Inc. tímto prohlašuje, že toto zařízení splňuje základní požadavky a další příslušná ustanovení směrnic CE. Další podrobnosti viz Prohlášení o shodě CE.

Dansk AsusTek Inc. Erklærer hermed, at denne enhed er i overensstemmelse med hovedkravene and andre relevante bestemmelser i CE-direktiverne. Du kan læse mere i CE-overensstemmelseserklæring.

Nederlands AsusTek Inc. verklaart hierbij dat dit apparaat compatibel is met de essentiële vereisten en andere relevante bepalingen van CErichtlijnen. Raadpleeg de CE-verklaring van conformiteit voor meer details.

Eesti Käesolevaga kinnitab AsusTek Inc., et see seade vastab CE direktiivide oluliste nõuetele ja teistele asjakohastele sätetele. Vt üksikasju CE vastavusdeklaratsioonist.

Suomi AsusTek Inc. vakuuttaa täten, että tämä laite on CE-direktiivien olennaisten vaatimusten ja muiden asiaan kuuluvien lisäysten mukainen. Katso lisätietoja CE-vaatimustenmukaisuusvakuutuksesta.

Ελληνικά Με το παρόν, η AsusTek Inc. Δηλώνει ότι αυτή η συσκευή συμιορφώνεται με τις θεμελιώδεις απαιτήσεις και άλλες σχετικές διατάξεις των Οδηγιών της ΕΕ. Για περισσότερες λεπτομέρειες ανατρέξτε στην Δήλωση Συμμόφωσης ΕΕ.

Magyar Az AsusTek Inc. ezennel kijelenti, hogy a készülék megfelel a CE-irányelvek alapvető követelményeinek és ide vonatkozó egyéb rendelkezéseinek. További részletekért tekintse meg a CE-megfelelőségi nyilatkozatot.

Latviski Līdz ar šo AsusTek Inc. paziņo, ka šī ierīce atbilst būtiskajām prasībām un citiem saistošajiem nosacījumiem, kas norādīti CE direktīvā. Lai uzzinātu vairāk, skatiet CE Atbilstības deklarāciju.

Lietuvių Šiuo dokumentu bendrovė "AsusTek Inc." pareiškia, kad šis įrenginys atitinka pagrindinius CE direktyvų reikalavimus ir kitas susijusias nuostatas. Daugiau informacijos rasite CE atitikties deklaracijoje.

Norsk AsusTek Inc. erklærer herved at denne enheten er i samsvar med hovedsaklige krav og andre relevante forskrifter i CE-direktiver. Du finner mer informasjon i CE-samsvarserklæringen.

Polski Niniejszym AsusTek Inc. deklaruje, że to urządzenie jest zgodne z istotnymi wymaganiami oraz innymi powiązanymi zaleceniami Dyrektyw CE. W celu uzyskania szczegółów, sprawdź Deklarację zgodności CE. Português A AsusTek Inc. declara que este dispositivo está em conformidade com os requisitos essenciais e outras disposições relevantes das Diretivas da CE. Para mais detalhes, consulte a Declaração de Conformidade CE.

Română Prin prezenta, AsusTek Inc. declară faptul că acest dispozitiv respectă cerințele esențiale și alte prevederi relevante ale directivelor CE. Pentru mai multe detalii, consultați declarația de conformitate CE.

Srpski AsusTek Inc. ovim izjavljuje da je ovaj uređaj u saglasnosti sa ključnim zahtevima i drugim relevantnim odredbama CE Direktiva. Molimo vas, pogledajte CE Deklaraciju o usklađenosti za više detalja.

Slovensky Spoločnosť AsusTek Inc. týmto prehlasuje, že toto zariadenie vyhovuje príslušným požiadavkám a ďalším súvisiacim ustanoveniam smerníc ES. Viac podrobností si pozrite v prehlásení o zhode ES.

Slovenščina AsusTek Inc. tukaj izjavlja, da je ta naprava skladna s temeljnimi zahtevami in drugimi relevantnimi določili direktiv CE. Za več informacij glejte Izjavo CE o skladnosti.

Español Por la presente, AsusTek Inc. declara que este dispositivo cumple los requisitos básicos y otras disposiciones relevantes de las directivas de la CE. Consulte la Declaración de conformidad de la CE para obtener más detalles.

Svenska AsusTek Inc. förklarar härmed att denna enhet är i överensstämmelse med de grundläggande kraven och andra relevanta bestämmelser i CE-direktiven. Se CE-försäkran om överensstämmelse för mer information.

Українська AsusTek Inc. заявляє, що цей пристрій відповідає основним вимогам відповідних Директив ЄС. Будь ласка, див. більше подробиць у Декларації відповідності нормам ЄС.

Türkçe AsusTek Inc., bu aygıtın temel gereksinimlerle ve CE Yönergelerinin diğer ilgili koşullarıyla uyumlu olduğunu beyan eder. Daha fazla ayrıntı için lütfen CE Uygunluk Beyanına bakın.

Bosanski AsusTek Inc. ovim potvrđuje da je ovaj uređaj usklađen s osnovnim zahtjevima i drugim relevantnim propisima Direktiva EK. Za više informacija molimo pogledajte Deklaraciju o usklađenosti EK.

# **ASUS Kontaktinformation**

### ASUSTeK COMPUTER INC.

Adresse Telefon Fax E-Mail Webseite 15 Li-Te Road, Peitou, Taipei, Taiwan 11259 +886-2-2894-3447 +886-2-2890-7798 info@asus.com.tw www.asus.com.com/

### Technischer Support

Telefon Fax Online Support +86-21-38429911 +86-21-5866-8722, ext. 9101# http://www.asus.com/tw/support/

### ASUS COMPUTER INTERNATIONAL (Amerika)

Adresse Telefon Fax Webseite 800 Corporate Way, Fremont, CA 94539, USA +1-510-739-3777 +1-510-608-4555 http://www.asus.com/us/

### **Technischer Support**

Support-Fax Telefon Online-Support +1-812-284-0883 +1-812-282-2787 http://www.service.asus.com

### ASUS COMPUTER GmbH (Deutschland und Österreich)

Adresse Fax Webseite Online-Kontakt Harkort Str. 21-23, D-40880 Ratingen, Deutschland +49-2102-959911 http://www.asus.com/de http://eu-rma.asus.com/sales

### **Technischer Support**

Telefon Support Fax Online Support +49-1805-010923 +49-2102-9599-11 http://www.asus.com/de/support/

| EC Declaration of Conformity                                   | Manufacturer: ASUSTRY COMPUTER INC.<br>Address: 4F, No. 150, LITE RA, PETOU, TAIPEI 112, TAWAN | Authorized representative in Europe: ASUS COMPUTER GmbH | Address, City: HARKORT STR, 21-23, 40890 RATINGEN | Country: GERMANY                                  | declare the following apparatus: | Product name : MotherDoard                     | Model name : MAXIMUS VIII EXTREME | conform with the essential requirements of the tolowing directives:<br>32004108/EC-EMC Directive | X         EN 56/02 2010-AC 2011         X         X | X 1999/5/EC-R&TTE Directive | X         EN         300         328         V1.8.1(2012-06)         X         EN         301         440-1         V1.8.1(2010-06)         I         EN         301         440-2         V1.8.1(2002-06)         I         I         EN         301         440-2         V1.8.1(2002-06)         I         I         EN         301         440-2         V1.8.1(2002-06)         I         I | E EN 300 440.2 V1.4.([2010-08)         E EN 301 489.4 V1.4.1(2010-05)           E EN 301 511 V90.2 (2000-03)         E EN 301 489.7 V1.3.([2006-11)) | E N 301 908-1 V5.2 (1201 - 45)     E N 301 489-9 V1.4 (1207 - 11)     E N 301 908-2 V5.2 (1201 - 47)     Z E N 301 489-17 V.2 : (1201 - 24)     X N 301 883 V1.7 : (1201 24)     E N 301 489-2 V1.7 : (1201 24) | EN 302 544-2 V11.1(2009-01)     EN 302 529-2 V1.22(2007-06)     EN 302 622 V11.1(2009-01)     EN 302 255-3 V1.3.1(2007-09) | E EN 50360 2001         E EN 301 357-2 V1.41(2008-11)           E EN 502479 2010         E EN 302 231-1 V1.11(2006-07) | EN 50362-2002     EN 50362-2002     EN 50366-2013     EN 50366-2013     EN 50366-2013     EN 50366-2013     EN 50366-2013 | he Leven bescher 2006 / A22 2011 Leven bescher 2011 Revended -1 2006 / A22 2013 | Ce, T2009/125/EC-ErP Directive                                                | CE CE CECNO. 1275/2008 CECNO. 7275/2008                                                                                       | C Regulation (EC) No. 642/2009        | EX2011(65/EU-RoHS Directive                            |   | (EC conformity marking) |        | Position: CEO |            | ( )                  | Declaration Date: 09/09/2015 | Year to begin affixing CE marking: 2015 Signature : |  |
|----------------------------------------------------------------|------------------------------------------------------------------------------------------------|---------------------------------------------------------|---------------------------------------------------|---------------------------------------------------|----------------------------------|------------------------------------------------|-----------------------------------|--------------------------------------------------------------------------------------------------|----------------------------------------------------------------------------------------------------|-----------------------------|----------------------------------------------------------------------------------------------------|----------------------------------------------------------------------------------------------------|----------------------------------------------------------------------------------------------------|----------------------------------------------------------------------------------------------------|----------------------------------------------------------------------------------------------------|----------------------------------------------------------------------------------------------------|---------------------------------------------------------------------------------|-------------------------------------------------------------------------------|----------------------------------------------------------------------------------------------------|---------------------------------------|--------------------------------------------------------|---|-------------------------|--------|---------------|------------|----------------------|------------------------------|-----------------------------------------------------|--|
| DECLARATION OF CONFORMITY<br>Per FCC Part 2 Section 2, 1077(a) | Ű                                                                                              |                                                         |                                                   | snonsible Party Name: Asus Computer International | ******                           | Address: 800 Cornorate Way. Fremont. CA 94539. |                                   | Phone/Fax No: (510)739-3777/(510)608-4555                                                        | by declares that the product                                                                                                    | Droduct Name · Motherhoard  |                                                                                                    | Model Number : MAXIMUS VIII EXTREME                                                                                                    | forms to the following snewifications:                                                                                                    |                                                                                                    | R FCC Part 15, Subpart B, Unintentional Radiators                                                                      | plementary Information:                                                                                                   | This device complies with part 15 of the FCC Rules. Operation is subject to the | following two conditions: (1) This device may not cause harmful interference. | and $(z)$ this device fittust accept any fitter reference received, including interference that may cause undesired oneration | and that areas and source of sources. | Representative Person's Name : Steve Chang / President | ~ | St. Mana                | I vere | Simmetrize :  | olgnaure . | Date : Sep. 09, 2015 |                              |                                                     |  |

IN SEARCH OF INCREDIBLE Ver. 150326 Jerry Shen ASUSTEK COMPUTER NC. 4F. No. 150, LI-TE Rú, PEITOU, TAIPEI 112, TAIMAN ASUS COMPUTER GmbH HARKORT STR. 21-23, 40880 RATINGEN Position : CEO (EC conformity marking) Signature : EC Declaration of Conformity Motherboard OC accessory EN 201 EN 201 EN 201 EN 201 EN 2010 EN 201 EN 2010 EN 201 EN 201 EN 2010 EN 2010 EN 20 Name : Regulation (EC) No. 278/2009
 Regulation (EU) No. 617/2013 EN 55024:2010
 EN 61000-3-3:2013
 EN 55020:2007+A11:2011 EN 60065:2002 / A12: 2011 conform with the essential requirements of the following directives: OC Panel II GFRMANY Declaration Date: 09/09/2015 Year to begin affixing CE marking: 2015 declare the following apparatus: antative in Europe: X2004/108/EC-EMC Directive
 X EN 55022:2010+AC:2011
 X EN 61000-3-2:2006+A2:2009
 □ EN 55013:2001+A1:2003+A2:2006 EN 300 549 14 (2015:20) EN 300 549 14 (2015:20) EN 300 546 14 15 (2010:03) EN 300 546 14 20 (2010:03) EN 301 51 14 20 (2014:20) EN 301 562 14 20 (2014:20) EN 301 562 14 20 (2014:20) EN 301 562 14 20 (2014:20) EN 301 562 14 20 (2014:20) EN 301 562 14 20 (2014:20) EN 302 562 14 20 (2014:20) EN 302 562 14 20 (2014:20) EN 302 562 20 (2014:20) EN 302 562 200 EN 302 562 200 EN 302 562 200 EN 300 562 200 EN 300 562 200 EN 300 500 EN 300 5 Regulation (EC) No. 1275/2008 X EN 60950-1: 2006 / A12: 2011 Regulation (EC) No. 642/2009 1999/5/EC-R&TTE Directive EN 60950-1: 2006 / A2: 2013 2009/125/EC-ErP Directive X2011/65/EU-RoHS Directive 32006/95/EC-LVD Directive We, the undersigned, Authorized repres SCE marking Product name Model name : Address, City: Address. Country: Ver. 140331 This device complies with part 15 of the FCC Rules. Operation is subject to the following two conditions: (1) This device may not cause harmful interference, and (2) this device must accept any interference received, including interference Address: 800 Corporate Way, Fremont, CA 94539. **DECLARATION OF CONFORMITY** Responsible Party Name: Asus Computer International Representative Person's Name : Steve Chang / President Product Name : Motherboard OC accessory ECC Part 15, Subpart B, Unintentional Radiators Phone/Fax No: (510)739-3777/(510)608-4555 Per FCC Part 2 Section 2. 1077(a) Sep. 09, 2015 Model Number : OC Panel II Conforms to the following specifications: that may cause undesired operation. Signature Date : hereby declares that the product Supplementary Information:

Anhang